# เครื่องพิมพ์ HP Color LaserJet CP1510 Series

คู่มือผู้ใช้

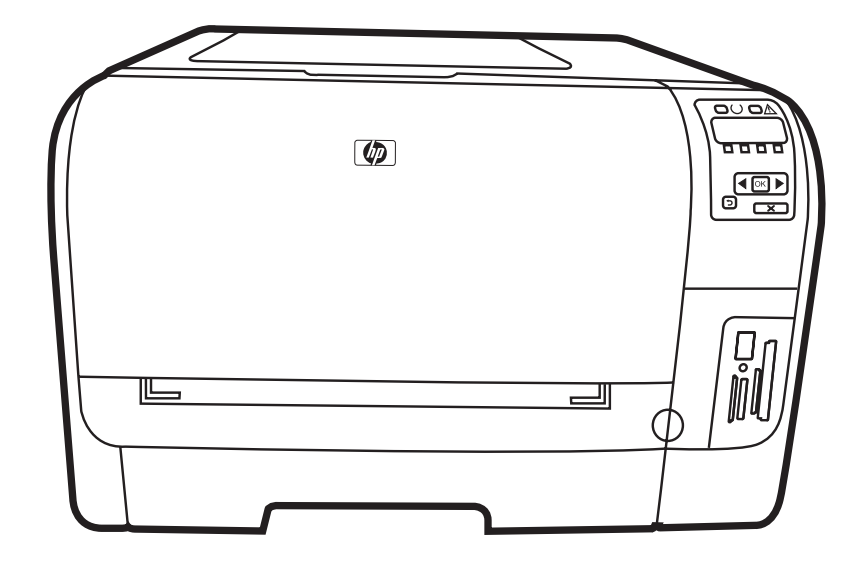

(hp)

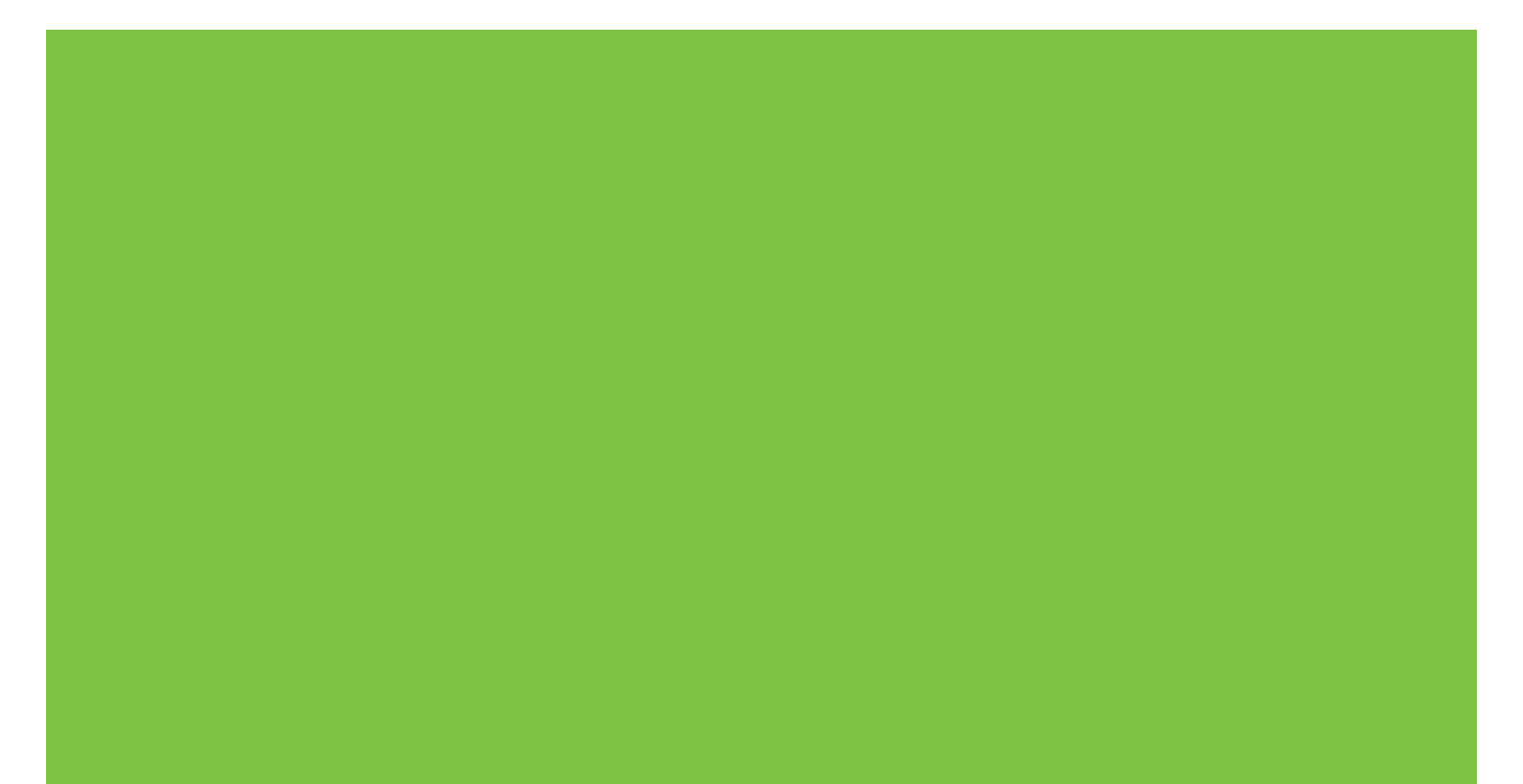

## เครื่องพิมพ์ HP Color LaserJet CP1510 Series <sub>คู่มือผู้ใช้</sub>

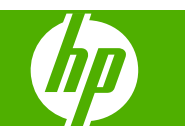

#### ลิขสิทธิ์และใบอนุญาต

© 2007 Copyright Hewlett-Packard Development Company, L.P.

ห้ามทำการผลิตข้ำ ดัดแปลงหรือแปลโดยไม่ได้รับ อนุญาตอย่างเป็นลายลักษณ์อักษร ยกเว้นตามที่ อนุญาตภายใต้กฎหมายลิขสิทฮิ์

ข้อมูลที่ปรากฏในที่นี่อาจเปลี่ยนแปลงได้โดยไม่ต้อง แจ้งให้ทราบล่วงหน้า

การรับประกันเพียงอย่างเดียวสำหรับผลิตภัณฑ์และ บริการของ HP ปรากฏอยู่ในรายละเอียดการรับ ประกันที่แสดงไว้อย่างชัดแจ้งและมาพร้อมกับ ผลิตภัณฑ์และบริการ และไม่มีข้อความอื่นใดที่จะถูก กล่าวอ้างว่าเป็นการรับประกันเพิ่มเติม HP จะไม่รับ ผิดต่อข้อผิดพลาดทางด้านเทคนิคหรือการแก้ไขหรือ การละเว้นเนื้อหาใด

หมายเลขขึ้นส่วน: CC378-90933

Edition 3, 11/2007

#### การรับรองเครื่องหมายการค้า

Adobe®, AdobePhotoShop® และ PostScript® เป็นเครื่องหมายการก้าของ Adobe Systems Incorporated

ENERGY STAR<sup>®</sup> และโลโก้ของ ENERGY STAR <sup>®</sup> เป็นเครื่องหมายการค้าจดทะเบียนในสหรัฐ อเมริกาของกรมคุ้มครองสิ่งแวดล้อมแห่งสหรัฐ อเมริกา (United States Environmental Protection Agency)

Corel® เป็นเครื่องหมายการค้าหรือเครื่องหมายการ ค้าจดทะเบียนของ Corel Corporation หรือ Corel Corporation Limited

Microsoft®, Windows® และ Windows®XP เป็นเครื่องหมายการก้าจดทะเบียนในสหรัฐอเมริกา ของ Microsoft Corporation

Windows Vista™ เป็นเครื่องหมายการค้าจด ทะเบียนหรือเครื่องหมายการค้าของ Microsoft Corporation ในสหรัฐอเมริกาและ/หรือประเทศอื่นๆ

# สารบัญ

### 1 พื้นฐาน

| าารเปรียบเทียบผลิตภัณฑ์        | 2 |
|--------------------------------|---|
| กณลักษณะของผลิตภัณฑ์           | 3 |
| ส่ำรวจเครื่องพิมพ์             | 5 |
| ภาพด้านหน้า                    | 5 |
| ภาพด้านหลังและด้านข้าง         | 5 |
| ภาพรวมแผงควบคม                 | 6 |
| หมายเลขรุ่นและหมายเลขผลิตภัณฑ์ | 7 |

### 2 ซอฟต์แวร์

| ซอฟต์แวร์ผลิตภัณฑ์                                          |  |
|-------------------------------------------------------------|--|
| ระบบปฏิบัติการและไดรเวอร์เครื่องพิมพ์ที่สนับสนน             |  |
| ไดรเวอร์์เพิ่มเติม                                          |  |
| ลำดับความสำคัญของค่าการพิมพ์                                |  |
| การเปิดไดรเวอร์เครื่องพิมพ์และเปลี่ยนแปลงการตั้งค่าการพิมพ์ |  |
| การฉบซอฟต์แวร์ออกจากระบบปฏิบัติการ Windows                  |  |
| ยุทิลิตี้                                                   |  |
| ซอฟต์แวร์สำหรับ Windows                                     |  |
| HP ToolboxFX                                                |  |
| ซอฟต์แวร์สำหรับ Macintosh                                   |  |
| ไฟล์ PostScript Printer Description (PPD)                   |  |
| การกำหนดค่าเครื่องพิมพ์โดยใช้ Macintosh                     |  |
| ซอฟต์แวร์แจ้งข้อมูลสถานะ                                    |  |
| ซอฟต์แวร์สำหรับเครือข่าย                                    |  |
| HP Web Jetadmin                                             |  |
| เว็บเซิร์ฟเวอร์ที่ให้มาด้วย                                 |  |
| Linux                                                       |  |
|                                                             |  |

#### 3 กระดาษและวัสดุพิมพ์

| การทำความเข้าใจเรื่องกระดาษและการใช้วัสดพิมพ์                                        | 20 |
|--------------------------------------------------------------------------------------|----|
| ขนาดกระดาษและวัสดพิมพ์ที่รองรับ                                                      | 21 |
|                                                                                      | 23 |
| บ ระรงกาก ระทายการประเพจการ เหตุยบรรกาศ<br>ข้อกำหนดเกี่ยากับกระดานพิกศนหรือวัสดพิเพ่ | 24 |
| ออรใส่อระบองเมือนวัสอามิ เข้                                                         | 27 |
| นาวเตมวรงาษและ วุญญพมพ                                                               | 20 |

#### 4 การกำหนดค่า I/O

| าารเชื่อมต่อ USB      | 28 |
|-----------------------|----|
| าารเชื่อมต่อเกรือข่าย | 29 |

| การกำหนดค่าเครือข่าย                                                              | 30 |
|-----------------------------------------------------------------------------------|----|
| การติดตั้งเครื่องพิมพ์และใช้เครื่องพิมพ์บนเครือข่าย                               | 30 |
| การตั้งค่าคอนฟิเกอเรชันที่เชื่อมต่อกับพอร์ตเครือข่าย (การพิมพ์โดยตรงหรือแบบ Peer- |    |
| To-peer)                                                                          | 30 |
| การใช้เว็บเซิร์ฟเวอร์ในตัวหรือ HP ToolboxFX                                       | 30 |
| การตั้งค่ารหัสผ่านระบบ                                                            | 31 |
| การใช้แผงควบคุม                                                                   | 31 |
| กำห <sup>ุ่</sup> นดค่า TC/IP                                                     | 31 |
| การกำหนดค่าด้วยตนเอง                                                              | 31 |
| การกำหนดค่าอัตโนมัติ                                                              | 32 |
| แสดงหรือช่อน IP แอดเดรสบนแผงควบคม                                                 | 32 |
| การตั้งค่าการใช้การ์ดหน่วยความจำร่วมกัน                                           | 32 |
| การตั้งค่าครอสโอเวอร์อัตโนมัติ                                                    | 32 |
| การตั้งค่าบริการของเครือข่าย                                                      | 33 |
| Restore defaults (เรียกคืนค่าเริ่มต้น) (การตั้งค่าเครือข่าย)                      | 33 |
| โปรโตคอลเครือข่ายที่สนับสนุน                                                      | 33 |
| TCP/IP                                                                            | 34 |
| Internet Protocol (IP)                                                            | 34 |
| Transmission Control Protocol (TCP)                                               | 34 |
| IP แอดเดรส                                                                        | 34 |
| การกำหนดค่าพารามิเตอร์ IP                                                         | 35 |
| Dynamic Host Configuration Protocol (DHCP)                                        | 35 |
| BOOTP                                                                             | 35 |
| ซับเน็ต                                                                           | 35 |
| ซับเน็ตมาสก์                                                                      | 35 |
| เกตเวย์                                                                           | 35 |
| เกตเวย์เริ่มต้น                                                                   | 35 |
|                                                                                   |    |

#### 5 งานพิมพ์

| ใช้คุณลักษณะต่างๆ ในไดรเวอร์เครื่องพิมพ์สำหรับ Windows                            |    |
|-----------------------------------------------------------------------------------|----|
| ์<br>เปลี่ยนแปลงไดรเวอร์เครื่องพิมพ์ให้เหมาะสมกับประเภทและขนาดกระดาษ              | 38 |
| ความช่วยเหลือสำหรับไดรเวอร์เครื่องพิมพ์                                           |    |
| ยกเลิกการพิมพ์                                                                    |    |
|                                                                                   |    |
| พิมพ์หนังสือเล่มเล็ก                                                              | 39 |
| การตั้งด่าดณภาพงานพิมพ์                                                           | 40 |
| พิมพ์บนวัสดพิมพ์ชนิดพิเศษ                                                         |    |
| ปรับขนาดเอ <sup>่</sup> กสาร                                                      | 40 |
| การกำหนดการวางแนวกระดาษที่จะพิมพ์                                                 |    |
| การใช้ลายน้ำ                                                                      |    |
| การพิมพ์ทั้งสองด้านของกระดาษ (พิมพ์สองด้านด้วยตนเอง)                              |    |
| การพิมพ์แบบหลายหน้าในหน้าเดียวใน Windows                                          | 42 |
| ใช้คุณสมบัติต่างๆ ในไดรเวอร์เครื่องพิมพ์ของ Macintosh                             | 43 |
| การสร้างและการใช้ค่าล่วงหน้าใน Mac OS X                                           | 43 |
| การพิมพ์หม้านใก                                                                   | 43 |
| การพิงเหม่น แรงอายางข้าในเรงข้าเดียา                                              | 40 |
| การตั้งอ่าตัวเอือกสี                                                              | 40 |
| การระบุกว่าสั่งมีของน์                                                            |    |
| ที่ เวพยุตที่ เต่งพุมพ<br>ออราวเนอ ระบาที่ ร้ำรับนิยาย์นี่มากออกเอย เอนี้อากับนย์ |    |
| การหยุดงานทกาลงพมพทแผงควบคุมเครื่องพมพ                                            |    |
| วธการหยุดงานทกาลงพมพออกมาเนเปรแกรมซอฟตแวร                                         |    |

#### 6 แผงควบคุม

| การทำความเข้าใจคุณลักษณะของแผงควบคุม                    | 48 |
|---------------------------------------------------------|----|
| การใช้เมนของแผงควบคม                                    | 50 |
| ้ การใช้เมน .                                           |    |
| เมน Reports (รายงาน)                                    |    |
| เมน System setup (การตั้งค่าระบบ)                       | 51 |
| เมน Network config. (การกำหนดค่าเครือข่าย)              | 52 |
| บริการเมน                                               | 53 |
| การใช้แผงควบคมของเครื่องพิมพ์ในสภาพแวดล้อมที่ใช้ร่วมกัน |    |
|                                                         |    |

### 7 สี

| การจัดการสี                                                         | 58 |
|---------------------------------------------------------------------|----|
| การพิมพ์แบบเกรย์สเกล                                                | 58 |
| ปรับสีอัตโนมัติหรือปรับสีด้วยตนเอง                                  | 58 |
| ตัวเลือกสีสำหรับการปรับด้วยตนเอง                                    | 58 |
| รีมสี                                                               | 59 |
| การใช้สีขั้นสูง                                                     | 60 |
| ้ผงหมึก HP ColorSphere                                              | 60 |
| HP ImageREt 3600                                                    | 60 |
| การเลือกก <sup>้</sup> ระดาษ                                        | 60 |
| ตัวเลือกสี                                                          | 60 |
| Standard red-green-blue (sRGB)                                      | 60 |
| การเทียบสี                                                          | 62 |
| การใช้ HP ToolboxFX เพื่อพิมพ์พาเลตต์ Microsoft Office Basic Colors | 62 |
| เครื่องมือเทียบสีพื้นฐานของ HP                                      | 63 |
| ใช้ HP ้ToolboxFX เพื่อเปิดเครื่องมือเทียบสีพื้นฐานของ HP           | 63 |
|                                                                     |    |

#### 8 ภาพถ่าย

| ใส่การ์ดหน่วยความจำ                                 | 66 |
|-----------------------------------------------------|----|
| การเปลี่ยนแปลงการตั้งค่าเริ่มต้นของการ์ดหน่วยความจำ | 68 |
| พิมพ์ภาพถ่ายโดยตรงจากการ์ดหน่วยความจำ               | 69 |
| การพิมพ์ดัชนีการ์ดหน่วยความจำ                       | 71 |
| PictBridge                                          | 72 |
|                                                     |    |

### 9 การจัดการและบำรุงรักษา

| พิมพ์หน้าข้อมูล                              | 74 |
|----------------------------------------------|----|
| HP ToolboxFX                                 |    |
| การดู HP ToolboxFX                           |    |
| สถานะ                                        |    |
| ล็อกแสดงบันทึกการทำงาน                       |    |
| การแจ้งเตือน                                 |    |
| ตั้งค่าการแจ้งข้อมูลสถานะ                    |    |
| ตั้งค่าการแจ้งข้อมู <sup>้</sup> ลด้วยอีเมล์ |    |
| ข้อมูลผลิตภัณฑ์                              |    |
| ความช่วยเหลือ                                |    |
| การตั้งค่าอุปกรณ์                            |    |
| ์ ข้อมูลเกี่ยวกับอุปกรณ์                     |    |
| การ <sup>ู้</sup> จัดการกระดาษ               |    |
| ขณะพิมพ์                                     |    |
|                                              |    |

| PCL5c                                                                                         | 78       |
|-----------------------------------------------------------------------------------------------|----------|
| PostScript                                                                                    | 78       |
| ภาพถ่าย                                                                                       | 78       |
| คุณภาพการพิมพ์                                                                                | 78       |
| ค <sup>่</sup> วามเข้มในการพิมพ์                                                              | 79       |
| ประเภทกระดาษ                                                                                  | 79       |
| โหมดการพิมพ์เพิ่มเติม                                                                         | 79       |
| การตั้งค่าระบบ                                                                                | 81       |
| บริการ                                                                                        | 81       |
| การตั้งค่าเครือข่าย                                                                           | 81       |
| ชื่อวัสดสิ้นเปลือง                                                                            | 81       |
| ลิงค์อื่นๆ                                                                                    | 81       |
| ใช้เว็บเซิร์ฟเวลร์ในตัว                                                                       |          |
|                                                                                               | 82       |
| ส่วนของเซิร์ฟเวอร์ที่ให้มาด้วย                                                                | 82       |
| การกำหนดค่าเครื่องพิมพ์โดยใช้ Macintosh                                                       | 0_       |
| การจัดการองโกรณ์สิ้นเปลือง                                                                    | 85       |
| การจัดเก็บตลับหมึกพิมพ์                                                                       | 85       |
| าโยบายของ HP เกี่ยวกับตลับหมึกพิมพ์ที่ไม่ใช่ของ HP                                            | 85       |
| หรอย เอยจง ที่กำราเอรกเอรกเราการการจรรรยองงาก<br>สาเย์สอตไลน์แล้มรื่อง HP ของปออนแอะเว็บไซเต์ | 00       |
| การทำงานต่ออัตโบบัติ                                                                          | 85       |
| าา มีนี้ยาเตล้าหมากิจพิเพม์                                                                   | 87       |
| รอดอนขณอที่มีทางการการการการการการการการการการการการการก                                      | 07<br>00 |
| าา เมษายามายการแล้วของ แครื่องเพิ่งแม่                                                        | 00       |
| ทหายทางเขางเทางเทพพพ                                                                          | 00       |
| การติอตั้ง DIMM ส่วงสังหมงออกเว็บเอราเรื่องเร                                                 | 00       |
| การตรีโอใช้สะหว่ายอาจะเวื่อ<br>อาระเรียดใช้สะหว่ายอาจะเวื่อ                                   | 08       |
| 11 ไว้เป็นต์เขียนนี้ 1 ไม้ขา                                                                  | 92       |
| การออสองเออรซื้อชั้ง DIMM                                                                     | 92       |
| พ่างพิยาวางพิยาการของอาจรี่ว่า เรียนนั้น                                                      | 92       |
| ทาวทาตาวามสะอาตแกรองพมพ<br>                                                                   | 93       |
| כניוואכאוואכאווטכוויו                                                                         | 94       |

#### 10 การแก้ปัญหา

| ร <sup>้</sup> ายการตรวจสอบสำหรับการแก้ไขปัญหาเบื้องต้น |     |
|---------------------------------------------------------|-----|
| ปัจจัยที่มีผลต่อประสิทธิภาพของเครื่องพิมพ์              |     |
| ข้อความบนแผงควบคุมและการแจ้งข้อมูลสถานะ                 |     |
| กระดาษติด                                               | 103 |
| การแก้ไขกระดาษติด                                       |     |
| สาเหตุทั่วไปของปัญหากระดาษติด                           |     |
| แก้ปัญหากระดาษติด                                       | 104 |
| ์ กระดาษติดในถาด 1                                      |     |
| กระดาษติดใน ถาด 2                                       |     |
| กระดาษติดบริเวณฟิวเซอร์                                 |     |
| กระดาษติดในถาดกระดาษออก                                 |     |
| ปัญหาคุณภาพการพิมพ์                                     | 109 |
| ้ ปรับปรุงคุณภาพงานพิมพ์                                |     |
| ระบุและแก้ไขข้อบกพร่องในการพิมพ์                        |     |
| ์ รายการตรวจสอบคุณภาพการพิมพ์                           | 109 |
| ปัญหาคุณภาพการ <sup>ู</sup> พิมพ์โดยทั่วไป              | 109 |
| การ์แก้ปัญหาที่เกิดกับเอกสารสี                          |     |
| -                                                       |     |

| การใช้ HP ToolboxFX เพื่อแก้ไขปัญหาคุณภาพการพิมพ์ |     |
|---------------------------------------------------|-----|
| การปรับเทียบเครื่องพิมพ์                          | 115 |
| ปัญหาที่เกี่ยวกับงานพิมพ์                         | 116 |
| ปัญหาที่เกี่ยวกับซอฟต์แวร์เครื่องพิมพ์            | 117 |
| ปัญหาของเครื่อง Macintosh                         | 118 |
| ์ แก้ไขปัญหากับ Mac OS X                          | 118 |

### ภาคผนวก A อุปกรณ์สิ้นเปลืองและอุปกรณ์ประกอบ

| การสั่งชื่ออะไหล่ อุปกรณ์เสริม และอุปกรณ์สิ้นเปลือง     | 122 |
|---------------------------------------------------------|-----|
| สังซื้อโดยตรงจาก HP                                     | 122 |
| สั่งซื้อผ่านผ้ให้บริการหรือฝ่ายสนับสนน                  | 122 |
| สั่งซื้อโดยต <sup>ู้</sup> รงผ่านซอฟต์แวร์ HP ToolboxFX | 122 |
| หมายเลขชิ้นส่วน                                         | 123 |

#### ภาคผนวก B บริการและการสนับสนุน

| ข้อความเกี่ยวกับการรับประกันอย่างจำกัดของ Hewlett-Packard              | 126 |
|------------------------------------------------------------------------|-----|
| ข้อแถลงเรื่องข้อจำกัดในการรับประกันของตลับหมึกพิมพ์                    | 127 |
| ฝ่ายบริการลูกค้าของ HP                                                 | 128 |
| บริการออนไลน์                                                          | 128 |
| บริการสนับสนุนทางโทรศัพท์                                              | 128 |
| ซอฟต์แวร์ยูทิลิ่ตี้, ไดรเวอร์ และข้อมูลอิเล็กทรอนิกส์                  | 128 |
| การสั่งชื่ออุป <sup>้</sup> กรณ์เสริมหรืออุปกรณ์สิ้นเปลืองโดยตรงกับ HP | 128 |
| ข้อมูลการบริการ HP                                                     | 128 |
| ข้อตกลงการบริการ HP                                                    | 128 |
| HP ToolboxFX                                                           | 129 |
| การสนับสนุนและข้อมูลจาก HP สำหรับคอมพิวเตอร์ Macintosh                 | 129 |
| ข้อตกลงในการบำรุงรักษาของ HP <sup>ํ</sup>                              | 130 |
| ข้อตกลุงการให้บริการ HP Care PackTM                                    | 130 |
| การขยายเวลารับประกัน                                                   | 130 |
| การบรรจุหีบห่อเครื่องพิมพ์                                             | 131 |
| แบบฟอร์่มข้อมูลการบริการ                                               | 132 |
| -                                                                      |     |

### ภาคผนวก C ข้อกำหนด

| ข้อกำหนดภายนอก                         | 134 |
|----------------------------------------|-----|
| ข้อกำหนดเกี่ยวกับสภาพแวดล้อมในการทำงาน | 135 |
| ข้อกำหนดทางด้านไฟฟ้า                   | 136 |
| ข้อกำหนดของการสิ้นเปลืองพลังงาน        | 137 |
| ระดับเสียงรบกวน                        | 138 |
| ข้อกำหนดเกี่ยวกับกระดาษและวัสดพิมพ์    | 139 |
| ข้อกำหนดเกี่ยวกับการเอียง              | 140 |
|                                        | -   |

### ภาคผนวก D ข้อมูลเกี่ยวกับข้อบังคับ

| ข้อกำหนดของ FCC                        | 142 |
|----------------------------------------|-----|
| โครงการผลิตภัณฑ์ที่คำนึงถึงสภาพแวดล้อม | 143 |
| การค้มครองสิ่งแวดล้อม                  | 143 |
| การก่อก๊าซโอโซน                        | 143 |
| การสิ้นเปลืองพลังงาน                   | 143 |
| การใช้กระดาษ                           | 143 |

| พลาสติก                                                                                                    |                             | 143                                                                             |
|----------------------------------------------------------------------------------------------------|-----------------------------|---------------------------------------------------------------------------------|
| อุปกรณ์สิ้นเปลืองสำหรับงานพิมพ์ของ I                                                                                                    | HP LaserJet                 | 143                                                                             |
| ค่ำแนะนำในการส่ง <b>ด</b> ืนและการรีไซเคิล                                                                                                    |                             | 144                                                                             |
| สหรัฐอเมริกาและเปอร์โตริ                                                                                                    | โก้                         | 144                                                                             |
| การส่งคืนจำน                                                                                                    | วนมาก (คาร์ทริดจ์ 2-8 อัน)  | 144                                                                             |
| ส่งคืนครั้งเดียว                                                                                                    |                             | 144                                                                             |
| การจัดส่ง                                                                                                    |                             | 144                                                                             |
| การส่งคืนนอกสหรัฐฯ                                                                                                    |                             | 144                                                                             |
| กระดาษ                                                                                                    |                             | 144                                                                             |
| ข้อจำกัดของวัสดุ                                                                                                    |                             | 144                                                                             |
| การทิ้งอุปกรณ์ที่ไม่ใช้แล้วโดยผู้ใช้ในค <sup>ร</sup>                                                                                                    | ร้วเรือนส่วนตัวในสหภาพยุโรป | 145                                                                             |
| เอกสารข้อมูลเกี่ยวกับความปลอดภัยขอ                                                                                                    | งวัสดุ (MSDS)               | 145                                                                             |
| สำหรับข้อมูลเพิ่มเติม                                                                                                    |                             | 145                                                                             |
| ประกาศเพื่อความเข้าใจที่ตรงกัน                                                                                                    |                             | 146                                                                             |
| ประกาศเกี่ยวกับความปลอดภัย                                                                                                    |                             | 147                                                                             |
| ความปลอดภัยในการใช้แสงเลเซอร์                                                                                                    |                             | 147                                                                             |
| ข้อบังคับ DOC ของประเทศแคนาดา                                                                                                    |                             | 147                                                                             |
| ประกาศ VCCI (ญี่ปุ่น)                                                                                                    |                             | 147                                                                             |
| ประกาศเกี่ยวกับสายไฟ (ญี่ปุ่น)                                                                                                    |                             | 147                                                                             |
| ประกาศ EMI (เกาหลี)                                                                                                    |                             | 147                                                                             |
| ประกาศเรื่องเลเซอร์ของประเทศฟินแล                                                                                                    | นด์                         | 147                                                                             |
| ตารางสสาร (จีน)                                                                                                    |                             | 148                                                                             |
|                                                                                                    |                             |                                                                                 |
| 1                                                                                                    |                             | 151                                                                             |
| เอกสารข้อมูลเกี่ยวกับความปลอ <sup>้</sup> ดภัยขอ<br>สำหรับข้อมูลเพิ่มเติม<br>ประกาศเพื่อความเข้าใจที่ตรงกัน<br>ประกาศเกี่ยวกับความปลอดภัย ในการใช้แสงเลเซอร์<br>ข้อบังคับ DOC ของประเทศแคนาดา<br>ประกาศ VCCI (ญี่ปุ่น)<br>ประกาศ EMI (เกาหลี)<br>ประกาศเรื่องเลเซอร์ของประเทศฟินและ<br>ตารางสสาร (จีน) | งวัสดุ (MSDS)               | 14<br>14<br>14<br>14<br>14<br>14<br>14<br>14<br>14<br>14<br>14<br>14<br>14<br>1 |

# 1 พื้นฐาน

- <u>การเปรียบเทียบผลิตภัณฑ์</u>
- <u>คุณลักษณะของผลิตภัณฑ์</u>
- <u>สำรวจเครื่องพิมพ์</u>

### การเปรียบเทียบผลิตภัณฑ์

#### เครื่องพิมพ์ HP Color LaserJet CP1510 Series

- พิมพ์ได้สูงสุด 12 หน้าต่อนาที (ppm) บนกระดาษขนาด Letter หรือกระดาษขนาด A4 สำหรับการพิมพ์สีเดียว (ขาว ดำ) และ 8 ppm สำหรับการพิมพ์สี
- ช่องป้อนกระดาษแผ่นเดียว (ถาด 1) และถาดกระดาษ 150 แผ่น (ถาด 2)
- พอร์ต Hi-Speed Universal Serial Bus (USB) 2.0
- ระบบเครือข่ายในตัวเพื่อเชื่อมต่อกับเครือข่าย 10Base-T/100Base-TX
- เฉพาะรุ่นสำหรับพิมพ์ภาพถ่าย (ni)
  - สล็อตการ์ดหน่วยความจำภาพถ่าย
  - สล็อต PictBridge

## **คุณลักษณะของผลิตภัณฑ์**

| การพิมพ์                                                                | •   | พิมพ์บนกระดาษขนาด Letter และ A4 ที่ความเร็วสูงสุด 8 หน้าต่อนาที (ppm) สำหรับพิมพ์ลี และ 12 ppm<br>สำหรับขาวดำ                                                                              |
|-------------------------------------------------------------------------|-----|----------------------------------------------------------------------------------------------------|
|                                                                         | •   | พิมพ์ที่ความละเอียด 600 จุดต่อนิ้ว (dpi)                                                                                                    |
|                                                                         | •   | การตั้งค่าแบบปรับเปลี่ยนได้เพื่อเพิ่มคุณภาพการพิมพ์ให้ดียิ่งขึ้น                                                                                                    |
|                                                                         | •   | ตลับหมึกพิมพ์ใช้ผงหมึก HP ColorSphere โปรดดูข้อมูลเกี่ยวกับจำนวนหน้าที่ตลับหมึกพิมพ์สามารถ<br>พิมพ์ได้ที่ <u>www.hp.com/go/pageyield</u> จำนวนหน้าที่พิมพ์ได้จริงขึ้นอยู่กับการใช้งานเฉพาะ |
| หน่วยดวามจำ                                                             | •   | หน่วยความจำ Random access memory (RAM) 96 เมกะไบต์ (MB)                                                                                                    |
|                                                                         | สำห | รับข้อมูลเกี่ยวกับการอัปเกรดหน่วยความจำของเครื่องพิมพ์ โปรดดู <u>การใช้หน่วยความจำ ในหน้า 90</u>                                                                                           |
| ระบบปฏิบัติการที่สนับสนุน                                               | •   | Windows 2000                                                                                                    |
|                                                                         | •   | Windows XP Home/Professional                                                                                                    |
|                                                                         | •   | Windows Server 2003 (ເฉพาะ 32 ນິຕ)                                                                                                    |
|                                                                         | •   | Windows Vista                                                                                                    |
|                                                                         | •   | Mac OS X V10.28 และรุ่นที่สูงกว่า                                                                                                    |
| การจัดการกระดาษ                                                         | •   | ถาด 1 ช่องป้อนกระดาษแผ่นเดียว                                                                                                    |
|                                                                         | •   | ถาด 2 สามารถจุกระดาษได้ถึง 150 แผ่น หรือชองจดหมาย 10 ของ                                                                                                    |
|                                                                         | •   | ถาดกระดาษออกสามารถบรรจุวัสดุพิมพ์ได้สูงสุด 125 แผ่น                                                                                                    |
| <b>คุณสมบัติของไดรเวอร์เครื่องพิม</b> พ์                                | •   | lmageREt 3600 จะพิมพ์งานโดยใช้ความละเอียดแบบ 3600 dpi ซึ่งจะได้งานพิมพ์สำหรับธุรกิจที่เป็นข้อ<br>ความและภาพกราฟิกคุณภาพสูงในเวลารวดเร็ว                                                    |
| การเชื่อมต่ออินเตอร์เฟซ                                                 | •   | พอร์ต USB 2.0 ความเร็วสูง                                                                                                    |
|                                                                         | •   | ระบบเครือข่ายในตัวเพื่อเชื่อมต่อกับเครือข่าย 10Base-T/100Base-TX                                                                                                    |
| <b>คุณสมบัติด้านสิ่งแวด</b> ล้อม                                        | •   | หากต้องการทราบสถานะการได้รับ ENERGY STAR® สำหรับผลิตภัณฑ์นี้ โปรดดูเอกสารข้อมูล<br>ผลิตภัณฑ์หรือข้อกำหนด                                                                                   |
| การพิมพ์แบบประหยัด                                                      | •   | การพิมพ์แบบ N-up (การพิมพ์มากกว่าหนึ่งหน้าในแผ่นเดียว)                                                                                                    |
|                                                                         | •   | ไดรเวอร์เกรื่องพิมพ์มีตัวเลือกสำหรับพิมพ์สองด้านด้วยตนเอง                                                                                                    |
| อุปกรณ์สิ้นเปลือง                                                       | •   | ใช้ตลับหมึกพิมพ์ที่ใช้ผงหมึก HP ColorSphere                                                                                                    |
| ถวามสามารถในการเข้าใช้งาน                                               | •   | คู่มือผู้ใช้แบบออนไลน์ใช้กับโปรแกรมอ่านหน้าจอข้อความได้                                                                                                    |
|                                                                         | •   | ติดตั้งและใส่ตลับหมึกพิมพ์ได้ด้วยมือข้างเดียว                                                                                                    |
|                                                                         | •   | เปิดข่องเปิดและฝาทั้งหมดได้ด้วยมือเดียว                                                                                                    |
| <b>พอร์ต PictBridge USB</b><br>(HP Color LaserJet CP1518ni<br>เท่านั้น) | •   | ใช้การเชื่อมต่อโดยตรงของกล้องถ่ายรูปหรือกล้องถ่ายวิดีโอที่ใช้งานร่วมกันได้กับเครื่องพิมพ์สำหรับการ<br>พิมพ์ภาพที่บันทึกโดยตรง                                                              |
| สลีอตการ์ดหน่วยความจำ<br>(UD Color Lagar Lat CD 1510 )                  | รอง | รับการ์ดหน่วยความจำดังต่อไปนี้:                                                                                                    |
| (HP Color LaserJet CP1518ni<br>เท่านั้น)                                | •   | CompactFlash (CF) Type 1 ແລະ Type 2                                                                                                    |
|                                                                         | •   | Memory Stick, Memory Stick PRO ແລະ Memory Stick Duo                                                                                                    |
|                                                                         | •   | MultiMedia Card (MMC)                                                                                                    |

- Secure Digital (SD)
- xD Picture Card

# สำรวจเครื่องพิมพ์

### ภาพด้านหน้า

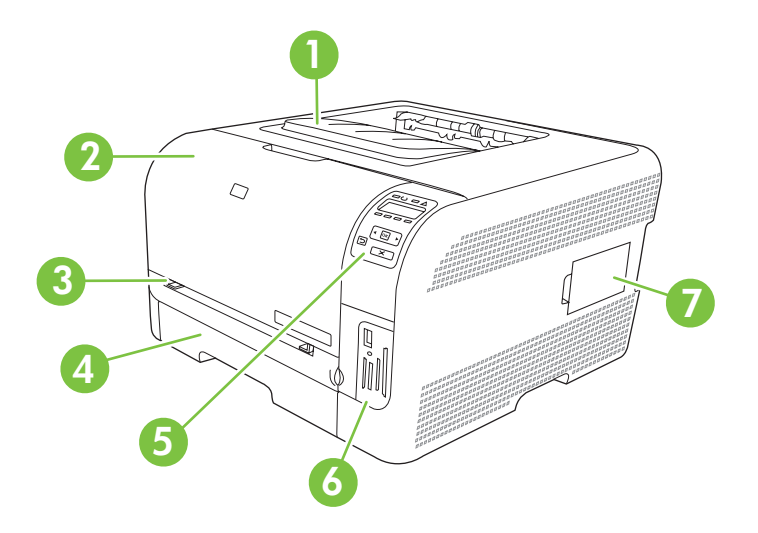

| 1 | ถาดกระดาษออก (บรรจุกระดาษมาตรฐานได้ 125 แผ่น)                              |
|---|----------------------------------------------------------------------------|
| 2 | ฝาด้านหน้า (สามารถเข้าถึงตลับหมึกพิมพ์ได้)                                 |
| 3 | ถาด 1 (ช่องป้อนกระดาษแผ่นเดียว) และฝาปิดช่องเพื่อเข้าสู่บริเวณที่กระดาษติด |
| 4 | ถาด 2 (บรรจุกระดาษมาตรฐานได้ 150 แผ่น)                                     |
| 5 | แผงควบคุม                                                                  |
| 6 | สล็อตการ์ดหน่วยความจำและพอร์ต PictBridge (HP Color LaserJet CP1518ni)      |
| 7 | ฝาปิดช่องใส่ DIMM (สำหรับการเพิ่มหน่วยความจำเพิ่มเติม)                     |

### ภาพด้านหลังและด้านข้าง

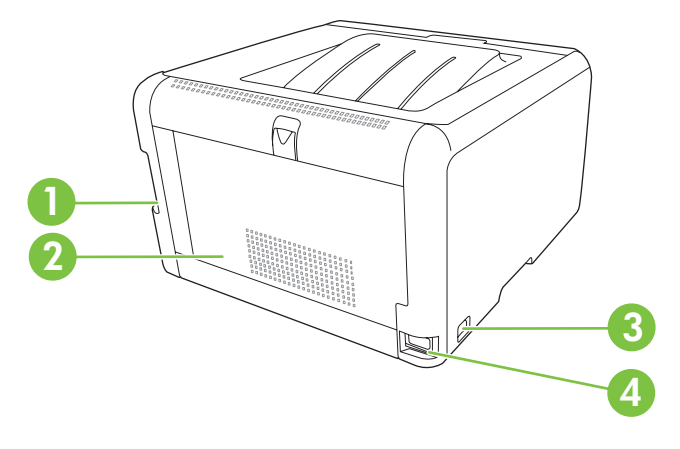

| 1 | พอร์ต USB 2.0 ความเร็วสูงและพอร์ตเครือข่าย |
|---|--------------------------------------------|
| 2 | ฝาปิดด้านหลัง (สำหรับนำกระดาษที่ติดออก)    |

| 3 | สวิตข์เปิด/ปิดเครื่อง |
|---|-----------------------|
| 4 | ขั้วต่อไฟฟ้า          |

### ภาพรวมแผงควบคุม

เครื่องพิมพ์มีรายการต่อไปนี้บนแผงควบคุม

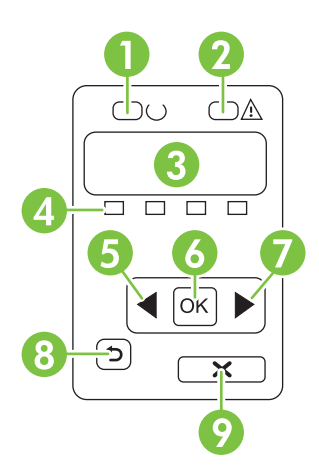

| 1 | ไฟสัญญาณ <mark>พร้อ</mark> ม (สีเขียว): ไฟลัญญาณ พร้อม จะสว่างเมื่อเครื่องพิมพ์พร้อมที่จะพิมพ์งาน และจะกะพริบเมื่อเครื่องพิมพ์ได้รับข้อมูลพิมพ์                              |
|---|----------------------------------------------------------------------------------------------------|
| 2 | ไฟสัญญาณ โปรดพิจารณา (สีอำพัน): ไฟสัญญาณ โปรดพิจารณา จะกะพริบเมื่อหมึกพิมพ์ในตลับหมด หรือเครื่องพิมพ์ต้องการให้ผู้ใช้ตรวจสอบ                                                 |
|   | หมายเหตุ: ไฟลัญญาณ โปรดพิจารณา จะ ไม่กะพริบ หากหมึกพิมพ์ในตลับหมดมากกว่าหนึ่งตลับ                                                                                            |
| 3 | <b>หน้าจอแผงควบคุม</b> : หน้าจอจะให้ข้อมูลเกี่ยวกับเครื่องพิมพ์ ใช้เมนูบนหน้าจอเพื่อกำหนดการตั้งค่าเครื่องพิมพ์ โปรดดูที่ <u>การใช้เมนุของแผงควบ</u><br><u>ถุม ในหน้า 50</u> |
| 4 | <b>เครื่องวัดสถานะคลับหมึกพิมพ์</b> : เครื่องวัดนี้จะแสดงระดับการใช้หมึกของตลับหมึกแต่ละตลับ (สีดำ, สีเหลือง, สีน้ำเงิน และสีแดง)                                            |
|   | หากไม่ทราบระดับการใช้หมึก สัญลักษณ์ ? จะปรากฏขึ้น ซึ่งกรณีนี้อาจเกิดขึ้นได้เมื่อ                                                                                             |
|   | <ul> <li>ไม่มีตลับหมึกพิมพ์หรือติดตั้งตลับหมึกไม่ถูกต้อง</li> </ul>                                                                                                    |
|   | <ul> <li>ตลับหมึกพิมพ์ชำรุด</li> </ul>                                                                                                    |
|   | <ul> <li>ดลับหมึกพิมพ์ไม่ใช่ตลับหมึกของ HP</li> </ul>                                                                                                    |
| 5 | ปุ่ม <mark>ลูกศรข้าย</mark> (◀): ใช้ปุ่มนี้เพื่อเลื่อนดูเมนูหรือลดค่าที่ปรากฏขึ้นบนหน้าจอ                                                                                    |
| 6 | ปุ่ม OK: กดปุ่ม OK เพื่อดำเนินการต่อไปนี้                                                                                                    |
|   | • เปิดเมนูของแผงถวบคุม                                                                                                    |
|   | <ul> <li>เปิดเมนูย่อยที่แสดงในหน้าจอแผงควบคุม</li> </ul>                                                                                                    |
|   | <ul> <li>เลือกรายการเมนู</li> </ul>                                                                                                    |
|   | <ul> <li>แก้ไขข้อผิดพลาดบางอย่าง</li> </ul>                                                                                                    |
|   | <ul> <li>เริ่มงานพิมพ์โดยตอบสนองพรอมต์ของแผงควบคุม (ตัวอย่างเช่น เมื่อข้อความ [OK] to print ([OK] เพื่อพิมพ์) ปรากฏในหน้าจอแผงควบ<br/>คุม</li> </ul>                         |
| 7 | ป้ม ลกศรขวา ( ▶): ใช้ป่มนี้เพื่อเลื่อนดเมนหรือเพิ่มค่าที่ปรากฏขึ้นบนหน้าจอ                                                                                                   |

| 8 | ปุ่ม ย้อนกลับ (⊅): ใช้ปุ่มนี้เพื่อดำเนินการต่อไปนี้                                                                               |
|---|----------------------------------------------------------------------------------------------------|
|   | <ul> <li>ออกจากเมนูของแผงควบคุม</li> </ul>                                                                                        |
|   | <ul> <li>เลื่อนย้อนกลับไปที่เมนูก่อนหน้าในรายการเมนูย่อย</li> </ul>                                                               |
|   | <ul> <li>เลื่อนย้อนกลับไปที่รายการเมนูก่อนหน้าในรายการเมนูย่อย (โดยไม่บันทึกการเปลี่ยนแปลงในรายการเมนู)</li> </ul>                |
| 9 | ปุ่ม <mark>ยกเลิกงานพิมพ์ (X)</mark> : กดปุ่มนี้เพื่อยกเลิกงานพิมพ์เมื่อไฟสัญญาณโปรดพิจารณากะพริบ หรือเพื่อออกจากเมนุของแผงควบคุม |

### หมายเลขรุ่นและหมายเลขผลิตภัณฑ์

หมายเลขรุ่นและหมายเลขผลิตภัณฑ์จะอยู่ในป้ายแสดงข้อมูลผลิตภัณฑ์ที่ติดอยู่ด้านในของช่องเปิดด้านหน้า

ในป้ายจะมีข้อมูลเกี่ยวกับประเทศ/พื้นที่ที่ผลิตและระดับรุ่น วันที่ผลิต รหัสผลิต และหมายเลขที่ผลิตของเครื่องพิมพ์ และมี ข้อมูลขนาดกำลังจ่ายไฟและข้อบังคับในการใช้งานด้วย

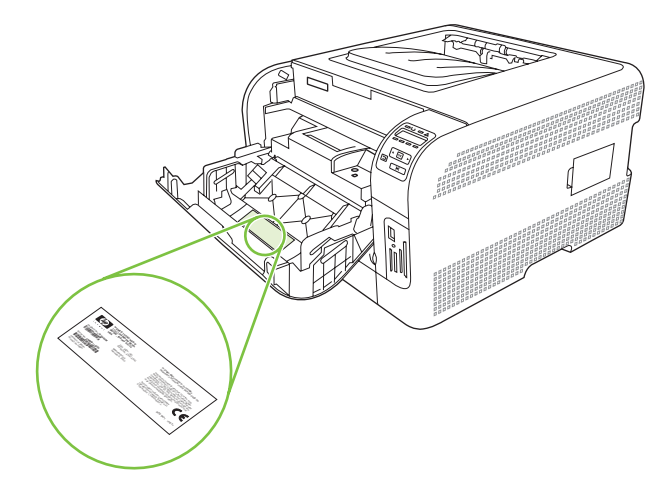

# 2 ซอฟต์แวร์

- <u>ซอฟต์แวร์ผลิตภัณฑ์</u>
- <u>ระบบปฏิบัติการและไดรเวอร์เครื่องพิมพ์ที่สนับสนุน</u>
- <u>ไดรเวอร์เพิ่มเติม</u>
- <u>ลำดับความสำคัญของค่าการพิมพ์</u>
- <u>การเปิดไดรเวอร์เครื่องพิมพ์และเปลี่ยนแปลงการตั้งค่าการพิมพ์</u>
- <u>การฉบซอฟต์แวร์ออกจากระบบปฏิบัติการ Windows</u>
- <u>ยุทิลิตี้</u>

### ซอฟต์แวร์ผลิตภัณฑ์

ซอฟต์แวร์ระบบการพิมพ์ให้มาพร้อมกับเครื่องพิมพ์แล้ว ดูคู่มือเริ่มต้นใช้งานสำหรับคำแนะนำในการติดตั้ง

ระบบการพิมพ์ประกอบด้วยซอฟต์แวร์สำหรับผู้ใช้และผู้ดูแลระบบเครือข่าย และ ไดรเวอร์เครื่องพิมพ์สำหรับการเข้าใช้ คุณสมบัติของเครื่องพิมพ์และการติดต่อสื่อสารกับคอมพิวเตอร์

หมายเหตุ: สำหรับรายการระบบเครือข่ายที่ใช้งานโดยองค์ประกอบซอฟต์แวร์ของผู้ดูแลระบบ ดูที่ การกำหนดค่าเครือข่าย ในหน้า 30

สำหรับรายการไดรเวอร์เครื่องพิมพ์และซอฟต์แวร์เครื่องพิมพ์ HP ที่อัปเดตล่าสุด ให้ไปที่ <u>www.hp.com/go/</u> <u>ljcp1510series\_software</u>

## ระบบปฏิบัติการและไดรเวอร์เครื่องพิมพ์ที่สนับสนุน

เครื่องพิมพ์ใช้ไดรเวอร์ PCL 6 และ HP postscript level 3 emulation PDL

| ระบบปฏิบัติการ <sup>1</sup>       | สนับสนุนเครือข่าย | PCL 6        | HP postscript level 3 emulation |
|-----------------------------------|-------------------|--------------|---------------------------------|
| Windows 2000                      | $\checkmark$      | $\checkmark$ | $\checkmark$                    |
| Windows XP Home/Professional      | $\checkmark$      | $\checkmark$ | $\checkmark$                    |
| Windows Server 2003               | $\checkmark$      | $\checkmark$ | $\checkmark$                    |
| Windows Vista                     | $\checkmark$      | $\checkmark$ | $\checkmark$                    |
| Mac OS X V10.28 และรุ่นที่สูงกว่า | $\checkmark$      |              | $\checkmark$                    |

1 คุณสมบัติของเครื่องพิมพ์บางอย่างจะไม่สามารถใช้งานได้จากไดรเวอร์บางตัวหรือระบบปฏิบัติการบางระบบ

# ไดรเวอร์เพิ่มเติม

้ไดรเวอร์ต่อไปนี้ไม่มีอยู่ในแผ่นซีดี แต่มีในเว็บไซต์ <u>www.hp.com/go/ljcp1510series\_software</u>

• ไดรเวอร์ Linux

### ้ลำดับความสำคัญของค่าการพิมพ์

การเปลี่ยนแปลงการตั้งค่าการพิมพ์จะมีลำดับความสำคัญต่างกันขึ้นอยู่กับจุดที่คุณทำการเปลี่ยนค่า

- 🖹 <mark>หมายเหตุ:</mark> ชื่อคำสั่งและชื่อกล่องโต้ตอบอาจแตกต่างกันไปขึ้นอยู่กับโปรแกรมซอฟต์แวร์ที่คุณใช้
  - กล่องโต้ตอบการตั้งก่าหน้ากระดาษ คลิก การตั้งก่าหน้ากระดาษ หรือคำสั่งที่เหมือนกันในเมนู File ของโปรแกรมที่คุณ ใช้งานเพื่อเปิดกล่องโต้ตอบ การเปลี่ยนการตั้งค่าที่นี่จะแทนที่การตั้งค่าที่เปลี่ยนแปลงจากที่อื่นๆ
  - กล่องโต้ตอบการพิมพ์: คลิก Print, Print Setup หรือคำสั่งที่เหมือนกันในเมนู File ของโปรแกรมที่คุณใช้งานเพื่อ เปิดกล่องโต้ตอบนี้ การตั้งค่าที่เปลี่ยนไว้ในกล่องโต้ตอบ Print จะมีความสำคัญน้อยกว่า และจะ ไม่ แทนที่การเปลี่ยน แปลงที่ทำไว้ในกล่องโต้ตอบ Page Setup
  - กล่องโต้ตอบคุณสมบัติเครื่องพิมพ์ (ไดรเวอร์เครื่องพิมพ์) คลิก Properties ในกล่องโต้ตอบ Print เพื่อเปิดไดรเวอร์ เครื่องพิมพ์ ค่าที่เปลี่ยนในกล่องโต้ตอบ คุณสมบัติเครื่องพิมพ์ จะไม่ไปแทนที่ค่าที่กำหนดไว้ที่อื่นในซอฟต์แวร์ที่ใช้ พิมพ์
  - ค่าเริ่มต้นของไดรเวอร์เครื่องพิมพ์: ค่าเริ่มต้นของไดรเวอร์เครื่องพิมพ์เป็นค่าที่จะใช้ในงานพิมพ์ทั้งหมด *เว้นแต่* ค่านั้น จะถูกเปลี่ยนในกล่องโต้ตอบ การตั้งค่าหน้ากระดาษ, การพิมพ์ หรือ คุณสมบัติเครื่องพิมพ์

## การเปิดไดรเวอร์เครื่องพิมพ์และเปลี่ยนแปลงการตั้งค่าการพิมพ์

| ระบบปฏิบัติการ                                | การ<br>พิมเ<br>ชอท                                                                                                    | เปลี่ยนการตั้งค่างานพิมพ์ที่ต้องการ<br>ท์ทั้งหมดจนกว่าจะปิดโปรแกรม<br>งต์แวร์                                                                                                    | การ<br>พิมา                                                                | เปลี่ยนการตั้งค่าเริ่มต้นสำหรับงาน<br>พ์ทั้งหมด                                                                                                    | การ                                            | เปลี่ยนการกำหนดค่าของเครื่อง                                                                                                    |
|-----------------------------------------------|----------------------------------------------------------------------------------------------------|----------------------------------------------------------------------------------------------------|----------------------------------------------------------------------------|----------------------------------------------------------------------------------------------------|------------------------------------------------|----------------------------------------------------------------------------------------------------|
| Windows 2000, XP,<br>Server 2003 และ<br>Vista | 1.<br>2.<br>ขั้นเ<br>การ<br>ใหถุ                                                                                           | ในเมนู File (ไฟล์) ของ<br>โปรแกรมซอฟต์แวร์ ให้คลิก<br>Print (พิมพ์)<br>เลือกไดรเวอร์และคลิก<br>Properties (คุณสมบัติ) หรือ<br>Preferences (กำหนด<br>ลักษณะ)<br>ทอนอาจแตกต่างกัน แต่กระบวน<br>นี้เป็นกระบวนการที่ใช้เป็นส่วน<br>มู่ | 1.                                                                         | <ul> <li>คลิกที่ปุ่ม Start คลิก Settings<br/>แล้วคลิก Printers (Windows<br/>2000) หรือ Printers and<br/>Faxes (Windows XP<br/>Professional และ Server<br/>2003) หรือ Printers and<br/>Other Hardware Devices<br/>(Windows XP Home)</li> <li>สำหรับ Windows Vista<br/>ให้คลิก Start คลิก Control<br/>Panel แล้วคลิก Printer</li> <li>คลิกขวาทีไอคอนไดรเวอร์ และ<br/>เลือก Printing Preferences<br/>(กำหนดลักษณะการพิมพ์)</li> </ul> | <ol> <li>1.</li> <li>2.</li> <li>3.</li> </ol> | <ul> <li>คลิกที่ปุ่ม Start คลิก Settings<br/>แล้วคลิก Printers (Windows<br/>2000) หรือ Printers and<br/>Faxes (Windows XP<br/>Professional และ Server<br/>2003) หรือ Printers and<br/>Other Hardware Devices<br/>(Windows XP Home)</li> <li>สำหรับ Windows Vista<br/>ให้คลิก Start คลิก Control<br/>Panel แล้วคลิก Printer</li> <li>คลิกขวาทีไอคอนไดรเวอร์ และ<br/>เลือก Properties (คุณสมบัติ)</li> <li>คลิกที่แถบ Device Settings<br/>(การตั้งค่าอุปกรณ์)</li> </ul> |
| Mac OS X V10.28                               | 1.                                                                                                    | ในเมนู File คลิก Print                                                                                                    | 1.                                                                         | ในเมนู File คลิก Print                                                                                                    | 1.                                             | เปิด System Preferences                                                                                                    |
| และวุนทสูงกวา                                 | 2. เลือกไดรเวอร์และคลิก<br>Properties หรือ<br>Preferences<br>ขั้นตอนอาจแตกต่างกันไป แต่กระบวน<br>การส่วนใหญ่จะคล้ายคลึงกัน | เลือกไดรเวอร์และคลิก<br>Pronerties หรือ                                                                                                    | 2.                                                                         | เปลี่ยนแปลงค่าที่คุณต้องการใน<br>เมษาใจปอังไต่างๆ                                                                                                    | 2.                                             | เลือก <b>Print &amp; Fax</b>                                                                                                    |
|                                               |                                                                                                    | Preferences                                                                                                    | 3.                                                                         | ในเมนป๊อปอัป <b>Presets</b>                                                                                                    | 3.                                             | เลือกผลิตภัณฑ์จาก Printer list                                                                                                    |
|                                               |                                                                                                    |                                                                                                    | ให้คลิก <sup>์</sup> Save as และพิมพ์ชื่อที่<br>ต้องการตั้งเป็นค่าล่วงหน้า | 4.                                                                                                    | เลือก <b>Printer Setup</b>                     |                                                                                                    |
|                                               |                                                                                                    |                                                                                                    | ค่าเร<br><b>Pre</b><br>ค่าใ<br>หน้า<br>โปร                                 | หล่านี้จะได้รับการบันทึกไว้ในเมนู<br>sets (ก่าล่วงหน้า) เมื่อต้องการใช้<br>หม่นี้ คุณต้องเลือกตัวเลือกก่าล่วง<br>เที่บันทึกไว้ทุกครั้งที่คุณเปิด<br>แกรมและพิมพ์งาน                                                                                                    |                                                |                                                                                                    |

### การลบซอฟต์แวร์ออกจากระบบปฏิบัติการ Windows

- 1. คลิก **เริ่มต้น** แล้วคลิก **ทุกโปรแกรม**
- 2. คลิก HP และคลิก HP Color LaserJet CP1510 Series
- 3. คลิก Uninstall (ยกเลิกการติดตั้ง) และทำตามคำแนะนำบนหน้าจอเพื่อลบซอฟต์แวร์

### ยูทิลิตี้

### ซอฟต์แวร์สำหรับ Windows

### **HP ToolboxFX**

HP ToolboxFX คือโปรแกรมซอฟต์แวร์ที่คุณสามารถใช้สำหรับงานต่อไปนี้:

- ตรวจสอบสถานะเครื่องพิมพ์
- การตรวจสอบสถานะอุปกรณ์สิ้นเปลืองและการสั่งซื้ออุปกรณ์สิ้นเปลืองแบบออนไลน์
- การตั้งค่าการแจ้งเตือน
- ตั้งค่าการแจ้งเตือนทางอีเมล์เกี่ยวกับการทำงานของเครื่องพิมพ์และอุปกรณ์สิ้นเปลือง
- ดูและเปลี่ยนการตั้งค่าเครื่องพิมพ์
- ดูเอกสารของเครื่องพิมพ์
- เข้าสู่เครื่องมือการแก้ไขปัญหาและการดูแลรักษา

้คุณสามารถดู HP ToolboxFX เมื่อเครื่องพิมพ์เชื่อมต่อกับคอมพิวเตอร์โดยตรง หรือเชื่อมต่อกับเครือข่าย ในการใช้ HP ToolboxFX ให้ทำการติดตั้งซอฟต์แวร์ที่แนะนำ

### ซอฟต์แวร์สำหรับ Macintosh

โปรแกรมติดตั้งของ HP มีไฟล์ PostScript Printer Description (PPD), Printer Dialog Extensions (PDEs), และ ชอฟต์แวร์ Configure Device สำหรับใช้กับคอมพิวเตอร์ Macintosh

### ไฟล์ PostScript Printer Description (PPD)

PPD ซึ่งใช้ร่วมกับไดรเวอร์เครื่องพิมพ์ Apple PostScript ช่วยให้คุณเข้าใช้งานคุณสมบัติต่างๆ ของเครื่องพิมพ์ได้ โปรแกรมการติดตั้งสำหรับ PPD และซอฟต์แวร์อื่นอยู่ในแผ่นซีดีรอมของเครื่องพิมพ์

#### การกำหนดค่าเครื่องพิมพ์โดยใช้ Macintosh

้สำหรับข้อมูลเกี่ยวกับการกำหนดค่าเครื่องพิมพ์โดยใช้ Macintosh โปรดดูที่ <u>การกำหนดค่าเครื่องพิมพ์โดยใช้ Macintosh</u> <u>ในหน้า 84</u>

### ซอฟต์แวร์แจ้งข้อมูลสถานะ

ซอฟต์แวร์แจ้งข้อมูลสถานะจะให้ข้อมูลเกี่ยวกับสถานะปัจจุบันของเครื่องพิมพ์

ชอฟต์แวร์ยังมีการแจ้งเตือนแบบป๊อปอัปเมื่อเกิดเหตุการณ์บางอย่าง เช่น ถาดว่างเปล่า หรือเกิดปัญหากับเครื่องพิมพ์ การแจ้ง เตือนจะมีข้อมูลเกี่ยวกับการแก้ไขปัญหา

### ซอฟต์แวร์สำหรับเครือข่าย

#### **HP Web Jetadmin**

HP Web Jetadmin เป็นเครื่องมือการจัดการผ่านเบราเซอร์สำหรับเครื่องพิมพ์ที่เชื่อมต่อกับเครือข่ายภายในอินทราเน็ต ของคุณ และควรได้รับการติดตั้งในคอมพิวเตอร์ของผู้ดูแลระบบเครือข่ายเท่านั้น หากต้องการดาวน์โหลดเวอร์ชันปัจจุบันของ HP Web Jetadmin และรายชื่อล่าสุดของระบบโฮสต์ที่สนับสนุน ให้ไปที่ <u>www.hp.com/go/webjetadmin</u>

เมื่อติดตั้งในเซิร์ฟเวอร์โฮสต์แล้ว เครื่องไคลเอนต์จะสามารถเข้าใช้งาน HP Web Jetadmin ได้ผ่านเว็บเบราเซอร์ที่ สนับสนุน (เช่น Microsoft® Internet Explorer 6.x หรือ Netscape Navigator 7.x หรือเวอร์ชันหลังจากนั้น) โดยการ นาวิเกตไปที่โฮสต์ของ HP Web Jetadmin

### เว็บเซิร์ฟเวอร์ที่ให้มาด้วย

เครื่องพิมพ์ HP Color LaserJet CP1510 Series มีเว็บเซิร์ฟเวอร์ในตัว ซึ่งจะทำให้ผู้ใช้สามารถดูข้อมูลเกี่ยวกับ เครื่องพิมพ์และกิจกรรมต่างๆ ทางเครือข่ายได้ ข้อมูลนี้ปรากฏในเว็บเบราเซอร์ เช่น Microsoft Internet Explorer, Netscape Navigator หรือ Macintosh OS Safari

เว็บเซิร์ฟเวอร์ในตัวจะอยู่ในเครื่องพิมพ์ ไม่ได้โหลดไว้ในเซิร์ฟเวอร์เครือข่าย ไม่ต้องติดตั้งหรือกำหนดค่าซอฟต์แวร์พิเศษ แต่คุณต้องมีเว็บเบราเซอร์ที่สนับสนุนในคอมพิวเตอร์ของคุณ

หมายเหตุ: ผู้ใช้ Macintosh สามารถเปิด EWS ได้โดยคลิกปุ่ม Utility เมื่อดูคิวการพิมพ์ ซึ่งจะเป็นการเริ่มต้นเว็บเบรา เซอร์ เช่น Safari ที่ให้ผู้ใช้เข้าใช้งาน EWS ได้ และยังสามารถเข้าใช้งาน EWS โดยตรงได้โดยการพิมพ์ IP แอดเดรสของ ระบบเครือข่ายหรือชื่อ DNS ของเครื่องพิมพ์ในเว็บเบราเซอร์

้ซอฟต์แวร์ HP USB EWS Gateway ที่ติดตั้งโดยอัตโนมัติ ช่วยให้เว็บเบราเซอร์เข้าใช้งานเครื่องพิมพ์ได้ หากเครื่องพิมพ์ เชื่อมต่อโดยใช้สายเคเบิล USB คลิกปุ่ม **Utility** เมื่อใช้การเชื่อมต่อ USB เพื่อเข้าใช้งาน EWS ผ่านทางเว็บเบราเซอร์

้สำหรับคำอธิบายโดยละเอียดเกี่ยวกับคุณลักษณะและการทำงานของเว็บเซิร์ฟเวอร์ที่ให้มาด้วย โปรดดู <u>ใช้เว็บเซิร์ฟเวอร์ใน</u> <u>ตัว ในหน้า 82</u>

#### Linux

ดูข้อมูลได้ที่ <u>www.hp.com/go/linuxprinting</u>

# 3 กระดาษและวัสดุพิมพ์

- <u>การทำความเข้าใจเรื่องกระดาษและการใช้วัสดุพิมพ์</u>
- <u>ขนาดกระดาษและวัสดุพิมพ์ที่รองรับ</u>
- <u>ประเภทกระดาษที่รองรับและความจุของถาด</u>
- <u>ข้อกำหนดเกี่ยวกับกระดาษพิเศษหรือวัสดุพิมพ์</u>
- <u>การใส่กระดาษและวัสดุพิมพ์</u>

### การทำความเข้าใจเรื่องกระดาษและการใช้วัสดุพิมพ์

ผลิตภัณฑ์นี้สนับสนุนกระดาษและวัสดุพิมพ์หลายชนิด ตรงตามข้อกำหนดที่ปรากฏในคู่มือผู้ใช้นี้ กระดาษหรือวัสดุพิมพ์ทีไม่ ตรงตามข้อกำหนดอาจทำให้เกิดปัญหาต่อไปนี้:

- งานพิมพ์มีคุณภาพต่ำ
- กระดาษติดมากขึ้น
- ผลิตภัณฑ์สึกหรอเร็วกว่ากำหนด ทำให้ต้องมีการซ่อมบำรุง

เพื่อให้ได้ผลลัพธ์การพิมพ์ที่ดีที่สุด โปรดใช้กระดาษและวัสดุพิมพ์ของ HP ที่ออกแบบมาเพื่อใช้กับเครื่องพิมพ์เลเซอร์หรือใช้ งานอเนกประสงค์ อย่าใช้กระดาษหรือวัสดุพิมพ์สำหรับเครื่องพิมพ์อิงค์เจ็ต Hewlett-Packard Company ไม่แนะนำให้ใช้ กระดาษหรือวัสดุพิมพ์ชนิดหรือยี่ห้ออื่น เนื่องจาก HP ไม่สามารถควบคุมคุณภาพได้

้อาจเป็นไปได้ที่กระดาษจะเป็นไปตามข้อกำหนดในคู่มือนี้ แต่ยังไม่อาจให้คุณภาพการพิมพ์ที่ท่านพอใจ ซึ่งอาจเกิดจากการ จัดเก็บที่ไม่เหมาะสม อุณหภูมิและ/หรือความชื้น หรือตัวแปรอื่นๆ ที่ Hewlett-Packard ไม่อาจควบคุมได้

△ ข้อกวรระวัง: การใช้กระดาษหรือวัสดุพิมพ์ที่ไม่ตรงตามข้อกำหนดของ Hewlett-Packard อาจทำให้เกิดปัญหากับ ผลิตภัณฑ์ ทำให้ต้องมีการข่อมบำรุง การซ่อมบำรุงดังกล่าวจะไม่รวมอยู่ในการรับประกันหรือข้อตกลงการให้บริการของ Hewlett-Packard

# ขนาดกระดาษและวัสดุพิมพ์ที่รองรับ

ผลิตภัณฑ์นี้รองรับกระดาษหลายขนาดและปรับให้เหมาะกับวัสดุพิมพ์หลายชนิด

หมายเหตุ: หากต้องการให้ได้งานพิมพ์ที่ดีที่สุด ให้เลือกขนาดและประเภทของกระดาษที่เหมาะสมในไดรเวอร์พิมพ์ก่อนที่ จะทำการพิมพ์

| ขนาด        | ขนาด                         | ถาด 1        | ถาด <b>2</b> |
|-------------|------------------------------|--------------|--------------|
| Letter      | 216 x 279 มม.                | $\checkmark$ | $\checkmark$ |
| Legal       | 216 x 356 มม.                | $\checkmark$ | $\checkmark$ |
| A4          | 210 x 297 มม.                | $\checkmark$ | $\checkmark$ |
| Executive   | 184 x 267 มม.                | $\checkmark$ | $\checkmark$ |
| A3          | 297 x 420 มม.                |              |              |
| A5          | 148 x 210 มม.                | $\checkmark$ | $\checkmark$ |
| A6          | 105 x 148 มม.                | $\checkmark$ | $\checkmark$ |
| B4 (JIS)    | 257 x 364 มม.                |              |              |
| B5 (JIS)    | 182 x 257 มม.                | $\checkmark$ | $\checkmark$ |
| B5 (ISO)    | 176 x 250 มม.                |              |              |
| B6 (ISO)    | 125 x 176 มม.                |              |              |
| 16k         | 184 x 260 มม.                |              |              |
|             | 195 x 270 มม.                | $\checkmark$ | $\checkmark$ |
|             | 197 x 273 มม.                |              |              |
| 8.5 x 13    | 216 x 330 มม.                | $\checkmark$ | $\checkmark$ |
| 4 x 6       | 107 x 152 มม.                | $\checkmark$ | $\checkmark$ |
| 5 x 8       | 127 x 203 ын.                | $\checkmark$ | $\checkmark$ |
| 10 x 15 ซม. | 100 x 150 มม.                | $\checkmark$ | $\checkmark$ |
| กำหนดเอง    | (76 - 216) x (127 - 356) มม. | $\checkmark$ | $\checkmark$ |

#### ตาราง 3-2 ซองจดหมายและโปสการ์ดที่รองรับ

| ขนาด         | ขนาด          | ถาด 1        | ถาด <b>2</b> |
|--------------|---------------|--------------|--------------|
| Envelope #10 | 105 x 241 มม. | $\checkmark$ | $\checkmark$ |
| Envelope DL  | 110 x 220 มม. | $\checkmark$ | $\checkmark$ |

| ตาราง 3- <b>2</b> | ซองจดหมายและโปสการ์ดที่รองรับ | (ต่อ) | ) |
|-------------------|-------------------------------|-------|---|
|-------------------|-------------------------------|-------|---|

| ขนาด                | ขนาด          | ถาด 1        | ถาด 2        |
|---------------------|---------------|--------------|--------------|
| Envelope C5         | 162 x 229 มม. | $\checkmark$ | $\checkmark$ |
| Envelope B5         | 176 x 250 มม. | $\checkmark$ | $\checkmark$ |
| Envelope<br>Monarch | 98 x 191 มม.  | $\checkmark$ | $\checkmark$ |
| โปสการ์ด            | 100 x 148 มม. | $\checkmark$ | $\checkmark$ |
| Double postcard     | 148 x 200 มม. | $\checkmark$ | $\checkmark$ |

## ประเภทกระดาษที่รองรับและความจุของถาด

| ประเภทกระดาษ                                  | ขนาด <sup>1</sup>                    | น้ำหนัก                                          | ุความจุ <sup>2</sup>                            | การวางแนวกระดาษ                                                  |
|-----------------------------------------------|--------------------------------------|--------------------------------------------------|-------------------------------------------------|------------------------------------------------------------------|
| กระดาษ รวมทั้งประเภทต่อไป<br>นี้:             | ต่ำสุด: 76 x 127 มม.<br>(3 x 5 นิ้ว) | 60 ถึง 90 g/m²<br>(16 ถึง 24 ปอนด์)              | ถาด 1: เฉพาะป้อนกระดาษ<br>แผ่นเดียว             | ด้านที่จะพิมพ์หงายขึ้น โดยให้<br>ขอบด้านบนอยู่ด้านหลังของ        |
| • ธรรมดา                                      | สูงสุด: 216 x 356 มม.                |                                                  | ถาด 2: ไม่เกิน 150 แผ่น                         | ถาด                                                              |
| <ul> <li>กระดาษหัวจดหมาย</li> </ul>           | (8.5 x 14 นิว)                       |                                                  | 75 g/m² (20 ปอนด์ สำหรับ                        |                                                                  |
| <ul> <li>สี</li> </ul>                        |                                      |                                                  | กระดาษบอนด)                                     |                                                                  |
| <ul> <li>กระดาษแบบฟอร์ม</li> </ul>            |                                      |                                                  |                                                 |                                                                  |
| <ul> <li>กระดาษสำหรับแฟ้ม<br/>เจาะ</li> </ul> |                                      |                                                  |                                                 |                                                                  |
| <ul> <li>กระดาษรีไซเคิล</li> </ul>            |                                      |                                                  |                                                 |                                                                  |
| กระดาษหนา                                     | เหมือนกับกระดาษ                      | ไม่เกิน 200 g/m² (53 ปอนด์)                      | ถาด 1: เฉพาะป้อนกระดาษ<br>แผ่นเดียว             | ด้านที่จะพิมพ์หงายขึ้น โดยให้<br>ขอบด้านบนอยู่ด้านหลังของ<br>ฉาอ |
|                                               |                                      |                                                  | ถาด 2: ปีกกระดาษสูงไม่เกิน<br>15 มม. (0.6 นิ้ว) | £1 IØI                                                           |
| กระดาษปก                                      | เหมือนกับกระดาษ                      | ไม่เกิน 200 g/m² (53 ปอนด์)                      | ถาด 1: เฉพาะป้อนกระดาษ<br>แผ่นเดียว             | ด้านที่จะพิมพ์หงายขึ้น โดยให้<br>ขอบด้านบนอยู่ด้านหลังของ<br>อาจ |
|                                               |                                      |                                                  | ถาด 2: ปีกกระดาษสูงไม่เกิน<br>15 มม. (.59 นิ้ว) | δ1 IΨI                                                           |
| กระดาษผิวมัน<br>กระดาษอาพอ่าย                 | เหมือนกับกระดาษ                      | ไม่เกิน 220 g/m² (59 ปอนด์)                      | ถาด 1: เฉพาะป้อนกระดาษ<br>แผ่นเดียว             | ด้านที่จะพิมพ์หงายขึ้น โดยให้<br>ขอบด้านบนอยู่ด้านหลังของ<br>อาจ |
|                                               |                                      |                                                  | ถาด 2: ปีกกระดาษสูงไม่เกิน<br>15 มม. (.59 นิ้ว) | £1 IØI                                                           |
| แผ่นใส                                        | A4 หรือ Letter                       | ความหนา: 0.12 ถึง 0.13 มม.<br>(4.7 ถึง 5.1 mils) | ถาด 1: เฉพาะป้อนกระดาษ<br>แผ่นเดียว             | ด้านที่จะพิมพ์หงายขึ้น โดยให้<br>ขอบด้านบนอยู่ด้านหลังของ<br>ฉาว |
|                                               |                                      |                                                  | ถาด 2: ไม่เกิน 50 แผ่น                          | £1 IØ1                                                           |
| ฉลาก <sup>3</sup>                             | A4 หรือ Letter                       | ความหนา: ไม่เกิน 0.23 มม.<br>(9 mils)            | ถาด 1: เฉพาะป้อนกระดาษ<br>แผ่นเดียว             | ด้านที่จะพิมพ์หงายขึ้น โดยให้<br>ขอบด้านบนอยู่ด้านหลังของ        |
|                                               |                                      |                                                  | ถาด 2: ไม่เกิน 50 แผ่น                          | ถาด                                                              |
| ซองจดหมาย                                     | • COM 10                             | ไม่เกิน 90 g/m² (24 ปอนด์)                       | ถาด 1: เฉพาะป้อนซองจด<br>หมายซองเดียว           | ด้านที่จะพิมพ์หงายขึ้น โดยให้<br>ด้านตราไปรษณียากรอยู่ด้าน       |
|                                               | Monarch                              |                                                  | ถาด 2: ไม่เกิน 10 ซอง                           | หลังของถาด                                                       |
|                                               | • DL                                 |                                                  |                                                 |                                                                  |
|                                               | • C5                                 |                                                  |                                                 |                                                                  |
|                                               | • B5                                 |                                                  |                                                 |                                                                  |
| ไปสการ์ดหรือบัตรดัชนี                         | 100 x 148 มม.<br>(3.9 x 5.8 นิ้ว)    |                                                  | ถาด 1: เฉพาะป้อนกระดาษ<br>แผ่นเดียว             | ด้านที่จะพิมพ์หงายขึ้น โดยให้<br>ขอบด้านบนอยู่ด้านหลังของ<br>ถาด |
|                                               |                                      |                                                  | ถาด 2: ไม่เกิน 50 แผ่น                          |                                                                  |

<sup>1</sup> ผลิตภัณฑ์นี้สามารถใช้วัสดุสำหรับพิมพ์ได้หลายขนาด ทั้งขนาดมาตรฐานและขนาดที่กำหนดเอง ตรวจสอบขนาดที่ใช้ได้จากไดรเวอร์เครื่องพิมพ์

<sup>2</sup> ความจุอาจต่างกันไปตามน้ำหนักและความหนาของวัสดุพิมพ์ และเงื่อนไขทางสภาพแวดล้อม

<sup>3</sup> ความเรียบ: 100 - 250 (Sheffield)

### ข้อกำหนดเกี่ยวกับกระดาษพิเศษหรือวัสดุพิมพ์

ผลิตภัณฑ์นี้สนับสนุนการพิมพ์บนสื่อพิเศษ ใช้ข้อกำหนดต่อไปนี้เพื่อสร้างงานพิมพ์ที่น่าพอใจ เมื่อใช้กระดาษพิเศษหรือวัสดุ พิมพ์ ดูให้แน่ใจว่า ได้ตั้งชนิดและขนาดในไดรเวอร์พิมพ์ของท่านเพื่อให้ได้งานพิมพ์ที่ดีที่สุดแล้ว

△ ข้อควรระวัง: เครื่องพิมพ์ของ HP LaserJet ใช้ฟิวเซอร์เพื่อยึดอนุภาคของผงหมึกแห้งกับกระดาษในทุกๆ จุดอย่างแม่น ยำ กระดาษเลเซอร์ของ HP ได้รับการออกแบบมาให้ทนทานต่อความร้อนในระดับสูง การใช้กระดาษแบบอิงค์เจ็ตที่ไม่ได้ ออกแบบมาสำหรับเทคโนโลยีนี้อาจทำให้เครื่องพิมพ์ของท่านชำรุดเสียหายได้

| ชนิดวัสดุพิมพ์                                       | ຄວະ                                                                                                    | ไม่ควร                                                                                                    |
|------------------------------------------------------|----------------------------------------------------------------------------------------------------|----------------------------------------------------------------------------------------------------|
| ชองจดหมาย                                            | <ul> <li>วางจดหมายให้เรียบเสมอกัน</li> <li>ใช้ของจดหมายที่รอยต่อของชองยาวไปจน<br/>ถึงมุมของของจดหมาย</li> <li>ใช้แถบกาวที่ลอกออกได้ที่ผ่านการอนุมัติ<br/>ให้ใช้กับเครื่องพิมพ์เลเซอร์</li> </ul> | <ul> <li>ห้ามใช้ของจดหมายที่ยุ่น มีรอยแหว่ง ติด<br/>กัน หรือความเสียหายอื่นๆ</li> <li>ห้ามใช้ของจดหมายที่มีที่หนีบ แถบสำหรับ<br/>ดึง ช่อง หรือชองที่บุรองและเถลือบ</li> <li>ห้ามใช้แถบกาวในตัวหรือวัสดุสังเคราะห์<br/>อื่น</li> </ul> |
| ົ້າລາກ                                               | <ul> <li>ใช้เฉพาะฉฉากที่ด้านหลังไม่มีสิ่งใดติดอยู่<br/>เท่านั้น</li> <li>ใช้ฉฉากที่วางได้ราบกับพื้น</li> </ul>                                                                                   | <ul> <li>ห้ามใช้ฉลากที่ย่นหรือเป็นฟอง หรือขำรุด<br/>เสียหาย</li> <li>ห้ามพิมพ์ลงบางส่วนของฉลาก</li> </ul>                                                                                                    |
|                                                      | <ul> <li>ใช้ฉลากทั้งแผ่น</li> <li>ใช้เฉพาะแผ่นใสที่ได้รับอนุมัติให้ใช้กับ<br/>เครื่องพิมพ์เลเซอร์เท่านั้น</li> <li>วางแผ่นใสบนพื้นผิวที่เรียบหลังจากนำ<br/>ออกจากเครื่องพิมพ์</li> </ul>         | <ul> <li>ห้ามใช้วัสดุพิมพ์ประเภทแผ่นใสที่ไม่ได้รับ<br/>อนุมัติให้ใช้กับเครื่องพิมพ์เลเชอร์</li> </ul>                                                                                                    |
| แบบฟอร์มที่มีหัวจดหมายและที่มีการพิมพ์มา<br>ก่อนแล้ว | <ul> <li>ใช้เฉพาะกระดาษหัวจดหมายหรือแบบ<br/>ฟอร์มที่อนุมัติให้ใช้กับเครื่องพิมพ์เลเซอร์<br/>เท่านั้น</li> </ul>                                                                                  | <ul> <li>ห้ามใช้กระดาษหัวจดหมายที่ยกขึ้นหรือ</li> <li>เป็นโลหะ</li> </ul>                                                                                                    |
| กระดาษหนา                                            | <ul> <li>ใช้เฉพาะกระดาษหนาที่ได้รับอนุมัติให้ใช้<br/>กับเครื่องพิมพ์เลเซอร์ และตรงตามข้อ<br/>กำหนดรายละเอียดเรื่องน้ำหนักสำหรับ<br/>ผลิตภัณฑ์นี้เท่านั้น</li> </ul>                              | <ul> <li>ห้ามใช้กระดาษที่หนักกว่าที่ระบุไว้ในข้อ<br/>กำหนดรายละเอียดที่แนะนำของสื่อสำหรับ<br/>ผลิตภัณฑ์นี้ เว้นแต่กระดาษนั้นจะเป็น<br/>กระดาษของ HP ที่ได้รับอนุมัติให้ใช้กับ<br/>ผลิตภัณฑ์นี้</li> </ul>                             |
| กระดาษผิวมันหรือกระดาษเคลือบ                         | <ul> <li>ใช้เฉพาะกระดาษผิวมันหรือกระดาษ<br/>เคลือบที่ได้รับอนุมัติให้ใช้กับเครื่องพิมพ์<br/>เลเซอร์เท่านั้น</li> </ul>                                                                           | <ul> <li>ห้ามใช้กระดาษผิวมันหรือกระดาษเคลือบ<br/>ที่ออกแบบมาให้ใช้กับผลิตภัณฑ์แบบ<br/>อิงค์เจ็ต</li> </ul>                                                                                                    |

# การใส่กระดาษและวัสดุพิมพ์

### ใส่ถาด 1

🗑 หมายเหตุ: ใส่กระดาษในถาด 1 โดยหงายด้านที่จะพิมพ์ขึ้น และให้ด้านบนหันเข้าหาเครื่องพิมพ์

- 1. ใส่กระดาษหนึ่งแผ่นในช่องถาด 1 และเลื่อนตัวกั้นกระดาษให้ชิดกับกระดาษ
- 2. ป้อนกระดาษเข้าไปในถาดจนสุด

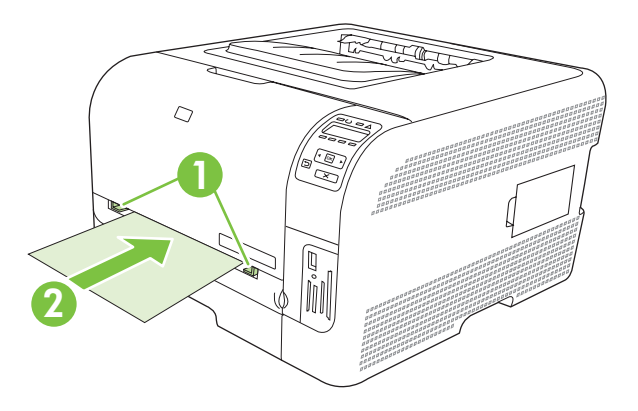

### ใส่ถาด 2

1. ดึงถาดออกจากเครื่องและนำกระดาษออก

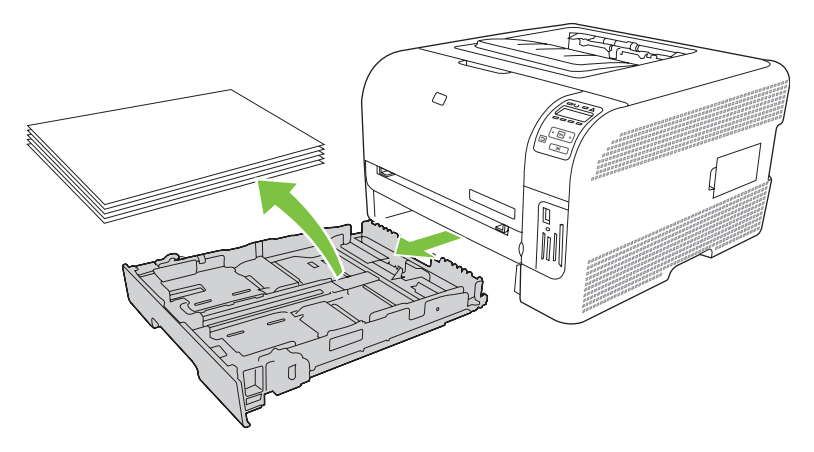

2. เลื่อนตัวกั้นความยาวและความกว้างของกระดาษ

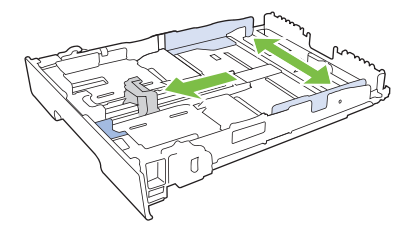

• ในการใส่กระดาษขนาด Legal ให้ดึงถาดโดยกดแท็บส่วนขยายของถาดค้างไว้ขณะดึงด้านหน้าของถาดเข้าหา ตัวคุณ

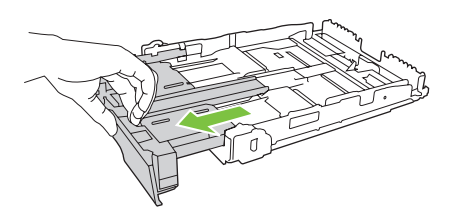

🗒 <mark>หมายเหตุ:</mark> เมื่อใส่กระดาษขนาด Legal ถาดจะขยายจากทางด้านหน้าของเครื่องประมาณ 51 มม. (2 นิ้ว)

 ใส่กระดาษลงในถาดและตรวจสอบว่ากระดาษเรียบเสมอกันทั้งสี่มุม เลื่อนตัวกั้นความยาวและความกว้างของกระดาษ ให้ชิดกับปีกกระดาษ

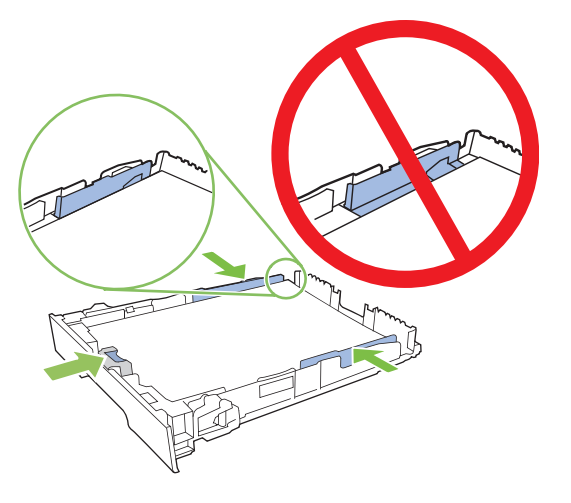

4. กดกระดาษลงเพื่อให้ปีกกระดาษอยู่ต่ำกว่าแท็บขีดจำกัดกระดาษที่ด้านข้างของถาด

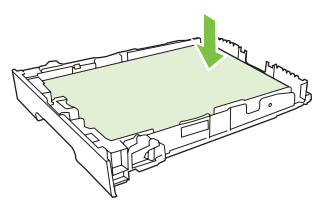

5. เลื่อนถาดกลับเข้าไปในเครื่อง

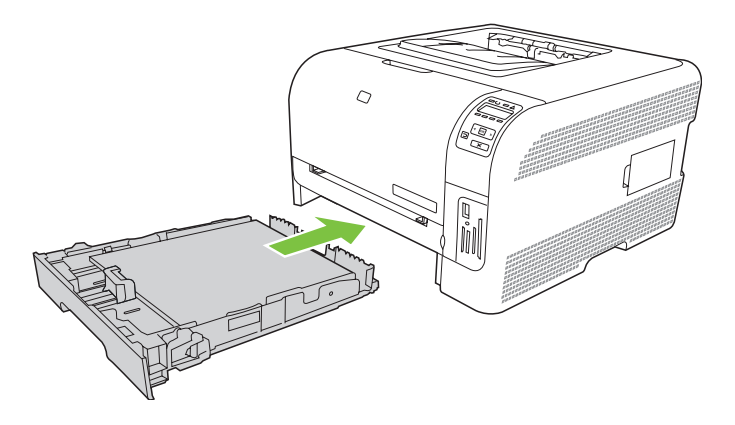
# 4 การกำหนดค่า I/O

- <u>การเชื่อมต่อ USB</u>
- <u>การเชื่อมต่อเครือข่าย</u>
- <u>การกำหนดค่าเครือข่าย</u>

# การเชื่อมต่อ USB

หมายเหตุ: ห้ามเชื่อมต่อสาย USB ก่อนติดตั้งซอฟต์แวร์ โปรแกรมการติดตั้งจะแจ้งให้ทราบว่าควรเชื่อมต่อสาย USB ใน ขั้นตอนใด

ผลิตภัณฑ์นี้สนับสนุนการเชื่อมต่อด้วย USB 2.0 คุณต้องใช้สายเคเบิล USB ชนิด A-ถึง-B สำหรับงานพิมพ์

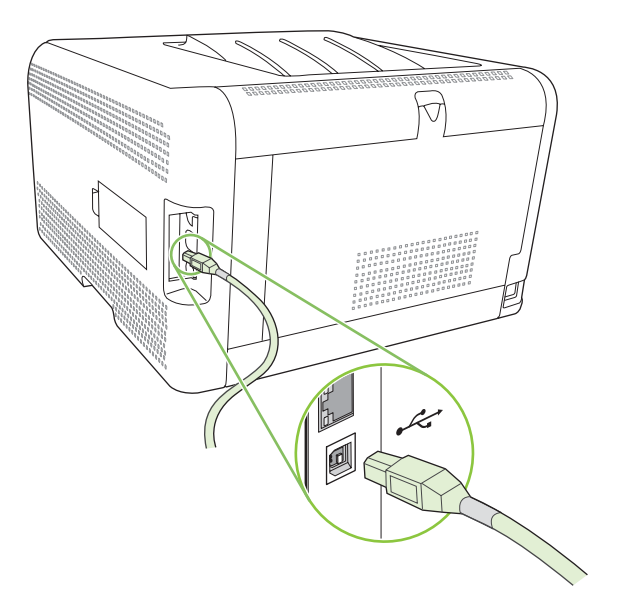

# การเชื่อมต่อเครือข่าย

เครื่องพิมพ์นี้สนับสนุนการเชื่อมต่อเครือข่าย 10/100 เสียบสายเคเบิลเครือข่ายกับเครื่องพิมพ์และการเชื่อมต่อเครือข่ายของ คุณ

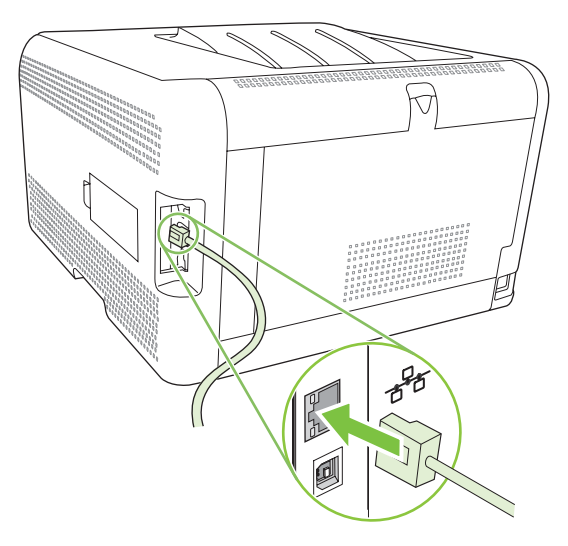

# การกำหนดค่าเครือข่าย

ในการกำหนดค่าพารามิเตอร์เครือข่ายในเครื่องพิมพ์ ให้ใช้แผงควบคุมของเครื่องพิมพ์ เว็บเซิร์ฟเวอร์ในตัว หรือซอฟต์แวร์ HP ToolboxFX สำหรับระบบปฏิบัติการ Windows

## การติดตั้งเครื่องพิมพ์และใช้เครื่องพิมพ์บนเครือข่าย

Hewlett-Packard แนะนำให้คุณใช้โปรแกรมติดตั้งซอฟต์แวร์ของ HP ในแผ่นซีดีรอมของเครื่องพิมพ์เพื่อติดตั้งไดเวอร์ เครื่องพิมพ์สำหรับเครือข่าย

#### การตั้งค่าคอนฟิเกอเรชันที่เชื่อมต่อกับพอร์ตเครือข่าย (การพิมพ์โดยตรงหรือแบบ Peer-To-peer)

ในค่าคอนฟิเกอเรชันนี้ เครื่องพิมพ์เชื่อมต่อกับเครือข่ายโดยตรง และคอมพิวเตอร์ทั้งหมดบนเครือข่ายสามารถพิมพ์ที่ เครื่องพิมพ์ได้โดยตรง

- 1. เชื่อมต่อเครื่องพิมพ์กับเครือข่ายโดยตรง โดยเสียบสายเคเบิลเครือข่ายที่พอร์ตเครือข่ายของเครื่องพิมพ์
- ใช้แผงควบคุมเพื่อพิมพ์หน้าการกำหนดค่า โปรดดูที่ <u>พิมพ์หน้าข้อมูล ในหน้า 74</u>
- ใส่แผ่นซีดีรอมของเครื่องพิมพ์ในคอมพิวเตอร์ หากโปรแกรมติดตั้งซอฟต์แวร์ยังไม่เริ่มต้นทำงาน ให้ไปที่ไฟล์ SETUP.EXE บนแผ่นซีดีรอมและดับเบิลคลิกที่ไฟล์ดังกล่าว
- 4. คลิก Recommended Install
- 5. บนหน้าจอ Welcome ให้คลิก Next
- 6. บนหน้าจอ Installer updates ให้คลิก Yes เพื่อค้นหาโปรแกรมติดตั้งฉบับปรับปรุงบนเว็บ
- 7. สำหรับ Windows 2000/XP/Vista บนหน้าจอ Installation Options ให้เลือกตัวเลือกการติดตั้ง Hewlett-Packard ขอแนะนำให้ใช้การติดตั้งแบบปกติ หากระบบของคุณสนับสนุน
- 8. บนหน้าจอ License Agreement ให้อ่านข้อตกลงการอนุญาตให้ใช้สิทธิ และระบุว่าคุณยอมรับเงื่อนไขต่าง ๆ และคลิก Next
- 9. สำหรับ Windows 2000/XP/Vista บนหน้าจอ HP Extended Capabilities ให้เลือกว่าคุณต้องการเพิ่มความ สามารถของเครื่องหรือไม่ และคลิก Next
- 10. บนหน้าจอ Destination Folder ให้เลือกโฟลเดอร์ปลายทาง และคลิก Next
- 11. บนหน้าจอ Ready to Install ให้คลิก Next เพื่อเริ่มต้นการติดตั้ง
- พมายเหตุ: หากคุณต้องการเปลี่ยนแปลงการตั้งค่าของคุณ แทนการคลิก Next ให้คลิกที่ Back เพื่อกลับไปที่หน้าจอ ก่อนหน้านี้ และเปลี่ยนแปลงการตั้งค่า
- 12. บนหน้าจอ Connection Type ให้เลือก Through the network และคลิก Next
- 13. บนหน้าจอ Identify Printer ให้ค้นหาเครื่องพิมพ์ หรือระบุฮาร์ดแวร์หรือ IP แอดเดรสที่แสดงในหน้าการกำหนดค่า ที่คุณพิมพ์ก่อนหน้านี้ โดยส่วนใหญ่แล้ว เครื่องจะระบุ IP แอดเดรสไว้ให้ แต่คุณยังสามารถเปลี่ยนค่าดังกล่าวได้คลิก Specify the product by Address บนหน้าจอ Identify Printer คลิก Next
- 14. ปล่อยให้ขั้นตอนการติดตั้งดำเนินไปจนเสร็จสมบูรณ์

# การใช้เว็บเซิร์ฟเวอร์ในตัวหรือ HP ToolboxFX

้คุณสามารถใช้เว็บเซิร์ฟเวอร์ในตัว (EWS) หรือ HP ToolboxFX เพื่อดูหรือเปลี่ยนการตั้งค่าคอนฟิเกอเรชัน IP ในการใช้ งานเว็บเซิร์ฟเวอร์ในตัว ให้ป้อน IP แอดเดรสของเครื่องพิมพ์ในช่องแอดเดรสของเบราเซอร์ หมายเหตุ: ผู้ใช้ Macintosh สามารถเข้าใช้งาน EWS ได้โดยคลิกปุ่ม Utility เมื่อดูคิวการพิมพ์ ซึ่งจะเป็นการเริ่มต้นเว็บ เบราเซอร์ เช่น Safari ที่ให้ผู้ใช้เข้าใช้งาน EWS ได้ และยังสามารถเข้าใช้งาน EWS โดยตรงได้โดยการพิมพ์ IP แอดเดรส ของระบบเครือข่ายหรือชื่อ DNS ของเครื่องพิมพ์ในเว็บเบราเซอร์

จากแถบ **ระบบเครือข่าย** (EWS) หรือแถบ **การตั้งค่าเครือข่าย** (HP ToolboxFX) คุณสามารถเปลี่ยนค่าคอนฟิเกอ เรชันต่อไปนี้ได้:

- ชื่อแม่ข่าย
- IP แอดเดรส ที่กำหนดเอง
- ซับเน็ตมาสก์ที่กำหนดเอง
- เกตเวย์เริ่มต้นที่กำหนดเอง
- พมายเหตุ: การเปลี่ยนแปลงค่าคอนฟิเกอเรชันเครือข่ายอาจต้องการให้คุณเปลี่ยน URL ของเบราเซอร์ก่อนที่คุณจะ สามารถติดต่อสื่อสารกับเครื่องพิมพ์อีกครั้งได้ เครื่องพิมพ์จะใช้ไม่ได้ประมาณ 2-3 วินาทีขณะที่เครือข่ายรีเซ็ต

# การตั้งค่ารหัสผ่านระบบ

ใช้ HP ToolboxFX หรือเว็บเซิร์ฟเวอร์ในตัวเพื่อตั้งค่ารหัสผ่านระบบ

1. ในเว็บเซิร์ฟเวอร์ที่ให้มาด้วย ให้คลิกแถบ **การตั้งค่า** 

ใน HP ToolboxFX คลิกแถบ **การตั้งค่าอุปกรณ์** 

- 🗒 <mark>หมายเหตุ:</mark> หากมีการตั้งค่ารหัสผ่านแล้ว เครื่องจะขอให้คุณป้อนรหัสผ่าน พิมพ์รหัสผ่าน แล้วคลิก **ใช้**
- **2**. คลิก **รหัสผ่าน**
- ในช่อง รหัสผ่าน พิมพ์รหัสผ่านที่คุณต้องการกำหนด จากนั้น ในช่อง ยืนยันรหัสผ่าน ให้พิมพ์รหัสผ่านอีกครั้งเพื่อยืนยัน รหัส
- **4.** คลิก **ใช้** เพื่อบันทึกรหัสผ่าน

### การใช้แผงควบคุม

#### กำหนดค่า TC/IP

คุณสามารถตั้งค่าคอนฟิก IP แอดเดรส ได้ด้วยตนเองหรือตั้งแบบอัตโนมัติ

#### การกำหนดค่าด้วยตนเอง

- 1. บนเมนูของแผงควบคุม ให้กด OK
- 2. ใช้ปุ่ม ลูกศรซ้าย (◄) หรือ ลูกศรขวา (►) เพื่อเลือก Network config. (การกำหนดค่าเครือข่าย) แล้วกด OK
- 3. ใช้ปุ่ม ลูกศรซ้าย (◄) หรือ ลูกศรขวา (►) เพื่อเลือก TCP IP config (การกำหนดค่า TCP IP) แล้วกด OK
- 4. ใช้ปุ่ม ลูกศรซ้าย (◀) หรือ ลูกศรขวา (►) เพื่อเลือก Manual (ด้วยตนเอง) แล้วกด OK
- กดปุ่ม ลูกศรขวา (◄) เพื่อเพิ่มค่าสำหรับส่วนแรกของ IP แอดเดรส กดปุ่ม ลูกศรช้าย (◄) เพื่อลดค่า เมื่อค่าถูกต้อง แล้ว ให้กด OK
- หากแอดเดรสถูกต้อง ให้ใช้ปุ่ม ลูกศรช้าย (◄) หรือ ลูกศรขวา (►) เพื่อเลือก Yes (ใช่) แล้วกด OK ทำขั้นตอนที่ 5 ช้ำเพื่อตั้งค่าชับเน็ตมาสก์และเกตเวย์ที่เป็นค่าเริ่มต้น

-หวือ-

หาก IP แอดเดรสไม่ถูกต้อง ให้ใช้ปุ่ม <mark>ลูกศรช้าย (◄) หรือ ลูกศรขวา (►)</mark> เพื่อเลือก **No** (ไม่) แล้วกด OK ทำขั้นตอน ที่ 5 ช้ำเพื่อป้อน IP แอดเดรสที่ถูกต้อง แล้วทำขั้นตอนที่ 5 ช้ำอีกครั้งเพื่อตั้งค่าชับเน็ตมาสก์และเกตเวย์ที่เป็นค่าเริ่มต้น

#### การกำหนดค่าอัตโนมัติ

- พมายเหตุ: Automatic (อัตโนมัติ) เป็นค่า Network config. (การกำหนดค่าเครือข่าย) TCP IP config (การกำหนด ค่า TCP IP) เริ่มต้น
  - 1. บนเมนูของแผงควบคุม ให้กด OK
  - 2. ใช้ปุ่ม ลูกศรซ้าย (◄) หรือ ลูกศรขวา (►) เพื่อเลือก Network config. (การกำหนดค่าเครือข่าย) แล้วกด OK
  - 3. ใช้ปุ่ม ลูกศรซ้าย (◄) หรือ ลูกศรขวา (►) เพื่อเลือก TCP IP config (การกำหนดค่า TCP IP) แล้วกด OK
  - 4. ใช้ปุ่ม ลูกศรซ้าย (◀) หรือ ลูกศรขวา (►) เพื่อเลือก Automatic (อัตโนมัติ) แล้วกด OK

อาจใช้เวลาหลายนาทีก่อนที่ IP แอดเดรสอัตโนมัติจะพร้อมใช้งาน

หมายเหตุ: ในการปิดหรือเปิดการทำงานของโหมด IP อัตโนมัติ (เช่น BOOTP, DHCP หรือ AutoIP) ให้ใช้เว็บ เซิร์ฟเวอร์ในตัว หรือ HP ToolboxFX

#### แสดงหรือซ่อน IP แอดเดรสบนแผงควบคุม

- หมายเหตุ: เมื่อ Show IP address (แสดง IP แอดเดรส) เป็น On (เปิด) IP แอดเดรสจะปรากฏขึ้นบนหน้าจอแผงควบ คุมสลับกับเครื่องวัดสถานะตลับหมึกพิมพ์
  - 1. บนเมนูของแผงควบคุม ให้กด OK
  - 2. ใช้ปุ่ม ลูกศรซ้าย (◄) หรือ ลูกศรขวา (►) เพื่อเลือก Network config. (การกำหนดค่าเครือข่าย) แล้วกด OK
  - 3. ใช้ปุ่ม ลูกศรซ้าย (◄) หรือ ลูกศรขวา (►) เพื่อเลือก Show IP address (แสดง IP แอดเดรส) แล้วกด OK
  - 4. ใช้ปุ่ม ลูกศรข้าย (◀) หรือ ลูกศรขวา (►) เพื่อเลือก Yes (ใช่) หรือ No (ไม่) แล้วกด OK

#### การตั้งค่าการใช้การ์ดหน่วยความจำร่วมกัน

- 1. บนเมนูของแผงควบคุม ให้กด OK
- 2. ใช้ปุ่ม ลูกศรซ้าย (◄) หรือ ลูกศรขวา (►) เพื่อเลือก Network config. (การกำหนดค่าเครือข่าย) แล้วกด OK
- 3. ใช้ปุ่ม ลูกศรซ้าย (◄) หรือ ลูกศรขวา (►) เพื่อเลือก Memory card (การ์ดหน่วยความจำ) แล้วกด OK
- 4. ใช้ปุ่ม ลูกศรซ้าย (◀) หรือ ลูกศรขวา (►) เพื่อเลือก **On (เปิด)** หรือ **Off (ปิด)** แล้วกด OK

#### การตั้งค่าครอสโอเวอร์อัตโนมัติ

- 1. บนเมนูของแผงควบคุม ให้กด OK
- 2. ใช้ปุ่ม ลูกศรซ้าย (◄) หรือ ลูกศรขวา (►) เพื่อเลือก Network config. (การกำหนดค่าเครือข่าย) แล้วกด OK
- ใช้ปุ่ม ลูกศรข้าย (◄) หรือ ลูกศรขวา (►) เพื่อเลือก Automatic (อัตโนมัติ) crossover (ครอสโอเวอร์อัตโนมัติ) แล้วกด OK
- 4. ใช้ปุ่ม ลูกศรซ้าย (◀) หรือ ลูกศรขวา (►) เพื่อเลือก **On (เปิด)** หรือ **Off (ปิด)** แล้วกด OK

#### การตั้งค่าบริการของเครือข่าย

- 1. บนเมนูของแผงควบคุม ให้กด OK
- 2. ใช้ปุ่ม ลูกศรซ้าย (◄) หรือ ลูกศรขวา (►) เพื่อเลือก Network config. (การกำหนดค่าเครือข่าย) แล้วกด OK
- 3. ใช้ปุ่ม ลูกศรซ้าย (◄) หรือ ลูกศรขวา (►) เพื่อเลือก Network services (บริการของเครือข่าย) แล้วกด OK
- 4. ใช้ปุ่ม ลูกศรซ้าย (◀) หรือ ลูกศรขวา (►) เพื่อเลือก IPv4 หรือ IPv6 แล้วกด OK
- 5. ใช้ปุ่ม ลูกศรซ้าย (◀) หรือ ลูกศรขวา (►) เพื่อเลือก On (เปิด) หรือ Off (ปิด) แล้วกด OK

#### Restore defaults (เรียกคืนค่าเริ่มต้น) (การตั้งค่าเครือข่าย)

- 1. บนเมนูของแผงควบคุม ให้กด OK
- 2. ใช้ปุ่ม ลูกศรซ้าย (◄) หรือ ลูกศรขวา (►) เพื่อเลือก Network config. (การกำหนดค่าเครือข่าย) แล้วกด OK
- 3. ใช้ปุ่ม ลูกศรซ้าย (◀) หรือ ลูกศรขวา (►) เพื่อเลือก Restore defaults (เรียกคืนค่าเริ่มต้น) แล้วกด OK
- **4.** กด OK เพื่อเรียกคืนค่าเริ่มต้นจากโรงงานของเครือข่าย กด X เพื่อออกจากเมนูโดยไม่เรียกคืนค่าเริ่มต้นจากโรงงาน ของเครือข่าย

# **โปรโตคอลเครือข่ายที่สนับสนุน**

เครื่องพิมพ์สนับสนุนโปรโตคอลเครือข่าย TCP/IP ซึ่งเป็นโปรโตคอลเครือข่ายที่ได้รับการยอมรับและใช้งานกันทั่วไป โปรด ดูข้อมูลเพิ่มเติมที่ <u>TCP/IP ในหน้า 34</u> ตารางต่อไปนี้แสดงโปรโตคอลและบริการเครือข่ายที่สนับสนุน

| การาง 4-1   ขณะพิมพ์      |                |  |
|---------------------------|----------------|--|
| ชื่อบริการ                | คำอธิบาย       |  |
| port9100 (โหมดตรง)        | บริการการพิมพ์ |  |
| LPD (Line printer daemon) | บริการพิมพ์    |  |

#### ตาราง 4-2 การค้นหาอุปกรณ์เครือข่าย

| ชื่อบริการ                      | คำอธิบาย                                                                                                    |
|---------------------------------|----------------------------------------------------------------------------------------------------|
| SLP (Service Location Protocol) | โปรโตคอลการค้นหาอุปกรณ์ใช้เพื่อค้นหาและกำหนดค่าอุปกรณ์เครือข่าย<br>โดยส่วนใหญ่แล้ว โปรแกรมที่ใช้กับ Microsoft จะใช้โปรโตคอลนี้          |
|                                 | <mark>หมายเหตุ:</mark> โดยส่วนใหญ่แล้ว โปรแกรมติดตั้งซอฟต์แวร์ของ HP จะใช้<br>ค้นหาอุปกรณ์บนเครือข่าย                                   |
| Bonjour                         | โปรโตคอลการค้นหาอุปกรณ์ใช้เพื่อค้นหาและกำหนดค่าอุปกรณ์เครือข่าย<br>โดยส่วนใหญ่แล้ว โปรแกรมที่ใช้กับ Apple Macintosh<br>จะใช้โปรโตคอลนี้ |

#### ตาราง 4-3 การรับส่งข้อความและการจัดการ

| ชื่อบริการ                          | คำอธิบาย                                                     |
|-------------------------------------|--------------------------------------------------------------|
| HTTP (Hyper Text Transfer Protocol) | ช่วยให้เว็บเบราเซอร์สื่อสารกับเว็บเซิร์ฟเวอร์ที่ให้มาด้วยได้ |

#### ตาราง 4-3 การรับส่งข้อความและการจัดการ (ต่อ)

ตาราง 4-4 การกำหนด IP แจดเดรส

| ชื่อบริการ                                | คำอธิบาย                                                                                                    |
|-------------------------------------------|----------------------------------------------------------------------------------------------------|
| EWS (embedded Web server)                 | ช่วยให้ผู้ใช้จัดการเครื่องผ่านทางเว็บเบราเซอร์ได้                                                                            |
| SNMP (Simple Network Management Protocol) | แอปพลิเคชันเครือข่ายนำมาใช้เพื่อจัดการเครื่องพิมพ์ สนับสนุนวัตถุ<br>SNMP v1 และ MIB-II (Management Information Base) มาตรฐาน |

| ชื่อบริการ                                 | จำอธิบาย                                                                                                    |
|--------------------------------------------|----------------------------------------------------------------------------------------------------|
| DHCP (Dynamic Host Configuration Protocol) | สำหรับการกำหนด IP แอดเดรสโดยอัตโนมัติเซิร์ฟเวอร์ DHCP จะระบุ IP<br>แอดเดรสให้กับเครื่องพิมพ์โดยผู้ใช้ไม่จำเป็นต้องดำเนินการใดๆ                                                   |
| BOOTP (Bootstrap Protocol)                 | สำหรับการกำหนด IP แอดเดรลโดยอัตโนมัติ เชิร์ฟเวอร์ BOOTP จะ<br>ระบุ IP แอดเดรลให้กับเครื่องพิมพ์หลังจากผู้ดูแลระบบป้อนแอดเดรส<br>ฮาร์ดแวร์ MAC ของเครื่องพิมพ์ในเชิร์ฟเวอร์ BOOTP |
| IP อัตโนมัติ                               | สำหรับการกำหนด IP แอดเดรสโดยอัตโนมัติ หากไม่มีเซิร์ฟเวอร์ DHCP<br>หรือเซิร์ฟเวอร์ BOOTP เครื่องพิมพ์จะใช้บริการนี้เพื่อสร้าง IP แอดเดรส<br>เฉพาะขึ้นมา                           |

### TCP/IP

TCP/IP (Transmission Control Protocol/Internet Protocol) มีลักษณะการทำงานเหมือนกับภาษาทั่วไปที่ผู้คนใช้ใน การติดต่อสื่อสารระหว่างกัน เพียงแต่ TCP/IP เป็นชุดโปรโตคอลที่ได้รับการออกแบบมาเพื่อกำหนดวิธีการติดต่อสื่อสาร ระหว่างคอมพิวเตอร์และอุปกรณ์อื่นๆ ผ่านทางระบบเครือข่าย

#### Internet Protocol (IP)

เมื่อมีการส่งข้อมูลข้ามเครือข่าย ข้อมูลจะถูกกระจายออกเป็นกลุ่มข้อมูลเล็กๆ โดยแต่ละกลุ่มจะถูกส่งต่างหากกัน ทั้งนี้ ข้อมูล แต่ละกลุ่มจะได้รับการเข้ารหัสด้วยข้อมูล IP เช่น IP แอดเดรสของผู้ส่งและผู้รับ และกลุ่มข้อมูล IP นี้จะถูกส่งผ่านเราเตอร์ และเกตเวย์ ซึ่งเป็นอุปกรณ์ที่เชื่อมต่อเครือข่ายหนึ่งๆ กับเครือข่ายอื่น

การติดต่อสื่อสาร IP ไม่ต้องการการเชื่อมต่อ เมื่อส่งกลุ่มข้อมูล IP ข้อมูลดังกล่าวอาจส่งไปถึงปลายทางในลำดับที่ไม่ถูกต้อง อย่างไรก็ดี โปรแกรมและโปรโตคอลระดับสูงจะจัดวางกลุ่มข้อมูลเหล่านี้ตามลำดับที่ถูกต้อง ดังนั้น การติดต่อสื่อสาร IP จึงนับ เป็นการติดต่อที่มีประสิทธิภาพมาก

์ โหนดหรืออุปกรณ์แต่ละตัวที่ติดต่อสื่อสารบนเครือข่ายจะต้องใช้ IP แอดเดรส

#### **Transmission Control Protocol (TCP)**

TCP จะแบ่งข้อมูลเป็นกลุ่ม และรวมกลุ่มต่างๆ เข้าด้วยกันอีกครั้งเมื่อรับข้อมูลที่ส่ง โดยการให้บริการส่งข้อมูลด้วยการเชื่อม ต่อที่รับประกันและเชื่อถือได้ ไปยังโหนดอื่นในเครือข่าย เมื่อได้รับกลุ่มข้อมูลที่ปลายทางแล้ว TCP จะคำนวณข้อมูลในแต่ละ กลุ่มเพื่อตรวจสอบว่าข้อมูลไม่เสียหาย หากข้อมูลในกลุ่มเสียหายระหว่างการส่ง TCP จะยกเลิกกลุ่มนั้นและขอให้ส่งกลุ่มดัง กล่าวใหม่อีกครั้ง

#### IP แอดเดรส

โฮสต์ (เวิร์กสเตชันหรือโหนด) ทุกโฮสต์บนเครือข่าย IP จะต้องมี IP แอดเดรสที่ไม่ซ้ำกันสำหรับอินเตอร์เฟซเครือข่ายแต่ละ อินเตอร์เฟซ แอดเดรสนี้เป็นแอดเดรสของซอฟต์แวร์ที่ใช้ในการระบุทั่งโฮสต์เครือข่ายและโฮสต์เฉพาะที่อยู่ในเครือข่าย คุณ สามารถใช้โฮสต์สืบค้น IP แอดเดรสแบบไดนามิคในเซิร์ฟเวอร์ ทุกครั้งที่อุปกรณ์เริ่มทำงาน (เช่น โดยใช้ DHCP และ BOOTP)

ใน IP แอดเดรสจะมีข้อมูล 4 ไบต์ แบ่งออกเป็นส่วนๆ ละ 1 ไบต์ IP แอดเดรสจะมีรูปแบบดังต่อไปนี้

หมายเหตุ: ในการระบุ IP แอดเดรส โปรดขอคำแนะนำจากผู้ดูแล IP แอดเดรสทุกครั้ง การตั้งค่าแอดเดรสที่ไม่ถูกต้องอาจ เป็นการยกเลิกการทำงานของอุปกรณ์อื่นบนเครือข่าย หรือเป็นอุปสรรคต่อการติดต่อสื่อสาร

#### การกำหนดค่าพารามิเตอร์ IP

้คุณสามารถกำหนดค่าพารามิเตอร์ TCP/IP ได้ด้วยตนเอง หรืออาจดาวน์โหลดค่าโดยอัตโนมัติได้โดยใช้ DHCP หรือ BOOTP ทุกครั้งที่เปิดเครื่องพิมพ์

ี่ เมื่อเปิดเครื่อง เครื่องพิมพ์ใหม่ที่ไม่สามารถเรียก IP แอดเดรสที่ถูกต้องจากเครือข่ายได้ จะระบุ IP แอดเดรสที่เป็นค่าเริ่มต้น ให้โดยอัตโนมัติ บนเครือข่ายส่วนตัวที่มีขนาดเล็ก จะกำหนด IP แอดเดรสเฉพาะที่อยู่ในช่วง 169.254.1.0 ถึง 169.254.254.255 IP แอดเดรสของเครื่องพิมพ์จะปรากฏอยู่ในหน้าการกำหนดค่าและรายงานเครือข่ายของเครื่องพิมพ์ โปรดดูที่ <u>การใช้เมนูของแผงควบคุม ในหน้า 50</u>

#### **Dynamic Host Configuration Protocol (DHCP)**

DHCP อนุญาตให้อุปกรณ์ชุดหนึ่งใช้ IP แอดเดรสชุดหนึ่งที่ถูกรักษาด้วยเซิร์ฟเวอร์ DHCP อุปกรณ์ส่งคำขอไปยัง เซิร์ฟเวอร์ และหากมี IP แอดเดรสใดที่นำมาใช้ได้ เซิร์ฟเวอร์ก็จะกำหนด IP แอดเดรสดังกล่าวให้กับอุปกรณ์นั้น

#### BOOTP

BOOTP คือ Bootstrap Protocol ที่ใช้ดาวน์โหลดพารามิเตอร์การกำหนดค่าและข้อมูลโฮสต์จากเซิร์ฟเวอร์เครือข่าย

้เครื่องไคลเอนต์จะส่งกลุ่มคำขอเริ่มทำงานที่มีแอดเดรสฮาร์ดแวร์ของเครื่องพิมพ์ เซิร์ฟเวอร์จะตอบรับด้วยกลุ่มการตอบกลับ การเริ่มทำงาน ที่มีข้อมูลที่จำเป็นสำหรับอุปกรณ์ในการกำหนดค่า

#### ซับเน็ต

เมื่อแอดเดรสของเครือข่าย IP สำหรับคลาสเครือข่ายเฉพาะถูกกำหนดให้กับองค์กร การจัดแบ่งใด ๆ สำหรับเครือข่าย มากกว่าหนึ่งเครือข่ายที่จะปรากฏในตำแหน่งนั้นจะไม่ปรากฏ ผู้ดูแลระบบเครือข่ายท้องถิ่นใช้ชับเน็ตเพื่อพาร์ติชั่นเครือข่าย เป็นเครือข่ายย่อยหลาย ๆ เครือข่าย การแยกเครือข่ายเป็นชับเน็ตจะช่วยปรับปรุงด้านสมรรถนะ และช่วยให้ใช้เนื้อที่แอดเดรส เครือข่ายที่มีจำกัดให้ได้ดียิ่งขึ้น

#### ชับเน็ตมาสก์

้ชับเน็ตมาสก์เป็นกลไกที่ใช้ในการแบ่งเครือข่าย IP เดียว ให้เป็นเครือข่ายย่อยต่างๆ กันหลายเครือข่าย สำหรับชั้นเครือข่ายที่ กำหนด ส่วนของ IP แอดเดรสซึ่งโดยปกติจะใช้ในการระบุโหนดจะถูกนำมาใช้แทนที่ เพื่อระบุเครือข่ายย่อย และซับเน็ตมาส ก์จะถูกนำมาใช้กับ IP แอดเดรสแต่ละค่า เพื่อระบุส่วนที่ใช้สำหรับเครือข่ายย่อย และส่วนที่ใช้ในการระบุโหนด

#### เกตเวย์

เกตเวย์ (เราเตอร์) นำมาใช้เพื่อเชื่อมต่อเครือข่ายเข้าด้วยกัน เกตเวย์คืออุปกรณ์ที่ทำหน้าที่เป็นตัวแปลระหว่างระบบต่าง ๆ ที่ ไม่ได้ใช้โปรโตคอลการสื่อสาร การจัดรูปแบบข้อมูล โครงการ ภาษา หรือสถาปัตยกรรมเดียวกัน เกตเวย์จะบรรจุ แพ็คเก็ตข้อมูลอีกครั้ง และเปลี่ยนซินแท็กซ์เพื่อให้ตรงกับที่อยู่ในระบบปลายทาง เมื่อเครือข่ายถูกแบ่งออกเป็นซับเน็ต จำเป็น ต้องใช้เกตเวย์เพื่อเชื่อมต่อระหว่างซับเน็ตต่าง ๆ

#### เกตเวย์เริ่มต้น

เกตเวย์เริ่มต้นคือ IP แอดเดรสของเกตเวย์หรือเราเตอร์ที่ย้ายกลุ่มข้อมูลระหว่างเครือข่าย

หากมีเกตเวย์หรือรูตเตอร์เป็นจำนวนมาก เกตเวย์เริ่มต้นมักจะเป็นแอดเดรสของเกตเวย์หรือรูตเตอร์อันแรกหรือที่ใกล้เคียงที่ สุด หากไม่มีเกตเวย์หรือรูตเตอร์อยู่เลย เกตเวย์เริ่มต้นมักสันนิษฐานว่าคือ IP แอดเดรสของโหนดเครือข่าย (เช่น เวิร์คสเตชั่นหรือเครื่องพิมพ์)

# 5 งานพิมพ์

- <u>ใช้คุณลักษณะต่างๆ ในไดรเวอร์เครื่องพิมพ์สำหรับ Windows</u>
- <u>ใช้คุณสมบัติต่างๆ ในไดรเวอร์เครื่องพิมพ์ของ Macintosh</u>
- <u>การหยุดคำสั่งพิมพ์</u>

# ใช้คุณลักษณะต่างๆ ในไดรเวอร์เครื่องพิมพ์สำหรับ Windows

# เปลี่ยนแปลงไดรเวอร์เครื่องพิมพ์ให้เหมาะสมกับประเภทและขนาดกระดาษ

การเลือกกระดาษจากประเภทและขนาดจะทำให้คุณภาพงานพิมพ์ดีขึ้นอย่างเห็นได้ชัดสำหรับกระดาษที่มีน้ำหนักมาก กระดาษมัน และแผ่นใส การใช้ค่าที่ผิดจะทำให้งานที่พิมพ์ออกมามีคุณภาพไม่น่าพอใจ สำหรับกระดาษพิเศษ เช่น ฉลาก หรือ แผ่นใส ควรพิมพ์ตาม **ประเภท** เสมอ ส่วนซองจดหมายให้พิมพ์ตาม **ขนาด** เสมอ

- 1. ในเมนู File (ไฟล์) ของโปรแกรมซอฟต์แวร์ ให้คลิก Print (พิมพ์)
- 2. เลือกไดรเวอร์ แล้วคลิก Properties (คุณสมบัติ) หรือ Preferences (กำหนดลักษณะ)
- 3. คลิกแท็บ **กระดาษ/คุณภาพ**
- 4. ในกล่องรายการ **ประเภท** หรือ **ขนาด** ให้เลือกประเภทหรือขนาดกระดาษที่ถูกต้อง
- 5. คลิก **OK**

# **ดวามช่วยเหลือสำหรับไดรเวอร์เครื่องพิมพ์**

ความช่วยเหลือสำหรับไดรเวอร์เครื่องพิมพ์จะเป็นคนละส่วนกับความช่วยเหลือสำหรับโปรแกรม โดยความช่วยเหลือสำหรับ ไดรเวอร์เครื่องพิมพ์จะอธิบายถึงปุ่ม, กล่องกาเครื่องหมาย และเมนูแบบดรอปดาวน์ต่างๆ ที่มีอยู่ในไดรเวร์เครื่องพิมพ์ รวม ทั้งคำแนะนำเกี่ยวกับการงานพิมพ์ทั่วไป เช่น การพิมพ์สองด้าน, การพิมพ์หลายหน้าบนกระดาษแผ่นเดียว และการพิมพ์หน้า แรกสุดหรือหน้าปกบนกระดาษอีกอย่างหนึ่ง

้คุณสามารถเปิดหน้าจอความช่วยเหลือได้โดยใช้วิธีใดวิธีหนึ่งต่อไปนี้

- ในกล่องโต้ตอบ คุณสมบัติ ของไดรเวอร์เครื่องพิมพ์ ให้คลิกที่ปุ่ม ความช่วยเหลือ
- กดปุ่ม F1 บนแป้นพิมพ์
- คลิกเครื่องหมายคำถามที่มุมขวาบนในหน้าจอไดรเวอร์เครื่องพิมพ์
- คลิกขวาที่รายการใดๆ ในไดรเวอร์ แล้วคลิก What's This?

#### ยกเลิกการพิมพ์

ท่านสามารถยกเลิกการพิมพ์จากตำแหน่งต่อไปนี้:

- แผงควบคุมเครื่องพิมพ์: ในการยกเลิกงานพิมพ์ ให้กดและปล่อยปุ่ม ยกเลิก บนแผงควบคุมของเครื่องพิมพ์
- โปรแกรมซอฟต์แวร์: ตามปกติแล้ว กรอบโต้ตอบจะปรากฏขึ้นบนหน้าจอของท่านสักครู่ เพื่อให้สามารถยกเลิกการ พิมพ์ได้
- ดิวการพิมพ์ของ Windows: หากมีการพิมพ์ด้างอยู่ในดิวการพิมพ์ (หน่วยความจำของคอมพิวเตอร์) หรือตัวเก็บพัก การพิมพ์ ให้ลบงานพิมพ์นั้น
  - คลิกที่ปุ่ม Start คลิก Settings แล้วคลิก Printers (Windows 2000) หรือ Printers and Faxes (Windows XP Professional และ Server 2003) หรือ Printers and Other Hardware Devices (Windows XP Home)
  - สำหรับ Windows Vista ให้คลิก Start คลิก Control Panel แล้วคลิก Printer

ดับเบิลคลิกที่ไอคอน HP Color LaserJet CP1510 Series เพื่อเปิดหน้าต่าง เลือกงานพิมพ์ของคุณ และคลิกที่ **ลบ** 

หากไฟแสดงสถานะบนแผงควบคุมยังกระพริบอยู่หลังจากที่ท่านได้ยกเลิกงานพิมพ์แล้ว แสดงว่าคอมพิวเตอร์ยังคงส่งงาน พิมพ์นี้ไปยังเครื่องพิมพ์ ให้ท่านลบงานออกจากคิวการพิมพ์หรือรอจนกว่าคอมพิวเตอร์ส่งข้อมูลเสร็จสิ้น เครื่องพิมพ์จะกลับสู่ สถานะ พร้อม

# การสร้างและการใช้ชือตดัทสำหรับการพิมพ์ใน Windows

้ใช้ช็อตคัทสำหรับการพิมพ์เพื่อบันทึกการตั้งค่าไดรเวอร์ปัจจุบันเพื่อนำกลับมาใช้ใหม่

#### การสร้างชื่อตดัทสำหรับการพิมพ์

- 1. ในเมนู File (ไฟล์) ของโปรแกรมซอฟต์แวร์ ให้คลิก Print (พิมพ์)
- 2. เลือกไดรเวอร์ แล้วคลิก Properties (คุณสมบัติ) หรือ Preferences (กำหนดลักษณะ)
- **3**. คลิกแท็บ **ชื่อตดัทสำหรับการพิมพ์**
- 4. เลือกการตั้งค่าเครื่องพิมพ์ที่คุณต้องการใช้ คลิก Save As (บันทึกเป็น)
- 5. ในช่อง **ชื่อตดัทสำหรับการพิมพ์** ให้พิมพ์ชื่อชื่อตดัท
- 6. คลิก **OK**

#### การใช้ชือตคัทสำหรับการพิมพ์

- 1. ในเมนู File (ไฟล์) ของโปรแกรมซอฟต์แวร์ ให้คลิก Print (พิมพ์)
- 2. เลือกไดรเวอร์ แล้วคลิก Properties (คุณสมบัติ) หรือ Preferences (กำหนดลักษณะ)
- คลิกแท็บ ชื่อตดัทสำหรับการพิมพ์
- 4. เลือกช็อตคัทที่คุณต้องการใช้จากช่อง **ช็อตคัทสำหรับการพิมพ์**
- 5. คลิก **OK**
- 🖹 หมายเหตุ: หากต้องการใช้การตั้งค่าเริ่มต้นของไดรเวอร์เครื่องพิมพ์ ให้เลือก **ก่าที่ตั้งจากโรงงาน**

#### พิมพ์หนังสือเล่มเล็ก

ท่านสามารถพิมพ์หนังสือเล่มเล็กบนกระดาษขนาด Letter, Legal หรือ A4

- 1. ใส่กระดาษลงในถาด
- 2. ในเมนู File (ไฟล์) ของโปรแกรมซอฟต์แวร์ ให้คลิก Print (พิมพ์)
- 3. เลือกไดรเวอร์ แล้วคลิก Properties (คุณสมบัติ) หรือ Preferences (กำหนดลักษณะ)
- คลิกแท็บ ตกแต่ง
- 5. เลือกกล่องกาเครื่องหมาย พิมพ์ทั้งสองด้าน (ด้วยตนเอง)
- 6. จากรายการดร็อปดาวน์ **โครงร่างหนังสือเล่มเล็ก** ให้เลือก **เย็บเล่มด้านซ้าย** หรือ **เย็บเล่มด้านขวา**
- 7. คลิก **OK**
- 8. พิมพ์เอกสาร

ไดรเวอร์เครื่องพิมพ์จะพรอมต์ให้คุณใส่กระดาษเพื่อพิมพ์ด้านที่สอง

9. พับและเย็บกระดาษ

# การตั้งค่าคุณภาพงานพิมพ์

การตั้งค่าคุณภาพงานพิมพ์จะส่งผลกระทบต่อความละเอียดในการพิมพ์และการใช้ผงหมึก

- 1. ในเมนู File (ไฟล์) ของโปรแกรมซอฟต์แวร์ ให้คลิก Print (พิมพ์)
- 2. เลือกไดรเวอร์ แล้วคลิก Properties (คุณสมบัติ) หรือ Preferences (กำหนดลักษณะ)
- 3. บนแท็บ **กระดาษ/คุณภาพ** ให้เลือกการตั้งค่าคุณภาพการพิมพ์ที่คุณต้องการใช้

เลือก **พิมพ์ข้อความทั้งหมดเป็นสีดำ** เพื่อประหยัดหมึกพิมพ์สี เครื่องพิมพ์จะใช้เฉพาะตลับหมึกพิมพ์สีดำในการพิมพ์ข้อ ความสีดำแทนการผสมสี 4 สีเพื่อสร้างข้อความสีดำ

### พิมพ์บนวัสดุพิมพ์ชนิดพิเศษ

ใช้เฉพาะวัสดุพิมพ์ที่แนะนำสำหรับเครื่องพิมพ์นี้เท่านั้น โปรดดูข้อมูลเพิ่มเติมที่ <u>กระดาษและวัสดุพิมพ์ ในหน้า 19</u>

- △ ข้อควรระวัง: ตรวจสอบให้แน่ใจว่าได้ตั้งค่าชนิดของวัสดุพิมพ์ในไดรเวอร์เครื่องพิมพ์ถูกต้อง เครื่องพิมพ์จะปรับอุณหภูมิ ฟิวเซอร์ตามการตั้งค่าชนิดของวัสดุพิมพ์ เมื่อพิมพ์บนวัสดุพิมพ์ชนิดพิเศษ การปรับค่านี้จะป้องกันไม่ให้ฟิวเซอร์ทำให้วัสดุ พิมพ์เสียหายเมื่อป้อนวัสดุผ่านเครื่องพิมพ์
  - 1. ใส่วัสดุพิมพ์ลงในถาด
    - ใส่ซองจดหมายโดยหงายด้านหน้าขึ้นและให้ด้านตราไปรษณียากรอยู่ด้านหลังของถาด
    - ใส่กระดาษและวัสดุพิมพ์อื่นๆ โดยหงายหน้าขึ้นและให้ด้านบนของกระดาษอยู่ด้านหลังของถาด
    - เพื่อพิมพ์ทั้งสองด้าน ให้ใส่กระดาษโดยคว่ำหน้าลงและให้ด้านบนของกระดาษอยู่ด้านหลังของถาด
  - 2. ปรับตัวกั้นความยาวและความกว้างของกระดาษตามขนาดของวัสดุพิมพ์
  - 3. ในเมนู File (ไฟล์) ของโปรแกรมซอฟต์แวร์ ให้คลิก Print (พิมพ์)
  - 4. เลือกไดรเวอร์ แล้วคลิก Properties (คุณสมบัติ) หรือ Preferences (กำหนดลักษณะ)
  - 5. บนแท็บ **กระดาษ/คุณภาพ** ให้เลือกประเภทของวัสดุพิมพ์ที่ถูกต้อง หรือเลือกตัวเลือกที่เหมาะสมบนแท็บ ช**ือตดัทสำหรับการพิมพ์**
  - 6. สั่งพิมพ์งานได้ตามต้องการ

### ปรับขนาดเอกสาร

ใช้ตัวเลือกการปรับขนาดเอกสารเพื่อปรับขนาดเอกสารเป็นเปอร์เซ็นต์ของขนาดปกติ นอกจากนี้ ท่านสามารถเลือกพิมพ์ เอกสารลงบนกระดาษขนาดแตกต่างกัน โดยปรับหรือไม่ปรับขนาดเอกสารก็ได้

#### ลดหรือเพิ่มขนาดเอกสาร

- 1. ในเมนู File ของโปรแกรมซอฟต์แวร์ ให้คลิก Print
- 2. เลือกไดรเวอร์และคลิก Properties หรือ Preferences
- ในแถบ ลักษณะ ถัดจาก % ของขนาดจริง ให้พิมพ์เปอร์เซ็นต์ที่คุณต้องการย่อหรือขยายเอกสารของคุณ

ท่านสามารถใช้แถบเลื่อนในการปรับเปอร์เซ็นต์ได้

4. คลิก **OK** 

#### การพิมพ์เอกสารบนกระดาษขนาดแตกต่างกัน

- 1. ในเมนู File ของโปรแกรมซอฟต์แวร์ ให้คลิก Print
- 2. เลือกไดรเวอร์และคลิก Properties หรือ Preferences
- 3. ในแถบ **ลักษณะ** ให้คลิก พิมพ์เอกสารบน
- 4. เลือกขนาดกระดาษที่ต้องการพิมพ์
- 5. ในการพิมพ์เอกสารโดยไม่ปรับขนาดให้พอดีกับกระดาษ ตรวจสอบให้แน่ใจว่าท่าน **ไม่ได้** เลือกตัวเลือก *ปรับขนาดให้ พอดี*
- 6. คลิก **OK**

### การกำหนดการวางแนวกระดาษที่จะพิมพ์

- 1. ในเมนู File (ไฟล์) ของโปรแกรมซอฟต์แวร์ ให้คลิก Print (พิมพ์)
- 2. ในแถบ ตกแต่ง ให้เลือก แนวตั้ง หรือ แนวนอน ในส่วน การวางแนวกระดาษ
- **3.** คลิก **ตกลง**

## การใช้ลายน้ำ

้ลายน้ำคือข้อความที่พิมพ์เป็นพื้นหลังในแต่ละหน้าของเอกสารเพื่อเป็นข้อสังเกต เช่น "ความลับ"

- 1. ในเมนู File ของโปรแกรมซอฟต์แวร์ ให้คลิก Print
- 2. เลือกไดรเวอร์และคลิก Properties หรือ Preferences
- 3. จากแถบ **ลักษณะ** ให้คลิกรายการแบบดรอปดาวน์ **ลายน้ำ**
- **4.** คลิกลายน้ำที่ท่านต้องการใช้ ในการสร้างลายน้ำ คลิกที่ **แก้ไข**
- 5. หากท่านต้องการให้ลายน้ำปรากฏเฉพาะในหน้าแรก ให้คลิก **หน้าแรกเท่านั้น**
- 6. คลิก **OK**

ในการลบลายน้ำ ให้คลิก (ไม่มี) ในรายการแบบดรอปดาวน์ **ลายน้ำ** 

### การพิมพ์ทั้งสองด้านของกระดาษ (พิมพ์สองด้านด้วยตนเอง)

ในการพิมพ์ทั้งสองด้านของกระดาษ คุณต้องพิมพ์ด้านแรก พลิกกระดาษ และใส่ลงในถาดอีกครั้ง แล้วพิมพ์ด้านที่สอง

- จากเดสก์ท็อปของ Windows ให้คลิก Start, Settings แล้วคลิก Printers (หรือ Printers and Faxes สำหรับ Windows บางเวอร์ชัน)
- 2. คลิกขวา HP Color LaserJet CP1510 Series และเลือก Properties (คุณสมบัติ)
- **3.** จากนั้น คลิกที่แถบ **ตั้งค่าคอนฟิก**
- 4. ในส่วน การจัดการกระดาษ ให้เลือก ใช้การพิมพ์สองด้านด้วยตนเองได้
- 5. คลิก **OK**
- 6. เปิดกล่องโต้ตอบ Print ในโปรแกรมซอฟต์แวร์ที่ท่านใช้สั่งพิมพ์ ในโปรแกรมส่วนใหญ่ ท่านจะต้องคลิก File แล้วคลิก Print
- 7. เลือก HP Color LaserJet CP1510 Series

- 8. คลิก Properties หรือ Preferences ชื่อตัวเลือกที่แน่ชัดขึ้นอยู่กับโปรแกรมซอฟต์แวร์ที่ท่านใช้สั่งพิมพ์
- คลิกแท็บ งานพิมพ์ที่ออกมา
- 10. เลือกกล่องกาเครื่องหมาย พิมพ์ทั้งสองด้าน (ด้วยตนเอง)
- 11. คลิก OK
- 12. พิมพ์ด้านหนึ่งของเอกสาร
- หลังจากที่พิมพ์ด้านหนึ่งแล้ว ให้นำกระดาษที่เหลือออกจากถาด และวางพักไว้จนกว่าคุณจะทำการพิมพ์สองด้านด้วยตน เองเสร็จ
- 14. รวบรวมกระดาษที่พิมพ์แล้ว แล้วจัดปีกกระดาษให้ตรงกัน
- 15. ใส่ปีกกระดาษลงในถาดโดยคว่ำด้านที่พิมพ์ลงและให้ขอบด้านบนอยู่ด้านหลังของถาด
- 16. กดปุ่ม ดำเนินงานต่อ เพื่อพิมพ์ด้านที่สอง

# การพิมพ์แบบหลายหน้าในหน้าเดียวใน Windows

ท่านสามารถพิมพ์แบบหลายหน้าในหน้าเดียวได้

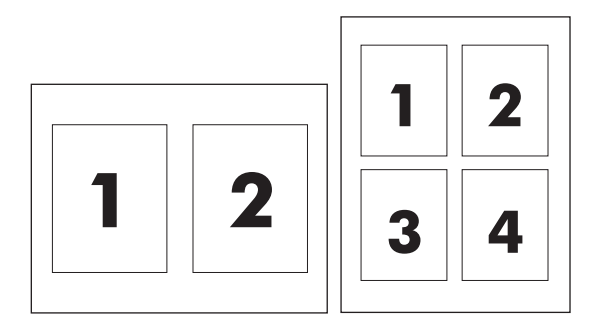

- 1. ในเมนู File (ไฟล์) ของโปรแกรมซอฟต์แวร์ ให้คลิก Print (พิมพ์)
- 2. เลือกไดรเวอร์และคลิก Properties (คุณสมบัติ) หรือ Preferences (กำหนดลักษณะ)
- 93. ຄລີກແຄນ ອກແອ່ง
- **4.** ในส่วน **ตัวเลือกเอกสาร** ให้เลือกจำนวนหน้าที่ท่านต้องการพิมพ์ในแต่ละหน้า (1, 2, 4, 6, 9 หรือ 16)
- 5. หากจำนวนหน้ามากกว่า 1 ให้เลือกตัวเลือก พิมพ์ขอบหน้า และ **ลำดับหน้า** ที่ต้องการ
  - หากคุณต้องการเปลี่ยนแนวการวางกระดาษ ให้คลิก แนวตั้ง หรือ แนวนอน
- 6. คลิก OK เครื่องนี้จะได้รับการตั้งค่าให้พิมพ์ตามจำนวนหน้าต่อแผ่นตามที่ท่านเลือกไว้

# ใช้คุณสมบัติต่างๆ ในไดรเวอร์เครื่องพิมพ์ของ Macintosh

เมื่อคุณพิมพ์จากโปรแกรมซอฟต์แวร์ คุณสามารถใช้คุณสมบัติต่างๆ ของเครื่องพิมพ์ที่มีอยู่ในไดรเวอร์เครื่องพิมพ์ได้ สำหรับข้อมูลที่ครบถ้วนเกี่ยวกับคุณสมบัติที่มีในไดรเวอร์เครื่องพิมพ์ ดูที่วิธีใช้ของไดรเวอร์เครื่องพิมพ์

หมายเหตุ: โดยทั่วไปการตั้งค่าไดรเวอร์เครื่องพิมพ์และโปรแกรมซอฟต์แวร์จะไปแทนที่การตั้งค่าของแผงควบคุม การตั้ง ค่าโปรแกรมซอฟต์แวร์จะไปแทนที่การตั้งค่าของไดรเวอร์เครื่องพิมพ์

# การสร้างและการใช้ค่าล่วงหน้าใน Mac OS X

ใช้ค่าล่วงหน้าเพื่อบันทึกการตั้งค่าไดรเวอร์เครื่องพิมพ์ปัจจุบันสำหรับกลับมาเรียกใช้การตั้งค่านั้นใหม่ได้

#### การสร้างค่าล่วงหน้า

- 1. เปิดไดรเวอร์เครื่องพิมพ์ โปรดดูที่ <u>การเปิดไดรเวอร์เครื่องพิมพ์และเปลี่ยนแปลงการตั้งค่าการพิมพ์ ในหน้า 14</u>
- 2. เลือกการตั้งค่าการพิมพ์
- 3. ในกล่อง Presets ให้คลิก Save As และพิมพ์ชื่อของค่าล่วงหน้า
- 4. คลิก **OK**

#### การใช้ค่าล่วงหน้า

- 1. เปิดไดรเวอร์เครื่องพิมพ์ โปรดดูที่ <u>การเปิดไดรเวอร์เครื่องพิมพ์และเปลี่ยนแปลงการตั้งค่าการพิมพ์ ในหน้า 14</u>
- 2. ในเมนู Presets (ค่าล่วงหน้า) เลือกค่าล่วงหน้าที่คุณต้องการใช้
- 🖹 <mark>หมายเหตุ:</mark> ในการใช้การตั้งค่าเริ่มต้นของไดรเวอร์เครื่องพิมพ์ เลือกการตั้งค่าล่วงหน้าแบบ **Standard** (มาตรฐาน)

### การพิมพ์หน้าปก

้ คุณสามารถพิมพ์ใบปะหน้าพร้อมข้อความสำหรับเอกสารของคุณได้ตามต้องการ (เช่น "ความลับ")

- 1. เปิดไดรเวอร์เครื่องพิมพ์ โปรดดูที่ <u>การเปิดไดรเวอร์เครื่องพิมพ์และเปลี่ยนแปลงการตั้งค่าการพิมพ์ ในหน้า 14</u>
- ที่เมนูป๊อปอัป Cover Page (ใบปะหน้า) หรือ Paper/Quality (กระดาษ/คุณภาพ) ให้เลือกตำแหน่งที่ต้องการพิมพ์ ใบปะหน้า Before Document (ก่อนเอกสาร) หรือ After Document (หลังเอกสาร)
- 3. หากคุณใช้ Mac OS X ในเมนูป๊อปอัป **Cover Page Type** (ประเภทใบปะหน้า) ให้เลือกข้อความที่คุณต้องการพิมพ์ บนใบปะหน้า
- พมายเหตุ: หากต้องการพิมพ์ใบปะหน้าแบบไม่มีข้อความใดๆ ให้ตั้งค่า Cover Page Type (ประเภทใบปะหน้า) เป็น Standard (มาตรฐาน)

## การพิมพ์แบบหลายหน้าในหน้าเดียว

้คุณสามารถพิมพ์แบบหลายหน้าในหน้าเดียวได้ คุณสมบัตินี้ช่วยประหยัดค่าใช้จ่ายในการพิมพ์แบบร่าง

- 1. เปิดไดรเวอร์เครื่องพิมพ์ โปรดดูที่ <u>การเปิดไดรเวอร์เครื่องพิมพ์และเปลี่ยนแปลงการตั้งค่าการพิมพ์ ในหน้า 14</u>
- 2. คลิกเมนูป๊อปอัป Layout (รูปแบบ)
- ถัดจากหน้า Pages per Sheet (จำนวนหน้าต่อแผ่น) ให้เลือกจำนวนหน้าที่คุณต้องการพิมพ์ในแต่ละหน้า (1, 2, 4, 6, 9, หรือ 16)

- 4. ถัดจากหน้า Layout Direction (การจัดรูปแบบ) เพื่อเลือกลำดับและการจัดวางหน้าต่างๆ ลงในหน้ากระดาษ
- 5. ถัดจากหน้า Borders (ขอบ) ให้เลือกประเภทของขอบที่จะพิมพ์ให้กับแต่ละหน้า

# การตั้งค่าตัวเลือกสี

้คุณสามารถใช้เมนูป็อปอัป Color Options (ตัวเลือกสี) เพื่อควบคุมการอ่านค่าสีและการพิมพ์จากโปรแกรมซอฟต์แวร์ได้

- 1. เปิดไดรเวอร์เครื่องพิมพ์ โปรดดูที่ <u>การเปิดไดรเวอร์เครื่องพิมพ์และเปลี่ยนแปลงการตั้งค่าการพิมพ์ ในหน้า 14</u>
- 2. เปิดเมนูป๊อปอัป Color Options (ตัวเลือกสี)
- 3. หากคุณใช้ Mac OS X ให้คลิก Show Advanced Options (แสดงตัวเลือกขั้นสูง)
- 4. ปรับค่าต่างๆ ในแต่ละส่วนให้กับข้อความ กราฟิก และภาพถ่าย

# การหยุดคำสั่งพิมพ์

คุณสามารถหยุดคำสั่งพิมพ์จากแผงควบคุมของเครื่องพิมพ์หรือใช้โปรแกรมชอฟต์แวร์ของคุณก็ได้ สำหรับคำแนะนำเกี่ยว กับวิธีการหยุดคำสั่งพิมพ์จากคอมพิวเตอร์ในเครือข่าย ดูวิธีใช้ออนไลน์สำหรับซอฟต์แวร์เครือข่าย

🖹 <mark>หมายเหตุ:</mark> หลังจากคุณสั่งยกเลิกงานพิมพ์ เครื่องพิมพ์อาจต้องใช้เวลาสักครู่ในการลบงานพิมพ์ทั้งหมด

# การหยุดงานที่กำลังพิมพ์ที่แผงควบคุมเครื่องพิมพ์

กดปุ่ม ยกเลิกงานพิมพ์ (X) บนแผงควบคุม

🖹 <mark>หมายเหตุ:</mark> หากงานพิมพ์ดำเนินการไปมากแล้ว คุณอาจไม่สามารถยกเลิกงานพิมพ์นั้น

# วิธีการหยุดงานที่กำลังพิมพ์ออกมาในโปรแกรมซอฟต์แวร์

กล่องโต้ตอบจะปรากฏขึ้นบนหน้าจอ เพื่อให้คุณสามารถยกเลิกงานพิมพ์

ี้หากมีคำสั่งพิมพ์จำนวนมากจากโปรแกรมส่งไปที่เครื่องพิมพ์ คำสั่งเหล่านั้นอาจจะรออยู่ในคิวการพิมพ์ (ตัวอย่างเช่นใน Windows Print Manager) ดูในเอกสารกำกับของซอฟต์แวร์นั้นๆ สำหรับคำสั่งในการยกเลิกคำสั่งพิมพ์จากคอมพิวเตอร์

หากงานพิมพ์รออยู่ในคิวการพิมพ์ (หน่วยความจำของคอมพิวเตอร์) หรือสปูลเลอร์การพิมพ์ (Windows 2000, XP หรือ Vista) ให้ลบงานพิมพ์ที่นั่น

สำหรับ Windows 2000, Windows XP หรือ Windows Vista ให้คลิก **Start** แล้วคลิก **Printers and Faxes** หรือคลิก **Start** แล้วคลิก **Control Panel** และคลิก **Printers and Faxes** ดับเบิลคลิกที่ไอคอนเครื่องพิมพ์ เพื่อเปิด สปูลเลอร์การพิมพ์ เลือกงานพิมพ์ที่คุณต้องการยกเลิก แล้วกด Cancel หรือ Delete ภายใต้เมนู **Document** หากงานพิมพ์ ไม่ได้รับการยกเลิก คุณอาจต้องเริ่มต้นการทำงานของคอมพิวเตอร์อีกครั้ง

# 6 แผงควบคุม

- <u>การทำความเข้าใจคุณลักษณะของแผงควบคุม</u>
- <u>การใช้เมนูของแผงควบคุม</u>
- การใช้แผงควบคุมของเครื่องพิมพ์ในสภาพแวดล้อมที่ใช้ร่วมกัน

# การทำความเข้าใจคุณลักษณะของแผงควบคุม

เครื่องพิมพ์มีปุ่มและไฟสัญญาณต่อไปนี้บนแผงควบคุม

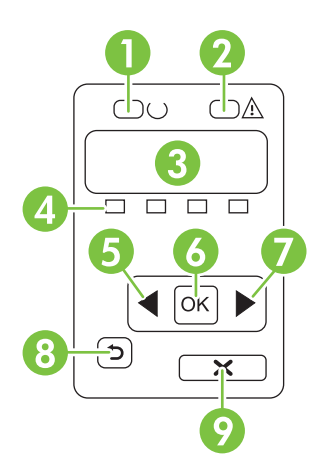

| 1 | ไฟสัญญาณ <mark>พร้อม</mark> (สีเขียว): ไฟสัญญาณ <mark>พร้อม</mark> จะสว่างเมื่อเครื่องพิมพ์พร้อมที่จะพิมพ์งาน และจะกะพริบเมื่อเครื่องพิมพ์ได้รับข้อมูลพิมพ์                  |  |  |  |
|---|----------------------------------------------------------------------------------------------------|--|--|--|
| 2 | ไฟสัญญาณ โปรดพิจารณา (สีอำพัน): ไฟสัญญาณ โปรดพิจารณา จะกะพริบเมื่อหมึกพิมพ์ในตลับหมด หรือเครื่องพิมพ์ต้องการให้ผู้ใช้ตรวจสอบ                                                 |  |  |  |
|   | <b>หมายเหตุ:</b> ไฟลัญญาณ โปรดพิจารณา จะ <i>ไม่</i> กะพริบ หากหมึกพิมพ์ในตลับหมดมากกว่าหนึ่งตลับ                                                                             |  |  |  |
| 3 | <b>หน้าจอแผงควบคุม</b> : หน้าจอจะให้ข้อมูลเกี่ยวกับเครื่องพิมพ์ ใช้เมนูบนหน้าจอเพื่อกำหนดการตั้งค่าเครื่องพิมพ์ โปรดดูที่ <u>การใช้เมนุของแผงควบ</u><br><u>คุม ในหน้า 50</u> |  |  |  |
| 4 | <b>เครื่องวัดสถานะตลับหมึกพิมพ์</b> : เครื่องวัดนี้จะแสดงระดับการใช้หมึกของตลับหมึกแต่ละตลับ (สีดำ, สีเหลือง, สีน้ำเงิน และสีแดง)                                            |  |  |  |
|   | หากไม่ทราบระดับการใช้หมึก สัญลักษณ์ ? จะปรากฏขึ้น ซึ่งกรณีนี้อาจเกิดขึ้นได้เมื่อ                                                                                             |  |  |  |
|   | <ul> <li>ไม่มีตลับหมึกพิมพ์หรือติดตั้งตลับหมึกไม่ถูกต้อง</li> </ul>                                                                                                    |  |  |  |
|   | <ul> <li>ตลับหมึกพิมพ์ขำรุด</li> </ul>                                                                                                    |  |  |  |
|   | <ul> <li>ตลับหมึกพิมพ์ไม่ใช่ตลับหมึกของ HP</li> </ul>                                                                                                    |  |  |  |
| 5 | ี่ปุ่ม <mark>ลูกศรข้าย (</mark> ◀): กดปุ่มนี้เพื่อเลื่อนดูเมนูหรือลดค่าที่ปรากฏขึ้นบนหน้าจอ                                                                                  |  |  |  |
| 6 | ปุ่ม OK: กดปุ่ม OK เพื่อดำเนินการต่อไปนี้                                                                                                    |  |  |  |
|   | • เปิดเมนูของแผงกวบคุม                                                                                                    |  |  |  |
|   | <ul> <li>เปิดเมนูย่อยที่แสดงในหน้าจอแผงควบคุม</li> </ul>                                                                                                    |  |  |  |
|   | <ul> <li>เลือกรายการเมนู</li> </ul>                                                                                                    |  |  |  |
|   | <ul> <li>แก้ไขข้อผิดพลาดบางอย่างของเครื่องพิมพ์</li> </ul>                                                                                                    |  |  |  |
|   | <ul> <li>เริ่มงานพิมพ์โดยตอบสนองพรอมต์ของแผงควบคุม (ตัวอย่างเช่น เมื่อข้อความ [OK] to print ([OK] เพื่อพิมพ์) ปรากฏในหน้าจอแผงควบ<br/>คุม</li> </ul>                         |  |  |  |
| 7 | เป็ม ลกศรขวา (▶): กดเป็มนี้เพื่อเลื่อนดเมนหรือเพิ่มด่าที่ปรากภขึ้นบนจอแสดงผล                                                                                                 |  |  |  |

| 8 | ปุ่ม ย้อนกลับ (⊅): ใช้ปุ่มนี้เพื่อดำเนินการต่อไปนี้                                                                 |
|---|----------------------------------------------------------------------------------------------------|
|   | • ออกจากเมนูของแผงควบคุม                                                                                            |
|   | <ul> <li>เลื่อนย้อนกลับไปที่รายการเมนูก่อนหน้าในรายการเมนูย่อย</li> </ul>                                           |
|   | <ul> <li>เลื่อนย้อนกลับไปที่รายการเมนูก่อนหน้าในรายการเมนูย่อย (โดยไม่บันทึกการเปลี่ยนแปลงในรายการเมนู)</li> </ul>  |
| 9 | ปุ่ม ยกเลิกงานพิมพ์ (X): กดปุ่มนี้เพื่อยกเลิกงานพิมพ์เมื่อไฟสัญญาณโปรดพิจารณากะพริบ หรือเพื่อออกจากเมนูของแผงควบคุม |
|   |                                                                                                    |

# การใช้เมนูของแผงควบคุม

# การใช้เมนู

- 1. กด ตกลง เพื่อเปิดเมนู
- 2. กดปุ่ม ลูกศรช้าย (◀) หรือ ลูกศรขวา (▶) เพื่อเลื่อนดูรายการต่างๆ
- **3.** กด ตกลง เพื่อเลือกตัวเลือกที่ต้องการ เครื่องหมายดอกจัน (\*) จะปรากฏติดกับค่าที่เลือก
- 4. กดปุ่ม ย้อนกลับ (⊅) เพื่อเลื่อนกลับไปที่เมนูย่อย
- 5. กดปุ่ม X เพื่อออกจากเมนูโดยไม่บันทึกค่าที่เปลี่ยนแปลง

ต่อไปนี้เป็นคำอธิบายตัวเลือกต่างๆ ในเมนูหลักแต่ละเมนู:

- <u>เมนู Reports (รายงาน) ในหน้า 50</u>
- <u>เมน System setup (การตั้งค่าระบบ) ในหน้า 51</u>
- <u>เมนุ Network config. (การกำหนดค่าเครือข่าย) ในหน้า 52</u>
- <u>บริการเมนู ในหน้า 53</u>

## เมนู Reports (รายงาน)

ใช้เมนู **Reports (รายงาน)** เพื่อพิมพ์รายงานที่แสดงข้อมูลเกี่ยวกับเครื่องพิมพ์

| รายการในเมนู                             | กำอธิบาย                                                                                                    |  |
|------------------------------------------|----------------------------------------------------------------------------------------------------|--|
| Demo page (หน้าตัวอย่าง)                 | พิมพ์หน้าสีที่จะแสดงคุณภาพของงานพิมพ์                                                                                                    |  |
| Menu structure (โครงสร้างเมนู)           | พิมพ์แผนผังของรูปแบบเมนูของแผงควบคุม ค่าที่ใช้ในเมนูแต่ละเมนูจะปรากฏขึ้น                                                                                                    |  |
| Config report (รายงานการกำหนดค่า)        | พิมพ์รายการการตั้งค่าทั้งหมดของเครื่อง รวมทั้งข้อมูลเครือข่ายเมื่อเครื่องเชื่อมต่อกับเครือข่าย                                                                                                    |  |
| Supplies status (สถานะอุปกรณ์สิ้นเปลือง) | พิมพ์สถานะของตลับหมึกพิมพ์แต่ละตลับ รวมทั้งข้อมูลต่อไปนี้                                                                                                    |  |
|                                          | <ul> <li>จำนวนหน้าที่เหลือโดยประมาณ</li> </ul>                                                                                                    |  |
|                                          | <ul> <li>หมายเลขขึ้นส่วน</li> </ul>                                                                                                    |  |
|                                          | <ul> <li>จำนวนหน้าที่พิมพ์ไปแล้ว</li> </ul>                                                                                                    |  |
| Network report (รายงานเถรือข่าย)         | พิมพ์รายการการตั้งก่าเครือข่ายทั้งหมดของเกรื่อง                                                                                                    |  |
| Usage page (หน้าแสดงการใช้)              | พิมพ์หน้าที่แสดงหน้า PCL, หน้า PCL 6, หน้า PS, หน้าที่กระดาษติดหรือดึงกระดาษผิดใน<br>เถรื่องพิมพ์, หน้าสีเดียว (ขาวดำ) หรือสี และรายงานจำนวนหน้า                                                   |  |
|                                          | HP Color LaserJet CP1518ni เท่านั้น: พิมพ์หน้าที่แสดงข้อมูลทางด้านบน และหน้าสีเดียว (ขาว<br>ดำ) หรือสีที่พิมพ์ จำนวนการ์ดหน่วยความจำที่ใส่ จำนวนการเชื่อมต่อ PictBridge และจำนวนหน้า<br>PictBridge |  |
| PCL font list (รายการแบบอักษร PCL)       | พิมพ์รายการแบบอักษร PCL ทั้งหมดที่ติดตั้งไว้แล้ว                                                                                                    |  |
| PS font list (รายการแบบอักษร PS)         | พิมพ์รายการแบบอักษร PostScript (PS) ทั้งหมดที่ติดตั้งไว้แล้ว                                                                                                    |  |
| PCL6 font list (รายการแบบอักษร PCL6)     | พิมพ์รายการแบบอักษร PCL6 ทั้งหมดที่ติดตั้งไว้แล้ว                                                                                                    |  |
| Color usage log (ลีอกการใช้สี)           | พิมพ์รายงานแสดงชื่อผู้ใช้ ชื่อแอปพลิเคชัน และข้อมูลการใช้สีในแต่ละงาน                                                                                                    |  |

| รายการในเมนู                    | คำอธิบาย                           |  |
|---------------------------------|------------------------------------|--|
| Service page (หน้าบริการ)       | พิมพ์รายงานบริการ                  |  |
| Diagnostics page (หน้าวินิจฉัย) | พิมพ์หน้าการปรับเทียบและวินิจฉัยสี |  |

# เมน System setup (การตั้งค่าระบบ)

ใช้เมนูนี้เพื่อกำหนดการตั้งค่าทั่วไปของเครื่องพิมพ์ เมนู System setup (การตั้งค่าระบบ) มีหลายเมนูย่อย ตารางต่อไปนี้ จะมีคำอธิบายเมนูย่อยเหล่านี้

| รายการในเมนู                       | รายการในเมนูย่อย                                     | รายการในเมนูย่อย                         | คำอธิบาย                                                                                                    |
|------------------------------------|------------------------------------------------------|------------------------------------------|----------------------------------------------------------------------------------------------------|
| Language (ภาษา)                    |                                                      |                                          | เลือกภาษาสำหรับข้อความที่ปรากฏบนหน้าจอ<br>ของแผงควบคุมและรายงานเครื่องพิมพ์                                                                                                    |
| Paper setup (การตั้งค่า            | Def. paper size (ขนาด                                | Letter                                   | เลือกขนาดสำหรับการพิมพ์รายงานภายในหรือ<br>งานพิมพ์อื่นใดชีไม่ได้ระบอนวอ                                                                                                    |
| () 104 (LF)                        | () 124 IB/III AFI II 1441A)                          | A4                                       | ⊿ เหพุญพฤพ เจเท เ <b>ท</b> เจเ 1∞กับห เดเ                                                                                                    |
|                                    |                                                      | Legal                                    |                                                                                                    |
|                                    | Def. paper type (ประเภท<br>กระดาษที่เป็นก่าเริ่มต้น) | ประเภทวัสดุพิมพ์ที่ใช้ได้จะ<br>ปรากฏขึ้น | เลือกประเภทวัสดุพิมพ์สำหรับการพิมพ์รายงาน<br>ภายในหรืองานพิมพ์อื่นใดที่ไม่ได้ระบุประเภท                                                                                                    |
|                                    | ถาด 2                                                | Paper size (ขนาดกระดาษ)                  | เลือกขนาดและประเภทเริ่มต้นสำหรับถาด 2 จาก<br>รายการขบาดและประเภทที่ใช้ได้                                                                                                    |
|                                    |                                                      | Paper type (ประเภท<br>กระดาษ)            |                                                                                                    |
|                                    | Paper out action (ดำเนิน<br>การกระดาษหมด)            | Wait forever (รอตลอดไป)                  | เลือกวิธีการทำงานของเครื่องพิมพ์เมื่องานพิมพ์<br>บับต้องการใช้ขบาดหรือประเภทกระดาษที่ไบ่บ                                                                                                    |
|                                    |                                                      | Override (แทนที่)                        | อยู่หรือเมื่อไม่มีกระดาษในถาดที่ระบุ                                                                                                    |
|                                    |                                                      | Cancel (ຍາເຈົກ)                          | เลือก <b>Wait forever (รอตลอดไป)</b> เพื่อให้<br>เครื่องพิมพ์รอจนกว่าคุณจะใส่กระดาษที่ถูกต้อง<br>และกด OK ค่านี้เป็นค่าเริ่มต้น                                                                                                    |
|                                    |                                                      |                                          | เลือก <b>Override (แทนที่)</b> เพื่อพิมพ์บนกระดาษ<br>ขนาดหรือประเภทอื่น หรือพิมพ์เมื่อกรบตาม<br>เวลาดีเลย์ที่ระบุ                                                                                                    |
|                                    |                                                      |                                          | เลือก <b>Cancel (ยกเลิก)</b> เพื่อยกเลิกงานพิมพ์โดย<br>อัตโนมัติเมื่อครบตามเวลาดีเลย์ที่ระบุ                                                                                                    |
|                                    |                                                      |                                          | หากคุณเลือก <b>Override</b> (แทนที่) หรือ<br><b>Cancel</b> (ยกเลิก) แผงควบคุมจะแสดงข้อความ<br>ให้คุณระบุจำนวนวินาทีที่ต่องการให้เครื่องรอ กด                                                                                                    |
|                                    |                                                      |                                          | ปุ่ม ลูกศรขวา (┏) เพื่อเพิ่มเวลา สูงสุด<br>3600 วินาที กดปุ่ม ลูกศรซ้าย (◀) เพื่อลดเวลา                                                                                                    |
| Print quality (คุณภาพการ<br>พิมพ์) | Calibrate color (ปรับเทียบ<br>สี)                    | After power on (หลังจาก<br>เปิดเครื่อง)  | After power on (หลังจากเปิดเครื่อง): เลือกว่า<br>ต้องการให้เครื่องปรับเทียบค่าเมื่อใดหลังจากคุณ<br>เปิดเครื่อง ค่าเริ่มต้นคือ 15 minutes (15                                                                                                    |
| Calibrate now (ปรับเทียบ<br>ทันที) | Calibrate now (ปรับเทียบ<br>ทันทึ)                   | นาที)                                    |                                                                                                    |
|                                    |                                                      | Calibration mode (โหมด<br>การปรับเทียบ)  | Calibrate now (ปรับเทียบทันที): กำหนดให้<br>เครื่องพิมพ์ทำการปรับเทียบทันที หาก<br>เครื่องพิมพ์กำลังประมวลผลงานพิมพ์อยู่ เครื่อง<br>จะทำการปรับเทียบหลังจากพิมพ์งานเสร็จแล้ว<br>หากมีข้อความแสดงข้อผิดพลาดปรากฏขึ้น คุณ<br>ต้องแก้ไขข้อผิดพลาดก่อน |

| รายการในเมนู        | รายการในเมนูย่อย                                | รายการในเมนูย่อย                      | <b>คำอธิบาย</b>                                                                                                    |
|---------------------|-------------------------------------------------|---------------------------------------|----------------------------------------------------------------------------------------------------|
|                     |                                                 |                                       | Calibration mode (โหมดการปรับเทียบ):<br>กำหนดประเภทการปรับเทียบที่เครื่องพิมพ์จะใช้<br>ระหว่างการปรับเทียบ                                                                                    |
|                     |                                                 |                                       | <ul> <li>Normal (ปกติ): การตั้งค่า Calibration<br/>mode (โหมดการปรับเทียบ) มาตรฐาน</li> </ul>                                                                                                 |
|                     |                                                 |                                       | <ul> <li>Full (เต็ม): การตั้งค่า Calibration<br/>mode (โหมดการปรับเทียบ) มาตรฐาน<br/>เพิ่มเติม (การปรับเทียบนี้จะใช้เวลานาน<br/>ขึ้น)</li> </ul>                                              |
|                     | Replace supplies (เปลี่ยน<br>อุปกรณ์สิ้นเปลือง) | Override out (เมื่อพิจารณา<br>ว่าหมด) | Override out (เมื่อพิจารณาว่าหมด): หาก<br>เครื่องพิมพ์พบว่าหมึกพิมพ์ในตลับหมด คุณยัง<br>สามารถพิมพ์ทานต่อได้อยกว่าอยาอะพิจารยาว่า                                                             |
|                     |                                                 | Stop at out (หยุดเมื่อหมด)            | ลาม เวเพมพา เนตอ เตจนกาวเขเนจะพจาวนาวา<br>คุณภาพในการพิมพ์งานลดลง                                                                                                    |
|                     |                                                 |                                       | <b>Stop at out (หยุดเมื่อหมด)</b> : หากเครื่องพิมพ์<br>พบว่าหมึกพิมพ์ในตลับหมด คุณต้องเปลี่ยนตลับ<br>หมึกก่อน จึงจะพิมพ์งานต่อได้ ค่านี้เป็นค่าเริ่มต้น                                       |
|                     | Cartridge low (ตลับหมึก<br>ใกล้หมด)             | (1-20)                                | เกณฑ์เปอร์เซ็นต์ที่ใช้กำหนดว่าเมื่อใด<br>เครื่องพิมพ์จะเริ่มรายงานว่าหมึกพิมพ์ในตลับ<br>เหลือน้อย ข้อความอาจปรากฏบนหน้าจอของ<br>แผงควบคุมหรือใช้ LED ของผงหมึก (หากมี) ค่า<br>เริ่มต้นถือ 10% |
|                     | Restrict color (จำกัดสี)                        | Enable color (ใช้ลี)<br>ไม่ใช้สี      | เลือก <b>Enable color</b> (ใช้สี) เพื่อให้พิมพ์งานต่อ<br>ในโหมดพิมพ์แบบสีเดียว (สีขาวดำ) หรือโหมดสี<br>ขึ้นกับข้อกำหนดของงาน                                                                  |
|                     |                                                 |                                       | เลือก <b>ไม่ใช้ส</b> ี เพื่อไม่ใช้การพิมพ์สี งานทั้งหมดจะ<br>พิมพ์ในโหมดสีเดียว (สีขาวดำ)                                                                                                    |
| แบบอักษร Courier    | Regular (ปกติ)                                  |                                       | เลือกเวอร์ชันของแบบอักษร Courier ค่าเริ่มต้น                                                                                                    |
|                     | Dark (เข้ม)                                     |                                       | คอ <b>บกต</b>                                                                                                    |
| ความเข้มของจอแสดงผล | Medium (ปานกลาง)                                |                                       | เลือกระดับความเข้มของจอแสดงผล ค่าเริ่มต้น<br>ถือ Madium (dayaaa)                                                                                                    |
|                     | Darker (เข้มขึ้น)                               |                                       | <pre>wealum (บานกลาง)</pre>                                                                                                    |
|                     | Darkest (เข้มสูงสุด)                            |                                       |                                                                                                    |
|                     | Lightest (จางที่สุด)                            |                                       |                                                                                                    |
|                     | Lighter (จางณ)                                  |                                       |                                                                                                    |

# เมนู Network config. (การกำหนดค่าเครือข่าย)

ใช้เมนูนี้เพื่อสร้างการตั้งค่าสำหรับการกำหนดค่าเครือข่าย

| รายการในเมนู                   | รายการในเมนูย่อย      | คำอธิบาย                                                                                                    |
|--------------------------------|-----------------------|----------------------------------------------------------------------------------------------------|
| TCP IP config (การกำหนดค่า TCP | Automatic (อัตโนมัติ) | เลือก Automatic (อัตโนมัติ) เพื่อกำหนดค่า TCP/IP ทั้งหมด<br>โอน Automatic (อัตโนมัติ)                                                           |
| IF)                            | Manual (ด้วยตนเอง)    | เดีย Automatic (อัติเนิมต์)<br>เลือก <b>Manual (ด้วยตนเอง)</b> เพื่อกำหนดค่า IP แอดเดรส, ซับ<br>เน็ตมาสก์ และเกตเวย์ที่เป็นค่าเริ่มต้นด้วยตนเอง |
|                                |                       | ค่าเริ่มต้นคือ Automatic (อัตโนมัติ)                                                                                                    |

| รายการในเมนู                                                         | รายการในเมนูย่อย      | คำอธิบาย                                                                                                    |
|----------------------------------------------------------------------|-----------------------|----------------------------------------------------------------------------------------------------|
| Automatic crossover<br>(ดรอสโอเวอร์อัดโนมัติ)                        | On (เปิด)             | รายการนี้จะใช้เมื่อคุณเชื่อมต่อเครื่องพิมพ์กับคอมพิวเตอร์ส่วน                                                |
|                                                                      | Off (ปิด)             | บุคคล เดยตรงดวยสายเคเบลอเธอรเนต (คุณอาจตองดงคานเบน<br>On (เปิด) หรือ Off (ปิด) ขึ้นอยู่กับคอมพิวเตอร์ที่ใช้) |
|                                                                      |                       | ถ่าเริ่มต้นคือ <b>On (เปิด)</b>                                                                              |
| Network services (บริการของเครือ<br>ข่าย)                            | IPv4<br>IPv6          | รายการนี้ใช้โดยผู้ดูแลระบบเครือข่ายเพื่อจำกัดบริการของเครือ<br>ข่ายที่เครื่องพิมพ์นี้สามารถใช้ได้            |
|                                                                      |                       | On (ເປີດ)                                                                                                    |
|                                                                      |                       | Off (ปิด)                                                                                                    |
|                                                                      |                       | ค่าเริ่มต้นคือ <b>On (เปิด)</b>                                                                              |
| Memory card (การ์ดหน่วยความจำ)                                       | On (เปิด)             | ใช้ตัวเลือกนี้เพื่อเปิดหรือปิดการใช้ไฟล์ร่วมกันระหว่างการ์ด<br>หม่อมความชื่อสี่คือ ซึ่งแวงเอรื่อ หรือหน่     |
|                                                                      | Off (ปิด)             | ทน ของ มีสามาที่ตั้งเงิงและเขาของพมพ<br>ถ่าเริ่มต้นถือ <b>Off (ปิด)</b>                                      |
| Show IP address on control<br>panel (แสดง IP แอดเดรสบนแผงกวบ<br>กุม) | No (ไม่)<br>Yes (ใช่) | No (ไม่): IP แอดเดรสของเครื่องพิมพ์จะไม่ปรากฏบนหน้าจอ<br>แผงควบคุม                                           |
|                                                                      |                       | <b>Yes (ใช่)</b> : IP แอดเดรสของเครื่องพิมพ์จะปรากฏบนหน้าจอ<br>แผงควบคุม                                     |
|                                                                      |                       | ค่าเริ่มต้นถือ No (ไม่)                                                                                      |
| เรียกคืนถ่าเริ่มต้น                                                  |                       | กด ตกลง เพื่อเรียกคืนการตั้งค่าสำหรับการกำหนดค่าเครือข่าย<br>กลับเป็นค่าเริ่มต้น                             |

# บริการเมนู

ใช้เมนูนี้เพื่อเรียกถืนค่าเริ่มต้น ทำความสะอาดเครื่องพิมพ์ และใช้งานโหมดพิเศษที่มีผลต่อคุณภาพงานพิมพ์

| รายการในเมนู                           | คำอธิบาย                                                                                                    |  |
|----------------------------------------|----------------------------------------------------------------------------------------------------|--|
| Restore defaults (เรียกดึนด่าเริ่มต้น) | ตั้งค่าที่กำหนดเองทั้งหมดกลับเป็นค่าเริ่มต้นจากโรงงาน                                                                                                    |  |
| PowerSave (ประหยัดพลังงาน)             | ตั้งค่าระยะเวลาที่เครื่องพิมพ์จะว่างอยู่ก่อนที่จะเข้าสู่โหมด PowerSave (ประหยัดพลังงาน)<br>เครื่องพิมพ์จะออกจากโหมด PowerSave (ประหยัดพลังงาน) โดยอัตโนมัติเมื่อคุณส่งงานพิมพ์<br>หรือกดปุ่มบนแผงควบคุม                                                                                                    |  |
|                                        | ค่าเริ่มต้นคือ <b>15 minutes (15 นาที)</b>                                                                                                    |  |
| Cleaning mode (โหมดการทำความสะอาด)     | ใช้ตัวเลือกนี้เพื่อทำความสะอาดเครื่องพิมพ์หากคุณพบรอยผงหมึก หรือรอยเปื้อนใดๆ ในงานพิมพ์<br>กระบวนการทำความสะอาดจะขจัดฝุ่นผงและคราบผงหมึกส่วนเกินออกจากทางเดินของกระดาษ                                                                                                    |  |
|                                        | เมื่อคุณเลือกตัวเลือกนี้ เครื่องพิมพ์จะแสดงข้อความให้คุณใส่กระดาษธรรมดาในถาด 1 แล้วกดปุ้ม<br>OK เพื่อเริ่มกระบวนการทำความสะอาด รอจนกว่ากระบวนการนี้เสร็จสมบูรณ์ นำหน้าที่พิมพ์แล้วทิ้ง<br>ไป                                                                                                    |  |
| USB speed (ความเร็ว USB)               | ตั้งความเร็ว USB เป็น <b>High</b> (สูง) หรือ <b>Full</b> (เต็ม) เมื่อต้องการให้เครื่องพิมพ์ทำงานด้วยความเร็ว<br>สูงโดยปกติ เครื่องพิมพ์นั้นต้องเปิดใช้ความเร็วสูงไว้ และต้องเชื่อมต่อกับตัวควบคุมโฮสต์ EHCI ซึ่ง<br>ทำงานด้วยความเร็วสูงด้วย รายการเมนูนี้ไม่มีผลต่อความเร็วการทำงานของเครื่องพิมพ์ในขณะนี้ |  |
|                                        | ค่าเริ่มต้นถือ <b>High</b> (สูง)                                                                                                    |  |

| รายการในเมนู                               | คำอธิบาย                                                                                                    |  |
|--------------------------------------------|----------------------------------------------------------------------------------------------------|--|
| Less paper curl (ลดการมัวนงอของ<br>กระดาษ) |                                                                                                    |  |
|                                            | ถ่าเริ่มต้นถือ <b>ปิด</b>                                                                                                    |  |
| Archive print (พิมพ์เกีบถาวร)              | หากคุณกำลังพิมพ์หน้าที่จะจัดเก็บเป็นเวลานาน ให้ใช้ตัวเลือกนี้เพื่อตั้งค่าเครื่องพิมพ์เป็นโหมดที่ลด<br>รอยเบื้อนและฝุ่นละอองของผงหมึก |  |
|                                            | ค่าเริ่มต้นคือ <b>ปิด</b>                                                                                                    |  |

# การใช้แผงควบคุมของเครื่องพิมพ์ในสภาพแวดล้อมที่ใช้ร่วมกัน

หากเครื่องพิมพ์ของคุณใช้ร่วมกันกับผู้ใช้อื่นๆ ปฏิบัติตามคำแนะนำต่อไปนี้เพื่อให้การทำงานของเครื่องพิมพ์เรียบร้อย:

- ปรึกษากับผู้ดูแลระบบของคุณก่อนจะเปลี่ยนการตั้งค่าที่แผงควบคุม การเปลี่ยนค่าที่แผงควบคุมจะมีผลต่องานพิมพ์ อื่นๆ ด้วย
- ประสานงานกับผู้ใช้อื่นก่อนจะเปลี่ยนแบบอักษรที่เป็นค่าเริ่มต้นของเครื่องพิมพ์หรือดาวน์โหลดแบบอักษรที่เปลี่ยนได้ การประสานงานในเรื่องดังกล่าวจะช่วยประหยัดหน่วยความจำและหลีกเลี่ยงการพิมพ์ที่ผิดพลาด
- โปรดทราบว่าการเปลี่ยนการกำหนดค่าของเครื่องพิมพ์ เช่น การเปลี่ยนจาก emulated postscript เป็น PCL จะส่ง ผลกับงานพิมพ์ของผู้ใช้อื่น
- หมายเหตุ: ระบบปฏิบัติการเครือข่ายของคุณอาจสามารถป้องกันไม่ให้งานพิมพ์ของผู้ใช้แต่ละคนได้รับผลกระทบจากงาน พิมพ์ของผู้อื่น โปรดขอข้อมูลเพิ่มเติมจากผู้ดูแลระบบของคุณ

# 7 สี

- <u>การจัดการสี</u>
- <u>การใช้สีขั้นสูง</u>
- <u>การเทียบส</u>ี
- <u>เครื่องมือเทียบสีพื้นฐานของ HP</u>

# การจัดการสี

โดยทั่วไปแล้วการตั้งตัวเลือกสีเป็น **อัตโนมัติ** จะทำให้ได้งานพิมพ์สีที่มีคุณภาพสูงสุด อย่างไรก็ตาม บางครั้งคุณอาจต้องการ พิมพ์เอกสารสีในโทนสีเทา (ขาวดำ) หรือเปลี่ยนตัวเลือกบางอย่างเกี่ยวกับสีของเครื่องพิมพ์

ใน Windows ให้ใช้การตั้งค่าที่แถบ สึ ในไดรเวอร์เครื่องพิมพ์เพื่อพิมพ์แบบเกรย์สเกลหรือเปลี่ยนตัวเลือกสี

#### การพิมพ์แบบเกรย์สเกล

เลือกตัวเลือก **พิมพ์ในโทนสีเทา** จากไดรเวอร์เครื่องพิมพ์เพื่อพิมพ์เอกสารสีเป็นขาวดำ ตัวเลือกนี้เหมาะสำหรับการพิมพ์ เอกสารสีที่จะนำไปถ่ายเอกสารหรือส่งแฟกซ์

เมื่อเลือก **พิมพ์ในสเกลสีเทา** เครื่องพิมพ์จะใช้โหมดขาวดำ ซึ่งลดการใช้หมึกของตลับหมึกพิมพ์สี

### ปรับสีอัตโนมัติหรือปรับสีด้วยตนเอง

้ตัวเลือกการปรับสีแบบ **อัตโนมัติ** จะปรับคุณภาพของสีเทากลาง ฮาล์ฟโทน และความคมชัดของขอบให้กับแต่ละองค์ประกอบ ในเอกสาร สำหรับข้อมูลเพิ่มเติม โปรดดูความช่วยเหลือแบบออนไลน์ของไดรเวอร์เครื่องพิมพ์

🖹 <mark>หมายเหตุ:</mark> ค่า **อัตโนมัติ** คือค่าเริ่มต้นของเครื่องพิมพ์ และเป็นค่าที่แนะนำให้ใช้ในการพิมพ์เอกสารสีทุกประเภท

ใช้ตัวเลือกการปรับสีแบบ **ด้วยตนเอง** เพื่อปรับคุณภาพของสีเทากลาง ฮาล์ฟโทน และความคมชัดของขอบสำหรับข้อความ กราฟิก และภาพถ่าย เข้าไปที่ตัวเลือกสีที่กำหนดเองจากแถบ **สี** เลือก **ด้วยตนเอง** จากนั้นเลือก **การตั้งค่า** 

#### ตัวเลือกสีสำหรับการปรับด้วยตนเอง

ใช้ตัวเลือกการเลือกสีด้วยตนเองเพื่อปรับค่าตัวเลือก **สีเทากลาง**, **ฮาล์ฟโทน** และ **ควบคุมขอบ** สำหรับข้อความ กราฟิก และ ภาพถ่าย

| ตาราง 7-1 ตวเลือกสีสาหรับการปรับดวยตนเล |
|-----------------------------------------|
|-----------------------------------------|

| รายละเอียดการตั้งค่า                                                                                                    |   | ตัวเลือกการตั้งถ่า                                                                                                    |  |  |
|----------------------------------------------------------------------------------------------------|---|----------------------------------------------------------------------------------------------------|--|--|
| <b>ฮาล์ฟโทน</b><br>ฮา <b>ล์ฟโทน</b> จะมีผลต่อความละเอียดและความคมชัดของงานพิมพ์<br>สี                                                                                                    | • | ราบเรียบ ให้งานพิมพ์ที่ดีขึ้นลำหรับพื้นที่การพิมพ์ขนาดใหญ่ที่เต็มไปด้วยรูป<br>ทีบ และปรับภาพถ่ายให้มีสีเรียบเนียนขึ้น ใช้เลือกตัวเลือกนี้เมื่อคุณต้องการงาน<br>พิมพ์ที่สีเนียนกลืนเข้ากันทั้งภาพ<br>ตัวเลือก <b>ละเอียด</b> จะเหมาะสำหรับงานข้อความและกราฟิกที่ต้องการความคมขัด<br>ของลายเส้นหรือสี หรือภาพที่มีลวดลายหรือมีรายละเอียดมาก ให้ใช้ดัวเลือกนี้<br>เมื่อคุณต้องการเน้นที่กรอบภาพคมชัดและรายละเอียดของภาพ |  |  |
| <b>สีเทากลาง</b><br>ค่า <b>สีเทากลาง</b> จะกำหนดวิธีที่ใช้ในการสร้างสีเทาในการพิมพ์ข้อ<br>ความ กราฟิก และภาพถ่าย                                                                                                    | • | <b>เฉพาะสีดำ</b> จะสร้างลีกลาง (สีเทาและสีดำ) โดยใช้เฉพาะผงหมึกสีดำ ซึ่งจะทำให้<br>แน่ใจได้ว่าสีกลางที่ได้ไม่ได้เป็นสีจากการผสม<br><b>4 สี</b> จะสร้างสีกลาง (สีเทาและสีดำ) โดยผสมสีจากผงหมึกทั้ง 4 สี วิธีนี้ทำให้ได้<br>ระดับสีที่เรียบเนียนกว่า มีการไล่สีไปเป็นสีอื่น และสีดำที่ได้จะเป็นลีดำที่มีความ<br>เข้มสูงลุด                                                                                             |  |  |
| <b>ควบคุมขอบ</b><br>การตั้งค่า <b>ควบคุมขอบ</b> จะกำหนดวิธีการสร้างขอบ การควบคุม<br>ขอบภาพมีองค์ประกอบ 2 ประการ คือ การปรับฮาล์ฟโทนและ<br>การเกลี่ยขอบ การปรับฮาล์ฟโทนจะช่วยเพิ่มความคมชัดของ<br>ขอบภาพ ส่วนการเกลี่ยขอบจะช่วยลดปัญหาความผิดพลาดใน<br>การทับกันของสี ด้วยการเกลี่ยให้ขอบขององค์ประกอบในภาพที่<br>อยู่ติดกันเหลื่อมทับกันเล็กน้อย | • | <b>สูงสุด</b> คือค่าสูงสุดในการเกลี่ยภาพ จะเปิดใช้การปรับฮาล์ฟโทน<br><b>ปกติ</b> ตั้งค่าการเกลี่ยขอบที่ระดับปานกลาง เปิดใช้การปรับฮาล์ฟโทน<br><b>บาง</b> ตั้งค่าการเกลี่ยขอบที่ระดับต่ำสุด เปิดใช้การปรับฮาล์ฟโทน<br><b>ปิด</b> ไม่มีการเกลี่ยขอบและการปรับฮาล์ฟโทน                                                                                                    |  |  |

# ธีมสี

ใช้ธีมสีเพื่อปรับค่าตัวเลือก **สี RGB** สำหรับทั้งหน้า

| รายละเอียดการดั้งก่า | ตัวเลือกการตั้งค่า |                                                                                                    |
|----------------------|--------------------|----------------------------------------------------------------------------------------------------|
| តី RGB               | •                  | <b>ก่าเริ่มต้น (sRGB)</b> ให้เครื่องพิมพ์แปลก่าลี RGB เป็น sRGB มาตรฐาน<br>sRGB เป็นมาตรฐานที่ยอมรับของ Microsoft และ World Wide Web<br>Consortium ( <u>http://www.w3.org</u> )                                |
|                      | •                  | <b>สดใส</b> ให้เครื่องพิมพ์เพิ่มความอิ่มตัวของสึในระดับกลาง ส่วนที่มีสีจางจะได้รับ<br>การเพิ่มให้มีสีมากขึ้น แนะนำให้ใช้ค่านี้สำหรับพิมพ์กราฟิกทางธุรกิจ                                                       |
|                      | •                  | <b>ภาพถ่าย</b> แปลค่าสี RGB เหมือนกับที่พิมพ์เป็นภาพถ่าย โดยใช้มินิแล็บแบบ<br>ดิจิตอล ซึ่งให้ลีที่คมขัดมากกว่าโหมดค่าเริ่มต้น (sRGB) ใช้ค่านี้สำหรับพิมพ์<br>ภาพถ่าย                                           |
|                      | •                  | Photo (AdobeRGB 1998) ใช้สำหรับภาพถ่ายดิจิตอลที่ใช้สี AdobeRGB<br>มากกว่า sRGB เมื่อพิมพ์จากโปรแกรมชอฟต์แวร์ระดับมืออาชีพที่ใช้<br>AdobeRGB ควรปิดการจัดการสีในโปรแกรมชอฟต์แวร์ และให้เครื่องพิมพ์<br>จัดการสี |
|                      | •                  | <b>ไม่มี</b> กำหนดให้เครื่องพิมพ์พิมพ์ข้อมูล RGB ในโหมดอุปกรณ์ดั้งเดิม เพื่อสร้าง<br>ภาพถ่ายที่ถูกต้องเมื่อเลือกตัวเลือกนี้ คุณต้องจัดการสึในโปรแกรมซึ่งคุณทำงาน<br>อยู่ หรือในระบบปฏิบัติการ                  |

# การใช้สีขั้นสูง

้เครื่องพิมพ์มีคุณสมบัติการปรับสีอัตโนมัติซึ่งให้ผลลัพธ์สีที่ดีที่สุด ด้วยความใส่ใจในการออกแบบและทดสอบกับตารางสี ช่วย ให้สีที่ได้มีความถูกต้องและเนื้อสีเรียบสม่ำเสมอสำหรับสีที่พิมพ์ออกมา

เครื่องพิมพ์ยังมีเครื่องมือขั้นสูงสำหรับมืออาชีพที่มีความเชี่ยวชาญ

### ผงหมึก HP ColorSphere

HP ออกแบบระบบการพิมพ์ (เครื่องพิมพ์, ตลับหมึกพิมพ์, ผงหมึก และกระดาษ) ให้ทำงานร่วมกันเพื่อคุณภาพการพิมพ์, ความน่าเชื่อถือของผลิตภัณฑ์ และประสิทธิผลของผู้ใช้ที่ดีที่สุด ตลับหมึกพิมพ์ของแท้ของ HP ประกอบด้วยผงหมึก HP ColorSphere ที่เหมาะสมกับเครื่องพิมพ์ของคุณ ซึ่งจะให้สีสันที่สดใสและหลากหลาย ช่วยให้คุณสร้างสรรค์เอกสาร ระดับมืออาชีพที่มีความคมชัดของตัวอักษรและกราฟิก และภาพถ่ายที่พิมพ์อย่างคมชัด

ผงหมึก HP ColorSphere ให้ความสม่ำเสมอและความเข้มในคุณภาพการพิมพ์ที่คุณวางใจได้บนกระดาษชนิดต่างๆ ซึ่ง หมายความว่าคุณสามารถสร้างเอกสารที่จะช่วยคุณสร้างความประทับใจที่ดี และกระดาษเพื่อใช้ประจำวันรองรับวัตถุประสงค์ พิเศษคุณภาพมื่ออาชีพของ HP (รวมกระดาษของ HP ประเภทและน้ำหนักน้ำหนักที่แตกต่างกัน) ออกแบบมาเพื่อการทำ งานของคุณ

### HP ImageREt 3600

ImageREt 3600 จะให้คุณภาพการพิมพ์สีแบบเลเซอร์ 3600 dpi ด้วยกระบวนการพิมพ์หลายระดับ กระบวนการนี้จะควบ คุมคุณภาพสีอย่างแม่นยำ ด้วยการผสมสีมากถึง 4 สีในหนึ่งจุดสีและใช้จำนวนผงหมึกแตกต่างกันไปในพื้นที่นั้น ImageREt 3600 ได้รับการพัฒนาให้ดีขึ้นสำหรับเครื่องพิมพ์นี้ โดยการปรับปรุงครั้งนี้ได้ใช้เทคโนโลยีการเกลี่ยขอบ ซึ่งให้การควบคุม การลงจุดสีได้ดีขึ้น และการควบคุมความแม่นยำของคุณภาพสีของจุดสีดีขึ้น เทคโนโลยีใหม่ๆ เหล่านี้ เมื่อผนวกกับกระบวน การพิมพ์แบบหลายระดับของ HP ทำให้ได้เครื่องพิมพ์ในระดับความละเอียด 600 x 600 จุดต่อนิ้ว ที่ให้คุณภาพระดับ เครื่องพิมพ์เลเซอร์สี 3600 จุดต่อนิ้วซึ่งให้สีได้หลายล้านสี

ในทางตรงกันข้าม กระบวนการพิมพ์ระดับเดียวที่พบในโหมดตามค่าเริ่มต้นที่กำหนดไว้ของเครื่องพิมพ์เลเซอร์สีเครื่องอื่น จะไม่ยอมให้มีสีหลายสีผสมกันในจุดสีจุดเดียว กระบวนการนี้ (ซึ่งเรียกว่า Dithering) เป็นอุปสรรคต่อความสามารถในการ สร้างสีที่หลากหลาย โดยไม่ทำให้ความคมขัดหรือโครงสร้างจุดสีของภาพหายไป

## การเลือกกระดาษ

เพื่อสีสันสดใสและคุณภาพของภาพที่พิมพ์ เลือกประเภทของกระดาษให้เหมาะสม โดยเลือกจากเมนุของซอฟต์แวร์ เครื่องพิมพ์ หรือจากไดรเวอร์เครื่องพิมพ์

### ตัวเลือกสี

้ตัวเลือกสีจะให้สีที่ดียิ่งขึ้น ตัวเลือกสีเหล่านี้จะใช้วิธีการกราดตรวจออบเจ็กต์ ซึ่งทำให้ได้สีคุณภาพสูงสุดและการตั้งค่ ำฮาล์ฟโทนสำหรับใช้ในออบเจ็กต์ต่างๆ (ข้อความ กราฟิก และภาพถ่าย) ในหน้าแต่ละหน้า ไดรเวอร์เครื่องพิมพ์จะดูว่าในแต่ ละหน้ามีการใช้ออบเจ็กต์ใด และจะใช้ค่าฮาล์ฟโทนและสีซึ่งจะให้งานพิมพ์คุณภาพดีที่สุดสำหรับออบเจ็กต์แต่ละออบเจ็กต์

ในการใช้งานใน Windows ค่า **อัตโนมัติ** และ **ปรับด้วยตนเอง** ของจะอยู่ที่แถบ **สี** ในไดรเวอร์เครื่องพิมพ์

## Standard red-green-blue (sRGB)

Standard red-green-blue (sRGB) เป็นสีมาตรฐานที่ใช้กันทั่วโลก พัฒนาขึ้นโดย HP และ Microsoft เพื่อให้เป็นภาษา สำหรับสีซึ่งใช้ร่วมกันสำหรับจอภาพ, อุปกรณ์รับข้อมูล (สแกนเนอร์และกล้องดิจิตอล) และอุปกรณ์ส่งข้อมูล (เครื่องพิมพ์และ พล็อตเตอร์) เป็นข้อมูลสีที่ใช้สำหรับผลิตภัณฑ์ HP, ระบบปฏิบัติการของ Microsoft, เวิลด์ไวด์เว็บ และซอฟต์แวร์ที่ใช้ใน สำนักงานโดยส่วนใหญ่ มาตรฐาน sRGB แทนจอภาพ Windows แบบทั่วไป และเป็นมาตรฐานร่วมกันของ HDTV

พมายเหตุ: ปัจจัย เช่น ชนิดของจอภาพที่ใช้ และแสงไฟภายในห้องจะมีผลต่อสีบนจอภาพของคุณ หากต้องการข้อมูลเพิ่ม เติม โปรดดู การเทียบสี ในหน้า 62 เวอร์ชันใหม่ล่าสุดของ Adobe PhotoShop<sup>®</sup>, CorelDRAW<sup>®</sup>, Microsoft Office และโปรแกรมอื่นๆ อีกมากล้วนใช้ sRGB เพื่อแสดงสี เนื่องจากเป็นสีที่เป็นค่าเริ่มต้นในระบบปฏิบัติการ Microsoft ซึ่งได้นำ sRGB มาใช้อย่างกว้างขวาง เมื่อ โปรแกรมและอุปกรณ์ใช้ sRGB เพื่อแลกเปลี่ยนข้อมูลสี ผู้ใช้ทั่วไปจะพบว่าการจับคู่สีมีคุณภาพดียิ่งขึ้น

มาตรฐาน sRGB จะปรับปรุงขีดความสามารถของคุณในการจับคู่สีระหว่างเครื่องพิมพ์, จอคอมพิวเตอร์ และอุปกรณ์รับ ข้อมูลอื่นๆ โดยอัตโนมัติ โดยไม่ต้องเป็นผู้เชี่ยวชาญด้านสี

# การเทียบสี

ขั้นตอนในการเทียบสีในงานที่พิมพ์ออกมากับสีในหน้าจอคอมพิวเตอร์นั้นค่อนข้างยุ่งยาก เพราะวิธีในการสร้างสีของ เครื่องพิมพ์และคอมพิวเตอร์นั้นแตกต่างกัน หน้าจอจะ*แสดง*สีด้วยจุดภาพโดยใช้กระบวนการผสมสีแบบ RGB (red, green, blue) แต่เครื่องพิมพ์*พิมพ*สีต่างๆ โดยใช้กระบวนการผสมสีแบบ CMYK (cyan, magenta, yellow และ black)

มีปัจจัยหลายประการที่มีผลต่อการทำให้สึในงานที่พิมพ์ออกมาตรงกับสีของงานบนหน้าจอ

- วัสดุที่นำมาใช้พิมพ์
- สารสร้างสีของเครื่องพิมพ์ (เช่น หมึกหรือผงหมึก)
- กระบวนการพิมพ์ (เช่น เทคโนโลยีการพิมพ์แบบอิงค์เจ็ท แท่นพิมพ์ หรือเลเซอร์)
- แสงไฟจากเครื่องฉาย
- ความแตกต่างในการรับรู้สีของแต่ละบุคคล
- โปรแกรมซอฟต์แวร์
- ไดรเวอร์เครื่องพิมพ์
- ระบบปฏิบัติการของคอมพิวเตอร์
- จอภาพ
- การ์ดวิดีโอและไดรเวอร์
- สภาพแวดล้อมในการใช้งานเครื่องพิมพ์ (เช่น ความชื้น)

หากสีบนหน้าจอไม่ตรงกันเสียทีเดียวกับสีของงานที่พิมพ์ออกมาก็อาจเป็นเพราะปัจจัยต่างๆ ข้างต้น

สำหรับผู้ใช้ส่วนใหญ่ วิธีที่ดีที่สุดสำหรับการจับคู่สีคือการพิมพ์สี sRGB

## การใช้ HP ToolboxFX เพื่อพิมพ์พาเลตต์ Microsoft Office Basic Colors

้คุณสามารถใช้ HP ToolboxFX เพื่อพิมพ์พาเลตต์ของ Microsoft Office Basic Colors ได้ ใช้พาเลตต์นี้เพื่อเลือกสีที่คุณ ต้องการใช้ในเอกสารที่จะพิมพ์ ซึ่งจะแสดงสีจริงที่พิมพ์ออกมาเมื่อคุณเลือกสีพื้นฐานเหล่านี้ในโปรแกรมของ Microsoft Office

- 1. ใน HP ToolboxFX ให้เลือกโฟลเดอร์ **ความช่วยเหลือ**
- 2. ในส่วน **การแก้ไขปัญหา** ให้เลือก **พิมพ์สีพื้นฐาน**
## เครื่องมือเทียบสีพื้นฐานของ HP

เครื่องมือเทียบสีพื้นฐานของ HP ช่วยให้คุณปรับสีผสมพิเศษในงานพิมพ์ของคุณได้ ตัวอย่างเช่น คุณสามารถจับคู่สีของ โลโก้บริษัทของคุณบนงานพิมพ์ของคุณได้ คุณสามารถบันทึกและใช้ชุดสีใหม่สำหรับบางเอกสาร หรือเอกสารทั้งหมดที่พิมพ์ หรือคุณสามารถสร้างชุดสีหลายชุดที่คุณสามารถเลือกได้ในภายหลัง

## ใช้ HP ToolboxFX เพื่อเปิดเครื่องมือเทียบสีพื้นฐานของ HP

- 1. ใน HP ToolboxFX ให้เลือกโฟลเดอร์ **ความช่วยเหลือ**
- 2. ในส่วน **เครื่องมือการพิมพ์สี** ให้เลือก **เทียบสีพื้นฐาน**

# 8 ภาพถ่าย

#### 選 <mark>หมายเหตุ:</mark> เนื้อหาส่วนนี้ใช้ได้กับเครื่องพิมพ์ HP Color LaserJet CP1518ni เท่านั้น

- <u>ใส่การ์ดหน่วยความจำ</u>
- <u>การเปลี่ยนแปลงการตั้งค่าเริ่มต้นของการ์ดหน่วยความจำ</u>
- พิมพ์ภาพถ่ายโดยตรงจากการ์ดหน่วยความจำ
- <u>การพิมพ์ดัชนีการ์ดหน่วยความจำ</u>
- <u>PictBridge</u>

## ใส่กา<del>ร์</del>ดหน่วยความจำ

เครื่องพิมพ์ HP Color LaserJet CP1518ni สามารถอ่านการ์ดหน่วยความจำประเภทต่อไปนี้ได้:

- CompactFlash (CF) Type 1 และ Type 2
- Memory Stick, Memory Stick PRO และ Memory Stick Duo
- MultiMedia Card (MMC)
- Secure Digital (SD)
- xD Picture Card

้ตัวอ่านการ์ดหน่วยความจำของ HP Color LaserJet CP1518ni ยอมรับไฟล์ที่อยู่ในรูปแบบไฟล์ .JPEG เท่านั้นเมื่อพิมพ์ จากแผงควบคุมของเครื่องพิมพ์ ในการพิมพ์ไฟล์ประเภทอื่นๆ คุณต้องดำเนินการอย่างใดอย่างหนึ่งต่อไปนี้:

- ใช้ซอฟต์แวร์ เช่นซอฟต์แวร์ PhotoSmart Premier ที่อยู่ในแผ่นซีดีรอมของเครื่องพิมพ์ โปรดดูคำแนะนำที่วิธิใช้ แบบออนไลน์ของซอฟต์แวร์
- ผู้ใช้ระบบปฏิบัติการ Windows: ใช้ Windows Explorer เพื่อย้ายไฟล์ประเภทอื่นไปยังคอมพิวเตอร์ของคุณ แล้ว พิมพ์ไฟล์จากคอมพิวเตอร์

ใช้สล็อตการ์ดหน่วยความจำที่เหมาะสมที่เครื่องพิมพ์ HP Color LaserJet CP1518ni ในการค้นหาสล็อตที่เหมาะสม โปรด ดูภาพประกอบทางด้านล่าง

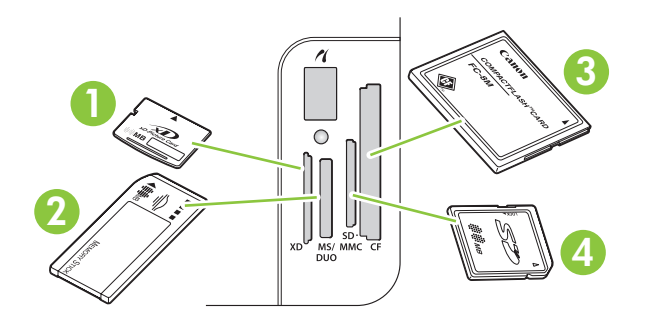

1 ยอมรับการ์ดหน่วยความจำ xD

| 2 | ยอมรับการ์ดหน่วยความจำ Memory Stick, Memory Stick PRO และ Memory Stick Duo |  |  |  |
|---|----------------------------------------------------------------------------|--|--|--|
| 3 | ยอมรับการ์ดหน่วยความจำ CompactFlash                                        |  |  |  |
| 4 | ยอมรับการ์ดหน่วยความจำ Secure Digital และ MultiMedia                       |  |  |  |

#### การใส่และการถอดการ์ดหน่วยความจำ

- 🖹 หมายเหตุ: เครื่องพิมพ์ HP Color LaserJet CP1518ni สามารถอ่านการ์ดหน่วยความจำได้สูงสุด 2 GB
  - 1. ดันการ์ดหน่วยความจำเข้าไปในสล็อตหน่วยความจำที่เหมาะสมจนเข้าที่
  - หมายเหตุ: ดุณสามารถใช้การ์ดหน่วยความจำกับเครื่องพิมพ์ได้ทีละหนึ่งการ์ดเท่านั้น หากใส่การ์ดหน่วยความจำ ตั้งแต่สองการ์ดขึ้นไป เครื่องพิมพ์จะแสดงข้อความแจ้งข้อผิดพลาด

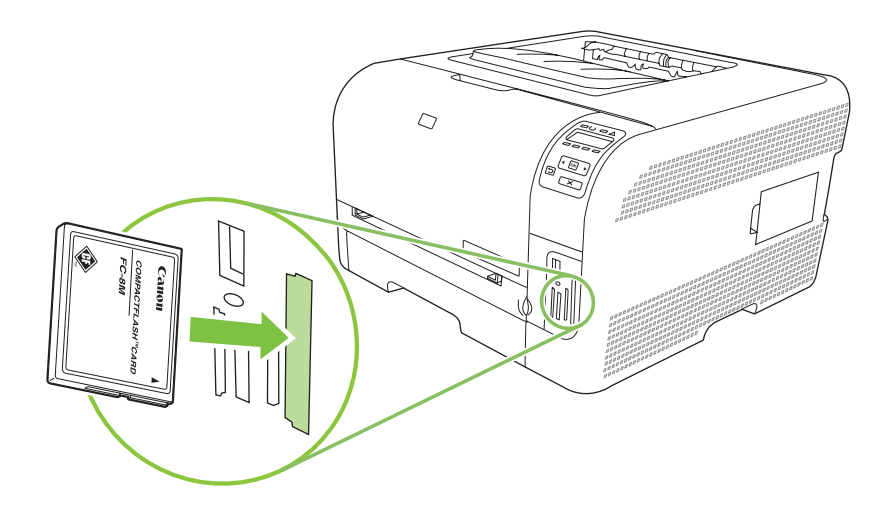

2. เครื่องพิมพ์จะอ่านการ์ด หลังจากนั้น แผงควบคุมของเครื่องพิมพ์จะแสดงคำว่า **X photos found on card** (พบภาพ ถ่าย X ภาพบนการ์ด) โดยที่ X หมายถึงจำนวนของไฟล์ .JPEG ที่พบบนการ์ดหน่วยความจำ

หลังจากผ่านไป 2-3 วินาที ข้อความ **Photo menu Easy Photo Print** (เมนูภาพถ่าย พิมพ์ภาพถ่ายอย่างง่าย) จะ ปรากฏขึ้นบนหน้าจอของแผงควบคุม ตอนนี้ คุณสามารถใช้ HP Color LaserJet CP1518ni เพื่อพิมพ์ภาพถ่ายได้ โปรดดูที่ <u>พิมพ์ภาพถ่ายโดยตรงจากการ์ดหน่วยความจำ ในหน้า 69</u>

- 3. จับการ์ด และค่อยๆ ดึงออกมาตรงๆ ออกจากสล็อตการ์ดหน่วยความจำเพื่อถอดการ์ดออก
  - △ ข้อควรระวัง: ในการหลีกเลี่ยงความเสียหายที่ไฟล์ที่จัดเก็บในการ์ด อย่าถอดการ์ดหน่วยความจำออกขณะเครื่องพิมพ์ กำลังเข้าใช้งาน รอให้ไฟ LED ใกล้กับสล็อตการ์ดหน่วยความจำหยุดกะพริบก่อนที่คุณจะถอดการ์ดหน่วยความจำออก เมื่อไฟ LED ยังคงสว่างอยู่ สามารถถอดการ์ดหน่วยความจำออกได้อย่างปลอดภัย

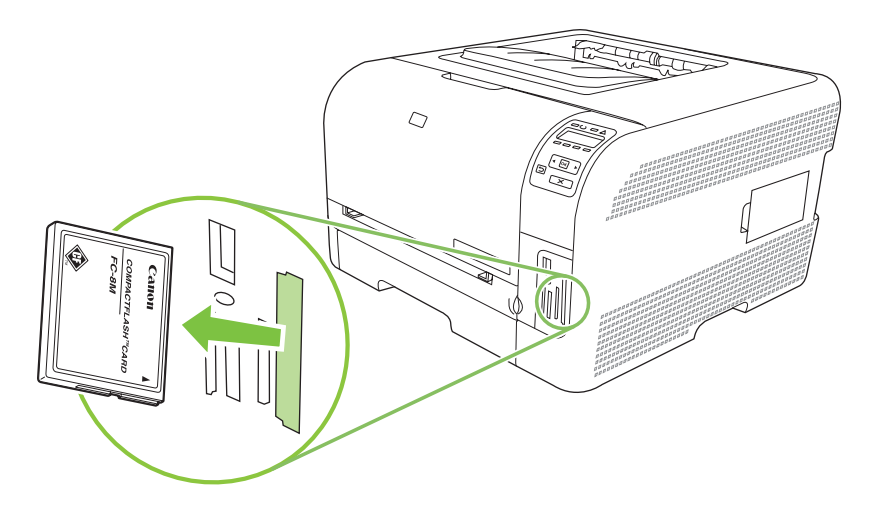

## การเปลี่ยนแปลงการตั้งค่าเริ่มต้นของการ์ดหน่วยความจำ

เครื่องพิมพ์ HP Color LaserJet CP1518ni มาพร้อมกับการตั้งค่าเริ่มต้นที่คุณสามารถเปลี่ยนแปลงสำหรับการพิมพ์ภาพ ถ่ายจากแผงควบคุมของเครื่องพิมพ์ได้

- หมายเหตุ: การตั้งค่าที่ระบบตั้งไว้ยังคงเป็นค่านั้นอยู่จนกว่าท่านจะเปลี่ยนแปลง และบันทึกอีกครั้ง หากท่านต้องการเปลี่ยน แปลงการตั้งค่าชั่วคราวเพื่อใช้กับการพิมพ์ภาพถ่ายเฉพาะ โปรดดูที่ <u>พิมพ์ภาพถ่ายโดยตรงจากการ์ดหน่วยความจำ</u> <u>ในหน้า 69</u>
  - 1. กด OK
  - กดปุ่ม ลูกศรข้าย (◄) หรือ ลูกศรขวา (►) เพื่อเลือก Main menu Photo setup (เมนูหลัก การตั้งค่าภาพถ่าย) และ กด OK
  - 3. ใช้ปุ่ม ลูกศรซ้าย (◀) หรือ ลูกศรขวา (►) เพื่อเลือกหนึ่งในรายการเมนูต่อไปนี้ และกด OK
    - Def. light/dark (ความจาง/เข้มเริ่มต้น): เปลี่ยนแปลงการตั้งค่าความจางแเละความเข้มของภาพที่คุณกำลัง พิมพ์
    - Def. # of copies (จำนวนสำเนาเริ่มต้น): เปลี่ยนจำนวนของสำเนาที่ท่านต้องการพิมพ์
    - Def. output color (สีของงานเริ่มต้น): ตั้งค่าว่าคุณกำลังจะพิมพ์สีหรือขาวดำ
    - Restore defaults (เรียกคืนค่าเริ่มต้น): ซึ่งจะเป็นการกำหนดค่าทั้งหมดกลับเป็นค่าเริ่มต้นจากโรงงาน
  - **4.** ใช้ ลูกศรซ้าย (◀) หรือ ลูกศรขวา (►) เพื่อเปลี่ยนแปลงการตั้งค่า และกด OK เพื่อบันทึกการเปลี่ยนแปลง หรือกด X เพื่อออกจากเมนูโดยไม่บันทึกการเปลี่ยนแปลง
  - 5. ทำตามขึ้นตอนเหล่านี้สำหรับรายการเมนูแต่ละรายการที่คุณต้องการเปลี่ยนแปลง

## พิมพ์ภาพถ่ายโดยตรงจากการ์ดหน่วยความจำ

ใช้แผงควบคุมเพื่อพิมพ์โดยตรงจากการ์ดหน่วยความจำ และเพื่อเปลี่ยนแปลงการตั้งค่าของงานพิมพ์

#### พิมพ์ภาพถ่ายหนึ่งภาพจากการ์ดหน่วยความจำ

- 1. ใส่การ์ดหน่วยความจำลงในเครื่องพิมพ์ ข้อความ Main menu Photo menu (เมนูหลัก เมนูภาพถ่าย) จะปรากฏขึ้น
- 2. ใช้ปุ่ม ลูกศรซ้าย (◄) หรือ ลูกศรขวา (►) เพื่อเลือก Easy photo print (พิมพ์ภาพถ่ายอย่างง่าย) และกด OK
- ใช้ปุ่ม ลูกศรช้าย (◄) หรือ ลูกศรขวา (►) เพื่อเลือก Select photos Individual (เลือกภาพถ่าย หนึ่งภาพ) และ กด OK
- 4. ใช้ปุ่ม ลูกศรช้าย (◀) หรือ ลูกศรขวา (►) เพื่อเลือกสำหรับแต่ละรายการเมนูต่อไปนี้ และกด OK
  - Select photo # (เลือกจำนวนภาพถ่าย): เลือกภาพถ่ายหนึ่งภาพที่ต้องการพิมพ์ ภาพถ่ายจะมีหมายเลขกำกับ โดยเริ่มจากหมายเลข 1
  - Image size (ขนาดของภาพถ่าย): ตั้งค่าขนาดของภาพถ่ายที่พิมพ์
  - Paper size (ขนาดกระดาษ): เลือกขนาดกระดาษ
  - **Paper type** (ประเภทกระดาษ): เลือกประเภทกระดาษ
  - **# of copies** (จำนวนสำเนา): ตั้งค่าจำนวนสำเนาที่จะพิมพ์ (1 ถึง 99)
- 5. เมื่อข้อความ **[OK] to print** (กด OK เพื่อพิมพ์) ปรากฏขึ้นบนหน้าจอของแผงควบคุมให้กด OK กด X เพื่อออกจาก เมนูโดยไม่มีการพิมพ์

#### พิมพ์ช่วงของภาพถ่ายจากการ์ดหน่วยความจำ

- 1. ใส่การ์ดหน่วยความจำลงในเครื่องพิมพ์ ข้อความ Main menu Photo menu (เมนูหลัก เมนูภาพถ่าย) จะปรากฏขึ้น
- 2. ใช้ปุ่ม ลูกศรซ้าย (◄) หรือ ลูกศรขวา (►) เพื่อเลือก Easy photo print (พิมพ์ภาพถ่ายอย่างง่าย) และกด OK
- ใช้ปุ่ม ลูกศรข้าย (◄) หรือ ลูกศรขวา (►) เพื่อเลือก Select photos From a range (เลือกภาพถ่าย จากช่วง) และ กด OK
- 4. ใช้ปุ่ม ลูกศรซ้าย (◀) หรือ ลูกศรขวา (►) เพื่อเลือกสำหรับแต่ละรายการเมนูต่อไปนี้ และกด OK
  - First photo # (หมายเลขภาพถ่ายภาพแรก): เลือกภาพถ่ายภาพแรกในช่วงของภาพถ่ายที่จะพิมพ์ ภาพถ่ายจะ มีหมายเลขกำกับ โดยเริ่มจากหมายเลข 1
  - Last photo # (หมายเลขภาพถ่ายภาพสุดท้าย): เลือกภาพถ่ายภาพสุดท้ายในช่วงของภาพถ่ายที่จะพิมพ์
  - Image size (ขนาดของภาพถ่าย): ตั้งค่าขนาดของภาพถ่ายที่พิมพ์
  - Paper size (ขนาดกระดาษ): เลือกขนาดกระดาษ
  - Paper type (ประเภทกระดาษ): เลือกประเภทกระดาษ
  - **# of copies** (จำนวนสำเนา): ตั้งค่าจำนวนสำเนาที่จะพิมพ์ (1 ถึง 99)
- 5. เมื่อข้อความ **[OK] to print** (กด OK เพื่อพิมพ์) ปรากฏขึ้นบนหน้าจอของแผงควบคุมให้กด OK กด X เพื่อออกจาก เมนูโดยไม่มีการพิมพ์

#### พิมพ์ภาพถ่ายทั้งหมดจากการ์ดหน่วยความจำ

- 1. ใส่การ์ดหน่วยความจำลงในเครื่องพิมพ์ ข้อความ Main menu Photo menu (เมนูหลัก เมนูภาพถ่าย) จะปรากฏขึ้น
- 2. ใช้ปุ่ม ลูกศรซ้าย (◄) หรือ ลูกศรขวา (►) เพื่อเลือก Easy photo print (พิมพ์ภาพถ่ายอย่างง่าย) และกด OK
- ใช้ปุ่ม ลูกศรข้าย (◄) หรือ ลูกศรขวา (►) เพื่อเลือก Select photos All (# #) (เลือกภาพถ่าย ทั้งหมด (# #)) และกด OK
- 4. ใช้ปุ่ม ลูกศรซ้าย (◀) หรือ ลูกศรขวา (►) เพื่อเลือกสำหรับแต่ละรายการเมนูต่อไปนี้ และกด OK
  - Image size (ขนาดของภาพถ่าย): ตั้งค่าขนาดของภาพถ่ายที่พิมพ์
  - Paper size (ขนาดกระดาษ): เลือกขนาดกระดาษ
  - **Paper type** (ประเภทกระดาษ): เลือกประเภทกระดาษ
  - **# of copies** (จำนวนสำเนา): ตั้งค่าจำนวนสำเนาที่จะพิมพ์ (1 ถึง 99)
- 5. เมื่อข้อความ **[OK] to print** (กด OK เพื่อพิมพ์) ปรากฏขึ้นบนหน้าจอของแผงควบคุมให้กด OK กด X เพื่อออกจาก เมนูโดยไม่มีการพิมพ์

## การพิมพ์ดัชนีการ์ดหน่วยความจำ

ใช้แผงควบคุมเพื่อพิมพ์ดัชนีรูปขนาดย่อของภาพถ่ายทั้งหมดในการ์ดหน่วยความจำ

- ใส่การ์ดหน่วยความจำลงในเครื่องพิมพ์ โปรดดูที่ <u>ใส่การ์ดหน่วยความจำ ในหน้า 66</u> ข้อความ Main menu Photo menu (เมนูหลัก เมนูภาพถ่าย) จะปรากฏขึ้น
- ใช้ปุ่ม ลูกศรข้าย (◄) หรือ ลูกศรขวา (►) เพื่อเลือก Photo menu Index print (เมนูภาพถ่าย พิมพ์ดัชนี) และกด OK
- 3. ใช้ปุ่ม ลูกศรช้าย (◀) หรือ ลูกศรขวา (►) เพื่อเลือก Fast (เร็ว) หรือ Best (ดีที่สุด) และกด OK กด X เพื่อออกจาก เมนูโดยไม่มีการพิมพ์

## **PictBridge**

ใช้สล็อต PictBridge และสายเคเบิล USB เพื่อเชื่อมต่อกล้องถ่ายรูปหรือกล้องถ่ายวิดีโอดิจิตอลที่ใช้งานร่วมกันได้กับ HP Color LaserJet CP1518ni คุณจะสามารถพิมพ์ภาพจากอุปกรณ์เหล่านี้ได้โดยไม่ต้องใช้เครื่องคอมพิวเตอร์

พอร์ต PictBridge อยู่ใกล้กับสล็อตการ์ดหน่วยความจำ

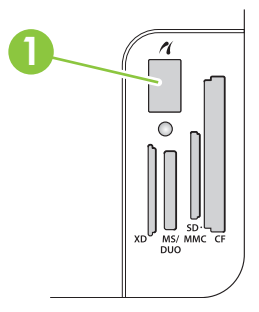

#### เชื่อมต่อกล้องถ่ายรูปดิจิตอลหรือกล้องถ่ายวิดีโอดิจิตอลกับเครื่องพิมพ์

- △ ข้อควรระวัง: ในการหลีกเลี่ยงความเสียหายที่เครื่องพิมพ์ อย่าเชื่อมต่ออุปกรณ์อื่นที่ไม่ใช่กล้องถ่ายรูปดิจิตอลหรือกล้องถ่าย วิดีโอดิจิตอลที่ใช้งานร่วมกันได้กับพอร์ต PictBridge
- พมายเหตุ: HP ขอแนะนำให้คุณใช้อะแดปเตอร์ AC เพื่อใช้งานกล้องถ่ายรูปหรือกล้องถ่ายวิดีโอเมื่อเชื่อมต่ออุปกรณ์ดัง กล่าวกับเครื่องพิมพ์ หากคุณใช้งานอุปกรณ์เหล่านี้โดยใช้แบตเตอรี่ ให้ตรวจสอบให้แน่ใจว่าแบตเตอรี่มีพลังงานเต็ม

ขึ้นอยู่กับรุ่นของกล้องถ่ายรูปและกล้องถ่ายวิดีโอ คุณอาจต้องเลือกโหมดการพิมพ์ที่สอดคล้องกับฟังก์ชัน PictBridge ก่อนที่ จะเชื่อมต่ออุปกรณ์ดังกล่าวกับ HP Color LaserJet CP1518ni คุณอาจต้องเปิดกล้องถ่ายรูปด้วยตนเอง หรือเลือกโหมด เล่นสำหรับกล้องถ่ายวิดีโอ หลังจากเชื่อมต่ออุปกรณ์ดังกล่าวกับเครื่องพิมพ์ อ่านคำแนะนำจากผู้ผลิตสำหรับอุปกรณ์ของคุณ ก่อนเชื่อมต่อกับ HP Color LaserJet CP1518ni

- 1. ก่อนที่คุณจะเชื่อมต่ออุปกรณ์กับเครื่องพิมพ์ ให้ตรวจสอบให้แน่ใจว่าปิดกล้องถ่ายรูปหรือกล้องถ่ายวิดีโอแล้ว
- 2. ใช้สายเคเบิล USB ที่มาพร้อมกับอุปกรณ์ดังกล่าวเพื่อเชื่อมต่ออุปกรณ์กับพอร์ต PictBridge ที่เครื่องพิมพ์

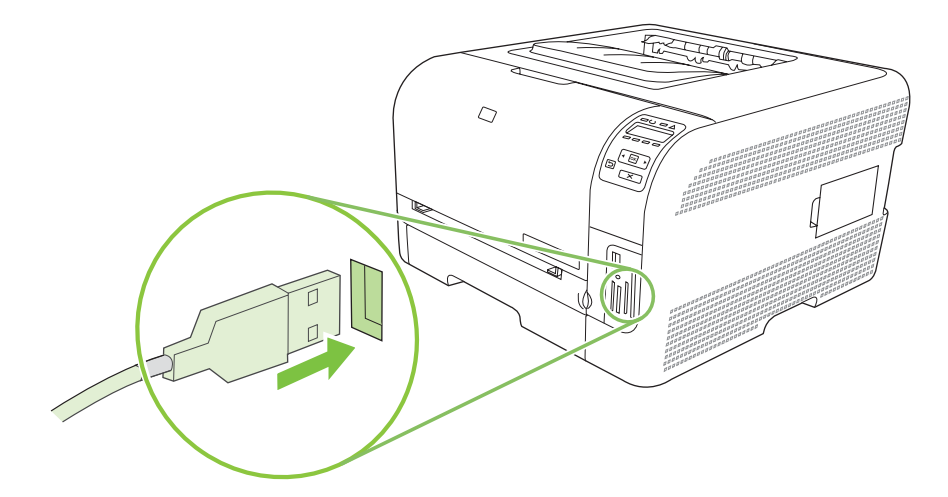

- 3. เปิดกล้องถ่ายรูปหรือกล้องถ่ายวิดีโอ ทำตามคำแนะนำจากผู้ผลิตสำหรับการพิมพ์โดยตรงจากอุปกรณ์ดังกล่าว
- เมื่อคุณพิมพ์ภาพถ่ายโดยตรงจากกล้องถ่ายรูปหรือกล้องถ่ายวิดีโอที่เชื่อมต่อกับ HP Color LaserJet CP1518ni เสร็จแล้ว ให้ถอดสายเคเบิลที่เชื่อมต่ออุปกรณ์ดังกล่าวกับพอร์ต PictBridge ออกทุกครั้ง

# 9 การจัดการและบำรุงรักษา

- <u>พิมพ์หน้าข้อมูล</u>
- HP ToolboxFX
- <u>ใช้เว็บเซิร์ฟเวอร์ในตัว</u>
- <u>การกำหนดค่าเครื่องพิมพ์โดยใช้ Macintosh</u>
- <u>การจัดการอุปกรณ์สิ้นเปลือง</u>
- <u>เปลี่ยนตลับหมึกพิมพ์</u>
- <u>การใช้หน่วยความจำ</u>
- <u>การทำความสะอาดเครื่องพิมพ์</u>
- <u>การอัปเกรดเฟิร์มแวร์</u>

## พิมพ์หน้าข้อมูล

ี่ใช้แผงควบคุมเพื่อพิมพ์หน้าการกำหนดค่าและสถานะอุปกรณ์สิ้นเปลืองที่ให้รายละเอียดเกี่ยวกับเครื่องพิมพ์และการตั้งค่า ปัจจุบัน

- 1. กด OK เพื่อเปิดเมนู
- 2. กดปุ่ม ลูกศรช้าย (◀) หรือ ลูกศรขวา (►) เพื่อเลื่อนไปที่ Reports (รายงาน) และกด OK
- กดปุ่ม ลูกศรข้าย (◄) หรือ ลูกศรขวา (►) เพื่อเลื่อนไปที่ Config report (รายงานการกำหนดค่า) หรือ Supplies status (สถานะอุปกรณ์สิ้นเปลือง) และกด OK เพื่อพิมพ์รายงาน
- 4. กด X เพื่อออกจากเมนู
- หมายเหตุ: ก่อนที่คุณจะสามารถพิมพ์หน้าข้อมูลได้ คุณต้องติดตั้งซอฟต์แวร์เครื่องพิมพ์และเชื่อมต่อเครื่องพิมพ์กับ คอมพิวเตอร์

## **HP ToolboxFX**

HP ToolboxFX คือโปรแกรมที่คุณสามารถใช้ดำเนินการต่อไปนี้:

- ตรวจสอบสถานะเครื่องพิมพ์
- กำหนดค่าเครื่องพิมพ์
- กำหนดค่าข้อความแจ้งเตือนแบบป๊อปอัป
- ดูข้อมูลการแก้ไขปัญหา
- ดูเอกสารแบบออนไลน์

คุณสามารถดู HP ToolboxFX เมื่อเครื่องพิมพ์เชื่อมต่อกับคอมพิวเตอร์โดยตรง หรือเชื่อมต่อกับเครือข่าย คุณต้องติดตั้ง ชอฟต์แวร์ที่แนะนำเพื่อใช้ HP ToolboxFX

พมายเหตุ: HP ToolboxFX ใช้กับระบบปฏิบัติการ Windows Server 2003 หรือ Macintosh ไม่ได้ ในการใช้ HP ToolboxFX คุณต้องติดตั้งโปรโตคอล TCP/IP บนคอมพิวเตอร์ของคุณ

คุณไม่จำเป็นต้องเชื่อมต่อกับอินเทอร์เน็ตเพื่อเปิดและใช้ HP ToolboxFX

### การดู HP ToolboxFX

เปิด HP ToolboxFX ด้วยการเลือกวิธีใดวิธีหนึ่งจากวิธีเหล่านี้:

- ในซิสเต็มเทรย์ของ Windows ดับเบิลคลิกที่ไอคอน HP ToolboxFX (┛)
- ในเมนู Start (เริ่ม) ของ Windows ให้คลิก Programs (โปรแกรม) (หรือ All Programs (โปรแกรมทั้งหมด) ใน Windows XP และ Vista) คลิก HP คลิก HP Color LaserJet CP1510 Series และคลิก HP ToolboxFX

HP ToolboxFX ประกอบด้วยโฟลเดอร์ต่อไปนี้:

- <u>สถานะ ในหน้า 75</u>
- <u>การแจ้งเตือน ในหน้า 76</u>
- <u>ข้อมูลผลิตภัณฑ์ ในหน้า 76</u>
- <u>ความช่วยเหลือ ในหน้า 77</u>
- <u>การตั้งค่าอุปกรณ์ ในหน้า 77</u>
- <u>การตั้งค่าเครือข่าย ในหน้า 81</u>

#### สถานะ

์ โฟลเดอร์ **สถานะ** มีลิงค์ไปยังหน้าหลักเหล่านี้:

- สถานะอุปกรณ์ หน้านี้จะแสดงสภาวะต่างๆ ของเครื่องพิมพ์ เช่น กระดาษติด หรือถาดวางเปล่า หลังการแก้ไขปัญหา เครื่องพิมพ์แล้ว คลิกที่ รีเฟรชสถานะ เพื่ออัปเดตสถานะเครื่องพิมพ์
- สถานะอุปกรณ์สิ้นเปลือง ดูรายละเอียด เช่น เปอร์เซ็นต์โดยประมาณของหมึกพิมพ์ที่เหลืออยู่ในตลับหมึกพิมพ์ และ จำนวนหน้าที่ได้พิมพ์โดยตลับหมึกพิมพ์ปัจจุบัน หน้านี้ยังมีลิงค์สำหรับการสั่งชื่ออุปกรณ์สิ้นเปลืองและค้นหาข้อมูลการ รีไซเคิลอีกด้วย
- การตั้งค่าคอนฟิกอุปกรณ์ แสดงคำอธิบายโดยละเอียดของค่าคอนฟิเกอเรชันปัจจุบันของเครื่องพิมพ์ รวมถึงจำนวน หน่วยความจำที่ติดตั้ง และมีการติดตั้งถาดเสริมหรือไม่

- สรุปเครือข่าย ดูคำอธิบายโดยละเอียดของการกำหนดค่าเครือข่าย รวมทั้ง IP แอดเดรสและสถานะเครือข่าย
- พิมพ์หน้าข้อมูล พิมพ์หน้าการกำหนดค่าและหน้าข้อมูลอื่นๆ เช่น หน้าสถานะอุปกรณ์สิ้นเปลือง โปรดดูที่ <u>พิมพ์หน้า</u> <u>ข้อมูล ในหน้า 74</u>
- บันทึกงานการใช้สี ดูข้อมูลการใช้สีของเครื่องพิมพ์
- ล็อกแสดงบันทึกการทำงาน ดูประวัติข้อผิดพลาดของเครื่องพิมพ์ แสดงข้อผิดพลาดล่าสุดก่อน

#### ล็อกแสดงบันทึกการทำงาน

้ล็อกแสดงบันทึกการทำงาน คือตารางที่ประกอบด้วยรหัสที่สอดคล้องกับข้อความแสดงข้อผิดพลาดที่ปรากฏบนหน้าจอของ แผงควบคุมของเครื่องพิมพ์ รายละเอียดโดยย่อของข้อผิดพลาดแต่ละข้อ และจำนวนหน้าที่พิมพ์เมื่อเกิดข้อผิดพลาดแต่ละ ครั้ง สำหรับข้อมูลเพิ่มเติมเกี่ยวกับข้อความแสดงข้อผิดพลาด โปรดดูที่ <u>ข้อความบนแผงควบคุมและการแจ้งข้อมูลสถานะ</u> <u>ในหน้า 97</u>

#### การแจ้งเตือน

์ โฟลเดอร์ **การแจ้งเตือน** มีลิงค์ไปยังหน้าหลักเหล่านี้:

- ตั้งค่าการแจ้งสถานะ ตั้งค่าเครื่องพิมพ์เพื่อให้ส่งการแจ้งข้อมูลแบบป๊อป-อัปถึงคุณเมื่อเกิดเหตุการณ์บางอย่าง เช่น ระดับผงหมึกเหลือน้อย
- ตั้งค่าการแจ้งข้อมูลด้วยอีเมล์ ตั้งค่าเครื่องพิมพ์เพื่อให้ส่งการแจ้งข้อมูลด้วยอีเมล์ถึงคุณเมื่อเกิดเหตุการณ์บางอย่าง เช่น ระดับผงหมึกเหลือน้อย

#### ตั้งค่าการแจ้งข้อมูลสถานะ

ใช้ตัวเลือกนี้เพื่อตั้งค่าให้เครื่องพิมพ์ส่งการแจ้งข้อมูลไปยังคอมพิวเตอร์ของคุณเมื่อกระดาษติด ผงหมึกในตลับหมึกพิมพ์ HP เหลือน้อย ตลับหมึกพิมพ์ที่ใช้ไม่ใช่ของ HP ถาดป้อนกระดาษว่างเปล่า และเกิดข้อความแสดงข้อผิดพลาดบางอย่าง

เลือกเพื่อรับการแจ้งข้อมูลแบบป๊อป-อัป, ไอคอนซิสเต็มเทรย์, บนเดสก์ท็อป หรือแบบผสม การแจ้งข้อมูลแบบป๊อป-อัปและ บนเดสก์ท็อปจะปรากฏขึ้นเฉพาะในกรณีที่เครื่องพิมพ์กำลังทำการพิมพ์จากคอมพิวเตอร์ที่คุณตั้งค่าการแจ้งเตือนเอาไว้ การ แจ้งเตือนของเดสก์ทอปจะปรากฏให้เห็นชั่วขณะหนึ่ง และจะหายไปโดยอัตโนมัติ

เปลี่ยนการตั้งค่า **เกณฑ์ตลับหมึกใกล้หมด** ซึ่งจะกำหนดระดับผงหมึกที่จะทำให้เครื่องแจ้งเตือนว่าผงหมึกใกล้หมด ในหน้า **การตั้งค่าระบบ** 

🖹 หมายเหตุ: คุณต้องคลิกที่ **ใช้** การเปลี่ยนแปลงของคุณจึงจะมีผล

#### ตั้งค่าการแจ้งข้อมูลด้วยอีเมล์

ใช้ตัวเลือกนี้เพื่อกำหนดค่าอีเมล์แอดเดรสได้ถึง 2 อีเมล์แอดเดรสเพื่อรับการแจ้งเตือนเมื่อเกิดเหตุการณ์บางอย่าง คุณ สามารถระบุเหตุการณ์ที่แตกต่างกันสำหรับแต่ละอีเมล์แอดเดรสได้ ใช้ข้อมูลของเซิร์ฟเวอร์อีเมล์ที่จะส่งการแจ้งข้อมูลด้วย อีเมล์ของเครื่องพิมพ์

หมายเหตุ: คุณสามารถกำหนดค่าให้ส่งการแจ้งเตือนทางอีเมล์ได้เฉพาะจากเชิร์ฟเวอร์ที่ไม่จำเป็นต้องใช้การตรวจสอบผู้ ใช้ หากเชิร์ฟเวอร์อีเมล์ของคุณต้องการให้คุณล็อกอินด้วยชื่อผู้ใช้และรหัสผ่าน คุณจะใช้การแจ้งเตือนอีเมล์ไม่ได้

หมายเหตุ: คุณต้องคลิกที่ **ใช้** การเปลี่ยนแปลงของคุณจึงจะมีผล

### ข้อมูลผลิตภัณฑ์

้โฟลเดอร์ **ข้อมูลผลิตภัณฑ์** ประกอบด้วยลิงค์ไปยังหน้าต่อไปนี้:

หน้าสาธิต พิมพ์หน้าที่แสดงคุณภาพการพิมพ์สีที่เป็นไปได้ และลักษณะการพิมพ์ทั้งหมดของเครื่องพิมพ์

### ความช่วยเหลือ

์ โฟลเดอร์ **ความช่วยเหลือ** ประกอบด้วยลิงค์ไปยังหน้าหลักต่อไปนี้:

- การแก้ไขปัญหา ดูหัวข้อวิธีใช้การแก้ไขปัญหา พิมพ์หน้าการแก้ไขปัญหา ทำความสะอาดเครื่องพิมพ์ และเปิด Microsoft Office Basic Colors สำหรับข้อมูลเพิ่มเติมเกี่ยวกับ Microsoft Office Basic Colors โปรดดูที่ การ เทียบสี ในหน้า 62
- กระดาษและวัสดุพิมพ์ พิมพ์ข้อมูลเกี่ยวกับวิธีใช้กระดาษและวัสดุพิมพ์ประเภทต่างๆ เพื่อให้ได้งานที่ดีที่สุดจาก เครื่องพิมพ์ของคุณ
- ทำอย่างไร ลิงค์ไปยังดัชนีของคู่มือผู้ใช้
- เครื่องมือการพิมพ์สี เปิด Microsoft Office Basic Colors หรือจานสีทั้งหมดพร้อมค่า RGB ที่เกี่ยวข้อง สำหรับข้อมูล เพิ่มเติมเกี่ยวกับ Microsoft Office Basic Colors โปรดดูที่ การเทียบสี ในหน้า 62 ใช้ HP Basic Color Match เพื่อปรับค่าสีผสมพิเศษในงานพิมพ์ของคุณ
- ดู่มือผู้ใช้ ดูข้อมูลเกี่ยวกับการใช้ การประกัน ข้อกำหนด และการสนับสนุนของเครื่องพิมพ์ คู่มือผู้ใช้มีทั้งรูปแบบ HTML และ PDF

### การตั้งค่าอุปกรณ์

์ โฟลเดอร์ **การตั้งค่าอุปกรณ์** ประกอบด้วยลิงค์ไปยังหน้าหลักต่อไปนี้:

- **ข้อมูลอุปกรณ์** ดูข้อมูล เช่น รายละเอียดของเครื่องพิมพ์ และบุคคลที่สามารถติดต่อได้
- การจัดการกระดาษ กำหนดค่าถาดหรือเปลี่ยนแปลงการตั้งค่าการจัดการกระดาษของเครื่องพิมพ์ เช่น ขนาดกระดาษ และประเภทกระดาษที่เป็นค่าเริ่มต้น
- **การพิมพ์** เปลี่ยนการตั้งค่าพิมพ์ของเครื่องพิมพ์ที่เป็นค่าเริ่มต้น เช่น จำนวนสำเนา และการวางแนวกระดาษ
- PCL5c เปลี่ยนการตั้งค่า PCL
- **PostScript** เปลี่ยนการตั้งค่า PS
- ภาพถ่าย เปลี่ยนการตั้งค่าภาพถ่าย
- คุณภาพการพิมพ์ เปลี่ยนการตั้งค่าคุณภาพการพิมพ์
- **ความเข้มในการพิมพ์** เปลี่ยนแปลงการตั้งค่าความเข้มในการพิมพ์ เช่น ความเข้ม, ไฮไลต์, สีกลาง และเงา
- ประเภทกระดาษ เปลี่ยนแปลงการตั้งค่าโหมดสำหรับวัสดุพิมพ์แต่ละประเภท เช่น กระดาษหัวจดหมาย กระดาษสำหรับ แฟ้มเจาะ หรือกระดาษมัน
- โหมดการพิมพ์เพิ่มเติม เปลี่ยนแปลงโหมดการพิมพ์เริ่มต้น
- การตั้งค่าระบบ เปลี่ยนแปลงการตั้งค่าระบบ เช่น การแก้ไขกระดาษติด และการทำงานต่อโดยอัตโนมัติ เปลี่ยนการตั้ง ค่า ระดับที่แสดงว่าหมึกเหลือน้อย ซึ่งตั้งค่าระดับผงหมึกที่จะทำให้เครื่องแจ้งเตือนว่าผงหมึกใกล้หมด
- **บริการ** เข้าใช้ขั้นตอนต่างๆ ที่จำเป็นในการดูแลรักษาเครื่องพิมพ์
- บันทึก/เรียกคืนการตั้งค่า บันทึกการตั้งค่าปัจจุบันของเครื่องพิมพ์ลงในไฟล์บนคอมพิวเตอร์ คุณอาจใช้ไฟล์นี้เพื่อโหล ดการตั้งค่านี้ให้กับเครื่องพิมพ์เครื่องอื่น หรืออาจเก็บไว้เพื่อให้เครื่องพิมพ์กลับมาใช้การตั้งค่านี้ในภายหลัง
- รหัสผ่าน กำหนดรหัสผ่านเพื่อปกป้องการตั้งค่าของเครื่อง เมื่อกำหนดรหัสผ่านแล้ว หน้าจอจะปรากฏข้อความให้ผู้ใช้ ป้อนรหัสผ่านก่อนจะยอมให้เปลี่ยนแปลงการตั้งค่าของเครื่องได้ รหัสผ่านนี้เป็นรหัสผ่านเดียวกับรหัสผ่านเว็บ เซิร์ฟเวอร์ที่ให้มาด้วย

#### ข้อมูลเกี่ยวกับอุปกรณ์

หน้าข้อมูลอุปกรณ์จะเป็นที่เก็บข้อมูลเกี่ยวกับเครื่องพิมพ์เพื่อใช้อ้างอิงต่อไป ข้อมูลที่คุณพิมพ์ในฟิลด์ต่างๆ ในหน้านี้จะ ปรากฏบนหน้าการกำหนดค่า คุณสามารถพิมพ์อักขระใดๆ ลงในแต่ละช่องเหล่านี้ได้

🖹 หมายเหตุ: คุณต้องคลิกที่ **ใช้** การเปลี่ยนแปลงของคุณจึงจะมีผล

#### การจัดการกระดาษ

ใช้ตัวเลือกเหล่านี้เพื่อกำหนดค่าเริ่มต้นของคุณ ตัวเลือกเหล่านี้เป็นตัวเลือกเดียวกันที่มีอยู่ในเมนูแผงควบคุมต่างๆ ในแผง ควบคุม โปรดดูข้อมูลเพิ่มเติมที่ <u>การใช้เมนูของแผงควบคุม ในหน้า 50</u>

ในกรณีที่กระดาษหมด จะมีตัวเลือกสำหรับจัดการกับงานพิมพ์ดังต่อไปนี้:

- เลือก รอป้อนกระดาษ
- เลือก ยกเลิก จากรายการดรอปดาวน์ การดำเนินการเมื่อกระดาษหมด เพื่อยกเลิกงานพิมพ์
- เลือก **แทนที่** จากรายการดรอปดาวน์ **เวลากระดาษหมด** เพื่อส่งงานพิมพ์ไปยังถาดกระดาษอื่น

ฟิลด์ **เวลาเมื่อกระดาษหมด** ระบุระยะเวลาที่เครื่องพิมพ์จะรอก่อนดำเนินการตามการเลือกของคุณ คุณสามารถระบุได้ตั้งแต่ 0 ถึง 3600 วินาที

🗒 หมายเหตุ: คุณต้องคลิกที่ ใช้ การเปลี่ยนแปลงของคุณจึงจะมีผล

#### ขณะพิมพ์

ใช้ตัวเลือกนี้เพื่อกำหนดค่าสำหรับฟังก์ชันการพิมพ์ทั้งหมด ตัวเลือกเหล่านี้เป็นตัวเลือกเดียวกันกับที่มีอยู่บนแผงควบคุม โปรดดูข้อมูลเพิ่มเติมที่ <u>การใช้เมนของแผงควบคุม ในหน้า 50</u>

🖹 หมายเหตุ: คุณต้องคลิกที่ ใช้ การเปลี่ยนแปลงของคุณจึงจะมีผล

#### PCL5c

ใช้ตัวเลือกนี้เพื่อกำหนดค่าเมื่อคุณใช้ภาษาการพิมพ์ PCL

🖹 หมายเหตุ: คุณต้องคลิกที่ **ใช้** การเปลี่ยนแปลงของคุณจึงจะมีผล

#### PostScript

ใช้ตัวเลือกนี้เมื่อคุณกำลังใช้ภาษาการพิมพ์ PostScript เมื่อใช้มีการเปิดตัวเลือก **ข้อผิดพลาดการพิมพ์ PostScript** หน้า ข้อผิดพลาด PostScript จะพิมพ์ออกมาโดยอัตโนมัติเมื่อเกิดข้อผิดพลาด PostScript

🖹 หมายเหตุ: คุณต้องคลิกที่ **ใช้** การเปลี่ยนแปลงของคุณจึงจะมีผล

#### ภาพถ่าย

ใช้ตัวเลือกเหล่านี้เพื่อกำหนดค่าการพิมพ์ภาพถ่าย และเพื่อเปิดหรือปิดการใช้การ์ดหน่วยความจำ

🖹 หมายเหตุ: คุณต้องคลิก ใช้ การเปลี่ยนแปลงจึงจะมีผล

#### **ดุณภาพการพิมพ์**

ใช้ตัวเลือกเหล่านี้เพื่อปรับปรุงลักษณะของงานพิมพ์ของคุณ ตัวเลือกเหล่านี้เป็นตัวเลือกเดียวกันกับที่มีอยู่บนเมนูแผงควบคุม โปรดดูข้อมูลเพิ่มเติมที่ <u>การใช้เมนูของแผงควบคุม ในหน้า 50</u>

#### การปรับเทียบมาตรฐานของสี

- การปรับเทียบเมื่อเปิดเครื่อง ระบุว่าต้องการให้เครื่องพิมพ์ทำการปรับเทียบเมื่อคุณเปิดเครื่องหรือไม่
- เวลาการปรับเทียบ ระบุความถี่ที่ต้องการให้เครื่องทำการปรับเทียบ
- โหมดการปรับเทียบ ระบุประเภทของการปรับเทียบที่เครื่องพิมพ์ควรใช้
  - ∘ ปกติ
  - ∘ เต็ม (ข้ากว่า)

การปรับเทียบแบบเต็มช่วยปรับปรุงความถูกต้องของสีในภาพถ่ายที่พิมพ์บน HP Color Laser Photo Paper 100 x 150 มม. (4 x 6 นิ้ว)

- **ปรับเทียบทันที** ตั้งค่าให้เครื่องพิมพ์ปรับเทียบทันที
- 🗒 หมายเหตุ: คุณต้องคลิกที่ ใช้ การเปลี่ยนแปลงของคุณจึงจะมีผล

#### ความเข้มในการพิมพ์

ใช้การตั้งค่าเหล่านี้เพื่อช่วยในการปรับปริมาณสีแต่ละสีของผงหมึกที่ใช้สำหรับเอกสารที่พิมพ์

- ความเข้ม ความเข้ม คือ ช่วงความแตกต่างระหว่างสีอ่อน (ไฮไลต์) และสีเข้ม (แรเงา) หากต้องการเพิ่มช่วงระหว่างสี อ่อนและสีเข้มโดยรวม ให้เพิ่มการตั้งค่า ความเข้ม
- ไฮไลต์ ไฮไลต์คือสีที่อ่อนลงใกล้เคียงกับสีขาว หากต้องการเพิ่มความเข้มให้กับสีอ่อน ให้เพิ่มการตั้งค่า ไฮไลต์ การปรับ นี้จะไม่มีผลกับสีกลางหรือสีเข้ม
- มิดโทน สีกลางคือสีที่มีความหนาแน่นอยู่ระหว่างสีอ่อนและสีเข้ม หากต้องการเพิ่มความเข้มให้กับสีกลาง ให้เพิ่มการตั้ง ค่า มิดโทน การปรับนี้ไม่ส่งผลต่อสีสว่างหรือสีแบบเงา
- แรเงา แรเงาคือสีที่มีความหนาแน่นใกล้เคียงกับสีเข้ม หากต้องการเพิ่มความเข้มให้กับสีเข้ม ให้เพิ่มการตั้งค่า แรเงา การปรับนี้จะไม่มีผลกับสีอ่อนหรือสีกลาง

#### ประเภทกระดาษ

ใช้ตัวเลือกเหล่านี้เพื่อกำหนดโหมดการพิมพ์ที่สอดคล้องกับกระดาษประเภทต่างๆ ในการรีเซ็ตโหมดทั้งหมดเป็นการตั้งค่า เริ่มต้นจากโรงงาน ให้เลือก **เรียกคืนโหมด** 

🖹 หมายเหตุ: คุณต้องคลิกที่ ใช้ การเปลี่ยนแปลงของคุณจึงจะมีผล

#### **โหมดการพิมพ์เพิ่มเติม**

△ ข้อควรระวัง: การตั้งค่าขั้นสูงเหล่านี้ควรใช้เพื่อปรับปรุงคุณภาพการพิมพ์เท่านั้น การเปลี่ยนแปลงค่านี้จะมีผลกระทบอย่าง มากกับคุณภาพการพิมพ์หรือการทำงานของเครื่องพิมพ์

ใช้ตัวเลือกเหล่านี้เพื่อกำหนดค่าโหมดการพิมพ์ **การหลอม**, **การโอนภาพ**, **การโอนภาพสองหน้า** และ **ผงหมึก** ที่สอดคล้องกับ กระดาษประเภทต่างๆ ที่พบในไดรเวอร์เครื่องพิมพ์ คุณยังสามารถเปลี่ยนการตั้งค่า **ปรับให้ดีที่สุด** ของเครื่องพิมพ์ได้ เช่น การทำความสะอาดดรัมและเบลท์โอนภาพ

ในการรีเซ็ตโหมดทั้งหมดเป็นการตั้งค่าเริ่มต้นจากโรงงาน ให้เลือก **เรียกคืนโหมด** 

| Ĩ | <mark>หมายเหตุ:</mark> คุณต้องคลิก <b>ใช้</b> การเปลี่ยนแปลงจึงจะมีผล |                                                                                                    |  |  |  |  |
|---|-----------------------------------------------------------------------|----------------------------------------------------------------------------------------------------|--|--|--|--|
|   | โหมดการพิมพ์                                                          | กังก่า                                                                                                    |  |  |  |  |
|   | การหลอม                                                               | <ul> <li>กระดาษม้วนงอ ลดอุณหภูมิของฟิวเซอร์เพื่อป้องกันหรือลดการม้วนงอของกระดาษ การม้วนงอของกระดาษอาจเป็น<br/>ปัญหาได้สำหรับกระดาษที่มีน้ำหนักเบาซึ่งใช้สภาพแวดล้อมที่มีความชื้นสูง</li> </ul> |  |  |  |  |
|   |                                                                       | <ul> <li>พื้นที่พิมพ์มาก เพิ่มอุณหภูมิของฟิวเซอร์เพื่อให้ผงหมึกติดกับกระดาษได้ดีขึ้นเมื่อต้องการผงหมึกในเปอร์เซ็นต์ที่สูง</li> </ul>                                                           |  |  |  |  |

| โหมดการพิมพ์                                                                           | การตั้งค่า                                                                                                    |  |  |  |
|----------------------------------------------------------------------------------------|----------------------------------------------------------------------------------------------------|--|--|--|
| โหมดการพิมพ์นี้จะ<br>วามวามวายชาตา                                                     | <ul> <li>การปิดผนึกฝาปิด ลดอุณหภูมิของฟิวเซอร์เพื่อให้แน่ใจว่าปากซองไม่ปิดผนึกระหว่างการพิมพ์</li> </ul>                                                                                                    |  |  |  |
| ขามขุมอร์<br>ฟิวเซอร์                                                                  | <ul> <li>ลด/เพิ่มการหลอม สามารถลดอุณหภูมิของฟีวเซอร์ได้ 2 ระดับ และเพิ่มอุณหภูมิของฟีวเซอร์ได้ 2 ระดับ ผู้ใช้สามารถเลือก<br/>อุณหภูมิของฟีวเซอร์ที่เหมาะสมที่สุดสำหรับงานพิมพ์ปัจจุบันได้</li> </ul>            |  |  |  |
| การโอนภาพ<br>โนบออกระนิยท์เรื่อง                                                       | <ul> <li>กระดาษแห้ง เพิ่มแรงดันไบอัสของการโอนภาพเพื่อป้องปัญหาคุณภาพการพิมพ์จากการโอนภาพในสภาพแวดล้อมที่มี<br/>ความขึ้นต่ำ (แห้ง)</li> </ul>                                                                    |  |  |  |
| เหมตการพมพนจะ<br>ควบคุมแรงดัน<br>ไบอัสของการโอนภา                                      | <ul> <li>กระดาษขึ้น ลดแรงดันไบอัสของการโอนภาพเพื่อป้องปัญหาคุณภาพการพิมพ์จากการโอนภาพในสภาพแวดล้อมที่มีความ<br/>ขึ้นสูง (เปียก)</li> </ul>                                                                      |  |  |  |
| W                                                                                      | <ul> <li>กระดาษผิวหยาบ เพิ่มแรงดันไบอัสของการโอนภาพเพื่อป้องปัญหาคุณภาพการพิมพ์จากการโอนภาพเมื่อใช้กระดาษผิว<br/>หยาบ (ตัวอย่าง กระดาษบอนด์ที่ทำจากใยฝ้าย)</li> </ul>                                           |  |  |  |
|                                                                                        | <ul> <li>ลด/เพิ่มการโอนภาพ สามารถลดแรงดันไบอัสของการโอนภาพได้ 2 ระดับ และเพิ่มแรงดันไบอัสของการโอนภาพได้ 2<br/>ระดับ ผู้ใช้สามารถเลือกแรงดันไบอัสสำหรับการโอนภาพที่ดีที่สุดสำหรับงานพิมพ์ปัจจุบันได้</li> </ul> |  |  |  |
| การโอนภาพสองหน้า                                                                       | โหมดนี้จะมีตัวเลือกเหมือนกับโหมด การโอนภาพ แต่จะใช้เมื่อเครื่องพิมพ์พิมพ์ด้านที่สองของงานพิมพ์สองด้าน                                                                                                    |  |  |  |
| โหมดการพิมพ์นี้จะ<br>ดวบคุมแรงดัน<br>ไบอัสสำหรับการโอน<br>ภาพสำหรับงานพิมพ์<br>สองหน้า |                                                                                                    |  |  |  |
| ผงหมึก                                                                                 | ลดผงหมึก                                                                                                    |  |  |  |
| โหมดการพิมพ์นี้จะ<br>ควบคุมปริมาณผง<br>หมึกที่ใช้ในหน้า                                | ลดปริมาณผงหมึกสำหรับแต่ละสีที่ใช้ในหน้าเพื่อป้องกันปัญหาคุณภาพการพิมพ์ เช่น ผงหมึกกระจายในสภาพแวดล้อมที่มีความ<br>ชื้นสูง (เปียก) ตัวเลือกได้แก่ 100% (ไม่มีการปรับ), 95% (-1), 90% (-2) และ 85% (-3)           |  |  |  |
|                                                                                        |                                                                                                    |  |  |  |

#### ปรับให้ดีที่สุด

ผงหมึกพื้นหลัง

เลือก ใช้ เพื่อลดการพิมพ์พื้นหลังบนกระดาษมัน

การทำความสะอาดพิเศษสำหรับดรัม

ี เลือก ใช้ เพื่อลดสิ่งสกปรกที่เหลือจากกระดาษที่มีความเป็นกรดสูงซึ่งอาจทำให้เกิดปัญหาคุณภาพการพิมพ์ได้

• แถบของดรัม

เลือก ใช้ เพื่อลดการเกิดเส้นบางที่เป็นข้อบกพร่องด้านคุณภาพของภาพที่ดรัมไวแสง โดยการเพิ่มรอบการหมุนดรัม และเขย่าดรัมเล็กน้อยหลังจากงานพิมพ์แต่ละงาน (จะได้ยินเสียงเขย่าเบาๆ)

การทำความสะอาดเบลท์โอนภาพ

เพิ่มประสิทธิภาพของกระบวนการทำความสะอาดเบลท์โอนภาพ ใช้ตัวเลือกนี้หากงานพิมพ์ก่อนหน้าซึ่งมีพื้นที่การ พิมพ์มากทิ้งภาพจางๆ ไว้ (ภาพซ้ำ) บนงานพิมพ์ต่อมา

แรงดันไฟฟ้าการทำความสะอาดเบลท์โอนภาพ

ปรับแต่งการทำความสะอาดเบลท์โอนภาพและแรงดันแปรงได้

แรงดันไฟฟ้าเบลท์โอนภาพ-Y

ปรับแต่งแรงดันไฟฟ้าสำหรับโอนภาพของตลับหมึกพิมพ์สีเหลืองไปยัง Intermediate Transfer Belt (ITB)

แรงดันไฟฟ้าเบลท์โอนภาพ-M

ปรับแต่งแรงดันไฟฟ้าสำหรับโอนภาพของตลับหมึกพิมพ์สีแดงไปยัง Intermediate Transfer Belt (ITB)

- แรงดันไฟฟ้าเบลท์โอนภาพ-C
  - ปรับแต่งแรงดันไฟฟ้าสำหรับโอนภาพของตลับหมึกพิมพ์สีน้ำเงินไปยัง Intermediate Transfer Belt (ITB)
- แรงดันไฟฟ้าเบลท์โอนภาพ-K

ปรับแต่งแรงดันไฟฟ้าสำหรับโอนภาพของตลับหมึกพิมพ์สีน้ำดำไปยัง Intermediate Transfer Belt (ITB)

#### การตั้งค่าระบบ

ใช้การตั้งค่าระบบเหล่านี้เพื่อกำหนดค่าการพิมพ์เบ็ดเตล็ด การตั้งค่าเหล่านี้ไม่มีอยู่ในแผงควบคุม

🖹 หมายเหตุ: คุณต้องคลิกที่ **ใช้** การเปลี่ยนแปลงของคุณจึงจะมีผล

#### บริการ

ระหว่างกระบวนการพิมพ์ อาจมีเศษกระดาษ, ผงหมึก และฝุ่นสะสมอยู่ภายในเครื่องพิมพ์ เมื่อเวลาผ่านไป สิ่งที่สะสมอยู่อาจ ทำให้เกิดปัญหาคุณภาพการพิมพ์ เช่น จุดหรือรอยเปื้อนของผงหมึก HP ToolboxFX ให้วิธีที่สะดวกในการทำความสะอาด เส้นทางกระดาษ โปรดดูข้อมูลเพิ่มเติมที่ <u>การทำความสะอาดเครื่องพิมพ์ ในหน้า 93</u>

### การตั้งค่าเครือข่าย

ผู้ดูแลระบบเครือข่ายสามารถใช้แถบนี้เพื่อควบคุมการตั้งค่าเกี่ยวกับเครือข่ายสำหรับเครื่องพิมพ์ เมื่อได้เชื่อมต่อกับเครือข่าย ที่ใช้ IP

### ชื่อวัสดุสิ้นเปลือง

้ ปุ่มที่อยู่ด้านบนของทุกหน้านี้จะลิงค์กับเว็บไซต์ที่คุณสามารถสั่งซื้อวัสดุสิ้นเปลืองสำรองได้ คุณต้องมีการเชื่อมต่ออินเตอร์เน็ต เพื่อใช้คุณลักษณะนี้

### ลิงค์อื่นๆ

ในส่วนนี้จะมีลิงค์ต่างๆ เชื่อมต่อกับอินเตอร์เน็ต คุณต้องมีการเชื่อมต่ออินเตอร์เน็ตเพื่อใช้ลิงค์เหล่านี้ หากคุณใช้การเชื่อมต่อ แบบ Dial-up และไม่ได้เชื่อมต่ออยู่เมื่อคุณเปิด HP ToolboxFX เป็นครั้งแรก คุณจะต้องเชื่อมต่อก่อนจึงจะสามารถเยี่ยมชม เว็บไซต์เหล่านี้ การเชื่อมต่ออาจจำเป็นต้องให้คุณปิด HP ToolboxFX แล้วเปิดใหม่อีกครั้ง

- HP Instant Support เชื่อมต่อกับเว็บไซต์ HP Instant Support
- การสนับสนุนและการแก้ปัญหา เชื่อมต่อกับเว็บไซต์สนับสนุนของเครื่องพิมพ์ ซึ่งคุณสามารถค้นหาความช่วยเหลือ สำหรับปัญหาต่างๆ ได้
- การลงทะเบียนผลิตภัณฑ์ เชื่อมต่อไปยังเว็บไซต์การลงทะเบียนผลิตภัณฑ์ HP

## ใช้เว็บเซิร์ฟเวอร์ในตัว

หากมีการเชื่อมต่อกับเครื่องพิมพ์ผ่านระบบเครือข่าย เว็บเซิร์ฟเวอร์ในตัวจะสามารถใช้งานได้โดยอัตโนมัติ คุณสามารถเปิด เว็บเซิร์ฟเวอร์ในตัวได้จาก Windows 95 และรุ่นใหม่กว่า

🖹 <mark>หมายเหตุ:</mark> เมื่อเครื่องพิมพ์เชื่อมต่อกับคอมพิวเตอร์โดยตรง ให้ใช้ HP ToolboxFX เพื่อดูสถานะเครื่องพิมพ์

ใช้เว็บเซิร์ฟเวอร์ในตัวเพื่อดูสถานะเครื่องพิมพ์และเครือข่าย และจัดการฟังก์ชันการพิมพ์จากคอมพิวเตอร์ของคุณ แทนการ ใช้แผงควบคุมของเครื่องพิมพ์

- ดูข้อมูลสถานะควบคุมอุปกรณ์
- กำหนดประเภทกระดาษที่ใส่ไว้ในถาดบรรจุกระดาษแต่ละถาด
- ตรวจสอบอายุการใช้งานที่เหลืออยู่ของอุปกรณ์สิ้นเปลืองทั้งหมด และสั่งชื่ออุปกรณ์สิ้นเปลืองใหม่
- ดูและเปลี่ยนแปลงค่าคอนฟิกของถาดกระดาษ
- ดูและเปลี่ยนแปลงการตั้งค่าเครื่องพิมพ์
- ดูและพิมพ์หน้าข้อมูลภายใน
- ดูและเปลี่ยนแปลงค่าคอนฟิกระบบเครือข่าย
- ดูเนื้อหาการสนับสนุนสำหรับสถานะปัจจุบันของเครื่องพิมพ์
- จำกัดการเข้าใช้คุณสมบัติการพิมพ์สี

ในการใช้เว็บเซิร์ฟเวอร์ในตัว คุณต้องมี Microsoft Internet Explorer 6 หรือรุ่นที่สูงกว่า, Netscape Navigator 7 หรือ รุ่นที่สูงกว่า, Safari 1.2 หรือรุ่นที่สูงกว่า, Konqueror 3.2 หรือรุ่นที่สูงกว่า, Firefox 1.0 หรือรุ่นที่สูงกว่า, Mozilla 1.6 หรือรุ่นที่สูงกว่า หรือ Opera 7 หรือรุ่นที่สูงกว่า เว็บเซิร์ฟเวอร์ในตัวทำงานได้เมื่อมีการเชื่อมต่อเครื่องพิมพ์กับเครือข่ายที่ ใช้ IP เว็บเซิร์ฟเวอร์ในตัวไม่สนับสนุนการเชื่อมต่อเครื่องพิมพ์ที่ใช้ IPX หรือ AppleTalk คุณไม่จำเป็นต้องต่ออินเทอร์เน็ต ก็สามารถเปิดและใช้งานเว็บเซิร์ฟเวอร์นี้ได้

### การเข้าใช้งานเว็บเซิร์ฟเวอร์ในตัวโดยใช้การเชื่อมต่อระบบเครือข่าย

- ในโปรแกรมเว็บเบราเซอร์ที่สนับสนุนในเครื่องคอมพิวเตอร์ ให้พิมพ์ IP แอดเดรสของเครื่องพิมพ์ลงในฟิลด์ แอดเดรส/URL (ในการค้นหา IP แอดเดรส ให้พิมพ์หน้าแสดงค่าคอนฟิก โปรดดูที่ <u>พิมพ์หน้าข้อมูล ในหน้า 74</u>)
- 🖹 <mark>หมายเหตุ:</mark> เมื่อเปิด URL ได้แล้ว คุณอาจจะบันทึก URL นี้ไว้ เพื่อให้สามารถเปิดดูได้อย่างรวดเร็วในครั้งต่อไป
- เว็บเซิร์ฟเวอร์ในตัวมีแถบ 3 แถบซึ่งประกอบด้วยการตั้งค่าและข้อมูลเกี่ยวกับเครื่องพิมพ์ ได้แก่ แท็บ สถานะ, แท็บ การ ตั้งค่า และแท็บ เครือข่าย ให้เลือกคลิกแถบที่คุณต้องการดู

ต่อไปนี้คือข้อมูลโดยละเอียดเกี่ยวกับแถบทั้งสามแถบ

### ส่วนของเซิร์ฟเวอร์ที่ให้มาด้วย

ตารางด้านล่างแสดงหน้าจอทั่วไปของเว็บเซิร์ฟเวอร์ที่ให้มาด้วย

| แถบหรือส่วน                                     |   | กำอธิบาย                                                                                                    |  |  |
|-------------------------------------------------|---|----------------------------------------------------------------------------------------------------|--|--|
| แถบ <b>สถานะ</b>                                | • | <b>สถานะอุปกรณ์</b> : แสดงสถานะเครื่องพิมพ์และอายุใช้งานที่เหลืออยู่ของอุปกรณ์สิ้นเปลืองของ HP โดย<br>อ่า 0% หมายถึงอุปกรณ์สิ้นเปลืองนั้นหมดแล้ว                                                          |  |  |
| แสดงข้อมูลเครื่องพิมพ์ สถานะ และการ<br>กำหนดค่า | • | สถา <b>นะวัสดุสิ้นเปลือง</b> : หน้านี้จะแสดงอายุการใช้งานที่เหลืออยู่ของอุปกรณ์สิ้นเปลืองของ HP โดยค่า<br>0% หมายถึงอุปกรณ์สิ้นเปลืองนั้นหมดแล้ว หน้านี้จะแสดงหมายเลขขึ้นส่วนของอุปกรณ์สิ้นเปลือง<br>ด้วย |  |  |

| แถบหรือส่วน                                               |                          | จำอธิบาย                                                                                                    |  |  |  |
|-----------------------------------------------------------|--------------------------|----------------------------------------------------------------------------------------------------|--|--|--|
|                                                           |                          | <b>การตั้งค่าคอนฟีกอุปกรณ์</b> : แสดงข้อมูลที่พบในหน้าการกำหนดค่าของเครื่องพิมพ์                                                                                                    |  |  |  |
|                                                           | •                        | <b>สรุปเครือข่าย</b> : แสดงข้อมูลที่พบในหน้าแสดงก่าคอนฟีเกอเรชันเครือข่ายของเครื่องพิมพ์                                                                                                    |  |  |  |
|                                                           | •                        | <b>พิมพ์หน้าข้อมูล</b> : ช่วยให้คุณพิมพ์หน้ารายการแบบอักษร PCL, PCL6, PS และหน้าสถานะวัสดุสิ้น<br>เปลืองที่เครื่องพิมพ์สร้างขึ้น                                                                   |  |  |  |
|                                                           | •                        | <b>พิมพ์ถือกการใช้สี</b> : แสดงงานพิมพ์สีของผู้ใช้ในแต่ละงาน                                                                                                    |  |  |  |
|                                                           | •                        | <b>ล็อกแสดงบันทึกการทำงาน</b> : แสดงรายการทั้งหมดเกี่ยวกับการทำงานและข้อผิดพลาดของเครื่องพิมพ์                                                                                                    |  |  |  |
|                                                           | •                        | <b>ปุ่มสนับสนุน</b> : แสดงฉิงค์ไปยังหน้าที่แสดงผลิตภัณฑ์ที่สนับสนุน ปุ่ม <b>สนับสนุน</b> จะมีรหัสผ่านป้องกันไว้                                                                                    |  |  |  |
|                                                           | •                        | ปุ่ม <b>ชื่ออุปกรณ์สิ้นเปลือง</b> : แสดงลิงค์ไปยังหน้าที่คุณสามารถสั่งชื่อวัสดุสิ้นเปลืองให้กับเครื่องพิมพ์ได้<br>ปุ่ม <b>ชื่ออุปกรณ์สิ้นเปลือง</b> สามารถป้องกันโดยการกำหนดรหัสผ่านได้            |  |  |  |
| แถบการตั้งค่า<br><sup>9</sup>                             | •                        | <b>ข้อมูลอุปกรณ์</b> : ให้คุณตั้งชื่อเครื่องพิมพ์และกำหนดหมายเลขสินทรัพย์ของเครื่องได้ ใส่ชื่อของบุคคลที่<br>จะได้รับข้อมูลเกี่ยวกับเครื่องพิมพ์                                                   |  |  |  |
| เหตุณสามารถกาหนดดาเครองพมพจาก<br>คอมพิวเตอร์ของคุณได้     | •                        | <b>การจัดการกระดาษ</b> : ช่วยให้ถุณเปลี่ยนแปลงก่าเริ่มต้นในการจัดการกระดาษของเครื่องพิมพ์ได้                                                                                                    |  |  |  |
|                                                           | •                        | <b>การพิมพ์</b> : ช่วยให้คุณเปลี่ยนแปลงค่าเริ่มต้นในการพิมพ์ของเครื่องพิมพ์ได้                                                                                                    |  |  |  |
|                                                           | •                        | PCL 5c: ช่วยให้คุณเปลี่ยนแปลงค่าเริ่มต้นของ PCL 5c ของเครื่องพิมพ์ได้                                                                                                    |  |  |  |
|                                                           | •                        | PostScript: ช่วยให้คุณเปลี่ยนแปลงค่าเริ่มต้นของ PostScript ของเครื่องพิมพ์ได้                                                                                                    |  |  |  |
|                                                           | •                        | <b>ดุณภาพการพิมพ์</b> : ช่วยให้คุณเปลี่ยนค่าเริ่มต้นคุณภาพการพิมพ์ของเครื่องพิมพ์ได้ รวมถึงการตั้งค่า<br>การปรับเทียบด้วย                                                                          |  |  |  |
|                                                           | •                        | <b>ความเข้มในการพิมพ์</b> : ช่วยให้คุณเปลี่ยนแปลงค่าความเข้ม, ไฮไลต์, สีกลาง และเงาของวัสดุสิ้นเปลือง<br>แต่ละอย่างได้                                                                             |  |  |  |
|                                                           | •                        | <b>ประเภทกระดาษ</b> : ช่วยให้คุณกำหนดค่าโหมดการพิมพ์ที่สอดคล้องกับประเภทกระดาษที่เครื่องพิมพ์<br>ยอมรับได้                                                                                         |  |  |  |
|                                                           | •                        | <b>การตั้งค่าระบบ</b> : ช่วยให้คุณเปลี่ยนแปลงค่าเริ่มต้นระบบของเครื่องพิมพ์ได้                                                                                                    |  |  |  |
|                                                           | •                        | <b>บริการ</b> : ช่วยให้คุณเริ่มต้นกระบวนการทำความสะอาดในเครื่องพิมพ์ได้                                                                                                    |  |  |  |
|                                                           | •                        | <b>ปุ่มสนับสนุน</b> : แสดงถิงค์ไปยังหน้าที่แสดงผลิตภัณฑ์ที่สนับสนุน ปุ่ม <b>สนับสนุน</b> จะมีรหัสผ่านป้องกันไว้                                                                                    |  |  |  |
|                                                           | •                        | ปุ่ม <b>ชื่ออุปกรณ์สิ้นเปลือง</b> : แสดงลิงค์ไปยังหน้าที่คุณสามารถสั่งชื่อวัสดุสิ้นเปลืองให้กับเครื่องพิมพ์ได้<br>ปุ่ม <b>ชื่ออุปกรณ์สิ้นเปลือง</b> สามารถป้องกันโดยการกำหนดรหัสผ่านได้            |  |  |  |
|                                                           | <mark>หมา</mark><br>ปรึก | <mark>ยเหตุ:</mark> แถบ <b>การตั้งค่า</b> สามารถป้องกันโดยการกำหนดรหัสผ่านได้ หากเครื่องพิมพ์อยู่ในเครือข่าย ให้<br>ษาผู้ดูแลระบบเครื่องพิมพ์ก่อนเปลี่ยนการตั้งค่าที่แถบนี้                        |  |  |  |
| แถบเครือข่าย<br>ให้ออเสราเวลอเปอี่แนวออรั้งก่อเอลีอร่อน   | ผู้ดูแ<br>เชื่อ <b>ม</b> | ลระบบเครือข่ายสามารถใช้แถบนี้เพื่อควบคุมการตั้งค่าเกี่ยวกับเครือข่ายสำหรับเครื่องพิมพ์ เมื่อได้<br>มต่อกับเครือข่ายที่ใช้ IP แถบนี้จะไม่ปรากฏ เมื่อเชื่อมต่อเครื่องพิมพ์กับคอมพิวเตอร์ของคุณโดยตรง |  |  |  |
| เหคุณสามารถเบลยนการตงคาเครอขาย<br>จากคอมพิวเตอร์ของคุณได้ | หมา                      | <mark>ยเหตุ:</mark> แถบ <b>เครือข่าย</b> อาจจะมีการควบคุมโดยใช้รหัสผ่าน                                                                                                    |  |  |  |

## การกำหนดค่าเครื่องพิมพ์โดยใช้ Macintosh

HP embedded Web server (EWS) เข้าใช้งานได้โดยคลิกปุ่ม **Utility** เมื่อดูคิวการพิมพ์ ซึ่งจะเป็นการเปิดเว็บเบรา เซอร์ เช่น Safari ที่ให้ผู้ใช้เข้าใช้งาน EWS ได้ และยังสามารถเข้าใช้งาน EWS โดยตรงได้โดยการพิมพ์ IP แอดเดรสของ ระบบเครือข่ายหรือชื่อ DNS ของเครื่องพิมพ์ในเว็บเบราเซอร์

้ซอฟต์แวร์ HP USB EWS Gateway ที่ติดตั้งโดยอัตโนมัติ ช่วยให้เว็บเบราเซอร์เข้าใช้งานเครื่องพิมพ์ได้ หากเครื่องพิมพ์ เชื่อมต่อโดยใช้สายเคเบิล USB คลิกปุ่ม **Utility** เมื่อใช้การเชื่อมต่อ USB เพื่อเข้าใช้งาน EWS ผ่านทางเว็บเบราเซอร์

ใช้ EWS เพื่อดำเนินการต่อไปนี้:

- ดูสถานะอุปกรณ์และเปลี่ยนการตั้งค่าอุปกรณ์
- ดูและเปลี่ยนการตั้งค่าเครือข่ายของอุปกรณ์
- พิมพ์หน้าข้อมูลของอุปกรณ์
- ดูล็อกแสดงบันทึกการทำงานของอุปกรณ์

## การจัดการอุปกรณ์สิ้นเปลือง

### การจัดเก็บตลับหมึกพิมพ์

อย่านำตลับหมึกพิมพ์ออกจากกล่องบรรจุจนกว่าจะถึงเวลาใช้งานจริงๆ

🛆 ข้อกวรระวัง: ไม่ควรให้ตลับหมึกโดนแสงสว่างนานเกิน 2-3 นาที เพื่อป้องกันความเสียหายที่จะเกิดกับตลับหมึก

### นโยบายของ HP เกี่ยวกับตลับหมึกพิมพ์ที่ไม่ใช่ของ HP

Hewlett-Packard Company ไม่ขอแนะนำให้ใช้ตลับหมึกพิมพ์ที่ไม่ใช่ของ HP ไม่ว่าจะเป็นตลับหมึกพิมพ์ใหม่หรือผลิต ใหม่

หมายเหตุ: ความเสียหายใดก็ตามที่เกิดจากตลับหมึกพิมพ์ที่ไม่ใช่ของ HP จะไม่อยู่ในการรับประกันและข้อตกลงในการให้ บริการของ HP

ในการติดตั้งตลับหมึกพิมพ์ HP ตลับใหม่ โปรดดู <u>เปลี่ยนตลับหมึกพิมพ์ ในหน้า 87</u> ในการนำตลับหมึกที่ใช้แล้วกลับมาใช้ ใหม่ ให้ทำตามคำแนะนำที่ให้มากับตลับหมึกตลับใหม่

### ศูนย์ฮอตไลน์แจ้งเรื่อง HP ของปลอมและเว็บไซต์

โทรศัพท์ไปที่ศูนย์ฮอตไลน์แจ้งเรื่อง HP ของปลอม (หมายเลข 1-877-219-3183 โทรฟรีในอเมริกาเหนือ) หรือไปที่เว็บ ไซต์ <u>www.hp.com/go/anticounterfeit</u> เมื่อคุณติดตั้งตลับหมึกพิมพ์ของ HP แล้วมีข้อความบนเครื่องพิมพ์แจ้งว่าตลับ หมึกที่ติดตั้งไม่ใช่ของ HP ทาง HP จะช่วยตรวจสอบว่าผลิตภัณฑ์ดังกล่าวเป็นของแท้หรือไม่ พร้อมทั้งจะดำเนินการตามขั้น ตอนต่างๆ เพื่อแก้ปัญหา

ิตลับหมึกพิมพ์ของคุณอาจไม่ใช่ตลับหมึกพิมพ์ HP ของแท้ หากคุณสังเกตเห็นสิ่งต่อไปนี้

- คุณพบปัญหามากมายเกี่ยวกับตลับหมึกพิมพ์ที่ใช้งานอยู่
- ตลับหมึกพิมพ์มีลักษณะต่างไปจากปกติ (ตัวอย่างเช่น แถบดึงสีส้มหายไป หรือหีบห่อไม่เหมือนหีบห่อของ HP)

### การทำงานต่ออัตโนมัติ

ข้อความ **สั่งชื่อวัสดุสิ้นเปลือง** จะปรากฏขึ้นเมื่อตลับหมึกพิมพ์ใกล้หมดอายุการใช้งาน ข้อความ **Replace supplies** (เปลี่ยนอุปกรณ์สิ้นเปลือง) จะปรากฏขึ้นเมื่อตลับหมึกพิมพ์หมึกหมด เพื่อให้ได้คุณภาพงานพิมพ์สูงสุด HP ขอแนะนำให้ เปลี่ยนตลับหมึกพิมพ์เมื่อข้อความ **Replace supplies (เปลี่ยนอุปกรณ์สิ้นเปลือง)** ปรากฏขึ้น ปัญหาคุณภาพการพิมพ์อาจ เกิดขึ้นเมื่อใช้ตลับหมึกพิมพ์ที่หมึกหมดแล้ว อาจทำให้สูญเสียวัสดุพิมพ์และผงหมึกจากตลับหมึกพิมพ์อื่นๆ ไปโดยเปล่า ประโยชน์ การเปลี่ยนตลับหมึกพิมพ์เมื่อข้อความ **Replace supplies (เปลี่ยนอุปกรณ์สิ้นเปลือง)** ปรากฏขึ้นสามารถ ป้องกันการสูญเสียดังกล่าวได้

คุณลักษณะ **ทำต่อโดยอัตโนมัติ** ใน HP ToolboxFX ช่วยให้เครื่องพิมพ์ทำงานต่อโดยใช้ตลับหมึกพิมพ์ที่ถึงระดับที่ต้องมีการ เปลี่ยนได้

🛆 **กำเตือน!** การใช้คุณลักษณะ **ทำต่อโดยอัตโนมัติ** อาจทำให้คุณภาพการพิมพ์ต่ำลงได้

คุณสามารถเปิดหรือปิดคุณลักษณะ **ทำต่อโดยอัตโนมัติ** ได้ตลอดเวลา และคุณไม่จำเป็นต้องเปิดคุณลักษณะดังกล่าวอีกครั้ง เมื่อติดตั้งตลับหมึกพิมพ์ เมื่อเปิดคุณลักษณะ **ทำต่อโดยอัตโนมัติ** เครื่องพิมพ์จะทำการพิมพ์ต่อโดยอัตโนมัติเมื่อตลับหมึก พิมพ์ถึงระดับที่ต้องมีการเปลี่ยนแล้ว ข้อความ **ใช้การเขียนทับข้อความการเปลี่ยนวัสดุสิ้นเปลือง** จะปรากฏขณะใช้ตลับหมึก พิมพ์ในโหมดการพิมพ์ในกรณีฉุกเฉิน เมื่อคุณเปลี่ยนตลับหมึกพิมพ์ด้วยวัสดุสิ้นเปลืองใหม่ เครื่องพิมพ์จะยกเลิกโหมดการ พิมพ์ในโหมดการพิมพ์ในกรณีฉุกเฉิน เมื่อคุณเปลี่ยนตลับหมึกพิมพ์ด้วยวัสดุสิ้นเปลืองใหม่ เครื่องพิมพ์จะยกเลิกโหมดการ

#### เปิดหรือปิดคุณลักษณะการพิมพ์ในกรณีฉุกเฉิน

- 1. เปิด HP ToolboxFX
- 2. คลิกโฟลเดอร์ **การตั้งค่าอุปกรณ์** แล้วคลิก **การตั้งค่าระบบ**
- 3. ไปที่ ทำต่อโดยอัตโนมัติ เลือก ใช้ เพื่อเปิดคุณลักษณะนี้ เลือก ไม่ใช้ เพื่อปิดคุณลักษณะนี้

## เปลี่ยนตลับหมึกพิมพ์

1. เปิดฝาด้านหน้า

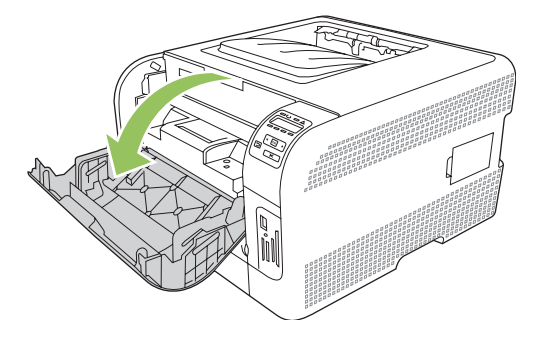

2. ดึงช่องใส่ตลับหมึกพิมพ์ออกมา

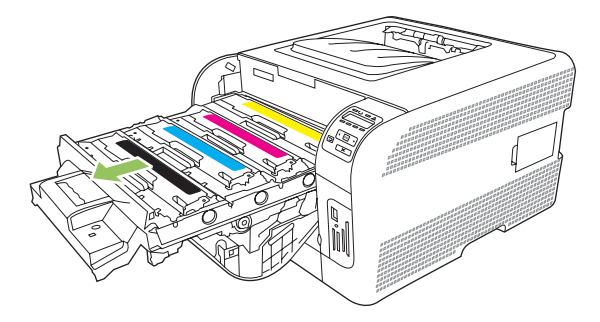

**3.** จับที่จับของตลับหมึกพิมพ์ตลับเก่าแล้วดึงตลับขึ้นมาตรงๆ เพื่อถอดตลับหมึกออก

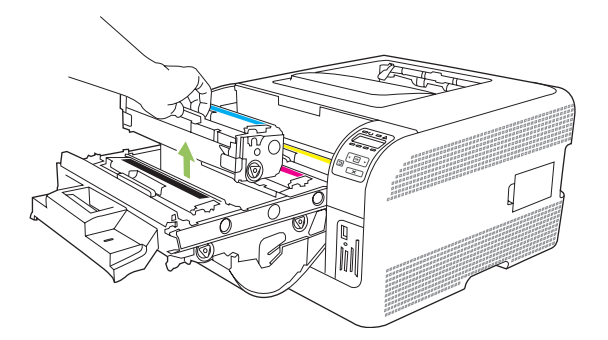

4. นำตลับหมึกใหม่ออกจากบรรจุภัณฑ์

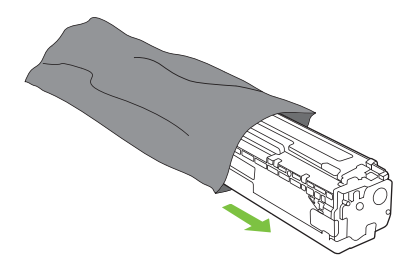

5. ลอกแผ่นพลาสติกสีส้มที่ด้านล่างตลับหมึกพิมพ์อันใหม่ออก

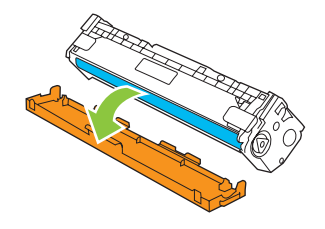

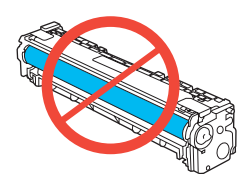

6. ใส่ตลับหมึกพิมพ์ใหม่ลงในเครื่องพิมพ์

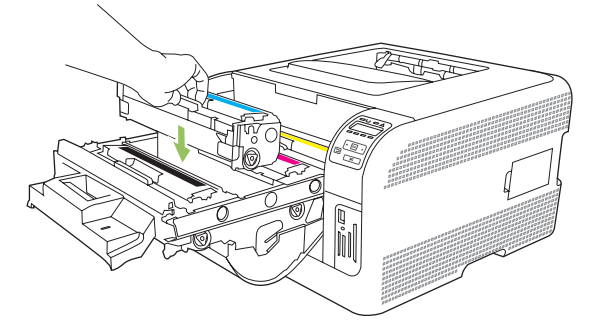

7. ดึงแถบที่อยู่ทางด้านซ้ายของตลับหมึกพิมพ์ขึ้นมาตรงๆ เพื่อลอกเทปปิดผนึกทั้งแผ่นออก ทิ้งเทปปิดผนึกไป

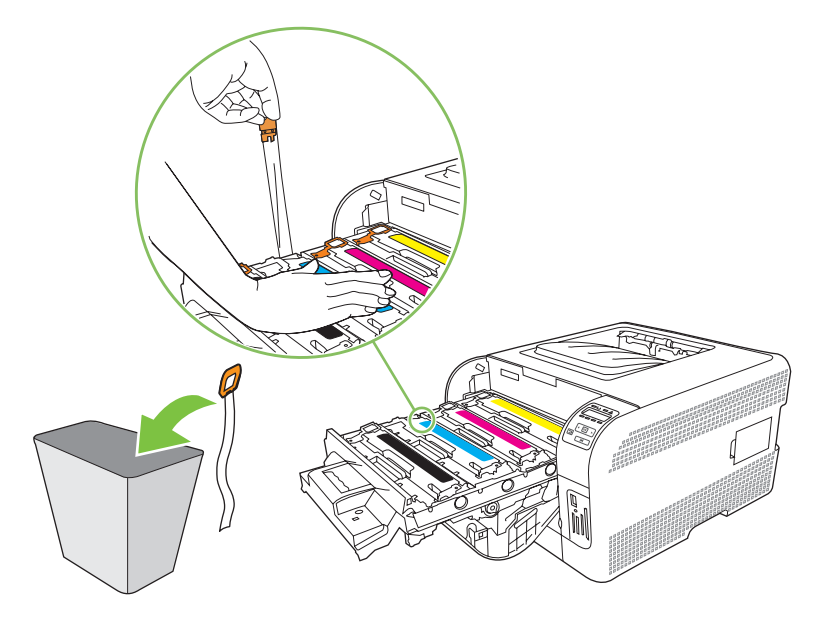

8. ปิดช่องใส่ตลับหมึกพิมพ์

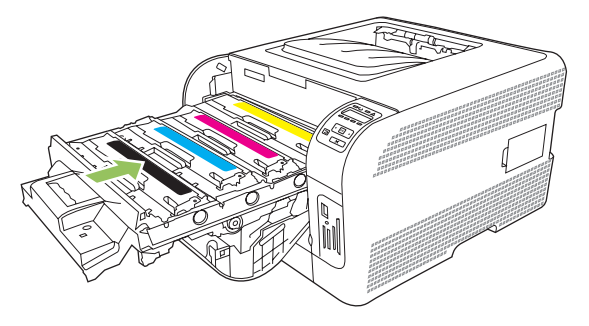

9. ปิดฝาด้านหน้า

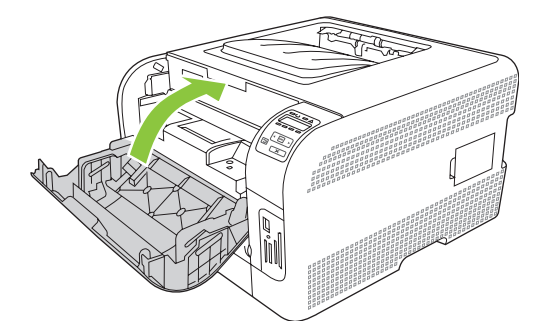

10. ใส่ตลับหมึกพิมพ์เก่าลงในกล่องของตลับหมึกพิมพ์ใหม่ ปฏิบัติตามคำแนะนำในกล่องเกี่ยวกับการรีไซเคิล

## การใช้หน่วยความจำ

### หน่วยความจำของเครื่องพิมพ์

เครื่องพิมพ์มีช่องเสียบ Dual Inline Memory Module (DIMM) 1 ช่อง ใช้ช่องเสียบ DIMM เพื่ออัปเกรดเครื่องพิมพ์ด้วย อุปกรณ์ต่อไปนี้

- หน่วยความจำเครื่องพิมพ์ที่มากขึ้น (DIMM มีให้เลือกทั้งแบบ 64, 128 และ 256 MB)
- ภาษาเครื่องพิมพ์และตัวเลือกเครื่องพิมพ์บน DIMM อื่นๆ
- 🖹 <mark>หมายเหตุ:</mark> หากต้องการสั่งซื้อ DIMM โปรดดู <u>อุปกรณ์สิ้นเปลืองและอุปกรณ์ประกอบ ในหน้า 121</u>

้คุณอาจต้องการเพิ่มหน่วยความจำเครื่องพิมพ์ หากคุณพิมพ์กราฟิกที่ชับซ้อนหรือเอกสาร HP postscript level 3 emulation เป็นประจำ หรือใช้แบบอักษรที่ดาวน์โหลดจำนวนมาก นอกจากนี้ หน่วยความจำเพิ่มจะช่วยให้เครื่องพิมพ์ สามารถพิมพ์สำเนาหลายชุดโดยมีการเรียงชุดด้วยความเร็วสูงสุด

ี่ ก่อนที่จะสั่งชื้อหน่วยความจำเพิ่มเติม ให้ดูขนาดหน่วยความจำที่ติดตั้งอยู่ในปัจจุบัน โดยพิมพ์หน้าการกำหนดค่า โปรดดูที่ <u>พิมพ์หน้าข้อมูล ในหน้า 74</u>

### การติดตั้ง DIMM หน่วยความจำ

้คุณสามารถติดตั้งหน่วยความจำเพิ่มเติมสำหรับเครื่องพิมพ์ หรือสามารถติดตั้ง DIMM สำหรับแบบอักษรเพื่อให้เครื่องพิมพ์ สามารถพิมพ์อักขระต่างๆ ได้ (ตัวอย่าง ภาษาจีนหรือตัวอักษรในภาษาไซริลลิก)

△ ข้อควรระวัง: ไฟฟ้าสถิตอาจทำให้ DIMM ได้รับความเสียหาย ขณะจับ DIMM ให้สวมแถบข้อมือกันไฟฟ้าสถิต หรือหมั่น แตะที่ผิวของชุดกันไฟฟ้าสถิตของ DIMM บ่อยๆ ก่อนจะจับโลหะที่เครื่องพิมพ์

#### การติดตั้ง DIMM สำหรับหน่วยความจำและแบบอักษร

- 1. ปิดเครื่องพิมพ์ และถอดสายไฟและสายเคเบิลทั้งหมด
- 2. ที่ด้านขวาของเครื่องพิมพ์ เปิดฝ่าช่องใส่ DIMM

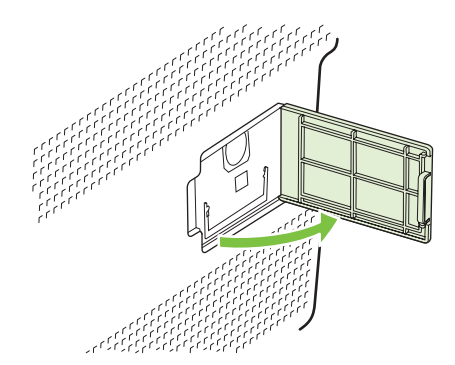

 หากต้องการเปลี่ยน DIMM ที่ติดตั้งอยู่แล้ว ให้ง้างสลักที่อยู่แต่ละข้างของช่องเสียบ DIMM ออกจากกัน ยกช่องเสียบ DIMM ขึ้น และดึงออก

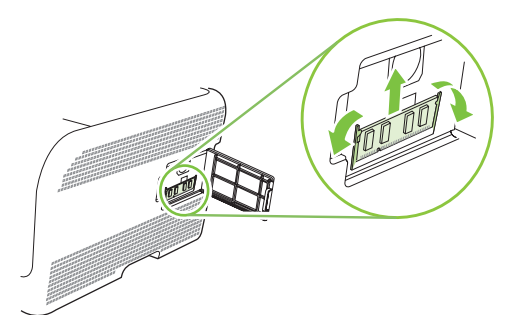

4. นำ DIMM อันใหม่ออกจากซองบรรจุกันไฟฟ้าสถิต และหาตำแหน่งรอยบากทางด้านล่างของ DIMM

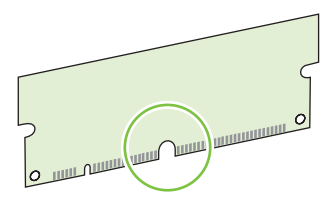

5. ในขณะที่ถือ DIMM โดยจับที่ขอบ ให้จัดวางรอยบากบน DIMM ในตรงกับแถบในช่อง DIMM ในแนวเอียง

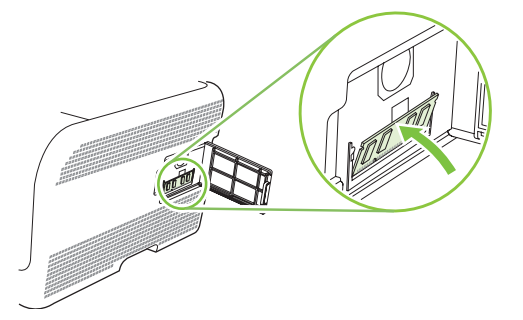

6. กด DIMM ลงสลักทั้งสองยึด DIMM เมื่อการติดตั้งถูกต้อง จะมองไม่เห็นหน้าสัมผัสที่เป็นโลหะ

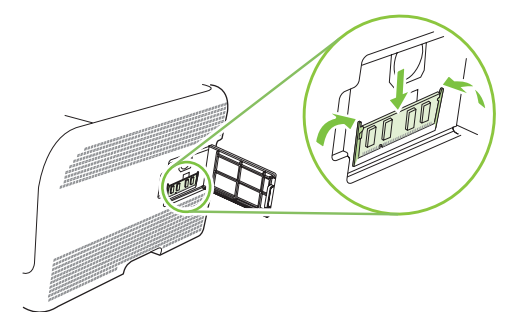

หมายเหตุ: หากคุณรู้สึกติดขัดเมื่อใส่ DIMM ตรวจดูว่ารอยบากที่ด้านล่างของ DIMM อยู่ในแนวเดียวกับแถบในช่อง เสียบ หากยังไม่สามารถใส่ DIMM ได้ โปรดตรวจสอบว่าคุณใส่ DIMM ถูกประเภท

#### 7. ปิดฝาช่องใส่ DIMM

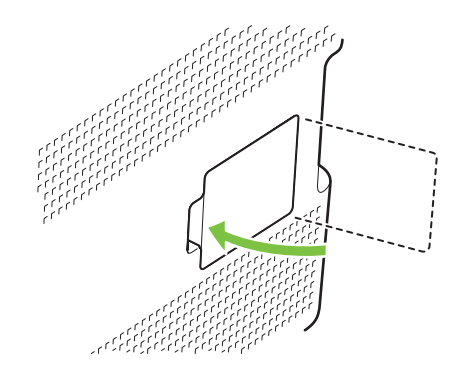

- 8. ต่อสายไฟและสายเคเบิล USB หรือเครือข่าย และเปิดเครื่องพิมพ์
- 9. หลังติดตั้งหน่วยความจำ DIMM ดูที่ <u>การเปิดใช้หน่วยความจำ ในหน้า 92</u>

#### การเปิดใช้หน่วยความจำ

หลังจากติดตั้ง DIMM หน่วยความจำ คุณจะต้องตั้งให้ไดรเวอร์เครื่องพิมพ์รับรู้หน่วยความจำใหม่ที่เพิ่มเข้าไป

#### การใช้หน่วยความจำใน Windows

- 1. ที่เมนู Start ให้ไปที่ Settings และคลิกที่ Printers หรือ Printers and Faxes
- 2. เลือกเครื่องพิมพ์นี้ และเลือก Properties
- 3. ที่แถบ Configure คลิก More
- 4. ในส่วน Total Memory ให้พิมพ์ตัวเลขหรือเลือกจำนวนหน่วยความจำทั้งหมดที่ติดตั้งไว้แล้ว
- 5. คลิก **OK**

### ตรวจสอบการติดตั้ง DIMM

เปิดเครื่องพิมพ์ ตรวจสอบว่าเครื่องพิมพ์อยู่ในสถานะ **พร้อม** หลังจากผ่านลำดับของการเริ่มเปิดเครื่องแล้ว หากข้อความแสดง ข้อผิดพลาดปรากฏขึ้น ให้ดำเนินการดังต่อไปนี้:

- 1. ให้พิมพ์หน้าแสดงการกำหนดค่า โปรดดูที่ <u>พิมพ์หน้าข้อมูล ในหน้า 74</u>
- ตรวจสอบส่วน การตั้งค่าและตัวเลือกที่ติดตั้งไว้ ในหน้าการกำหนดค่า และเปรียบเทียบกับหน้าการกำหนดค่าที่คุณพิมพ์ ไว้ก่อนการติดตั้ง DIMM
- 3. DIMM อาจติดตั้งไม่ถูกต้อง ติดตั้งอีกครั้งโดยทำตามขั้นตอนเดิม

-หรือ-

DIMM อาจมีข้อบกพร่อง ลองใช้ DIMM ใหม่

## การทำความสะอาดเครื่องพิมพ์

ระหว่างกระบวนการพิมพ์ อาจมีเศษกระดาษ, ผงหมึก และฝุ่นสะสมอยู่ภายในเครื่องพิมพ์ เมื่อเวลาผ่านไป สิ่งที่สะสมอยู่อาจ ทำให้เกิดปัญหาคุณภาพการพิมพ์ เช่น จุดหรือรอยเปื้อนของผงหมึก เครื่องพิมพ์นี้มีโหมดการทำความสะอาดซึ่งสามารถแก้ ไขและป้องกันปัญหาเหล่านี้ได้

- 1. เปิด HP ToolboxFX โปรดดูที่ <u>การดู HP ToolboxFX ในหน้า 75</u>
- 2. คลิกโฟลเดอร์ **การตั้งค่าอุปกรณ์** แล้วคลิกหน้า **บริการ**
- 3. ในพื้นที่ **โหมดการทำความสะอาด** คลิก **เริ่มต้น** เพื่อเริ่มต้นกระบวนการทำความสะอาด

้เครื่องพิมพ์จะพิมพ์หนึ่งหน้า แล้วกลับไปสู่สถานะ **พร้อม** เมื่อกระบวนการทำความสะอาดเสร็จสมบูรณ์

## การอัปเกรดเฟิร์มแวร์

ในการอัปเกรดเฟิร์มแวร์ของเครื่องพิมพ์ ให้ดาวนโหลดไฟล์อัปเดตเฟิร์มแวร์จาก <u>www.hp.com/go/</u> <u>Ijcp1510series\_software</u> และบันทึกไฟล์ในเครือข่ายหรือคอมพิวเตอร์

# 10 การแก้ปัญหา

- <u>รายการตรวจสอบสำหรับการแก้ไขปัญหาเบื้องต้น</u>
- <u>ข้อความบนแผงควบคุมและการแจ้งข้อมูลสถานะ</u>
- <u>กระดาษติด</u>
- <u>ปัญหาคุณภาพการพิมพ์</u>
- <u>ปัญหาที่เกี่ยวกับงานพิมพ์</u>
- <u>ปัญหาที่เกี่ยวกับซอฟต์แวร์เครื่องพิมพ์</u>
- <u>ปัญหาของเครื่อง Macintosh</u>

## รายการตรวจสอบสำหรับการแก้ไขปัญหาเบื้องต้น

หากคุณพบปัญหาเกี่ยวกับเครื่องพิมพ์ ให้ใช้รายการที่ต้องตรวจสอบต่อไปนี้ในการค้นหาสาเหตุของปัญหา

- ปลึกไฟเครื่องพิมพ์เสียบอยู่หรือไม่
- เครื่องพิมพ์เปิดอยู่หรือไม่
- เครื่องพิมพ์อยู่ในสถานะ พร้อม หรือไม่
- สายเคเบิลที่จำเป็นทั้งหมดเชื่อมต่ออยู่หรือไม่
- ติดตั้งอุปกรณ์สิ้นเปลืองของแท้ของ HP แล้วหรือไม่
- ตลับหมึกที่เพิ่งเปลี่ยนเมื่อเร็วๆ นี้ได้รับการติดตั้งอย่างถูกต้องหรือไม่ และดึงแท็บที่ตลับหมึกออกแล้วหรือยัง

โปรดดูที่คู่มือเริ่มต้นหากต้องการข้อมูลเพิ่มเติมเกี่ยวกับการติดตั้งและการตั้งค่า

หากคุณไม่พบวิธีแก้ปัญหาในคู่มือเล่มนี้ โปรดไปที่ <u>www.hp.com/support/ljcp1510series</u>

### ปัจจัยที่มีผลต่อประสิทธิภาพของเครื่องพิมพ์

้ ปัจจัยที่มีผลต่อเวลาที่ใช้ในการพิมพ์งานมีอยู่หลายประการดังนี้

- ความเร็วสูงสุดของเครื่องพิมพ์ โดยคิดเป็นหน้าต่อนาที (ppm)
- การใช้กระดาษพิเศษ (เช่น แผ่นใส, กระดาษที่มีน้ำหนักมาก และกระดาษที่กำหนดขนาดเอง)
- การประมวลผลของเครื่องพิมพ์และเวลาการดาวน์โหลด
- ความซับซ้อนและขนาดของกราฟิก
- ความเร็วของคอมพิวเตอร์ที่คุณใช้
- การเชื่อมต่อ USB

## ข้อความบนแผงควบคุมและการแจ้งข้อมูลสถานะ

ข้อความบนแผงควบคุมจะระบุสถานะของเครื่องพิมพ์ปัจจุบันหรือสถานการณ์ที่ต้องมีการดำเนินการ

ข้อความการแจ้งข้อมูลสถานะจะปรากฏบนหน้าจอคอมพิวเตอร์ (นอกเหนือจากข้อความบนแผงควบคุม) เมื่อเครื่องพิมพ์มี ปัญหาบางอย่าง หากมีข้อความการแจ้งข้อมูลสถานะ 🗸 จะปรากฏในคอลัมน์ การแจ้งข้อมูลสถานะ ในตารางต่อไปนี้

ข้อความบนแผงควบคุมจะปรากฏขึ้นชั่วขณะ และคุณอาจต้องรับทราบข้อความโดยกด OK เพื่อเริ่มพิมพ์ต่อ หรือกด X เพื่อ ยกเลิกงานพิมพ์ บางครั้งเมื่อมีข้อความ งานพิมพ์ที่ค้างอยู่อาจพิมพ์ไม่เสร็จ หรืออาจมีผลกระทบต่อคุณภาพของงานพิมพ์ หาก ข้อความเกี่ยวข้องกับการพิมพ์และคุณสมบัติทำต่อโดยอัตโนมัติเปิดอยู่ เครื่องพิมพ์จะพิมพ์งานต่อหลังจากข้อความปรากฏ ขึ้น 10 วินาทีโดยที่คุณไม่ต้องดำเนินการใดๆ

สำหรับบางข้อความ การรีสตาร์ทเครื่องพิมพ์อาจแก้ปัญหาได้ หากยังเกิดข้อผิดพลาดร้ายแรงอยู่ คุณอาจต้องนำเครื่องพิมพ์ส่ง ช่อม

| ข้อความบนแผงควบคุม                                                            | การแจ้งข้อมูลสถานะ | กำอธิบาย                                                                                                    | การดำเนินการที่แนะนำ                                                                                                    |
|-------------------------------------------------------------------------------|--------------------|----------------------------------------------------------------------------------------------------|----------------------------------------------------------------------------------------------------|
| 10.XXXX Supply error<br>(10.XXXX อุปกรณ์สิ้นเปลืองผิด<br>พลาด)                |                    | <ul> <li>ไม่มีหรืออ่าน e-label ของตลับหมึก<br/>พิมพ์ไม่ได้</li> <li>10.0000 = ข้อผิดพลาด e-label<br/>สีดำ</li> <li>10.0001 = ข้อผิดพลาด e-label<br/>สีน้ำเงิน</li> <li>10.0002 = ข้อผิดพลาด e-label<br/>สีแดง</li> <li>10.0003 = ข้อผิดพลาด e-label<br/>สีเหลือง</li> <li>10.1000 = ไม่มี e-label สี<br/>น้ำเงิน</li> <li>10.1002 = ไม่มี e-label สี<br/>แกง</li> <li>10.1003 = ไม่มี e-label สี<br/>เหลือง</li> </ul> | การติดตั้งตลับหมึกพิมพ์อีกครั้ง<br>ปิดเครื่องพิมพ์แล้วเปิดใหม่<br>หากยังแก้ปัญหานี้ไม่ได้ ให้เปลี่ยนตลับ<br>หมึก                                                                                                    |
| 49 Error (49 ข้อผิดพลาด)<br>Turn off then on (ปิดก่อนเปิด)                    |                    | เครื่องพิมพ์เกิดข้อผิดพลาดภายใน                                                                                                    | ปิดเครื่องพิมพ์ รออย่างน้อย 30 วินาที<br>จากนั้นเปิดเครื่องพิมพ์อีกครั้ง และรอ<br>ให้เครื่องเริ่มต้นการทำงานใหม่<br>หากคุณใช้อุปกรณ์ป้องกันกระแสไฟ<br>กระชาก ให้ถอดออก เสียบปลึก<br>เครื่องพิมพ์เข้ากับเต้าเสียบที่ผนังโดย<br>ตรง เปิดเครื่องพิมพ์<br>หากข้อความยังปรากฏอยู่ ให้ดิดต่อฝ่าย<br>บริการของ HP โปรดดู <u>บริการและการ</u><br><u>สนับสนุน ในหน้า 125</u> |
| 50.X Fuser error (50.X ฟีวเซอร์ผิด<br>พลาด)<br>Turn off then on (ปิดก่อนเปิด) | ✓                  | เครื่องพิมพ์เกิดข้อผิดพลาดเกี่ยวกับ<br>ฟิวเซอร์                                                                                                    | ปิดเครื่องพิมพ์ รออย่างน้อย 30 วินาที<br>จากนั้นเปิดเครื่องพิมพ์อีกครั้ง และรอ<br>ให้เครื่องเริ่มต้นการทำงานใหม่<br>ปิดเครื่องพิมพ์ รออย่างน้อย 25 นาที<br>จากนั้นเปิดเครื่องพิมพ์อีกครั้ง<br>หากคุณใช้อุปกรณ์ป้องกันกระแสไฟ<br>กระชาก ให้ถอดออก เสียบปลัก                                                                                                    |

| ข้อถวามบนแผงถวบถุม                                               | การแจ้งข้อมูลสถานะ | ถ้าอธิบาย                                                  | การดำเนินการที่แนะนำ                                                                                                    |
|------------------------------------------------------------------|--------------------|------------------------------------------------------------|----------------------------------------------------------------------------------------------------|
|                                                                  |                    |                                                            | เครื่องพิมพ์เข้ากับเต้าเสียบที่ผนังโดย<br>ตรง เปิดเครื่องพิมพ์                                                                  |
|                                                                  |                    |                                                            | หากข้อความยังปรากฏอยู่ ให้ติดต่อฝ่าย<br>บริการของ HP โปรดดู <u>บริการและการ</u><br><u>สนับสนุน ในหน้า 125</u>                   |
| 51.XX Error (51.XX ข้อผิดพลาด)<br>Turn off then on (ปิดก่อนเปิด) | $\checkmark$       | เครื่องพิมพ์เกิดข้อผิดพลาดจาก<br>ฮาร์ดแวร์ภายในเครื่อง     | ปิดเครื่องพิมพ์ รออย่างน้อย 30 วินาที<br>จากนั้นเปิดเครื่องพิมพ์อีกครั้ง และรอ<br>ให้เครื่องเริ่มต้นการทำงานใหม่                |
|                                                                  |                    |                                                            | หากคุณใช้อุปกรณ์ป้องกันกระแสไฟ<br>กระชาก ให้ถอดออก เลียบปลั๊ก<br>เครื่องพิมพ์เข้ากับเต้าเลียบที่ผนังโดย<br>ตรง เปิดเครื่องพิมพ์ |
|                                                                  |                    |                                                            | หากข้อความยังปรากฏอยู่ ให้ติดต่อฝ่าย<br>บริการของ HP โปรดดู <u>บริการและการ</u><br><u>สนับสนุน ในหน้า 125</u>                   |
| 54.XX Error (54.XX ข้อผิดพลาด)<br>Turn off then on (ปิดก่อนเปิด) | $\checkmark$       | เครื่องพิมพ์พบข้อผิดพลาดของเซ็น<br>เซอร์ภายในตัวใดตัวหนึ่ง | ปิดเครื่องพิมพ์ รออย่างน้อย 30 วินาที<br>จากนั้นเปิดเครื่องพิมพ์อีกครั้ง และรอ<br>ให้เครื่องเริ่มต้นการทำงานใหม่                |
|                                                                  |                    |                                                            | หากคุณใช้อุปกรณ์ป้องกันกระแสไฟ<br>กระชาก ให้ถอดออก เสียบปลึก<br>เครื่องพิมพ์เข้ากับเต้าเสียบที่ผนังโดย<br>ตรง เปิดเครื่องพิมพ์  |
|                                                                  |                    |                                                            | หากข้อความยังปรากฏอยู่ ให้ติดต่อฝ่าย<br>บริการของ HP โปรดดู <u>บริการและการ</u><br><u>สนับสนุน ในหน้า 125</u>                   |
| 55.X Error (55.X ข้อผิดพลาด)<br>Turn off then on (ปิดก่อนเปิด)   | $\checkmark$       | เครื่องพิมพ์เกิดข้อผิดพลาดภายใน                            | ปิดเครื่องพิมพ์ รออย่างน้อย 30 วินาที<br>จากนั้นเปิดเครื่องพิมพ์อีกครั้ง และรอ<br>ให้เครื่องเริ่มต้นการทำงานใหม่                |
|                                                                  |                    |                                                            | หากคุณใช้อุปกรณ์ป้องกันกระแสไฟ<br>กระชาก ให้ถอดออก เสียบปลึก<br>เครื่องพิมพ์เข้ากับเต้าเสียบที่ผนังโดย<br>ตรง เปิดเครื่องพิมพ์  |
|                                                                  |                    |                                                            | หากข้อความยังปรากฏอยู่ ให้ติดต่อฝ่าย<br>บริการของ HP โปรดดู <u>บริการและการ</u><br><u>สนับสนุน ในหน้า 125</u>                   |
| 57 Fan error (57 พัดฉมผิดพลาด)<br>Turn off then on (ปิดก่อนเปิด) | $\checkmark$       | เครื่องพิมพ์มีปัญหาเกี่ยวกับพัดลมใน<br>เครื่อง             | ปิดเครื่องพิมพ์ รออย่างน้อย 30 วินาที<br>จากนั้นเปิดเครื่องพิมพ์อีกครั้ง และรอ<br>ให้เครื่องเริ่มต้นการทำงานใหม่                |
|                                                                  |                    |                                                            | หากคุณใช้อุปกรณ์ป้องกันกระแสไฟ<br>กระชาก ให้ถอดออก เสียบปลึก<br>เครื่องพิมพ์เข้ากับเต้าเสียบที่ผนังโดย<br>ตรง เปิดเครื่องพิมพ์  |
|                                                                  |                    |                                                            | หากข้อความยังปรากฏอยู่ ให้ติดต่อฝ่าย<br>บริการของ HP โปรดดู <u>บริการและการ</u><br><u>สนับสนุน ในหน้า 125</u>                   |
| 59.X Error (59.X ข้อผิดพลาด)<br>Turn off then on (ปิดก่อนเปิด)   | $\checkmark$       | เครื่องพิมพ์มีปัญหาเกี่ยวกับมอเตอร์ตัว<br>ใดดัวหนึ่ง       | ปิดเครื่องพิมพ์ รออย่างน้อย 30 วินาที<br>จากนั้นเปิดเครื่องพิมพ์อีกครั้ง และรอ<br>ให้เครื่องเริ่มต้นการทำงานใหม่                |
| ข้อความบนแผงควบคุม                                                              | การแจ้งข้อมูลสถานะ | <b>คำอ</b> ธิบาย                                                                                                    | การดำเนินการที่แนะนำ                                                                                                    |
|---------------------------------------------------------------------------------|--------------------|----------------------------------------------------------------------------------------------------|----------------------------------------------------------------------------------------------------|
|                                                                                 |                    |                                                                                                    | หากคุณใช้อุปกรณ์ป้องกันกระแสไฟ<br>กระชาก ให้ถอดออก เสียบปลั๊ก<br>เครื่องพิมพ์เข้ากับเต้าเสียบที่ผนังโดย<br>ตรง เปิดเครื่องพิมพ์                                                                                                    |
|                                                                                 |                    |                                                                                                    | หากข้อความยังปรากฏอยู่ ให้ติดต่อฝ่าย<br>บริการของ HP โปรดดู <u>บริการและการ</u><br><u>สนับสนุน ในหน้า 125</u>                                                                                                    |
| 79 Error (79 ข้อผิดพลาด)<br>Turn off then on (ปิดก่อนเปิด)                      |                    | เครื่องพิมพ์เกิดข้อผิดพลาดจาก<br>เฟิร์มแวร์ภายในเครื่อง                                                                                 | ปิดเครื่องพิมพ์ รออย่างน้อย 30 วินาที<br>จากนั้นเปิดเครื่องพิมพ์อีกครั้ง และรอ<br>ให้เครื่องเริ่มต้นการทำงานใหม่                                                                                                    |
|                                                                                 |                    |                                                                                                    | หากคุณใช้อุปกรณ์ป้องกันกระแสไฟ<br>กระชาก ให้ถอดออก เสียบปลึก<br>เครื่องพิมพ์เข้ากับเต้าเสียบที่ผนังโดย<br>ตรง เปิดเครื่องพิมพ์                                                                                                    |
|                                                                                 |                    |                                                                                                    | หากข้อความยังปรากฏอยู่ ให้ติดต่อฝ่าย<br>บริการของ HP โปรดดู <u>บริการและการ<br/>สนับสนุน ในหน้า 125</u>                                                                                                    |
| 79 Service error (79 เกิดข้อผิด<br>พลาดที่บริการ)                               |                    | มีการติดตั้ง DIMM ที่ไม่สามารถใช้ร่วม<br>กันได้                                                                                         | 1. ปิดเครื่องพิมพ์                                                                                                    |
| ้<br>Turn off then on (ปิดก่อนเปิด)                                             |                    |                                                                                                    | <ol> <li>ติดตั้ง DIMM ที่เครื่องพิมพ์<br/>สนับนสนุน โปรดดรายการ<br/>DIMM ที่เครื่องสนับสนุนที่<br/><u>บริการและการสนับสนุน</u><br/><u>ในหน้า 125</u> โปรดดูดำแนะนำ<br/>ในการติดตั้ง DIMM ที่ <u>การติดดั้ง</u><br/><u>DIMM หน่วยความจำ</u><br/><u>ในหน้า 90</u></li> </ol> |
|                                                                                 |                    |                                                                                                    | 3. เปิดเครื่องพิมพ์                                                                                                    |
|                                                                                 |                    |                                                                                                    | หากข้อความยังปรากฏอยู่ ให้ติดต่อฝ่าย<br>บริการของ HP โปรดดู <u>บริการและการ</u><br><mark>สนับสนุน ในหน้า 125</mark>                                                                                                    |
| <color> in wrong position<br/>(<color> อยู่ในตำแหน่งไม่ถูกต้อง)</color></color> | $\checkmark$       | ติดดั้งตลับหมึกพิมพ์ไว้ในช่องที่ไม่ถูก<br>ต้อง                                                                                          | ตรวจสอบให้แน่ใจว่าตลับหมึกพิมพ์แต่<br>ละตลับอยู่ในข่องที่ถูกต้อง การติดตั้ง<br>ตลับหมึกพิมพ์จะเรียงลำดับจากด้านบน<br>ถึงด้านล่าง ดังนี้ สีเหลือง, สีแดง, สี<br>น้ำเงิน, สีดำ                                                                                               |
| Front Door open (ช่องเปิดอยู่)                                                  | $\checkmark$       | ฝาปิดด้านหน้าของเครื่องพิมพ์เปิดอยู่                                                                                                    | ปิดฝา                                                                                                    |
| Genuine HP supply installed<br>(ติดตั้งอุปกรณ์สิ้นเปลืองของแท้ของ<br>HP)        |                    | ติดตั้งอุปกรณ์สิ้นเปลืองของแท้ของ HP<br>ข้อความนี้จะปรากฏขึ้นชั่วครู่หลังจาก<br>ติดตั้งอุปกรณ์สิ้นเปลือง และแทนที่ด้วย<br>ข้อความ พร้อม | ไม่ต้องดำเนินการใดๆ                                                                                                    |
| Incorrect supplies (อุปกรณ์สิ้น<br>เปลืองไม่ถูกต้อง)                            | ✓                  | ติดตั้งตลับหมึกพิมพ์ในช่องที่ไม่ถูกต้อง<br>มากกว่าหนึ่งตลับ                                                                             | ตรวจสอบให้แน่ใจว่าตลับหมึกพิมพ์แต่<br>ละตลับอยู่ในข่องที่ถูกต้อง การติดดั้ง<br>ตลับหมึกพิมพ์จะเรียงลำดับจากด้านบน<br>ถึงด้านล่าง ดังนี้ สีเหลือง, สีแดง, สี<br>น้ำเงิน, สีดำ                                                                                               |
| Install <color> cartridge (ติดตั้ง<br/>ตลับหมึกพิมพ์ <color>)</color></color>   | $\checkmark$       | ยังไม่ได้ติดตั้งตลับหมึกพิมพ์หรือติดตั้ง<br>ในเครื่องพิมพ์ไม่ถูกต้อง                                                                    | ติดตั้งตลับหมึกพิมพ์ โปรดดูที่ <u>เปลี่ยน</u><br><u>ตลับหมึกพิมพ์ ในหน้า 87</u>                                                                                                    |
| Jam in <location> (กระดาษติดใน<br/><location>)</location></location>            | $\checkmark$       | เครื่องพิมพ์ตรวจพบว่ามีกระดาษติดอยู่                                                                                                    | นำกระดาษที่ติดออกจากตำแหน่งที่ระบุ<br>เครื่องควรจะเริ่มพิมพ์ต่อ หากเครื่องไม่<br>ทำงานต่อ ให้ลองสั่งพิมพ์งานอีกครั้ง                                                                                                    |

| ข้อกวามบนแผงกวบกุม                                                                      | การแจ้งข้อมูลสถานะ | <b>คำอ</b> ชิบาย                                                                                            | การดำเนินการที่แนะนำ                                                                                                    |
|-----------------------------------------------------------------------------------------|--------------------|----------------------------------------------------------------------------------------------------|----------------------------------------------------------------------------------------------------|
|                                                                                         |                    |                                                                                                    | หากข้อความยังปรากฏอยู่ ให้ติดต่อฝ่าย<br>บริการของ HP โปรดดู <u>บริการและการ</u><br><u>สนับสนุน ในหน้า 125</u>                                                         |
| Load paper (ใส่กระดาษ)                                                                  | $\checkmark$       | ถาด 2 ว่างเปล่า                                                                                             | ใส่กระดาษใน ถาด 2                                                                                                    |
| Load tray # <type> <size> (ใส่<br/>ถาด # <type> <size>)</size></type></size></type>     | $\checkmark$       | มีการกำหนดค่าประเภทและขนาด<br>กระดาษที่ต้องการสำหรับงานพิมพใน<br>ถาดแล้ว แต่ยังไม่ได้ใส่กระดาษในถาด<br>นั้น | ใส่กระดาษที่ถูกต้องในถาดนั้น หรือกด<br>ตกลง เพื่อใช้กระดาษในถาดอื่น                                                                                                   |
| Load tray 1 plain <size> (ใส่<br/>ถาด 1 ธรรมดา <size>)</size></size>                    | $\checkmark$       | เครื่องพิมพ์พร้อมสำหรับกระบวนการ<br>ทำความสะอาด                                                             | ใส่กระดาษธรรมดาขนาดที่ระบุใน ถาด<br>1 และกด OK                                                                                                    |
| Cleaning mode (โหมดการทำความ<br>สะอาด) [OK] to start                                    |                    |                                                                                                    |                                                                                                    |
| Load tray 1 <type> <size> (ใส่<br/>ถาด 1 <type> <size>)</size></type></size></type>     | $\checkmark$       | ไม่ได้กำหนดค่าประเภทและขนาด<br>กระดาษที่ต้องการสำหรับงานพิมพใน<br>ถาดใด                                     | ใส่กระดาษที่ถูกต้องในถาด 1 หรือกด<br>OK เพื่อใช้กระดาษในถาดอื่น                                                                                                    |
| Manual feed <type> <size><br/>(ป้อนด้วยตนเอง <type> <size>)</size></type></size></type> | ✓                  | ตั้งค่าเครื่องพิมพ์ไว้ในโหมดป้อนด้วย<br>ตนเอง                                                               | กด <mark>OK</mark> เพื่อลบข้อความ <i>หรือ</i> ใส่<br>กระดาษที่ถูกต้องในถาด 1                                                                                          |
| Press [OK] (กด [OK]) for<br>available media (สำหรับวัสดุพิมพ์ที่<br>มีอยู่)             |                    |                                                                                                    |                                                                                                    |
| Memory is low (หน่วยความจำเหลือ<br>น้อย)                                                | $\checkmark$       | หน่วยความจำของเครื่องพิมพ์เกือบเต็ม                                                                         | กด ตกลง เพื่อสิ้นสุดงาน หรือกด X เพื่อ<br>ยกเลิกงานพิมพ์                                                                                                    |
| Press [OK] (กด [OK])                                                                    |                    |                                                                                                    | แยกงานพิมพ์นั้นออกเป็นงานพิมพ์ที่<br>เล็กลงกว่าเดิม โดยมีจำนวนหน้าที่ลด<br>น้อยลง                                                                                     |
|                                                                                         |                    |                                                                                                    | สำหรับข้อมูลเกี่ยวกับการเพิ่มหน่วย<br>ความจำของเครื่องพิมพ์ โปรดดู <u>การติด</u><br><u>ตั้ง DIMM หน่วยความจำ ในหน้า 90</u>                                            |
| Misprint (พิมพ์ผิด)                                                                     | $\checkmark$       | กระดาษอาจดีเลย์เล็กน้อยเมื่อเลื่อนผ่าน<br>เครื่องพิมพ์                                                      | กดปุ่ม ตกลง เพื่อลบข้อความ                                                                                                    |
| Press [OK] (กด [OK])                                                                    |                    |                                                                                                    |                                                                                                    |
| Non HP Supply installed (ติดตั้ง<br>อุปกรณ์สิ้นเปลืองที่ไม่ใช่ของ HP)                   | $\checkmark$       | ติดตั้งอุปกรณ์สิ้นเปลืองที่ไม่ใช่ของ HP                                                                     | หากคุณมั่นใจว่าคุณชื่ออุปกรณ์สิ้น<br>เปลืองของแท้ของ HP โปรดไปที่<br><u>www.hp.com/go/anticounterfeit</u>                                                             |
|                                                                                         |                    |                                                                                                    | การรับประกันของ HP ไม่ครอบคลุมถึง<br>บริการหรือการช่อมแซมเนื่องจากการ<br>ใช้อุปกรณ์สิ้นเปลืองที่ไม่ใช่ของ HP                                                          |
| Order <color> cartridge (สังชื่อ<br/>ตลับหมึกพิมพ์ <color>)</color></color>             | $\checkmark$       | ตลับหมึกพิมพ์ที่ระบุใกล้หมดอายุการใช้<br>งาน                                                                | สังชื้อตลับหมึกพิมพ์ที่แจ้งในข้อความ<br>การพิมพ์ยังคงดำเนินต่อไป จนกว่า<br>Replace <color> cartridge<br/>(เปลี่ยนตลับหมึกพิมพ์ <color>)<br/>ปรากฏขึ้น</color></color> |
|                                                                                         |                    |                                                                                                    | โปรดดูข้อมูลเพิ่มเติมได้จาก <u>อุปกรณ์สิ้น<br/>เปลืองและอุปกรณ์ประกอบ</u><br><u>ในหน้า 121</u>                                                                        |
| Order supplies (สั่งชื่ออุปกรณ์สิ้น<br>เปลือง)                                          | $\checkmark$       | อุปกรณ์สิ้นเปลืองที่ใกล้หมดมีมากกว่า<br>หนึ่งอย่าง                                                          | ตรวจดุเครื่องวัดระดับหมึกบนแผงควบ<br>คุม หรือพิมพ์หน้าสถานะอุปกรณ์สิ้น<br>เปลืองออกมาเพื่อดูว่าตลับใจมีหมึก                                                           |

| ข้อกวามบนแผงกวบกุม                                                                                      | การแจ้งข้อมูลสถานะ | กำอธิบาย                                                                                                 | การดำเนินการที่แนะนำ                                                                                                    |
|----------------------------------------------------------------------------------------------------|--------------------|----------------------------------------------------------------------------------------------------|----------------------------------------------------------------------------------------------------|
|                                                                                                    |                    |                                                                                                    | เหลือน้อย โปรดดูที่ <u>พิมพ์หน้าข้อมูล</u><br><u>ในหน้า 74</u>                                                                                                    |
|                                                                                                    |                    |                                                                                                    | สังชื้อตลับหมึกพิมพ์ที่แจ้งในข้อความ<br>การพิมพ์ยังคงดำเนินต่อไป จนกว่า<br>Replace <color> cartridge<br/>(เปลี่ยนตลับหมึกพิมพ์ <color>)<br/>ปรากฏขึ้น</color></color> |
|                                                                                                    |                    |                                                                                                    | โปรดดูข้อมูลเพิ่มเติมได้จาก <u>อุปกรณ์สิ้น</u><br><u>เปลืองและอุปกรณ์ประกอบ</u><br>ในหน้า 121                                                                         |
| Print failure (พิมพ์ไม่สำเร็จ)                                                                          | $\checkmark$       | เครื่องพิมพ์ไม่สามารถประมวลผลหน้า<br>ได้                                                                 | กด ตกลง เพื่อเริ่มพิมพ์งานต่อ แต่อาจมี<br>ผลกระทบต่อคุณภาพงานพิมพ์                                                                                                    |
| Press [OK] (กด [OK]) หากยังผิด<br>พลาดอยู่ ให้ปิดเครื่องก่อนเปิดใหม่                                    |                    |                                                                                                    | หากปัญหายังปรากฏอยู่ ให้ปิด<br>เครื่องพิมพ์แล้วเปิดใหม่ ส่งงานพิมพ์<br>ใหม่                                                                                           |
| Rear Door open (ช่องเปิดอยู่)                                                                           | $\checkmark$       | ฝาปิดด้านหลังของเครื่องพิมพ์เปิดอยู่                                                                     | ปิดฝา                                                                                                    |
| Remove shipping locks from<br><color> cartridge (ถอดตัวล็อกออก<br/>จากตลับหมึก <color>)</color></color> | $\checkmark$       | ตัวล็อคสำหรับการขนส่งของตลับหมึก<br>พิมพ์ติดตั้งอยู่                                                     | ตรวจสอบให้แน่ใจว่าถอดตัว<br>ล็อกสำหรับการขนล่งของตลับหมึก<br>พิมพ์แออกแล้ว                                                                                            |
| Remove shipping locks from<br>all cartridges (ถอดตัวล็อคออกจาก<br>ตลับหมึกทั้งหมด)                      | $\checkmark$       | ตัวล็อคสำหรับการขนส่งของตลับหมึก<br>พิมพ์ติดดิ้งอยู่ในตลับหมึกพิมพ์หนึ่ง<br>ตลับหรือหลายตลับ             | ตรวจสอบให้แน่ใจว่าถอดตัว<br>ล็อดสำหรับการขนส่งของตลับหมึก<br>พิมพ์แต่ละตลับออกแล้ว                                                                                    |
| Replace <color> cartridge<br/>(เปลี่ยนตลับหมึกพิมพ์ <color>)</color></color>                            | $\checkmark$       | หมึกพิมพ์ในตลับหมด                                                                                       | เปลี่ยนตลับหมึก โปรดดูที่ <u>เปลี่ยนตลับ</u><br>หมึกพิมพ์ ในหน้า 87                                                                                                   |
| Replace supply (เปลี่ยนอุปกรณ์สิ้น<br>เปลือง)                                                           | $\checkmark$       | รายการเมนู Print quality (คุณภาพ<br>การพิมพ์) Replace supplies<br>(เปลี่ยนอุปกรณ์สิ้นเปลือง) ตั้งค่าเป็น | คุณยังสามารถพิมพ์งานต่อได้จนกว่า<br>คุณจะพิจารณาว่าคุณภาพในการพิมพ์<br>งานลดลง                                                                                        |
| Override in use (มการเชการแทน<br>ที่)                                                                   |                    | Override out (เมื่อพิจารณาว่าหมด)                                                                        | โปรดดูที่ <u>เมน System setup (การตั้ง</u><br><u>ก่าระบบ) ในหน้า 51</u>                                                                                               |
| Tray 2 jam (ถาด 2 กระดาษติด)                                                                            | $\checkmark$       | เครื่องพิมพ์ตรวจพบว่ามีกระดาษติดอยู่                                                                     | นำกระดาษที่ติดออกจากตำแหน่งที่ระบุ<br>และกด OK                                                                                                    |
| Clear jam and then (ดึงกระดาษที<br>ติดออกและ) Press [OK] (กด [OK])                                      |                    |                                                                                                    | หากข้อความยังปรากฏอยู่ ให้ดิดต่อฝ่าย<br>บริการของ HP โปรดดูที่ <u>บริการและ</u><br><u>การสนับสนุน ในหน้า 125</u>                                                      |
| Unexpected size in tray # (ขนาด<br>ที่ไม่ทราบในถาด #)                                                   | ✓                  | เถรื่องพิมพ์ตรวจพบกระดาษที่พิมพ์ใน<br>ถาดที่ไม่ตรงกับการกำหนดค่าของถาด                                   | ใส่กระดาษที่ถูกต้องลงในถาด หรือ<br>กำหนดค่าถาดตามขนาดกระดาษที่ใส่<br>อ.ไป โปรววร์ อารูใส่วระกามมายังสว                                                                |
| Load [size] (ใส่ [size]) Press<br>[OK] (กด [OK])                                                        |                    | иц                                                                                                    | ลง เบ เบวตตุท <u>การเลกระตาษและ รุลตุ</u><br>พิมพ์ ในหน้า <u>25</u>                                                                                                   |
| Used <color> Cartridge in use<br/>(มีการใช้ตลับหมึก <color> ที่ใช้แล้ว)</color></color>                 | $\checkmark$       | ตรวจพบและยอมรับคลับหมึกพิมพ์แบบ<br>เติม                                                                  | ไม่ต้องดำเนินการใดๆ                                                                                                    |
| Used supplies in use (มีการใช้<br>อุปกรณ์สิ้นเปลืองที่ใช้แล้ว)                                          | ✓                  | ติดตั้งตลับหมึกพิมพ์แบบเติม                                                                              | ไม่ต้องดำเนินการใดๆ                                                                                                    |
| Used supply installed (ติดตั้ง<br>อุปกรณ์สิ้นเปลืองที่ใช้แล้ว)                                          | $\checkmark$       | ติดตั้งตลับหมึกพิมพ์แบบเติม                                                                              | กด OK เพื่อดำเนินการต่อ                                                                                                    |
| To accept (ในการยอมรับ) Press<br>[OK] (กด [OK])                                                         |                    |                                                                                                    |                                                                                                    |

| ข้อความบนแผงควบคุม                             | การแจ้งข้อมูลสถานะ | คำอธิบาย                                                            | กา <del>ร</del> ดำเนินการที่แนะนำ                                   |
|------------------------------------------------|--------------------|---------------------------------------------------------------------|---------------------------------------------------------------------|
| การพิมพ์สองหน้าด้วยตัวเอง                      |                    | ด้านแรกของงานพิมพ์สองด้านด้วยตน<br>เอาได้รับออสซิมพ์แก้อ แอะต้องใส่ | ใส่กระดาษในถาดที่ระบุโดยให้ด้านที่<br>จันน์แล้วนอนซึ่น และด้วนแนนอา |
| Load tray # (ใส่ถาด #) Press [OK]<br>(กด [OK]) |                    | เอง เตรบการพมพแลว และตองเล<br>กระดาษเพื่อพิมพ์หน้าที่สอง            | พมพแล มหา เชชน และด เนปนชอง<br>กระดานหันออกจากตัวคุณ และกด OK       |
| ข้อผิดพลาดของอุปกรณ์                           |                    | เกิดข้อผิดพลาดภายใน                                                 | กด <mark>ตกลง</mark> เพื่อเริ่มพิมพ์งานต่อ                          |
| Press [OK] (กด [OK])                           |                    |                                                                     |                                                                     |
| ได <del>ร</del> เวอร์ไม่ถูกต้อง                | $\checkmark$       | คุณกำลังใช้ไดรเวอร์เครื่องพิมพ์ไม่ถูก<br>ตัวว                       | เลือกไดรเวอร์เครื่องพิมพ์ให้ถูกต้อง                                 |
| Press [OK] (กด [OK])                           |                    | VID1                                                                |                                                                     |

## กระดาษติด

ใช้ภาพประกอบนี้เพื่อหาตำแหน่งของกระดาษติด สำหรับคำแนะนำในการนำกระดาษที่ติดออก โปรดดูที่ <u>แก้ปัญหากระดาษ</u> <u>ติด ในหน้า 104</u>

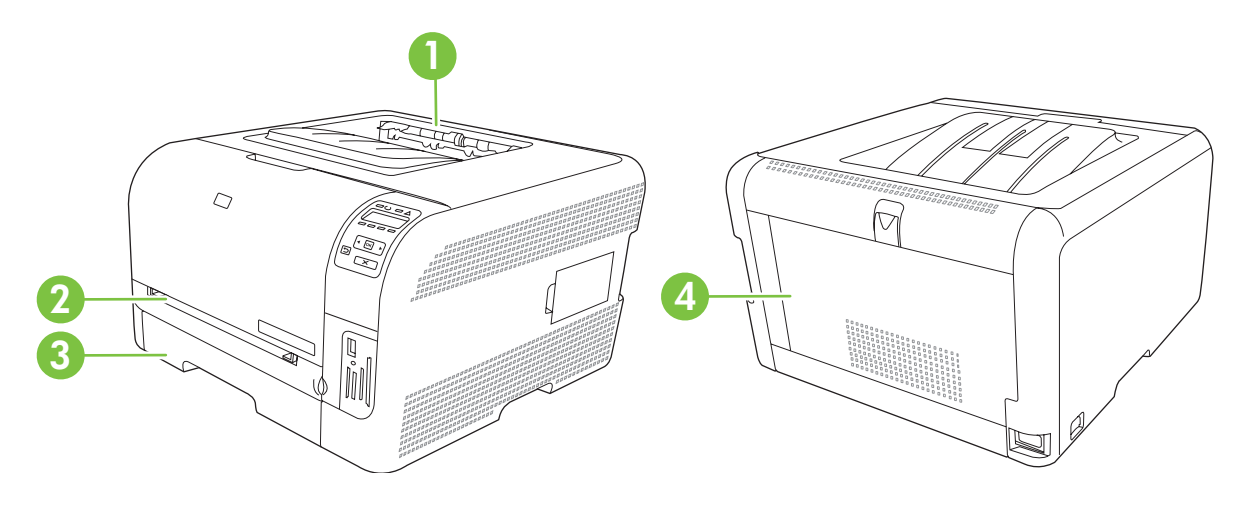

- 1 ถาดกระดาษออก
- 2 ถาด 1
- 3 ถาด 2
- 4 ฟีวเซอร์ (หลังฝาปิดด้านหลัง)

### การแก้ไขกระดาษติด

เมื่อเปิดคุณลักษณะการแก้ไขกระดาษติด เครื่องพิมพ์จะพิมพ์หน้าที่เสียหายขณะกระดาษติดอีกครั้ง

ใช้ HP ToolboxFX เพื่อเปิดคุณลักษณะการแก้ไขกระดาษติด

- 1. เปิด HP ToolboxFX โปรดดูที่ <u>HP ToolboxFX ในหน้า 16</u>
- 2. คลิกโฟลเดอร์ **การตั้งค่าอุปกรณ์** แล้วคลิก **การตั้งค่าระบบ**
- 3. ไปที่ **การแก้ไขกระดาษติด** เลือก **เปิด** จากรายการดรอปดาวน์

### สาเหตุทั่วไปของปัญหากระดาษติด

#### สาเหตุทั่วไปของปัญหากระดาษติด<sup>1</sup>

| สาเหตุ                                                                       | วิธีแก้ไข                                                                                                    |
|------------------------------------------------------------------------------|----------------------------------------------------------------------------------------------------|
| ปรับตัวกั้นความยาวและความกว้างของกระดาษ ไม่ถูกต้อง                           | ปรับตัวกั้นให้ชิดกับปีกกระดาษ                                                                                                    |
| กระดาษไม่ตรงตามข้อกำหนด                                                      | ใช้เฉพาะกระดาษที่เป็นไปตามข้อกำหนดของ HP เท่านั้น โปรดดูที่<br><u>กระดาษและวัสดุพิมพ์ ในหน้า 19</u>                                                                       |
| กระดาษที่คุณบรรจุนั้นเคยใช้งานกับเครื่องพิมพ์หรือเครื่องถ่ายเอกสารมา<br>แล้ว | อย่าใช้กระดาษที่ผ่านการพิมพ์หรือถ่ายเอกสารมาแล้ว                                                                                                    |
| บรรจุกระดาษในถาดป้อนไม่ถูกวิธี                                               | นำกระดาษส่วนที่เกินออกจากถาดป้อนกระดาษ ตรวจดูว่าปีกกระดาษอยู่ใต้<br>เครื่องหมายแสดงจำนวนกระดาษสูงสุดในถาด โปรดดูที่ <u>การใส่กระดาษ</u><br><u>และวัสดุพิมพ์ ในหน้า 25</u> |

สาเหตุทั่วไปของปัญหากระดาษติด<sup>1</sup>

| สาเหตุ                                          | วิธีแก้ไข                                                                                                    |
|-------------------------------------------------|----------------------------------------------------------------------------------------------------|
| กระดาษเบี้ยว                                    | ปรับตัวกั้นกระดาษในถาดป้อนกระดาษไม่ถูกต้อง ปรับตัวกั้นกระดาษเพื่อ<br>ให้พอดีกับปีกกระดาษโดยไม่ทำให้บิดเบี้ยว |
| กระดาษโด้งงอหรือเกาะติดกัน                      | นำกระดาษออกจากถาดแล้วงอหรือบิด 180 องศา หรือกว่ำกระดาษลง ใส่<br>กระดาษกลับเข้าไปในถาด                        |
|                                                 | <mark>หมายเหตุ:</mark> อย่าคลี่ปีกกระดาษ การกรีดกระดาษทำให้เกิดไฟฟ้าสถิต ซึ่ง<br>อาจทำให้กระดาษเกาะติดกันได้ |
| มีการนำกระดาษออกไปก่อนที่จะออกมาทางถาดกระดาษออก | รอให้หน้าที่พิมพ์แล้วออกมาที่ถาดกระดาษออกอย่างเรียบร้อย ก่อนหยิบ<br>ออกมา                                    |
| สภาพกระดาษที่ใช้ไม่ดี                           | เปลี่ยนกระดาษ                                                                                                |
| ลูกกลิ้งภายในจากถาดไม่ดึงกระดาษ                 | หยิบกระดาษแผ่นบนสุดออก หากกระดาษมีน้ำหนักเกิน 163 g/m² เครื่อง<br>จะไม่สามารถดึงกระดาษจากถาดได้              |
| กระดาษที่ใช้มีขอบที่ไม่เรียบหรือเป็นหยัก        | เปลี่ยนกระดาษ                                                                                                |
| กระดาษที่มีการเจาะรูหรือมีลายนูน                | กระดาษที่เป็นรูหรือมีลายนุนจะดึงแยกจากกันได้ยาก ให้ป้อนกระดาษทีละ<br>แผ่น                                    |
| เก็บรักษากระดาษไม่ถูกต้อง                       | เปลี่ยนกระดาษในถาดใหม่ ถวรให้กระดาษอยู่ในหีบห่อเดิมที่ได้มาและเก็บ<br>ในที่ที่เหมาะสม                        |

<sup>1</sup> หากเครื่องพิมพ์ยังคงเกิดปัญหากระดาษติดอยู่ โปรดติดต่อฝ่ายสนับสนุนลูกค้าของ HP หรือผู้ให้บริการที่ได้รับอนุญาตของ HP

### แก้ปัญหากระดาษติด

### กระดาษติดในถาด 1

- 選 หมายเหตุ: หากกระดาษฉีกขาด ตรวจดูว่านำเศษกระดาษทั้งหมดออกแล้ว ก่อนพิมพ์งานต่อ
  - 1. หากคุณมองเห็นกระดาษที่ติดอยู่ ให้ดึงกระดาษที่ติดออกมาตรงๆ

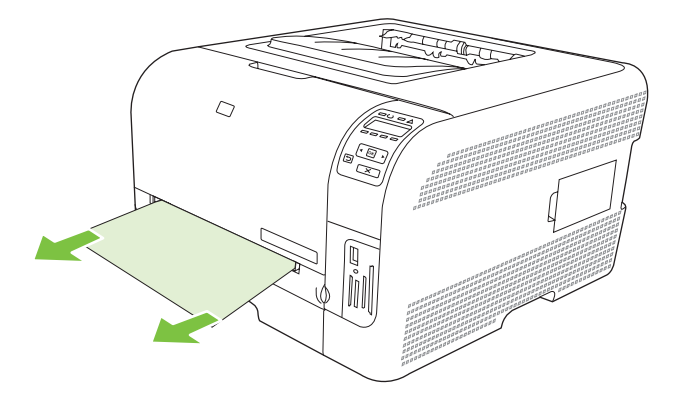

2. หากคุณมองไม่เห็นกระดาษที่ติดอยู่ ให้เปิดฝาผิด ถาด 1 และดึง ถาด 2 ออกมา

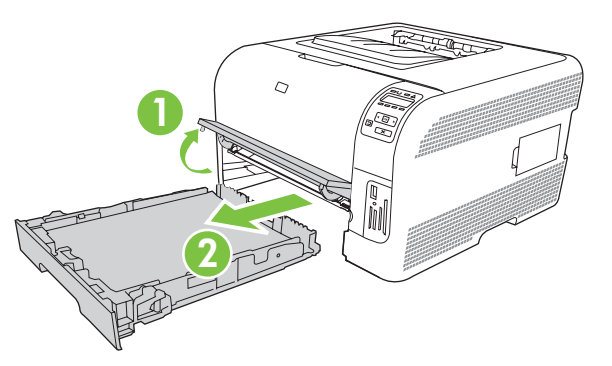

3. ผลักแท็บทั้งสองด้านลงเพื่อปลดแผง ถาด 1

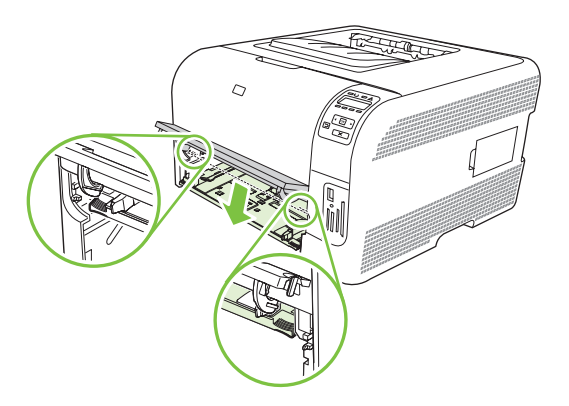

- 4. นำกระดาษที่ติดอยู่ออกโดยดึงออกมาตรงๆ
  - 🛆 ข้อควรระวัง: อย่าดึงกระดาษที่ติดขึ้น ให้แน่ใจว่าดึงออกมาตรงๆ

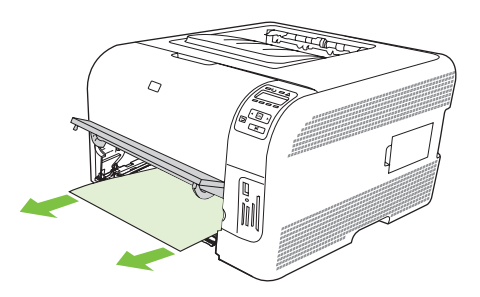

5. ผลักแท็บทั้งสองด้านลงเพื่อปลดแผง ถาด 1

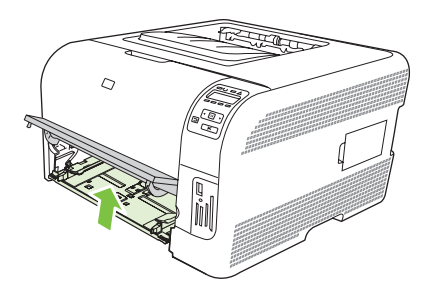

6. ใส่ ถาด 2 กลับเข้าที่เดิม

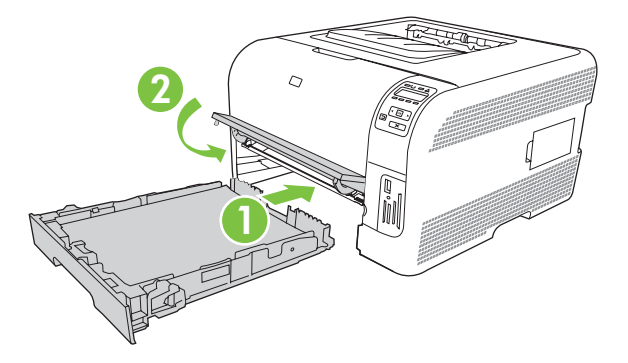

## กระดาษติดใน ถาด 2

1. ดึง ถาด 2 ออกมาแล้วนำไปวางบนที่ราบ

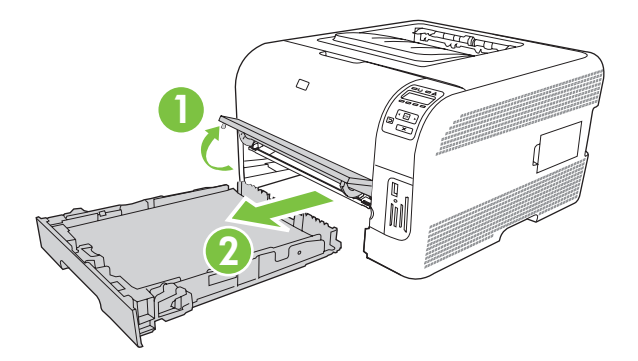

2. นำกระดาษที่ติดอยู่ออกโดยดึงออกมาตรงๆ

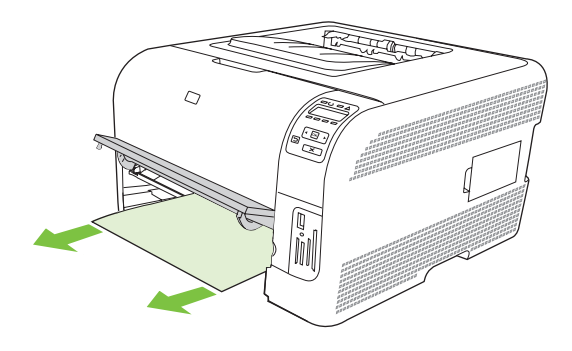

3. ใส่ ถาด 2 กลับเข้าที่เดิม

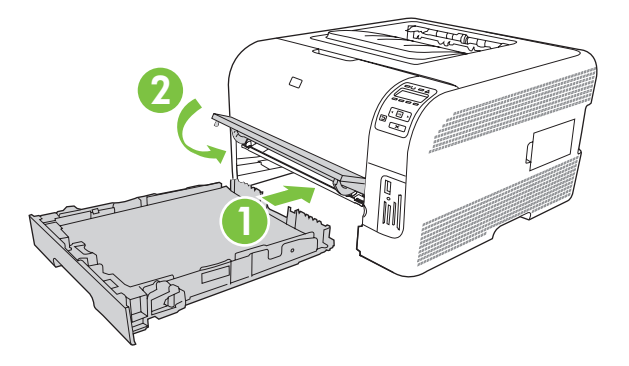

4. กด OK เพื่อพิมพ์ต่อ

### กระดาษติดบริเวณฟิวเซอร์

1. เปิดฝาปิดด้านหลัง

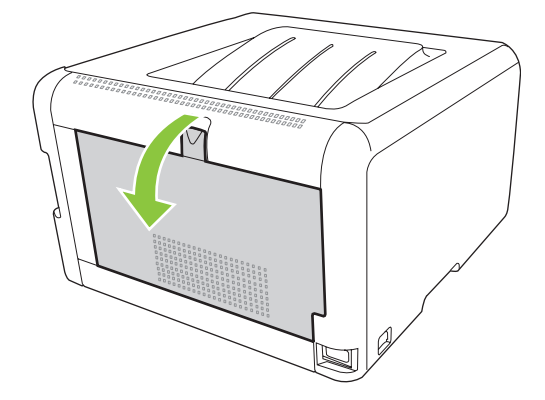

2. นำกระดาษที่ติดออก

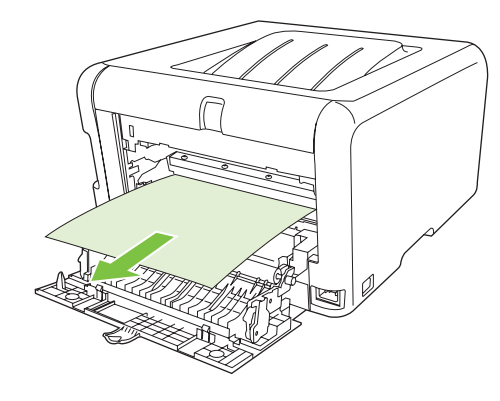

選 หมายเหตุ: หากกระดาษฉีกขาด ตรวจดูว่านำเศษกระดาษทั้งหมดออกแล้ว ก่อนพิมพ์งานต่อ

3. ปิดฝาปิดด้านหลัง

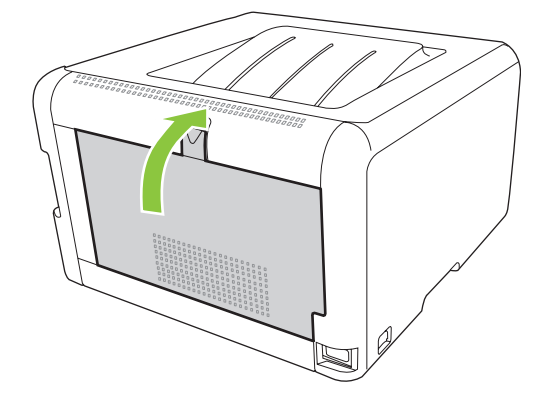

### กระดาษติดในถาดกระดาษออก

- 1. มองหากระดาษที่ติดอยู่ในบริเวณถาดกระดาษออก
- 2. นำกระดาษที่มองเห็นได้ออกให้หมด
  - 🖹 หมายเหตุ: หากกระดาษฉีกขาด ตรวจดูว่านำเศษกระดาษทั้งหมดออกแล้ว ก่อนพิมพ์งานต่อ

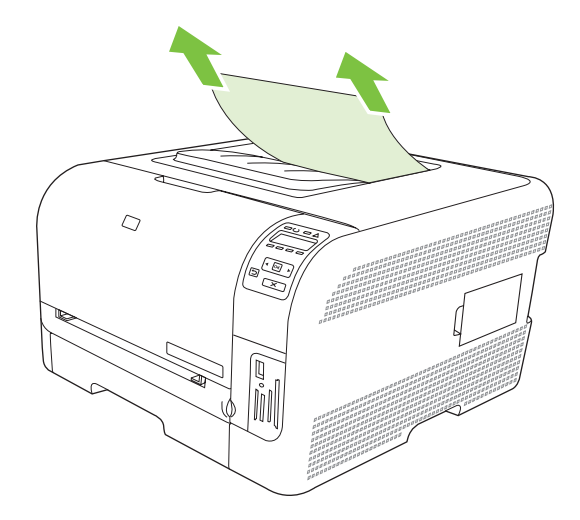

3. เปิดแล้วปิดฝาปิดด้านหลังเพื่อให้ข้อความหายไป

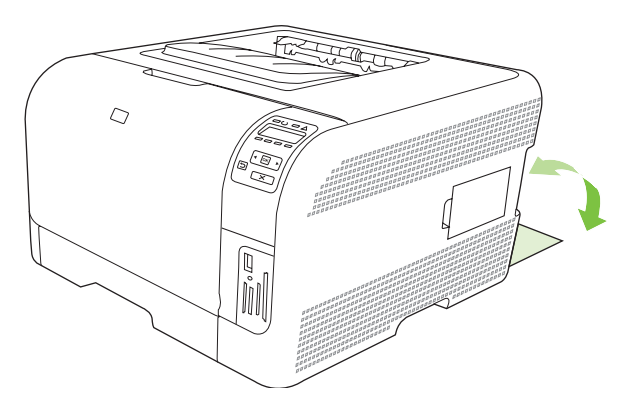

## **ปัญหาคุณภาพการพิม**พ์

้คุณอาจประสบกับปัญหาคุณภาพการพิมพ์ในบางครั้งเนื้อหาในส่วนต่าง ๆ ต่อไปนี้จะช่วยคุณระบุและแก้ไขปัญหาเหล่านั้น

### ปรับปรุงคุณภาพงานพิมพ์

ิตรวจสอบทุกครั้งให้แน่ใจว่าการตั้งค่า **ประเภท** ในไดรเวอร์เครื่องพิมพ์ตรงกับประเภทของกระดาษที่คุณใช้อยู่

ใช้การตั้งค่าคุณภาพงานพิมพ์ในไดรเวอร์เครื่องพิมพ์เพื่อป้องกันปัญหาด้านคุณภาพการพิมพ์ โปรดดูที่ <u>การเปิดไดรเวอร์</u> <u>เครื่องพิมพ์และเปลี่ยนแปลงการตั้งค่าการพิมพ์ ในหน้า 14</u>

ใช้ส่วน **การตั้งค่าอุปกรณ์** ใน HP ToolboxFX เพื่อปรับการตั้งค่ามีส่งผลต่อคุณภาพการพิมพ์ โปรดดูที่ <u>การดู HP</u> <u>ToolboxFX ในหน้า 75</u>

และใช้ HP ToolboxFX เพื่อช่วยในการแก้ไขปัญหาด้านคุณภาพการพิมพ์ โปรดดูที่ <u>การใช้ HP ToolboxFX เพื่อแก้ไข</u> <u>ปัญหาคุณภาพการพิมพ์ ในหน้า 114</u>

### ระบุและแก้ไขข้อบกพร่องในการพิมพ์

ใช้รายการตรวจสอบและแผนภูมิแสดงปัญหาคุณภาพการพิมพ์ในส่วนนี้ เพื่อแก้ปัญหาคุณภาพการพิมพ์

#### รายการตรวจสอบคุณภาพการพิมพ์

้โดยปกติแล้ว ปัญหาของคุณภาพการพิมพ์สามารถแก้ไขได้โดยใช้รายการตรวจสอบต่อไปนี้

- 1. ตรวจสอบว่ากระดาษหรือสื่อสำหรับพิมพ์ที่คุณใช้ตรงตามข้อกำหนดโดยมากกระดาษที่เรียบกว่าย่อมให้งานพิมพ์ที่ดี กว่า
- หากคุณใช้สื่อสำหรับพิมพ์แบบพิเศษ เช่น ฉลาก แผ่นใส กระดาษมัน หรือกระดาษหัวจดหมาย ควรตรวจสอบว่าคุณได้ พิมพ์ตามประเภทแล้ว
- **3.** พิมพ์หน้าแสดงการกำหนดค่าและหน้าแสดงสถานะอุปกรณ์สิ้นเปลือง โปรดดูที่ <u>พิมพ์หน้าข้อมูล ในหน้า 74</u>
  - ตรวจสอบหน้าแสดงสถานะอุปกรณ์สิ้นเปลืองเพื่อดูว่าอุปกรณ์สิ้นเปลืองเหลือน้อยหรือหมดหรือไม่ สำหรับตลับ หมึกพิมพ์ที่ไม่ใช่ของ HP จะไม่มีการแสดงข้อมูลใดๆ
  - หากเครื่องพิมพ์หน้าข้อมูลเหล่านี้อย่างไม่ถูกต้อง แสดงว่าเกิดปัญหาขึ้นที่ฮาร์ดแวร์ ติดต่อฝ่ายบริการลูกค้าของ HP โปรดดูที่ <u>บริการและการสนับสนุน ในหน้า 125</u> หรือแผ่นพับที่ให้มาในกล่อง
- 4. พิมพ์หน้าตัวอย่างจาก HP ToolboxFX หากเครื่องพิมพ์หน้าข้อมูลนี้ออกมา แสดงว่าเกิดปัญหาที่ไดรเวอร์เครื่องพิมพ์
- ฉองพิมพ์จากโปรแกรมอื่นหากเครื่องพิมพ์หน้าข้อมูลออกมาได้อย่างถูกต้อง แสดงว่าเกิดปัญหาขึ้นที่โปรแกรมที่คุณใช้ พิมพ์
- 6. เริ่มต้นการทำงานเครื่องคอมพิวเตอร์และเครื่องพิมพ์ใหม่ แล้วลองพิมพ์อีกครั้ง หากปัญหายังคงมีอยู่ ให้เลือกตัวเลือกใด ตัวเลือกหนึ่งต่อไปนี้:
  - หากปัญหานี้ปรากฏในทุกหน้าที่พิมพ์ โปรดดูที่ <u>ปัญหาคณภาพการพิมพ์โดยทั่วไป ในหน้า 109</u>
  - หากปัญหานี้ปรากฏในหน้าที่พิมพ์สีเท่านั้น โปรดดูที่ <u>การแก้ปัญหาที่เกิดกับเอกสารสี ในหน้า 113</u>

### ปัญหาคุณภาพการพิมพ์โดยทั่วไป

้ตัวอย่างต่อไปนี้เป็นตัวอย่างจากกระดาษขนาด Letter ที่ใส่ขอบด้านสั้นเข้าเครื่องพิมพ์ก่อน ตัวอย่างเหล่านี้จะแสดงให้เห็นถึง ปัญหาที่เกิดกับเอกสารที่คุณพิมพ์ทุกหน้า ไม่ว่าจะพิมพ์สีหรือพิมพ์สีดำเท่านั้น หัวข้อต่อไปนี้จะแสดงสาเหตุทั่วไปและวิธีแก้ ไขปัญหาของตัวอย่างแต่ละตัวอย่าง

| ปัญหา                                          | สาเหตุ                                                                                                    | วิธีแก้ไข                                                                                                    |
|------------------------------------------------|----------------------------------------------------------------------------------------------------|----------------------------------------------------------------------------------------------------|
| งานพิมพ์ลีซีดหรือจาง                           | สื่อที่ใช้ไม่ถูกต้องตามข้อกำหนดรายละเอียดของ<br>HP                                                                               | ใช้สื่อที่ตรงตามข้อกำหนดรายละเอียดของ HP                                                                                   |
| AaBbCc<br>AaBbCc<br>AaBbCc                     | ตลับหมึกพิมพ์หนึ่งตลับหรือหลายตลับอาจมีข้อ<br>บกพร่อง                                                                            | พิมพ์หน้าแสดงสถานะอุปกรณ์สิ้นเปลืองเพื่อ<br>ตรวจสอบอายุการใช้งานที่เหลืออยู่ โปรดดูที่<br><u>พิมพ์หน้าข้อมูล ในหน้า 74</u> |
|                                                |                                                                                                    | เปลี่ยนตลับหมึกพิมพ์ที่หมึกเหลือน้อย โปรดดูที่<br><u>เปลี่ยนตลับหมึกพิมพ์ ในหน้า 87</u>                                    |
| Addict                                         | เครื่องพิมพ์ถูกตั้งให้ละข้อความ Replace<br><color> cartridge (เปลี่ยนตลับหมึกพิมพ์<br/><color>) และทำการพิมพ์ต่อ</color></color> | เปลี่ยนตลับหมึกพิมพ์ที่หมึกเหลือน้อย โปรดดูที่<br><u>เปลี่ยนตลับหมึกพิมพ์ ในหน้า 87</u>                                    |
| มีผงหมึกเฉอะเป็นจุด                            | วัสดุพิมพ์ไม่ตรงตามข้อกำหนดของ HP                                                                                                | ใช้วัสดุพิมพ์ที่ตรงตามข้อกำหนดของ HP                                                                                       |
| AaBbCc<br>AaBbCc<br>AaBbCc<br>AaBbCc<br>AaBbCc | เส้นทางผ่านกระดาษอาจสกปรก จำเป็นต้องทำ<br>ความสะอาด                                                                              | ทำความสะอาดทางออกของกระดาษ โปรดดุที่<br><u>การทำความสะอาดเครื่องพิมพ์ ในหน้า 93</u>                                        |
| หมึกขาดเป็นช่วง                                | อาจมีข้อบกพร่องเกิดขึ้นที่สื่อสำหรับพิมพ์แผ่น<br>นั้นแผ่นเดียว                                                                   | ให้ลองพิมพ์งานใหม่อีกครั้ง                                                                                                 |
| AaBbCc<br>AaBbCc                               | ความขึ้นของกระดาษไม่สม่ำเสมอ หรือพื้นผิว<br>ของกระดาษขึ้นเป็นจุดๆ                                                                | ให้ลองใช้กระดาษอื่น เช่น กระดาษคุณภาพสูง<br>สำหรับใช้กับเครื่องพิมพ์เลเชอร์สี                                              |
| АавыСс<br>АавыСс<br>АавыСс                     | ปีกกระดาษที่ใช้คุณภาพไม่ดีกระบวนการผลิต<br>อาจทำให้กระดาษบางบริเวณไม่รับผงหมึก                                                   | ให้ลองใช้กระดาษอื่น เช่น กระดาษคุณภาพสูง<br>สำหรับใช้กับเครื่องพิมพ์เลเชอร์ลี                                              |
| มีริ้วหรือแถบในแนวตั้งปรากฏบนหน้ากระดาษ        | ตลับหมึกพิมพ์หนึ่งตลับหรือหลายตลับอาจมีข้อ<br>บกพร่อง                                                                            | พิมพ์หน้าแสดงสถานะอุปกรณ์สิ้นเปลืองเพื่อ<br>ตรวจสอบอายุการใช้งานที่เหลืออยู่ โปรดดูที่<br><u>พิมพ์หน้าข้อมูล ในหน้า 74</u> |
| Aa Bb/C c                                      |                                                                                                    | เปลี่ยนตลับหมึกพิมพ์ที่หมึกเหลือน้อย โปรดดูที่<br><u>เปลี่ยนตลับหมึกพิมพ์ ในหน้า 87</u>                                    |
| Aa BbC C<br>Aa BbC C<br>Aa BbC C               | เครื่องพิมพ์ถูกตั้งให้ละข้อความ Replace<br><color> cartridge (เปลี่ยนตลับหมึกพิมพ์<br/><color>) และทำการพิมพ์ต่อ</color></color> | เปลี่ยนตลับหมึกพิมพ์ที่หมึกเหลือน้อย โปรดดูที่<br>เปลี่ยนตลับหมึกพิมพ์ ในหน้า 87                                           |
| โทนลีเทาที่พื้นหลังเข้มมากเกินไป<br>           | สภาพอากาศที่แห้งมาก (ความชื้นต่ำ) อาจทำให้<br>โทนสึเทาที่พื้นหลังเข้มขึ้นได้                                                     | ตรวจสอบสภาพแวดล้อมของเครื่องพิมพ์                                                                                          |
| AaBbCc<br>AaBbCc                               | การตั้งค่าโหมดการพิมพ์เพิ่มเติมไม่ถูกต้อง ลอง<br>พิมพ์งานอีกครั้งโดยใช้โหมดการพิมพ์เพิ่มเติม<br>การโอนภาพ การตั้งค่า กระดาษแห้ง  | โปรดดูที่ <u>โหมดการพิมพ์เพิ่มเติม ในหน้า 79</u>                                                                           |
| AaBbCc                                         | ตลับหมึกพิมพ์หนึ่งตลับหรือหลายตลับอาจมีข้อ<br>บกพร่อง                                                                            | เปลี่ยนตลับหมึกพิมพ์ที่หมึกเหลือน้อย โปรดดูที่<br><u>เปลี่ยนตลับหมึกพิมพ์ ในหน้า 87</u>                                    |
| AabbCc                                         | เครื่องพิมพ์ถูกตั้งให้ละข้อความ Replace<br><color> cartridge (เปลี่ยนตลับหมึกพิมพ์<br/><color>) และทำการพิมพ์ต่อ</color></color> | เปลี่ยนตลับหมึกพิมพ์ที่หมึกเหลือน้อย โปรดดูที่<br>เปลี่ยนตลับหมึกพิมพ์ ในหน้า 87                                           |

| ปัญหา                                                | สาเหตุ                                                                                              | วิธีแก้ไข                                                                                                    |
|------------------------------------------------------|----------------------------------------------------------------------------------------------------|----------------------------------------------------------------------------------------------------|
| มีรอยเปื้อนหมึกบนกระดาษ                              | วัสดุพิมพ์ไม่ตรงตามข้อกำหนดของ HP                                                                   | ใช้วัสดุพิมพ์ที่ตรงตามข้อกำหนดของ HP                                                                                                    |
| AaBbCc<br>AaBbCc<br>AaBbCc<br>AaBbCc<br>AaBbCc       | หากมีผงหมึกเปื้อนบนขอบของกระดาษ แสดงว่า<br>ตัวกั้นกระดาษสกปรก หรือมีฝุ่นสะสมในเส้นทาง<br>ผ่านกระดาษ | ทำความสะอาดตัวกั้นกระดาษ<br>ทำความสะอาดทางออกของกระดาษ โปรดดูที่<br><u>การทำความสะอาดเครื่องพิมพ์ ในหน้า 93</u>                                                                                                    |
| หมึกจะเลอะออกได้ง่ายเมื่อสัมผัสถูก<br>AaBbCc         | ไม่ได้ตั้งเครื่องพิมพ์ไว้เพื่อพิมพ์ลงบนสื่อในชนิด<br>ที่ถุณต้องการพิมพ์                             | ในไดรเวอร์เครื่องพิมพ์ ให้เลือกแถบ <b>กระดาษ</b><br>และตั้งค่า <b>ประเภท</b> ให้ตรงกับประเภทกระดาษที่<br>คุณใช้พิมพ์ความเร็วในการพิมพ์อาจลดลงหาก<br>คุณใช้กระดาษหนัก                                                                                       |
| ACROCC                                               | วัสดุพิมพ์ไม่ตรงตามข้อกำหนดของ HP                                                                   | ใช้วัสดุพิมพ์ที่ตรงตามข้อกำหนดของ HP                                                                                                    |
| AaBbCc<br>AaBbCc                                     | เส้นทางผ่านกระดาษอาจสกปรก จำเป็นต้องทำ<br>ความสะอาด                                                 | ทำความสะอาดทางออกของกระดาษ โปรดดูที่<br><u>การทำความสะอาดเครื่องพิมพ์ ในหน้า 93</u>                                                                                                    |
| รอยเปื่อนที่ปรากฏช้ำๆ บนกระดาษด้านที่พิมพ์<br>Aabbcc | ไม่ได้ตั้งเครื่องพิมพ์ไว้เพื่อพิมพ์ลงบนสื่อในชนิด<br>ที่ถุณต้องการพิมพ์                             | ในไดรเวอร์เครื่องพิมพ์ ให้เลือกแถบ <b>กระดาษ</b><br>และตั้งค่า <b>ประเภท</b> ให้ตรงกับประเภทกระดาษที่<br>คุณใช้พิมพ์ความเร็วในการพิมพ์อาจลดลงหาก<br>คุณใช้กระดาษหนัก                                                                                       |
|                                                      | ขึ้นส่วนภายในเครื่องอาจเลอะหมึก                                                                     | ปัญหานี้มักจะหายไปเองหลังจากที่พิมพ์งานไป<br>ประมาณ 2-3 แผ่น                                                                                                    |
| AaBbCc                                               | เส้นทางผ่านกระดาษอาจสกปรก จำเป็นต้องทำ<br>ความสะอาด                                                 | ทำความสะอาดทางออกของกระดาษ โปรดดูที่<br>การทำความสะอาดเครื่องพิมพ์ ในหน้า 93                                                                                                    |
|                                                      | ฟิวเซอร์อาจเลียหายหรือสกปรก                                                                         | ในการตรวจดูว่าฟิวเซอร์มีปัญหาหรือไม่ ให้เปิด<br>HP ToolboxFX แล้วพิมพ์หน้าวินิจฉัยคุณภาพ<br>การพิมพ์ โปรดดูที่ <u>การดู HP ToolboxFX<br/>ในหน้า 75</u><br>ติดต่อฝ่ายบริการลูกค้าของ HP ด <u>ูบริการและการ<br/>สนับสนุน ในหน้า 125</u> หรือแผ่นพับที่อยู่ใน |
|                                                      |                                                                                                    | กล่องผลิตภัณฑ์                                                                                                    |
|                                                      | ตลับหมึกอาจมีปัญหา                                                                                  | ในการตรวจดูว่าตลับหมึกพิมพ์มีปัญหาหรือไม่<br>ให้เปิด HP ToolboxFX แล้วพิมพ์หน้าวินิจฉัย<br>คุณภาพการพิมพ์ โปรดดูที่ <u>การดู HP</u><br><u>ToolboxFX ในหน้า 75</u>                                                                                          |
| รอยเปือนที่ปรากฏช้ำๆ บนกระดาษด้านที่ไม่<br>พิมพ์     | ขึ้นส่วนภายในเครื่องอาจเลอะหมึก                                                                     | ปัญหานี้มักจะหายไปเองหลังจากที่พิมพ์งานไป<br>ประมาณ 2-3 แผ่น                                                                                                    |
| -<br>-<br>-                                          | เส้นทางผ่านกระดาษอาจสกปรก จำเป็นต้องทำ<br>ความสะอาด                                                 | ทำความสะอาดทางออกของกระดาษ โปรดดูที่<br>การทำความสะอาดเครื่องพิมพ์ ในหน้า 93                                                                                                    |
|                                                      | ฟิวเซอร์อาจเสียหายหรือสกปรก                                                                         | ในการตรวจดูว่าฟิวเซอร์มีปัญหาหรือไม่ ให้เปิด<br>HP ToolboxFX แล้วพิมพ์หน้าวินิจฉัยคุณภาพ<br>การพิมพ์ โปรดดูที่ <u>การดู HP ToolboxFX</u><br><u>ในหน้า 75</u>                                                                                               |
|                                                      |                                                                                                    | ติดต่อฝ่ายบริการลูกค้าของ HP ด <u>ูบริการและการ</u><br><u>สนับสนุน ในหน้า 125</u> หรือแผ่นพับที่อยู่ใน<br>กล่องผลิตภัณฑ์                                                                                                    |

| ปัญหา                                                                                                    | สาเหตุ                                                                                                   | วิธีแก้ไข                                                                                                    |
|----------------------------------------------------------------------------------------------------|----------------------------------------------------------------------------------------------------|----------------------------------------------------------------------------------------------------|
| งานที่พิมพ์ได้มีตัวอักษรผิดรูป                                                                                                    | วัสดุพิมพ์ไม่ตรงตามข้อกำหนดของ HP                                                                        | ให้ใช้กระดาษอื่น เช่น กระดาษคุณภาพสูงสำหรับ<br>ใช้กับเครื่องพิมพ์เลเชอร์สี                                                                                                    |
| AaBbCG<br>AaBbCG<br>AaBbCG<br>AaBbCG<br>AaBbCG<br>AaBbCG                                                                                                    | หากตัวอักษรผิดรูปจนทำให้งานมีลักษณะเป็น<br>คลื่น แสดงว่าคุณอาจต้องนำเครื่องสแกนแบบ<br>เลเซอร์ส่งซ่อม     | ให้ตรวจสอบว่าปัญหานี้ปรากฏในหน้าแสดงการ<br>กำหนดค่าหรือไม่ หากมี ให้ดิดต่อฝ่ายบริการ<br>ลูกค้าของ HP ดู <u>บริการและการสนับสนน</u><br><u>ในหน้า 125</u> หรือแผ่นพับที่อยู่ในกล่อง<br>ผลิตภัณฑ์ |
| งานที่พิมพ์ได้ม้วนงอหรือเป็นคลื่น<br>                                                                                                    | ไม่ได้ตั้งเครื่องพิมพ์ไว้เพื่อพิมพ์ลงบนสื่อในชนิด<br>ที่ถุณต้องการพิมพ์                                  | ในไดรเวอร์เครื่องพิมพ์ ให้เลือกแถบ <b>กระดาษ</b><br>และตั้งค่า <b>ประเภท</b> ให้ตรงกับประเภทกระดาษที่<br>ดุณใช้พิมพ์ความเร็วในการพิมพ์อาจลดลงหาก<br>ดุณใช้กระดาษหนัก                           |
|                                                                                                    | รายการเมน <b>ู บริการ Less paper curl (ฉดการ</b><br><b>มัวนงอของกระดาษ)</b> ตั้งค่าเป็น Off <b>(ปิด)</b> | ใช้เมนูแผงควบคุมเพื่อเปลี่ยนการตั้งค่า โปรดดูที่<br><u>การใช้เมนูของแผงควบคุม ในหน้า 50</u>                                                                                                    |
|                                                                                                    | วัสดุพิมพ์ไม่ตรงตามข้อกำหนดของ HP                                                                        | ให้ใช้กระดาษอื่น เช่น กระดาษคุณภาพสูงสำหรับ<br>ใช้กับเครื่องพิมพ์เลเซอร์สี                                                                                                    |
|                                                                                                    | อุณหภูมิและความขึ้นสูงอาจทำให้กระดาษม้วน<br>งอ                                                           | ตรวจสอบสภาพแวดล้อมของเครื่องพิมพ์                                                                                                    |
| ข้อความหรือภาพกราฟิกในหน้าเอกสารที่พิมพ์<br>ออกมาเอียง<br>AABbCc<br>AABbCc<br>AABbCc<br>AABbCc<br>AABbCc<br>AABbCc                                                                                                    | ใสสื่อที่ใช้พิมพ์ไม่ถูกต้อง                                                                              | ตรวจสอบให้แน่ใจว่าใส่กระดาษหรือสื่อสำหรับ<br>พิมพ์อย่างถูกต้อง และปรับตัวกั้นกระดาษไม่<br>แน่นหรือหลวมเกินไป โปรดดูที่ <u>การใส่กระดาษ<br/>และวัสดุพิมพ์ ในหน้า 25</u>                         |
|                                                                                                    | วัสดุพิมพ์ไม่ตรงตามข้อกำหนดของ HP                                                                        | ให้ใช้กระดาษอื่น เช่น กระดาษคุณภาพสูงสำหรับ<br>ใช้กับเครื่องพิมพ์เลเชอร์สี                                                                                                    |
| หน้าเอกสารที่พิมพ์ออกมาย่นหรือพับ<br>AabbCc<br>AabbCc                                                                                                    | ใส่สื่อที่ใช้พิมพ์ไม่ถูกต้อง                                                                             | ตรวจสอบให้แน่ใจว่า ใส่กระดาษอย่างถูกวิธี และ<br>ตัวกันกระดาษไม่แน่นหรือหลวมเกินไป โปรดดู<br>ที่ <u>การใส่กระดาษและวัสดุพิมพ์ ในหน้า 25</u>                                                     |
|                                                                                                    |                                                                                                    | กลับปีกกระดาษในถาดป่อนกระดาษ หรือให้ลอง<br>พลิกกระดาษในถาด 180 องศา                                                                                                    |
| AaBbCc<br>AaBbCc                                                                                                    | วัสดุพิมพ์ไม่ตรงตามข้อกำหนดของ HP                                                                        | ให้ใช้กระดาษอื่น เช่น กระดาษคุณภาพสูงสำหรับ<br>ใช้กับเกรื่องพิมพ์เลเชอร์สี                                                                                                    |
| มีผงหมึกกระจายรอบตัวอักษรที่พิมพ์                                                                                                    | ใส่สื่อที่ใช้พิมพ์ไม่ถูกต้อง                                                                             | พลิกปีกกระดาษในถาด                                                                                                    |
| A B C<br>A B C<br>A B C<br>A B C<br>C<br>A B C<br>C<br>A B C C<br>C<br>A B C C<br>C<br>A B C C<br>C<br>A B C C<br>C<br>A B C C<br>C<br>A B C C<br>C<br>A B C C<br>C<br>C<br>A B C C<br>C<br>A B C C<br>C<br>A B C C<br>C<br>A B C C<br>C<br>C<br>A B C C<br>C<br>C<br>A B C C<br>C<br>C<br>A B C C<br>C<br>C<br>A B C C<br>C<br>C<br>C<br>A B C C<br>C<br>C<br>C<br>C<br>C<br>C<br>C<br>C<br>C<br>C<br>C<br>C<br>C<br>C<br>C<br>C<br>C | หากผงหมึกกระจายรอบตัวอักษรในปริมาณมาก<br>กระดาษอาจมีความต้านทานสูง                                       | ให้ใช้กระดาษอื่น เช่น กระดาษคุณภาพสูงสำหรับ<br>ใช้กับเครื่องพิมพ์เลเชอร์สี                                                                                                    |

| ปัญหา                                                                                                    | สาเหตุ                                             | วิธีแก้ไข                                                                                                    |
|----------------------------------------------------------------------------------------------------|----------------------------------------------------|----------------------------------------------------------------------------------------------------|
| ภาพที่ปรากฏด้านบนสุดของกระดาษ (เป็นสีดำ<br>เข้ม) ยังปรากฏข้ำในส่วนที่เหลือของหน้า<br>วราวดา (เป็นโนนรานที่เหลือของหน้า | การตั้งค่าชอฟต์แวร์อาจส่งผลกระทบต่อการ<br>พิมพ์ภาพ | จากโปรแกรมซอฟต์แวร์ของคุณ ให้เปลี่ยนโทน<br>(ความเข้ม) ของพื้นที่ที่เกิดภาพข้ำ                                                  |
|                                                                                                    |                                                    | จากโปรแกรมซอฟต์แวร์ของคุณ ให้กลับหน้า<br>เอกสาร 180 องศาเพื่อพิมพ์ภาพที่อ่อนกว่าก่อน                                           |
| AaBbCc<br>AaBbCc<br>AaBbCc<br>AaBbCc                                                                                   | ลำดับของภาพที่พิมพ์อาจส่งผลต่อการพิมพ์             | เปลี่ยนลำดับภาพที่จะพิมพ์ตัวอย่างเช่น ให้ภาพที่<br>อ่อนกว่าอยู่ที่ด้านบนของหน้ากระดาษ และภาพที่<br>เข้มกว่าอยู่ถัดลงมาด้านล่าง |
|                                                                                                    | การกระชากของไฟอาจมีผลต่อเครื่องพิมพ์               | หากเกิดปัญหาขึ้นกับงานพิมพ์อีก ให้ปิด<br>เครื่องพิมพ์ประมาณ 10 นาที แล้วเปิด<br>เครื่องพิมพ์เพื่อเริ่มพิมพ์งานใหม่ครั้ง        |

## การแก้ปัญหาที่เกิดกับเอกสารสี

ในส่วนนี้จะอธิบายถึงปัญหาที่เกิดขึ้นเมื่อคุณพิมพ์งานสี

| ปัญหา                                                       | สาเหตุ                                                                                                    | วิธีแก้ไข                                                                                                    |
|-------------------------------------------------------------|----------------------------------------------------------------------------------------------------|----------------------------------------------------------------------------------------------------|
| เครื่องพิมพ์เอกสารสีออกมาเป็นสีดำเท่านั้น                   | คุณไม่ได้เถือกโหมดสีในโปรแกรมหรือไดรเวอร์<br>เครื่องพิมพ์                                                                        | เลือกโหมดสีแทนโหมดสีเทา                                                                                                    |
| AaBbCc<br>AaBbCc                                            | ไดรเวอร์เกรื่องพิมพ์ที่เลือกในโปรแกรมไม่ถูก<br>ต้อง                                                                              | เลือกไดรเวอร์เครื่องพิมพ์ให้ถูกต้อง                                                                                                    |
| AaBbCc<br>AaBbCc<br>AaBbCc                                  | อาจตั้งก่าคอนฟิกเครื่องพิมพ์ไม่ถูกต้อง                                                                                           | พิมพ์หน้าการกำหนดถ่า (โปรดดูที่ <u>พิมพ์หน้า<br/>ข้อมูล ในหน้า 74</u> ) หากไม่มีสีปรากฏในหน้า<br>แสดงการกำหนดถ่า ให้ติดต่อฝ่ายบริการลูกค้า<br>ของ HP ดู <u>บริการและการสนับสนุน<br/>ในหน้า 125</u> หรือแผ่นพับที่อยู่ในกล่อง<br>ผลิตภัณฑ์ |
| เครื่องไม่พิมพ์สีใดสีหนึ่ง หรือพิมพ์ออกมาไม่ถูก             | เทปกาวอาจยังอยู่บนตลับหมึกพิมพ์                                                                                                  | ตรวจดูว่าได้ดึงเทปกาวออกจากตลับหมึกพิมพ์<br>จนหมดแล้ว                                                                                                    |
|                                                             | วัสดุพิมพ์ไม่ตรงตามข้อกำหนดของ HP                                                                                                | ให้ใช้กระดาษอื่น เช่น กระดาษคุณภาพสูงสำหรับ<br>ใช้กับเครื่องพิมพ์เลเชอร์สี                                                                                                    |
| AaBbCc                                                      | เครื่องพิมพ์อาจนำมาใช้งานท่ามกลางสภาพที่มี<br>ความขึ้นสูงมาก                                                                     | ตรวจดูให้แน่ใจว่าความขึ้นในบริเวณที่ใช้งาน<br>เครื่องพิมพ์ไม่สูงเกินข้อกำหนดเกี่ยวกับความขึ้น                                                                                                    |
| AcibbCc                                                     | ตลับหมึกพิมพ์หนึ่งตลับหรือหลายตลับอาจมีข้อ<br>บกพร่อง                                                                            | เปลี่ยนตลับหมึกพิมพ์ที่หมึกเหลือน้อย โปรดดูที่<br><u>เปลี่ยนตลับหมึกพิมพ์ ในหน้า 87</u>                                                                                                    |
| Addbee                                                      | เครื่องพิมพ์ถูกตั้งให้ละข้อความ Replace<br><color> cartridge (เปลี่ยนตลับหมึกพิมพ์<br/><color>) และทำการพิมพ์ต่อ</color></color> | เปลี่ยนตลับหมึกพิมพ์ที่หมึกเหลือน้อย โปรดดูที่<br><u>เปลี่ยนตลับหมึกพิมพ์ ในหน้า 87</u>                                                                                                    |
| สีที่พิมพ์ได้ไม่สม่ำเสมอหลังจากเปลี่ยนตลับหมึก<br>พิมพ์ใหม่ | ตลับหมึกพิมพ์สีอื่นอาจเสียหาย                                                                                                    | ให้นำตลับหมึกพิมพ์ของสีที่พิมพ์ไม่สม่ำเสมอ<br>ออกมา แล้วใส่กลับเข้าไปใหม่                                                                                                    |
| AaBbCc<br>AaBbCc<br>AaBbCc<br>AaBbCc<br>AaBbCc              | เครื่องพิมพ์ถูกตั้งให้ละข้อความ Replace<br><color> cartridge (เปลี่ยนตลับหมึกพิมพ์<br/><color>) และทำการพิมพ์ต่อ</color></color> | เปลี่ยนตลับหมึกพิมพ์ที่หมึกเหลือน้อย โปรดดูที่<br><u>เปลี่ยนตลับหมึกพิมพ์ ในหน้า 87</u>                                                                                                    |

| ปัญหา                                                    | สาเหตุ                                                                                                    | วิธีแก้ไข                                                                                    |
|----------------------------------------------------------|----------------------------------------------------------------------------------------------------|----------------------------------------------------------------------------------------------|
| สีบนหน้าเอกสารที่พิมพ์ได้ไม่ตรงกับสีที่ปรากฏ<br>บนหน้าจอ | ลีที่เห็นบนหน้าจอกอมพิวเตอร์ต่างจากที่พิมพ์<br>ออกมา                                                                                                    | โปรดดูที่ <u>การเทียบสี ในหน้า 62</u>                                                        |
|                                                          | หากเครื่องไม่พิมพ์สีที่อ่อนมากหรือสีที่เข้มมาก<br>ซึ่งปรากฏบนหน้าจอ โปรแกรมซอฟต์แวร์<br>อของคุณอาจตีความสีที่อ่อนมาก ว่าเป็นสีขาว<br>และสีที่เข้มมาก ว่าเป็นสีดำ | หากเป็นเพราะสาเหตุนี้ ให้หลีกเลี่ยงการใช้สีที่<br>เข้มมากๆ หรืออ่อนมากๆ                      |
| AaBbCc<br>AaBbCc<br>AaBbCc<br>AaBbCc<br>AaBbCc           | วัสดุพิมพ์ไม่ตรงตามข้อกำหนดของ HP                                                                                                    | ให้ใช้กระดาษอื่น เช่น กระดาษกุณภาพสูงสำหรับ<br>ใช้กับเครื่องพิมพ์เลเชอร์สี                   |
| ลวดลายบนเอกสา <del>ร</del> สีที่พิมพ์ได้ไม่สม่ำเสมอ      | สื่อที่ใช้พิมพ์อาจหยาบเกินไป                                                                                                    | ให้ใช้กระดาษหรือสื่อสำหรับพิมพ์ที่เรียบ เช่น<br>กระดาษอกกาพสงสำหรับใช้กับเครื่องพิมพ์        |
| AaBbCc                                                   |                                                                                                    | แลเซอร์สีโดยทั่วไป กระดาษที่เรียบกว่าย่อมให้<br>เฉเซอร์สีโดยทั่วไป กระดาษที่เรียบกว่าย่อมให้ |
| AaBbCc                                                   |                                                                                                    |                                                                                              |
| AaBbCc                                                   |                                                                                                    |                                                                                              |
| Adbbcc                                                   |                                                                                                    |                                                                                              |
| AaBbCc                                                   |                                                                                                    |                                                                                              |

### การใช้ HP ToolboxFX เพื่อแก้ไขปัญหาคุณภาพการพิมพ์

พมายเหตุ: ก่อนดำเนินการต่อ ให้พิมพ์หน้าสถานะอุปกรณ์สิ้นเปลืองเพื่อจำนวนหน้าที่เหลือโดยประมาณสำหรับตลับหมึก พิมพ์แต่ละตลับ โปรดดูที่ <u>พิมพ์หน้าข้อมูล ในหน้า 74</u>

คุณสามารถพิมพ์หน้าซึ่งช่วยระบุตลับหมึกพิมพ์ที่ทำให้เกิดปัญหาได้จากซอฟต์แวร์ HP ToolboxFX หน้าการแก้ปัญหา คุณภาพการพิมพ์จะพิมพ์แถบระดับสี 5 แถบ ซึ่งแบ่งออกเป็นส่วนที่เหลื่อมทับกัน 4 ส่วน ด้วยการพินิจพิเคราะห์แต่ละส่วน คุณจะแยกแยะข้อผิดพลาดของตลับหมึกตลับใดตลับหนึ่งได้

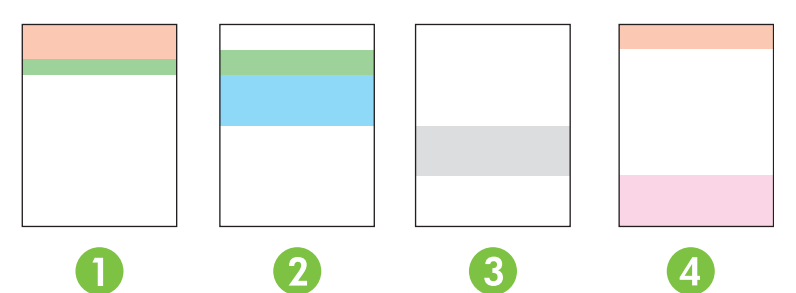

| ส่วน | ตลับหมึกพิมพ์ |
|------|---------------|
| 1    | สีเหลือง      |
| 2    | สีน้ำเงิน     |
| 3    | สีดำ          |
| 4    | สีแดง         |

- หากมีรอยแต้มหรือจุดปรากฏในส่วนใดส่วนหนึ่งเพียงส่วนเดียว ให้เปลี่ยนตลับหมึกพิมพ์ของส่วนนั้น
- หากมีรอยแต้มหรือเส้นปรากฏมากกว่าหนึ่งส่วน ให้เปลี่ยนตลับหมึกพิมพ์ที่เหมือนกับสีของรอยแต้มหรือเส้นดังกล่าว

- หากมีจุด รอยแต้ม หรือเส้นปรากฏ*เป็นรูปแบบข้ำๆ* บนหน้ากระดาษ ให้ทำความสะอาดเครื่องพิมพ์ โปรดดูที่ <u>การทำ</u> <u>ความสะอาดเครื่องพิมพ์ ในหน้า 93</u> หลังจากทำความสะอาดเครื่องพิมพ์แล้ว ให้พิมพ์หน้าการแก้ปัญหาคุณภาพการ พิมพ์อื่นเพื่อดูว่าข้อบกพร่องยังมีอยู่หรือไม่
- หากยังเกิดปัญหานี้อยู่ ให้ลองดำเนินการดังนี้:
  - โปรดดู <u>ปัญหาคุณภาพการพิมพ์ ในหน้า 109</u> ในคู่มือนี้
  - ไปที่ <u>www.hp.com/support/ljcp1510series</u>
  - ติดต่อฝ่ายบริการลูกค้าของ HP โปรดดู <u>ข้อตกลงการให้บริการ HP Care PackTM ในหน้า 130</u> ในคู่มือนี้

#### การพิมพ์หน้าการแก้ปัญหาดุณภาพการพิมพ์

- 1. เปิด HP ToolboxFX โปรดดูที่ <u>การดู HP ToolboxFX ในหน้า 75</u>
- 2. คลิกโฟลเดอร์ **ความช่วยเหลือ** แล้วคลิกหน้า **การแก้ไขปัญหา**
- **3.** คลิกปุ่ม **พิมพ์** แล้วทำตามคำแนะนำบนหน้าที่พิมพ์

#### การปรับเทียบเครื่องพิมพ์

หากคุณประสบปัญหาด้านคุณภาพการพิมพ์ไม่ว่ารูปแบบใดก็ตาม ให้ปรับเทียบเครื่องพิมพ์

- 1. เปิด HP ToolboxFX โปรดดูที่ <u>การดู HP ToolboxFX ในหน้า 75</u>
- 2. คลิกโฟลเดอร์ **การตั้งค่าเครื่องพิมพ์** แล้วคลิกหน้า **คุณภาพการพิมพ์**
- 3. ในส่วน การปรับเทียบสี ให้เลือกกล่องกาเครื่องหมาย **ปรับเทียบเดี่ยวนี**้
- **4**. คลิก **ใช้** เพื่อปรับเทียบเครื่องพิมพ์ทันที

## ปัญหาที่เกี่ยวกับงานพิมพ์

| ปัญหา                       | สาเหตุ                                                                 | วิธีแก้ไข                                                                                                    |  |
|-----------------------------|------------------------------------------------------------------------|----------------------------------------------------------------------------------------------------|--|
| หน้าเอกสารที่พิมพ์ว่างเปล่า | คุณอาจยังไม่ได้ดึงเทปปิดออกจากตลับหมึกพิมพ์                            | ตรวจดูว่าได้ดึงเทปกาวออกจากตลับหมึกพิมพ์<br>จนหมดแล้ว                                                                                                    |  |
|                             | เอกสารนั้นอาจมีหน้าว่าง                                                | ตรวจสอบเอกสารที่กำลังพิมพ์เพื่อดูว่าเนื้อหามี<br>อยู่ครบทุกหน้าหรือไม่                                                                                                    |  |
|                             | เครื่องพิมพ์อาจทำงานผิดพลาด                                            | ในการตรวจสอบเครื่องพิมพ์ ให้พิมพ์หน้าการ<br>กำหนดด่า                                                                                                    |  |
| เครื่องพิมพ์กระดาษช้ามาก    | สื่อสำหรับพิมพ์ประเภทที่มีน้ำหนักมากอาจเป็น<br>สาเหตุให้พิมพ์งานได้ช้า | ลองพิมพ์บนกระดาษอื่น                                                                                                    |  |
|                             | เอกสารที่มีรายละเอียดซับซ้อนอาจพิมพ์ได้ช้า                             | การให้ความร้อนที่เหมาะสมอาจต้องใช้ความเร็ว<br>ในการพิมพ์ต่ำลง เพื่อให้งานพิมพ์มีคุณภาพสูง<br>สุด                                                                                                    |  |
| ไม่พิมพ์หน้าเอกสาร          | เครื่องพิมพ์อาจดึงสื่อสำหรับพิมพ์ไม่ถูกต้อง                            | โปรดตรวจสอบให้แน่ใจว่าใส่กระดาษใน<br>เครื่องพิมพ์อย่างถูกต้องแล้ว                                                                                                    |  |
|                             |                                                                        | หากยังเกิดปัญหานี้อยู่ คุณอาจต้องเปลี่ยนลูกกลิ้ง<br>ดึงกระดาษและแผ่นแยกกระดาษใหม่ โปรดดูที่<br><u>บริการและการสนับสนุน ในหน้า 125</u>                                                                                                    |  |
|                             | สื่อสำหรับพิมพ์ติดอยู่ในเครื่องพิมพ์                                   | นำกระดาษที่ติดออก โปรดดูที่ <u>กระดาษติด</u><br><u>ในหน้า 103</u>                                                                                                    |  |
|                             | สายเคเบิล USB อาจชำรุดเสียหายหรือต่อไว้ไม่<br>ถูกต้อง                  | <ul> <li>ถอดสายเคเบิล USB ที่ต่ออยู่ทั้งสองด้าน<br/>ออก ก่อนต่ออีกครั้ง</li> </ul>                                                                                                    |  |
|                             |                                                                        | <ul> <li>ลองพิมพ์งานที่เคยพิมพ์แล้วในอดีต</li> </ul>                                                                                                    |  |
|                             |                                                                        | <ul> <li>ลองใช้สายเคเบิล USB เส้นอื่น</li> </ul>                                                                                                    |  |
|                             | อุปกรณ์อื่นกำลังทำงานผ่านเครื่องกอมพิวเตอร์<br>ของกุณ                  | เครื่องพิมพ์ไม่สามารถใช้พอร์ต USB ร่วมกัน<br>ได้ หากคุณมีฮาร์ดไดรฟ์แบบติดตั้งภายนอกหรือ<br>สวิตช์บ็อกซ์ของเครือข่ายที่เชื่อมต่อกับพอร์ต<br>เดียวกันกับเครื่อง อุปกรณ์อื่นๆ เหล่านี้อาจรบ<br>กวนการทำงานของเครื่องได้ หากต้องการเชื่อม<br>ต่อและใช้เครื่องพิมพ์ คุณจะต้องยกเลิกการเชื่อม<br>ต่อกับอุปกรณ์อื่น หรือต้องใช้พอร์ต USB<br>จำนาน 2 พอร์ตบบแครื่องคอมพิวเตอร์ |  |

## ปัญหาที่เกี่ยวกับซอฟต์แวร์เครื่องพิมพ์

| ปัญหา                                                          | วิธีแก้ไข                                                                                                    |  |
|----------------------------------------------------------------|----------------------------------------------------------------------------------------------------|--|
| ไม่มีไดรเวอร์ของเครื่องพิมพ์ปรากฏอยู่ในโฟลเดอร์ <b>Printer</b> | <ul> <li>ติดตั้งชอฟต์แวร์เครื่องพิมพ์ใหม่อีกครั้ง</li> </ul>                                                                                                    |  |
|                                                                | <mark>หมายเหตุ:</mark> ปิดโปรแกรมประยุกต์ที่กำลังทำงานอยู่ ในการปิด<br>โปรแกรมประยุกต์ที่มีไอคอนอยู่ใน system tray ให้คลิกปุ่มขวา<br>ของเมาส์บนไอคอน และเลือก <b>Close</b> หรือ <b>Disable</b> |  |
|                                                                | <ul> <li>ลองเสียบสายเคเบิล USB เข้าในพอร์ต USB พอร์ตอื่นในเครื่อง<br/>คอมพิวเตอร์</li> </ul>                                                                                                   |  |
| มีข้อกวามแสดงกวามผิดพลาดแสดงขึ้นระหว่างการติดตั้งซอฟต์แวร์     | <ul> <li>ติดตั้งชอฟต์แวร์เครื่องพิมพ์ใหม่อีกครั้ง</li> </ul>                                                                                                    |  |
|                                                                | <mark>หมายเหตุ:</mark> ปิดโปรแกรมประยุกต์ที่กำลังทำงานอยู่ ในการปิด<br>โปรแกรมประยุกต์ที่มีไอคอนอยู่ในทาสก์บาร์ ให้คลิกปุ่มขวาของ<br>เมาล์บนไอคอน และเลือก <b>Close</b> หรือ <b>Disable</b>    |  |
|                                                                | <ul> <li>ตรวจสอบพื้นที่ว่างในไดรฟ์ที่ถุณกำลังติดตั้งซอฟต์แวร์เครื่องพิมพ์<br/>หากจำเป็น ให้เพิ่มพื้นที่ว่างให้มากที่สุดเท่าที่จะทำได้ แล้วติดตั้ง<br/>ชอฟต์แวร์เครื่องพิมพ์อีกครั้ง</li> </ul> |  |
|                                                                | <ul> <li>หากจำเป็น ให้เรียกใช้ Disk Defragmenter แล้วติดตั้งขอฟต์แวร์<br/>เครื่องพิมพ์อีกครั้ง</li> </ul>                                                                                      |  |
| เครื่องพิมพ์อยู่ในโหมดพร้อม แต่ไม่มีงานพิมพ์ออกมา              | <ul> <li>พิมพ์หน้าแสดงการกำหนดค่า แล้วตรวจคุณสมบัติการทำงานของ<br/>เครื่องพิมพ์</li> </ul>                                                                                                    |  |
|                                                                | <ul> <li>ตรวจสอบว่าต่อสายเคเบิลทั้งหมดถูกต้องตามข้อกำหนด ซึ่งประกอบ<br/>ด้วยสาย USB และสายไฟ ลองสายเคเบิลใหม่</li> </ul>                                                                       |  |

## ปัญหาของเครื่อง Macintosh

### แก้ไขปัญหากับ Mac OS X

หมายเหตุ: หากคุณกำลังติดตั้งเครื่องพิมพ์โดยใช้การเชื่อมต่อ USB อย่าเชื่อมต่อสายเคเบิล USB กับเครื่องพิมพ์และ คอมพิวเตอร์ก่อนติดตั้งซอฟต์แวร์ การเชื่อมต่อสายเคเบิล USB จะทำให้ Mac OS X ติดตั้งเครื่องพิมพ์โดยอัตโนมัติ แต่การ ติดตั้งจะไม่ถูกต้อง คุณต้องยกเลิกการติดตั้งเครื่องพิมพ์ ถอดสายเคเบิล USB ติดตั้งซอฟต์แวร์จากแผ่นซีดีรอมของ เครื่องพิมพ์ และเชื่อมต่อสายเคเบิล USB เมื่อซอฟต์แวร์แจ้งให้คุณดำเนินการ

ไม่มีรายชื่อไดรเวอร์เครื่องพิมพ์ใน Print Center (สุนย์การพิมพ์) หรือ Printer Setup Utility (ยุทิลิตีการดังค่าเครื่องพิมพ์)

| สาเหตุ                                                      | วิธีแก้ไข                                                                                                    |  |
|-------------------------------------------------------------|----------------------------------------------------------------------------------------------------|--|
| อาจไม่ได้ติดตั้งชอฟต์แวร์เครื่องพิมพ์ หรือติดตั้งไม่ถูกต้อง | ตรวจสอบว่าไฟล์ PPD ของเครื่องพิมพ์อยู่ในไฟลเดอร์ต่อไปนี้ในฮาร์ดไดรฟ์:<br>LIBRARY/PRINTERS/PPDS/CONTENTS/RESOURCES/<br><lang>.LPROJ โดยที่ <b><lang></lang></b> เป็นรหัสภาษาที่ประกอบด้วยตัวอักษรสองตัว<br/>สำหรับภาษาที่คุณกำลังใช้ หากจำเป็น ให้ติดตั้งชอฟต์แวร์ใหม่อีกครั้ง โปรดดูกำ<br/>แนะนำในคู่มือเริ่มต้นใช้งาน</lang> |  |
| มีข้อผิดพลาดในไฟล์ PPD                                      | ลบไฟล์ PPD ออกจากโฟลเดอร์ต่อไปนี้ในฮาร์ดไดรฟ์: LIBRARY/<br>PRINTERS/PPDS/CONTENTS/RESOURCES/ <lang>.LPROJ โดยที<br/><lang> เป็นรหัสภาษาที่ประกอบด้วยตัวอักษรสองตัวสำหรับภาษาที่คุณกำลังใช้<br/>ติดตั้งซอฟต์แวร์ใหม่อีกครั้ง โปรดดูกำแนะนำในกู่มือเริ่มต้นใช้งาน</lang></lang>                                                 |  |

#### ชื่อเครื่องพิมพ์, IP แอดเดรส หรือชื่อโฮสต์ Rendezvous จะไม่ปรากฏในรายชื่อเครื่องพิมพ์ที่ Print Center หรือ Printer Setup Utility

| สาเหตุ                                                                      | วิธีแก้ไข                                                                                                    |
|-----------------------------------------------------------------------------|----------------------------------------------------------------------------------------------------|
| เครื่องพิมพ์อาจไม่พร้อมทำงาน                                                | ตรวจดูให้แน่ใจว่าเชื่อมต่อสายเคเบิลอย่างถูกต้อง เปิดเครื่องพิมพ์แล้ว และไฟ<br>พร้อมสว่าง หากท่านไม่ได้เชื่อมต่อผ่าน USB หรือฮับอีเธอร์เน็ต ให้ลองเชื่อมต่อ<br>เข้ากับคอมพิวเตอร์โดยตรง หรือใช้พอร์ตอื่น                                                               |
| อาจเลือกประเภทการเชื่อมต่อไม่ถูกต้อง                                        | ตรวจดูให้แน่ใจว่าได้เลือก USB, การพิมพ์ทาง IP หรือ Rendezvous ไว้ ขึ้นอยู่<br>กับประเภทของการเชื่อมต่อ                                                                                                    |
| มีการใช้ชื่อเครื่องพิมพ์, IP แอดเดรส หรือชื่อโฮสต์ Rendezvous ที่ไม่ถูกต้อง | พิมพ์หน้าการกำหนดค่า (โปรดดูที่ <u>พิมพ์หน้าข้อมูล ในหน้า 74</u> ) ตรวจสอบว่าชื่อ<br>เครื่องพิมพ์, IP แอดเดรส หรือชื่อโฮสต์ Rendezvous บนหน้าการกำหนดค่าตรง<br>กับชื่อเครื่องพิมพ์, IP แอดเดรส หรือชื่อโฮสต์ Rendezvous ใน Print Center<br>หรือ Printer Setup Utility |
| สายเกเบิลอินเตอร์เฟซอาจซำรุดหรือมีคุณภาพต่ำ                                 | เปลี่ยนสายเคเบิลอินเตอร์เฟชเป็นสายใหม่ที่มีคุณภาพสูง                                                                                                    |

#### ้ ไดรเวอร์เครื่องพิมพ์ไม่ได้ตั้งค่าเครื่องพิมพ์ที่ถุณเลือกโดยอัตโนมัติใน Print Center หรือ Printer Setup Utility

| สาเหตุ                                                      | วิธีแก้ไข                                                                                                    |
|-------------------------------------------------------------|----------------------------------------------------------------------------------------------------|
| เครื่องพิมพ์อาจไม่พร้อมทำงาน                                | ตรวจดูให้แน่ใจว่าเชื่อมต่อสายเคเบิลอย่างถูกต้อง เปิดเครื่องพิมพ์แล้ว และไฟ<br>พร้อมสว่าง หากท่านไม่ได้เชื่อมต่อผ่าน USB หรือฮับอีเธอร์เน็ต ให้ลองเชื่อมต่อ<br>เข้ากับคอมพิวเตอร์โดยตรง หรือใช้พอร์ตอื่น                                                                                                    |
| อาจไม่ได้ติดตั้งซอฟต์แวร์เครื่องพิมพ์ หรือติดตั้งไม่ถูกต้อง | ตรวจสอบว่าไฟล์ PPD ของเครื่องพิมพ์อยู่ในโฟลเดอร์ต่อไปนี้ในฮาร์ดไดรฟ์:<br>LIBRARY/PRINTERS/PPDS/CONTENTS/RESOURCES/<br><lang>.LPROJ โดยที่ <b><lang></lang></b> เป็นรหัสภาษาที่ประกอบด้วยตัวอักษรสองตัว<br/>สำหรับภาษาที่คุณกำลังใช้ หากจำเป็น ให้ติดตั้งชอฟต์แวร์ใหม่อีกครั้ง โปรดดูกำ<br/>แนะนำในกู่มือเริ่มต้นใช้งาน</lang> |
| มีข้อผิดพลาดในไฟล์ PPD                                      | <mark>ลบไฟล์ PPD ออกจากโฟลเดอร์ต่อไปนี้ในฮาร์ดไดรฟ์</mark> : LIBRARY/<br>PRINTERS/PPDS/CONTENTS/RESOURCES/ <lang><b>.</b>LPROJ <b>โดยที</b>่</lang>                                                                                                    |

#### ้ ไดรเวอร์เครื่องพิมพ์ไม่ได้ตั้งค่าเครื่องพิมพ์ที่กุณเลือกโดยอัตโนมัติใน Print Center หรือ Printer Setup Utility

| สาเหตุ                                      | วิธีแก้ไข                                                                                                    |  |
|---------------------------------------------|----------------------------------------------------------------------------------------------------|--|
|                                             | <li>lang&gt; เป็นรหัสภาษาที่ประกอบด้วยตัวอักษรสองตัวสำหรับภาษาที่คุณกำลังใช้<br/>ติดตั้งขอฟต์แวร์ใหม่อีกครั้ง โปรดดูกำแนะนำในคู่มือเริ่มต้นใช้งาน</li> |  |
| สายเคเบิลอินเตอร์เฟชอาจขำรุดหรือมีคุณภาพต่ำ | เปลี่ยนสายเคเบิลอินเตอร์เฟซเป็นสายใหม่ที่มีคุณภาพสูง                                                                                                   |  |

#### งานพิมพ์ไม่ได้ถูกส่งไปยังเครื่องพิมพ์ที่คุณต้องการ

| สาเหตุ                                                                      | วิธีแก้ไข                                                                                                    |
|-----------------------------------------------------------------------------|----------------------------------------------------------------------------------------------------|
| อาจมีการหยุดคิวการพิมพ์                                                     | เริ่มคิวการพิมพ์อีกครั้ง เปิด Print Monitor และเลือก Start Jobs                                                                                                    |
| มีการใช้ชื่อเครื่องพิมพ์, IP แอดเดรส หรือชื่อโฮสต์ Rendezvous ที่ไม่ถูกต้อง | พิมพ์หน้าการกำหนดค่า (โปรดดูที่ <u>พิมพ์หน้าข้อมูล ในหน้า 74</u> ) ตรวจสอบว่าชื่อ<br>เครื่องพิมพ์, IP แอดเดรส หรือชื่อโฮสต์ Rendezvous บนหน้าการกำหนดค่าตรง<br>กับชื่อเครื่องพิมพ์, IP แอดเดรส หรือชื่อโฮสต์ Rendezvous ใน Print Center<br>หรือ Printer Setup Utility |

#### ไฟล์ EPS พิมพ์ด้วยแบบอักษรที่ไม่ถูกต้อง

| สาเหตุ                       | วิธีแก้ไข                                                                                                    |  |
|------------------------------|----------------------------------------------------------------------------------------------------|--|
| ปัญหานี้เกิดขึ้นในบางโปรแกรม | <ul> <li>ลองดาวน์โหลดตัวอักษรที่อยู่ในไฟล์ EPS ให้กับเครื่องพิมพ์ก่อนที่จะพิมพ์</li> </ul>                     |  |
|                              | <ul> <li>ส่งไฟล์ในรูปแบบ ASCII แทนที่จะส่งเป็นรูปแบบการเข้ารหัสด้วยเลขฐาน<br/>สอง (Binary Encoding)</li> </ul> |  |

#### คุณไม่สามารถพิมพ์จากการ์ด USB อื่นได้

| สาเหตุ                                                                   | วิชีแก้ไข                                                                                                    |
|--------------------------------------------------------------------------|----------------------------------------------------------------------------------------------------|
| ข้อผิดพลาดนี้เกิดขึ้นเมื่อไม่มีการติดตั้งซอฟต์แวร์สำหรับเครื่องพิมพ์ USB | หากเพิ่มการ์ด USB อื่น คุณอาจต้องใช้ซอฟต์แวร์ Apple USB Adapter Card<br>เวอร์ชันล่าสุดของซอฟต์แวร์นี้มีอยู่ในเว็บไซต์ของ Apple |

#### เมื่อเชื่อมต่อด้วยสาย USB เครื่องพิมพ์จะไม่ปรากฏใน Print Center หรือ Printer Setup Utility หลังจากที่เลือกไดรเวอร์

| สาเหตุ                                          | วิธีแก้ไข                                                                                                   |  |
|-------------------------------------------------|----------------------------------------------------------------------------------------------------|--|
| ปัญหานี้อาจเกิดได้จากด้านซอฟต์แวร์หรือฮาร์ดแวร์ | การแก้ไขปัญหาทางด้านซอฟต์แวร์                                                                               |  |
|                                                 | <ul> <li>ตรวจดูว่าเครื่อง Macintosh ของคุณรองรับ USB และมีชอฟต์แวร์ USB ที่<br/>เหมาะสมจาก Apple</li> </ul> |  |
|                                                 | <ul> <li>ตรวจสอบว่าระบบปฏิบัติการ Macintosh คุณเป็น Mac OS X V10.28 ขึ้น<br/>ไป</li> </ul>                  |  |
|                                                 | การแก้ไขปัญหาทางด้านฮาร์ดแวร์                                                                               |  |
|                                                 | <ul> <li>ตรวจสอบว่าเครื่องพิมพ์เปิดอยู่</li> </ul>                                                          |  |
|                                                 | <ul> <li>ตรวจสอบว่าเชื่อมต่อสายเคเบิล USB ถูกต้อง</li> </ul>                                                |  |
|                                                 | <ul> <li>ตรวจสอบว่าคุณกำลังใช้สายเคเบิล USB ที่มีความเร็วสูงตามความเหมาะสม<br/>ใช้งาน</li> </ul>            |  |

| เมื่อเชื่อมต่อด้วยสาย USB | เครื่องพิมพ์จะไม่ปรากฏใน Print | Center หรือ Printer Setur | ว Utility หลังจากที่เลือกไดรเวอร์ |
|---------------------------|--------------------------------|---------------------------|-----------------------------------|
|---------------------------|--------------------------------|---------------------------|-----------------------------------|

| สาเหตุ | วิธีแก้ไข                                                                                                    |                                                                                                    |  |
|--------|----------------------------------------------------------------------------------------------------|----------------------------------------------------------------------------------------------------|--|
|        | <ul> <li>ตรวจดูให้แน่ใจว่าคุณ ไม่มีอุปกรณ์ USB จำนวนมากเกินไปที่ใช้กระแสไ<br/>จากแหล่งเชื่อมต่อที่พ่วงกัน ปลดการเชื่อมต่ออุปกรณ์ทั้งหมดจากแหล่งเชื่<br/>ต่อที่พ่วงกันและเชื่อมต่อสายเคเบิลเข้ากับพอร์ต USB โดยตรงที่<br/>คอมพิวเตอร์โฮสต์</li> </ul> |                                                                                                    |  |
|        | •                                                                                                    | <ul> <li>ตรวจดูว่ามีฮับ USB ที่ไม่มีไฟเข้ามากกว่าหนึ่งฮับ เชื่อมต่อในแถวเดียวกัน<br/>หรือไม่ ปลดการเชื่อมต่ออุปกรณ์ทั้งหมดจากแหล่งเชื่อมต่อที่พ่วงกันและ<br/>เชื่อมต่อสายเคเบิลเข้ากับพอร์ต USB โดยตรงที่คอมพิวเตอร์โฮสต์</li> </ul> |  |
|        |                                                                                                    | <mark>หมายเหตุ:</mark> ดีย์บอร์ด iMac เป็นฮับ USB ที่ไม่มีแหล่งจ่ายไฟ                                                                                                    |  |

# A อุปกรณ์สิ้นเปลืองและอุปกรณ์ประกอบ

- ในการสั่งซื้ออุปกรณ์สิ้นเปลืองในสหรัฐอเมริกา ไปที่ <u>www.hp.com/sbso/product/supplies</u>
- ในการสั่งซื้ออุปกรณ์สิ้นเปลืองจากประเทศอื่นๆ ไปที่ <u>www.hp.com/ghp/buyonline.html</u>
- ในการสั่งซื้ออุปกรณ์สิ้นเปลืองในแคนาดา ไปที่ <u>www.hp.ca/catalog/supplies</u>
- หากต้องการสั่งซื้อวัสดุสิ้นเปลืองในยุโรป โปรดไปที่ <u>www.hp.com/go/ljsupplies</u>
- ในการสั่งซื้ออุปกรณ์สิ้นเปลืองในเอเชียแปซิฟิก ไปที่ <u>www.hp.com/paper/</u>
- ในการสั่งซื้ออุปกรณ์เสริม ไปที่ <u>www.hp.com/go/accessories</u>

## การสั่งซื้ออะไหล่ อุปกรณ์เสริม และอุปกรณ์สิ้นเปลือง

้มีวิธีหลายวิธีสำหรับการสั่งซื้อขึ้นส่วน วัสดุสิ้นเปลือง และอุปกรณ์เสริม

### สั่งซื้อโดยตรงจาก HP

คุณสามารถเลือกซื้อสินค้าตามรายการต่อไปนี้ได้โดยตรงจาก HP:

- อะไหล่: หากต้องการสั่งซื้ออะไหล่ ไปที่ <u>www.hp.com/go/hpparts</u> สำหรับนอกสหรัฐฯ โปรดติดต่อศูนย์บริการ HP ที่ได้รับอนุญาตในท้องที่ของคุณหากต้องการสั่งซื้ออะไหล่
- วัสดุสิ้นเปลืองและอุปกรณ์เสริม: หากต้องการสั่งซื้อวัสดุสิ้นเปลืองในสหรัฐอเมริกา โปรดไปที่ <u>www.hp.com/go/</u> <u>ljsupplies</u> หากต้องการสั่งซื้อวัสดุสิ้นเปลืองสำหรับทั่วโลก โปรดไปที่ <u>www.hp.com/ghp/buyonline.html</u> หากต้อง การสั่งซื้ออุปกรณ์เสริม โปรดไปที่ <u>www.hp.com/support/ljcp1510series</u>

### สั่งซื้อผ่านผู้ให้บริการหรือฝ่ายสนับสนุน

หากต้องการสั่งชื่ออะไหล่หรืออุปกรณ์เสริม โปรดติดต่อศูนย์บริการรับอนุญาตหรือผู้ให้การสนับสนุนของ HP

### ้สั่งซื้อโดยตรงผ่านซอฟต์แวร์ HP ToolboxFX

HP ToolboxFX เป็นซอฟต์แวร์เครื่องมือการจัดการเครื่องพิมพ์ที่ออกแบบมาเพื่อให้การกำหนดค่าเครื่องพิมพ์, การตรวจ สอบ, การสั่งชื่อวัสดุสิ้นเปลือง, การแก้ไขปัญหา และการอัปเดตเป็นเรื่องง่ายและมีประสิทธิภาพมากที่สุดเท่าที่เป็นไปได้ สำหรับข้อมูลเพิ่มเติมเกี่ยวกับซอฟต์แวร์ HP ToolboxFX โปรดดูที่ <u>การดู HP ToolboxFX ในหน้า 75</u>

## หมายเลขชิ้นส่วน

| ขึ้นส่วน                                                                                                    | หมายเลขขึ้นส่วน | ชนิด/ขนาด                                                |  |
|----------------------------------------------------------------------------------------------------|-----------------|----------------------------------------------------------|--|
| ตลับหมึกพิมพ์                                                                                                    | CB540A          | ตลับหมึกพิมพ์สีดำที่ใช้ผงหมึก HP ColorSphere             |  |
| สำหรับข้อมูลเพิ่มเติม<br>เกี่ยวกับจำนวนหน้าที่<br>พิมพ์ได้ของตลับหมึก<br>พิมพ์ โปรดดูที่<br><u>www.hp.com/go/<br/>pageyield</u> จำนวน<br>หน้าที่พิมพ์ได้จริงขึ้นอยู่<br>กับการใช้งานเฉพาะ | CB541A          | ตลับหมึกพิมพ์สีน้ำเงินที่ใช้ผงหมึก HP ColorSphere        |  |
|                                                                                                    | CB542A          | ตลับหมึกพิมพ์สีเหลืองที่ใช้ผงหมึก HP ColorSphere         |  |
|                                                                                                    | CB543A          | ตลับหมึกพิมพ์สีแดงที่ใช้ผงหมึก HP ColorSphere            |  |
| สายเคเบิล                                                                                                    | C6518A          | สายเกเบิลเกรื่องพิมพ์ USB 2.0 (มาตรฐาน 2 เมตร [6.5 ฟุต]) |  |
| หน่วยความจำ                                                                                                    | CB421A          | 64MB DDR2 144 pin SDRAM DIMM                             |  |
|                                                                                                    | CB422A          | 128MB DDR2 144 pin SDRAM DIMM                            |  |
|                                                                                                    | CB423A          | 256MB DDR2 144 pin SDRAM DIMM                            |  |

#### ตาราง A-1 ชิ้นส่วนสำรองและอุปกรณ์สิ้นเปลือง

| ตาราง A-1 | ชิ้นส่วนสำรองและอุบ | <b>ไกรณ์สิ้นเปล</b> ือง | (ต่อ) |
|-----------|---------------------|-------------------------|-------|
|-----------|---------------------|-------------------------|-------|

| ขึ้นส่วน         | หมายเลขขึ้นส่วน | ชนิด/ขนาด                                                  |  |
|------------------|-----------------|------------------------------------------------------------|--|
| วัสดุพิมพ์       | C2934A          | 50 แผ่น                                                    |  |
|                  |                 | HP Color LaserJet Transparencies (letter)                  |  |
|                  | C2936A          | 50 แผ่น                                                    |  |
|                  |                 | HP Color Laser Transparencies (A4)                         |  |
|                  | Q1298A          | กระดาษ HP LaserJet Tough (letter)                          |  |
|                  | Q1298B          | กระดาษ HP LaserJet Tough (A4)                              |  |
|                  | HPU1132         | 500 แผ่น                                                   |  |
|                  |                 | กระดาษ HP Premium Choice LaserJet (letter)                 |  |
|                  | CHP410          | 500 แผ่น                                                   |  |
|                  |                 | กระดาษ HP Premium Choice LaserJet (A4)                     |  |
|                  | HPJ1124         | 500 แผ่น                                                   |  |
| CHP310<br>Q6608A |                 | กระดาษ HP LaserJet (letter)                                |  |
|                  | CHP310          | 500 แผ่น                                                   |  |
|                  |                 | กระดาษ HP LaserJet (A4)                                    |  |
|                  | Q6608A          | 100 แผ่น                                                   |  |
|                  |                 | กระดาษ HP Color Laser Photo, อาบมัน                        |  |
|                  | Q6611A          | 150 แผ่น                                                   |  |
|                  |                 | กระดาษ HP Color Laser Brochure, อาบมัน (Letter)            |  |
|                  | Q6541A          | 200 แผ่น                                                   |  |
|                  |                 | กระดาษ HP Presentation Laser, อาบมันเล็กน้อย (Letter)      |  |
|                  | Q6543A          | 150 แผ่น                                                   |  |
|                  |                 | กระดาษ HP Brochure Laser, เนื้อด้าน (Letter)               |  |
|                  | Q2546A          | 300 แผ่น                                                   |  |
|                  |                 | กระดาษ HP Presentation Laser, อาบมัน                       |  |
|                  | Q6549A          | 100 แผ่น                                                   |  |
|                  |                 | กระดาษ HP Photo, เนื้อด้าน (Letter)                        |  |
|                  | HPL285R         | 500 แผ่น                                                   |  |
|                  |                 | กระดาษ HP Color Laser (Letter)                             |  |
| ข้อมูลอ้างอิง    | 5851-1468       | HP LaserJet Printer Family Print Media Specification Guide |  |

# **B** บริการและการสนับสนุน

## ข้อความเกี่ยวกับการรับประกันอย่างจำกัดของ Hewlett-Packard

ผลิตภัณฑ์ของ HP เครื่องพิมพ์ HP Color LaserJet CP1215/CP1515/CP1518 Series ระยะของการรับประกันแบบจำกัด การรับประกันจำกัดเวลาหนึ่งปี

HP รับประกันกับท่านซึ่งอยู่ในฐานะลูกค้าที่เป็นผู้ใช้ปลายทางว่า ฮาร์ดแวร์และอุปกรณ์เสริมของ HP จะปราศจากความบกพร่องในด้าน วัสดุและคุณภาพสินค้า หลังจากวันที่ชื่อ เป็นเวลาตามที่ระบุไว้ ในกรณีที่ HP ได้รับแจ้งถึงความบกพร่องดังกล่าวในระหว่างช่วงเวลาการ รับประกัน HP มีสิทธิเลือกอย่างใดอย่างหนึ่ง ที่จะช่อมแซม หรือเปลี่ยนผลิตภัณฑ์ดังกล่าวซึ่งได้รับการพิสูจน์แล้วว่าบกพร่องจริง ผลิตภัณฑ์ ที่เปลี่ยนให้อาจเป็นผลิตภัณฑ์ใหม่หรือมีประสิทธิภาพการทำงานเทียบเท่าผลิตภัณฑ์ใหม่

HP รับประกันกับท่านว่า ภายในช่วงเวลาที่กำหนดไว้ข้างต้น หลังจากวันที่ชื่อ ซอฟต์แวร์ของ HP จะไม่ล้มเหลวในการทำงานตามคำสั่ง ของโปรแกรม ด้วยสาเหตุจากความบกพร่องในด้านวัสดุและคุณภาพสินค้า หากได้รับการติดตั้งและใช้งานอย่างเหมาะสม ในกรณีที่ HP ได้รับแจ้งถึงความบกพร่องดังกล่าว ในระหว่างช่วงเวลาการรับประกัน HP จะทดแทนซอฟต์แวร์ ซึ่งไม่ปฏิบัติงานตามคำสั่งโปรแกรมด้วย สาเหตุจากความบกพร่องดังกล่าว

HP ไม่รับประกันว่า การปฏิบัติงานของผลิตภัณฑ์ของ HP จะไม่มีการติดขัดหรือปราศจากความผิดพลาด หากภายในเวลาอันสมควร HP ไม่สามารถช่อมหรือทดแทนผลิตภัณฑ์ใดๆ ให้อยู่ในสภาพดังที่ประกันไว้ ท่านมีสิทธิที่จะขอรับเงินคืนเต็มจำนวนทันทีที่ท่านส่งผลิตภัณฑ์ ดังกล่าวคืน

ผลิตภัณฑ์ของ HP อาจมีชิ้นส่วนที่ได้รับการผลิตซ้ำใหม่ ซึ่งมีประสิทธิภาพเทียบเท่าชิ้นส่วนใหม่ หรืออาจเป็นชิ้นส่วนที่ผ่านการใช้งานโดย บังเอิญมาก่อน

การรับประกันไม่ครอบคลุมถึงความบกพร่องที่เกิดจาก (ก) การดูแลรักษาหรือการเทียบมาตรฐานอย่างไม่เหมาะสมหรือไม่เพียงพอ (ข) ซอฟต์แวร์ การเชื่อมต่อ ชิ้นส่วนต่างๆ หรือพัสดุ ซึ่งมิได้มาจาก HP (ค) การปรับเปลี่ยนโดยไม่ได้รับอนุญาตหรือการใช้ผิดวิธี (ง) การใช้ งานผลิตภัณฑ์ที่อยู่นอกเหนือจากข้อกำหนดทางสภาวะแวดล้อมที่เผยแพร่ หรือ (จ) การเตรียมหรือการบำรุงรักษาสถานที่ตั้งที่ไม่เหมาะสม

ภายในขอบเขตของกฎหมายท้องถิ่น การรับประกันข้างต้นเป็นการรับประกันโดยเฉพาะ และ HP จะไม่ให้การรับประกันหรือเงื่อนไขอื่น ใด ไม่ว่าเป็นลายลักษณ์อักษร หรือคำพูด ไม่ว่าจะโดยชัดแจ้งหรือโดยนัย และ HP ไม่รับผิดชอบต่อการรับประกันโดยนัย หรือต่อความ สามารถทางการตลาดของสินค้านั้น คุณภาพที่พึงพอใจ และความเหมาะสมสำหรับจุดประสงค์ใดจุดประสงค์หนึ่ง ในบางประเทศ/พื้นที่ รัฐ หรือบางจังหวัด ไม่อนุญาตให้มีการจำกัดช่วงเวลาของการรับประกันโดยนัย ดังนั้นการจำกัด หรือการยกเว้นข้างต้น อาจไม่มีผลบังคับใช้ กับท่าน การรับประกันนี้เสนอสิทธิตามกฎหมายอย่างเฉพาะเจาะจงให้แก่ท่าน โดยที่ท่านอาจมีสิทธิอื่นๆ ซึ่งมีความแตกต่างไปแล้วแต่ ประเทศ/พื้นที่ รัฐ หรือจังหวัดที่ท่านอาศัยอยู่ การรับประกันแบบจำกัดของ HP จะมีผลบังคับใช้ในประเทศ/พื้นที่ หรือท้องถิ่น ซึ่ง HP มี สำนักงานสนับสนุนสำหรับผลิตภัณฑ์นั้นๆ และท้องถิ่นที่ HP ได้ทำการตลาดสำหรับผลิตภัณฑ์นั้นๆ ระดับของบริการเกี่ยวกับการรับ ประกันอาจแตกต่างกันไปตามมาตรฐานของท้องถิ่น HP จะไม่เปลี่ยนรูปแบบ ความเหมาะสม หรือหน้าที่ของผลิตภัณฑ์ เพื่อให้ผลิตภัณฑ์ นั้นใช้งานได้ในประเทศ/พื้นที่ ซึ่ง HP ไม่มีเจตนาจะให้ใช้งานผลิตภัณฑ์นั้นๆ

ภายใต้ขอบเขตของกฎหมายท้องถิ่น การแก้ไขปัญหาในข้อความเกี่ยวกับการรับประกันอย่างจำกัดนี้เป็นการแก้ไขปัญหาของลูกค้าผู้นั้น โดยเฉพาะเท่านั้น ยกเว้นแต่มีการระบุไว้ข้างต้น ไม่ว่าในกรณีใดก็ตาม HP หรือชัพพลายเออร์ของ HP จะไม่รับผิดชอบต่อการสูญหาย ของข้อมูล หรือต่อความเสียหายที่เกิดขึ้นโดยตรง ความเสียหายพิเศษ ความเสียหายโดยบังเอิญ ความเสียหายอันเป็นผลต่อเนื่องตามมา (รวมถึงผลประโยชน์หรือข้อมูลที่สูญเสียไป) หรือความเสียหายอื่นใด ไม่ว่าจะเป็นไปตามที่มีในสัญญา เกิดจากการละเมิดสิทธิ หรือในทาง กลับกัน ประเทศ/พื้นที่ รัฐ หรือจังหวัดบางแห่งไม่อนุญาตให้มีการยกเว้นหรือการจำกัด ความเสียหายโดยบังเอิญ หรือความเสียหายอันเป็น ผลต่อเนื่อง ในกรณีดังกล่าว การจำกัด หรือการยกเว้นข้างต้น อาจไม่มีผลบังคับใช้กับท่าน

เงื่อนไขการรับประกันในคำประกาศนี้ ยกเว้นที่กฎหมายอนุญาต จะไม่จำกัดหรือแก้ไข และเป็นส่วนเพิ่มเติมของสิทธิ์ตามกฎหมายที่เกิด จากการขายผลิตภัณฑ์แก่ท่าน

## ข้อแถลงเรื่องข้อจำกัดในการรับประกันของตลับหมึกพิมพ์

ผลิตภัณฑ์ HP นี้ได้รับการรับประกันว่าปราศจากข้อบกพร่องด้านวัสดุและฝีมือการผลิต

การรับประกันนี้ไม่มีผลต่อผลิตภัณฑ์ที่ (ก) มีการเติม ผลิตซ้ำ หรือดัดแปลงแก้ไขในทางหนึ่งทางใด (ข) เกิดปัญหาจากการใช้ งานผิดประเภท การเก็บรักษาไม่ถูกต้อง หรือมีการใช้งานนอกเหนือจากข้อมูลจำเพาะในด้านสภาพแวดล้อมการใช้งาน สำหรับผลิตภัณฑ์เครื่องพิมพ์ หรือ (ค) มีการสึกหรอจากการใช้งานตามปกติ

ในการรับบริการตามเงื่อนไขประกัน โปรดส่งคืนผลิตภัณฑ์นี้ไปยังสถานที่ชื้อ (พร้อมคำอธิบายปัญหาอย่างเป็นลาย ลักษณ์อักษร และตัวอย่างของงานพิมพ์) หรือติดต่อฝ่ายบริการลูกค้าของ HP HP สามารถเลือกที่จะเปลี่ยนแทนผลิตภัณฑ์ที่ พิสูจน์แล้วว่ามีข้อบกพร่อง หรือคืนเงินให้ตามราคาที่ซื้อ

ภายในขอบเขตที่กฎหมายอนุญาต การรับประกันข้างต้นเป็นการรับประกันอย่างจำกัด และไม่มีการรับประกันหรือเงื่อนไข อื่นใด ไม่ว่าจะเป็นลายลักษณ์อักษรหรือทางวาจา เป็นไปโดยชัดเจนหรือโดยนัย และ HP ไม่รับผิดชอบต่อการรับประกันหรือ เงื่อนไขโดยนัยเกี่ยวกับคุณค่าการเป็นสินค้า ความพึงพอใจ และความเหมาะสมต่อวัตถุประสงค์อย่างหนึ่งอย่างใดโดยเฉพาะ

ภายในขอบเขตที่กฎหมายกำหนด HP หรือชัพพลายเออร์ของ HP จะไม่มีส่วนรับผิดชอบต่อความเสียหายทั้งทางตรง กรณี พิเศษ ความเสียหายที่เกิดขึ้นเอง หรือเป็นผลจากเหตุการณ์อื่น (รวมถึงการสูญเสียผลกำไรหรือข้อมูล) หรือความเสียหายอื่น ใด ไม่ว่าจะเกิดขึ้นจากสัญญา การละเมิดหรือเงื่อนไขอื่นก็ตาม

เงื่อนไขการรับประกันในคำประกาศนี้ ยกเว้นที่กฎหมายอนุญาต จะไม่จำกัดหรือแก้ไข และเป็นส่วนเพิ่มเติมของสิทธิ์ตาม กฎหมายที่เกิดจากการขายผลิตภัณฑ์แก่ท่าน

## ้ฝ่ายบริการลูกค้าของ HP

### บริการออนไลน์

สำหรับการเรียกดูซอฟต์แวร์สำหรับเครื่องพิมพ์ของ HP ข้อมูลผลิตภัณฑ์ และข้อมูลการสนับสนุนล่าสุดตลอด 24 ชั่วโมงผ่าน ทางการเชื่อมต่ออินเทอร์เน็ต ให้ไปที่เว็บไซต์ <u>www.hp.com/support/ljcp1510series</u>

ไปที่ <u>www.hp.com/support/net\_printing</u> สำหรับข้อมูลเกี่ยวกับเซิร์ฟเวอร์การพิมพ์ภายนอก HP Jetdirect

HP Instant Support Professional Edition (ISPE) เป็นชุดของเครื่องมือที่ทำงานแบบเว็บเพื่อใช้ในการแก้ไขปัญหา สำหรับผลิตภัณฑ์คอมพิวเตอร์เดสก์ทอป และเครื่องพิมพ์ ไปที่ <u>instantsupport.hp.com</u>

### บริการสนับสนุนทางโทรศัพท์

HP ให้บริการสนับสนุนทางโทรศัพท์ในช่วงระยะเวลารับประกันโดยไม่คิดค่าใช้จ่าย หากต้องการทราบหมายเลขโทรศัพท์ใน ประเทศ/พื้นที่ของคุณ โปรดดูแผ่นพับที่มาพร้อมกับเครื่องพิมพ์ หรือเยี่ยมชมเว็บไซต์ <u>www.hp.com/support/</u> ก่อน โทรศัพท์มายัง HP โปรดเตรียมข้อมูลเหล่านี้ให้พร้อม ชื่อผลิตภัณฑ์และหมายเลขผลิตภัณฑ์, วันที่ซื้อ และคำอธิบายปัญหา

### ซอฟต์แวร์ยูทิลิตี้, ไดรเวอร์ และข้อมูลอิเล็กทรอนิกส์

www.hp.com/go/ljcp1510series\_software

ข้อมูลหน้าเว็บสำหรับไดรเวอร์เป็นภาษาอังกฤษ แต่คุณสามารถดาวน์โหลดไดรเวอร์ในภาษาอื่นๆ ได้

### การสั่งซื้ออุปกรณ์เสริมหรืออุปกรณ์สิ้นเปลืองโดยตรงกับ HP

- สหรัฐอเมริกา: <u>www.hp.com/sbso/product/supplies</u>
- แคนาดา: <u>www.hp.ca/catalog/supplies</u>
- ยุโรป: <u>www.hp.com/ljsupplies</u>
- เอเชียแปซิฟิก: <u>www.hp.com/paper/</u>

ในการสังชื่อขึ้นส่วนหรืออุปกรณ์เสริมของแท้ของ HP ให้ไปที่ HP Parts Store ที่ <u>www.hp.com/buy/parts</u> (เฉพาะ สหรัฐอเมริกาและแคนาดา) หรือโทรไปที่หมายเลข 1-800-538-8787 (สหรัฐอเมริกา) หรือ 1-800-387-3154 (แคนาดา)

### ข้อมูลการบริการ HP

คุณสามารถค้นหาตัวแทนจำหน่ายที่ได้รับอนุญาตจาก HP ได้โดยโทรหมายเลข 1-800-243-9816 (สหรัฐอเมริกา) หรือ 1-800-387-3867 (แคนาดา)

นอกสหรัฐอเมริกาและแคนาดา โปรดติดต่อไปที่หมายเลขบริการสนับสนุนลูกค้าสำหรับประเทศ/พื้นที่ของคุณ ดูแผ่นข้อมูลที่ มีมาในกล่องผลิตภัณฑ์

### ข้อตกลงการบริการ HP

ติดต่อที่ 1-800-HPINVENT (1-800-474-6836 (U.S.)) หรือ 1-800-268-1221 (แคนาดา) หรือไปที่เว็บไซต์ HP SupportPack และ Carepaq™ Services ที่ <u>www.hpexpress-services.com/10467a</u>

สำหรับบริการเพิ่มเติม โทรหมายเลข 1-800-446-0522

### **HP ToolboxFX**

ในการตรวจสอบสถานะและการตั้งค่าเครื่องพิมพ์ และดูข้อมูลการแก้ไขปัญหาและเอกสารออนไลน์ โปรดใช้ HP ToolboxFX คุณต้องติดตั้งชอฟต์แวร์ที่แนะนำ เพื่อใช้ HP ToolboxFX โปรดดูที่ <u>การดู HP ToolboxFX ในหน้า 75</u>

### การสนับสนุนและข้อมูลจาก HP สำหรับคอมพิวเตอร์ Macintosh

ไปที่ <u>www.hp.com/go/macosx</u> สำหรับข้อมูลสนับสนุน Macintosh OS X และบริการสมัครสมาชิก HP สำหรับ การอัปเดตไดรเวอร์

้ไปที่ <u>www.hp.com/go/mac-connect</u> สำหรับผลิตภัณฑ์ที่ออกแบบมาโดยเฉพาะสำหรับผู้ใช้เครื่อง Macintosh

## ข้อตกลงในการบำรุงรักษาของ HP

HP มีข้อตกลงในการบำรุงรักษาเครื่องพิมพ์หลายประเภทที่ตรงตามความต้องการช่วยเหลือในด้านต่างๆ ข้อตกลงในการ บำรุงรักษาเครื่องพิมพ์ไม่ใช่ส่วนหนึ่งของการรับประกันมาตรฐาน บริการสนับสนุนอาจแตกต่างกันไปในแต่ละประเทศ/พื้นที่ โปรดติดต่อผู้แทนจำหน่ายของ HP ในประเทศ/พื้นที่เพื่อขอทราบบริการที่มีสำหรับท่าน

### ข้อตกลงการให้บริการ HP Care PackTM

HP มีตัวเลือกการให้บริการและการสนับสนุนที่หลากหลายเพื่อรองรับความต้องการต่างๆ ตัวเลือกเหล่านี้ไม่ใช่ส่วนหนึ่งของ การรับประกันมาตรฐาน บริการสนับสนุนอาจแตกต่างกันไปในแต่ละประเทศ/พื้นที่ สำหรับเครื่องพิมพ์ส่วนใหญ่ HP จะมีข้อ ตกลงการให้บริการ HP Care Pack ทั้งระหว่างการรับประกันและหลังจากระยะเวลารับประกัน

ในการค้นหาว่ามีทางเลือกใดบ้างที่อาจใช้ได้กับเครื่องพิมพ์เครื่องนี้ ให้ไปที่ <u>http://www.hpexpress-services.com/</u> <u>10467a</u> และพิมพ์หมายเลขรุ่นของเครื่องพิมพ์ ในอเมริกาเหนือ ท่านสามารถรับข้อมูลข้อตกลงการให้บริการได้จากฝ่าย บริการลูกค้าของ HP โทร 1-800-474-6836 (สหรัฐอเมริกา) หรือ 1-800-268-1221 (แคนาดา) สำหรับประเทศ/พื้นที่ อื่น โปรดติดต่อศูนย์บริการลูกค้าของ HP ในประเทศ/พื้นที่ของท่าน โปรดอ่านเอกสารในกล่อง หรือไปที่ <u>http://www.hp.com</u> เพื่อดูหมายเลขโทรศัพท์ของฝ่ายบริการลูกค้าของ HP ในประเทศ/พื้นที่ของท่าน

### การขยายเวลารับประกัน

HP Support ประกอบด้วยผลิตภัณฑ์ฮาร์ดแวร์ของ HP และส่วนประกอบภายในที่ HP จัดเตรียมให้ การช่อมบำรุงฮาร์ดแวร์ นี้ถรอบคลุมระยะเวลาการรับประกัน 1 ถึง 3 ปีนับจากวันที่ซื้อผลิตภัณฑ์จาก HP ลูกค้าต้องสั่งซื้อ HP Support ภายในช่วง การรับประกันจากโรงงานที่ได้ระบุไว้ สำหรับข้อมูลเพิ่มเติม โปรดติดต่อฝ่ายสนับสนุนและบริการลูกค้าของ HP

## การบรรจุหีบห่อเครื่องพิมพ์

้หากคุณต้องย้ายหรือขนส่งเครื่องพิมพ์ไปยังสถานที่อื่น โปรดทำตามขั้นตอนต่อไปนี้เพื่อบรรจุเครื่องพิมพ์ในบรรจุภัณฑ์

△ ข้อควรระวัง: ความเสียหายที่เกิดจากการขนส่งเนื่องจากการบรรจุไม่เหมาะสมเป็นความรับผิดชอบของลูกค้า เครื่องพิมพ์ ต้องอยู่ในลักษณะตั้งระหว่างการขนส่ง

#### การบรรจุหีบห่อเครื่องพิมพ์

△ ข้อควรระวัง: ขั้นตอนนี้ สำคัญมากที่จะต้องนำตลับหมึกพิมพ์ออกก่อนจะขนส่งเครื่องพิมพ์ ตลับหมึกพิมพ์ที่อยู่ใน เครื่องพิมพ์ระหว่างการขนส่งอาจรัวและทำให้ผงหมึกเปื้อนเครื่องพิมพ์

เพื่อป้องกันความเสียหายต่อตลับหมึกพิมพ์ ให้หลีกเลี่ยงการสัมผัสลูกกลิ้ง และเก็บไว้ในบรรจุภัณฑ์เดิมหรือบรรจุภัณฑ์ที่คล้าย กันเพื่อไม่ให้ถูกแสงโดยตรง

- 1. นำตลับหมึกพิมพ์ทั้งสี่ตลับออกและส่งแยกต่างหาก
- 2. ใช้บรรจุภัณฑ์ที่ส่งมาพร้อมกับผลิตภัณฑ์ในครั้งแรก หากเป็นไปได้ หากคุณทิ้งบรรจุภัณฑ์ไปแล้ว โปรดติดต่อบริการ ไปรษณีย์ใกล้บ้านเพื่อขอคำแนะนำในการบรรจุเครื่องพิมพ์ HP แนะนำให้ทำประกันอุปกรณ์ระหว่างการขนส่ง

## แบบฟอร์มข้อมูลการบริการ

| ใกรถือผู้ส่งคืนเกรื่องพิมพ์นี้?                                                                           |                                                                                               | วันที่:                                                                                            |
|----------------------------------------------------------------------------------------------------|-----------------------------------------------------------------------------------------------|----------------------------------------------------------------------------------------------------|
| ผู้ที่ติดต่อได้:                                                                                          |                                                                                               | โทรศัพท์:                                                                                          |
| ผู้อื่นที่ติดต่อได้:                                                                                      |                                                                                               | โทรศัพท์:                                                                                          |
| ที่อยู่สำหรับส่งคืน:                                                                                      | คำแนะนำพิเศษในการขนส่ง:                                                                       |                                                                                                    |
|                                                                                                    |                                                                                               |                                                                                                    |
|                                                                                                    |                                                                                               |                                                                                                    |
| คุณส่งอะไร?                                                                                               |                                                                                               |                                                                                                    |
| ชื่อรุ่น:                                                                                                 | หมายเลขรุ่น:                                                                                  | หมายเลขสินค้า:                                                                                     |
| โปรดแนบงานพิมพ์ที่แสดงถึงปัญหานี้มาด้วยห้ามส่งสิ่งข                                                       | องอื่นๆ (เช่น คู่มือ, ชุดทำความสะอาด ฯลฯ) ที่ไม่จำเป็นต                                       | ่อการช่อมแชม                                                                                       |
| ท่านได้นำตลับหมึกพิมพ์ออกแล้วหรือไม่?                                                                     |                                                                                               |                                                                                                    |
| ท่านต้องนำอุปกรณ์ดังกล่าวออกก่อนส่งเครื่องพิมพ์ ยกเ                                                       | วันในกรณีที่เกิดปัญหาด้านกลไกซึ่งทำให้ดำเนินการดังกล่                                         | าวไม่ได้                                                                                           |
| [] นำออกแล้ว                                                                                              | [] ยัง เนื่องจากนำอุปกรณ์ออกไม่ได้                                                            |                                                                                                    |
| <b>ต้องทำสิ่งใดบ้าง?</b> (แนบเอกสารต่างหาก หากจำเป็น)                                                     |                                                                                               |                                                                                                    |
| 1. อธิบายลักษณะความผิดพลาดที่เกิดขึ้น (ปัญหาคืออะ                                                         | lร? คุณทำอย่างไรเมื่อเกิดปัญหาดังกล่า วท่านกำลังรันชอ                                         | ฟต์แวร์อะไร ปัญหานั้นเกิดขึ้นข้ำได้อีกหรือไม่?)                                                    |
| 2. หากปัญหาเกิดขึ้นเป็นระยะๆ ช่วงเวลาระหว่างการเกิ                                                        | ดปัญหาแต่ละครั้งนั้นนานเพียงใด                                                                |                                                                                                    |
| 3. หากเครื่องพิมพ์เชื่อมต่อกับอุปกรณ์ต่อไปนี้ โปรดแจ้                                                     | งชื่อผู้ผลิตและหมายเลขรุ่น                                                                    |                                                                                                    |
| คอมพิวเตอร์:                                                                                              | โมเด็ม:                                                                                       | เครือข่าย:                                                                                         |
| 4. ความเห็นเพิ่มเติม:                                                                                     |                                                                                               |                                                                                                    |
| _<br>ออเวชว่ายเอ่าส่วง เมสขางย่า ปั <i>ร</i> ?                                                            |                                                                                               |                                                                                                    |
| 1 อยู่ในเรื่อง ได้เอารูรับประวัน                                                                          | Žugđđa∐čžu:                                                                                   |                                                                                                    |
| (แมน                                                                                                    | งหาของ เขางบ.<br>อกสารเพื่อยืบยับการซื้อนรีอการได้รับที่บีวับที่ได้รับสิบด้                   | าด้าย)                                                                                             |
| [] เอตเพื่สักเกเวการบำรงรักนา:                                                                            |                                                                                               | IVI 60 /                                                                                           |
| [] เวตเพิ่] หลังตู้ว.<br>[] เขาแผเท็ก็ แบ่งานการเ                                                         |                                                                                               |                                                                                                    |
|                                                                                                    |                                                                                               |                                                                                                    |
| ัยกเวนกรณการบรการตามสญญาหรอตามเงอน เขการร<br>แชมมาตรฐานกับการช่อมครั้งนี้ไม่ได้ HP จะใช้ราคาขั้<br>ของ HP | บบระกน ทานตองมเลขท เบลงขอและ/หรอลายเขนผุมอา<br>นต่ำของการสังข้อแทน ท่านสามารถสอบถามราคาซ่อมแข | <b>นาจบระกอบกบการขอวบบรการดวย</b> หากเขราดาขอม<br>ชมมาตรฐานได้โดยดิดต่อศูนย์ช่อมแซมที่ได้รับอนุญาต |
| ลายเซ็นลูกค้า:                                                                                            |                                                                                               | โทรศัพท์:                                                                                          |
| ที่อยู่สำหรับส่งใบเรียกเก็บ:                                                                              | คำแนะนำพิเศษเกี่ยวกับการเรียกเก็บ:                                                            |                                                                                                    |

# **C** ข้อกำหนด

- <u>ข้อกำหนดภายนอก</u>
- <u>ข้อกำหนดเกี่ยวกับสภาพแวดล้อมในการทำงาน</u>
- <u>ข้อกำหนดทางด้านไฟฟ้า</u>
- <u>ข้อกำหนดของการสิ้นเปลืองพลังงาน</u>
- <u>ระดับเสียงรบกวน</u>
- <u>ข้อกำหนดเกี่ยวกับกระดาษและวัสดุพิมพ์</u>
- <u>ข้อกำหนดเกี่ยวกับการเอียง</u>

## ข้อกำหนดภายนอก

| <mark>ตาราง C-1</mark> ข้อกำหนดภายนอก | า       |           |           |  |
|---------------------------------------|---------|-----------|-----------|--|
| ดวามสูง                               | ดวามฉึก | ความกว้าง | น้ำหนัก   |  |
| 254 มม.                               | 436 มม. | 399 มม.   | 18.20 กก. |  |
# ข้อกำหนดเกี่ยวกับสภาพแวดล้อมในการทำงาน

### ตาราง C-2 ข้อกำหนดเกี่ยวกับสภาพแวดล้อมในการทำงาน

| สภาพแวดล้อม  | ถ่าที่แนะนำ                  | ถ่าที่สามารถใช้ได้           |  |
|--------------|------------------------------|------------------------------|--|
| อุณหภูมิ     | 17° ถึง 25°C                 | 15° ถึง 30°C                 |  |
| ความขึ้น     | 20% ถึง 60% ความขึ้นสัมพัทธ์ | ความชื้นสัมพัทธ์ 10% ถึง 80% |  |
| ระดับความสูง | ไม่มีข้อมูล                  | 0 ถึง 3048 ม.                |  |

🖹 <mark>หมายเหตุ:</mark> ค่าเหล่านี้อ้างอิงข้อมูลเบื้องต้น โปรดดูข้อมูลปัจจุบันที่ <u>www.hp.com/support/ljcp1510series</u>

# ข้อกำหนดทางด้านไฟฟ้า

| ดาราง C-3 ขอกาหนดทางดาน เพพา  |                                     |                                     |  |  |
|-------------------------------|-------------------------------------|-------------------------------------|--|--|
| รายการ                        | รุ่น 110 โวลต์                      | รุ่น 220 โวลต์                      |  |  |
| ความต้องการพลังงาน            | 100 ถึง 127 โวลต์ (+/-10%)          | 220 ถึง 240 โวลต์ (+/- 10%)         |  |  |
|                               | 50 ถึง 60 เฮิร์ตซ์ (+/- 2 เฮิร์ตซ์) | 50 ถึง 60 เฮิร์ตซ์ (+/- 2 เฮิร์ตซ์) |  |  |
| กระแสไฟของวงจรขั้นต่ำที่แนะนำ | 4.5 A                               | 2.5 A                               |  |  |

#### ุ การาง C-3\_ข้อกำหนดทางด้านไฟฟ้า

# ข้อกำหนดของการสิ้นเปลืองพลังงาน

#### ตาราง C-4 การสิ้นเปลืองพลังงาน (ก่าเฉลี่ย หน่วยเป็นวัตต์)<sup>1,4</sup>

| รุ่นของผลิตภัณฑ์                                | ขณะพิมพ์ (12 PPM) <sup>2,3</sup> | พร้อม² | พักเครื่อง² | ปิด² |
|-------------------------------------------------|----------------------------------|--------|-------------|------|
| เครื่องพิมพ์ HP Color LaserJet<br>CP1510 Series | 260                              | 12     | 11.2        | 0.0  |

<sup>1</sup> ค่าที่ระบุอ้างอิงข้อมูลเบื้องต้น โปรดดูข้อมูลปัจจุบันที่ <u>www.hp.com/support/ljcp1510series</u>

<sup>2</sup> การสิ้นเปลืองพลังงานแสดงถึงค่าสูงสุดที่วัดสำหรับการพิมพ์สีและขาวดำเมื่อใช้แรงดันไฟฟ้ามาตรฐานทั้งหมด

<sup>3</sup> ความเร็วของ HP Color LaserJet CP1510 Series คือ 8 ppm สำหรับการพิมพ์สีและ 12 ppm สำหรับการพิมพ์ขาวดำ (ขนาด Letter และ A4)

<sup>4</sup> การกระจายความร้อนสูงสุดสำหรับทุกรุ่นในโหมดพร้อม = 41 BTU/ชั่วโมง

# ระดับเสียงรบกวน

#### ตาราง C-5 HP Color LaserJet CP1510 Series<sup>1,2</sup>

| าะดับพลังเสียง                    | ประกาศตาม ISO 9296                         |
|-----------------------------------|--------------------------------------------|
| ขณะพิมพ์ (12 ppm)³                | L <sub>WAd</sub> = 6.1 Bels (A) [61dB (A)] |
| พร้อม                             | L <sub>WAd</sub> = ไม่มีเสียงรบกวน         |
| ระดับแรงดันเสียง: ตำแหน่งด้านข้าง | ประกาศตาม ISO 9296                         |
| ขณะพิมพ์ (12 ppm)³                | L <sub>pAm</sub> = 47 dB (A)               |
| พร้อม                             | L <sub>pAm</sub> = ไม่มีเสียงรบกวน         |

<sup>1</sup> ค่าที่ระบุอ้างอิงข้อมูลเบื้องต้น โปรดดูข้อมูลปัจจุบันที่ <u>www.hp.com/support/ljcp1510series</u>

<sup>2</sup> ค่าคอนฟีเกอเรชันที่ทดสอบ: การพิมพ์ขาวดำสองด้านของ HP Color LaserJet CP1510 Series

<sup>3</sup> ความเร็วของ HP Color LaserJet CP1510 Series คือ 8 ppm สำหรับการพิมพ์สีและ 12 ppm สำหรับการพิมพ์ขาวดำ (ขนาด Letter และ A4)

# ข้อกำหนดเกี่ยวกับกระดาษและวัสดุพิมพ์

สำหรับข้อมูลเกี่ยวกับกระดาษและวัสดุพิมพ์ที่รองรับ โปรดดูที่ <u>กระดาษและวัสดุพิมพ์ ในหน้า 19</u>

# ข้อกำหนดเกี่ยวกับการเอียง

เครื่องพิมพ์มีข้อกำหนดเกี่ยวกับการเอียงดังนี้:

- **กลไกการพิมพ์** (กระดาษแผ่น): น้อยกว่า 1.5 มม. (0.06 นิ้ว) บนความยาว 260 มม. (10.24 นิ้ว)
- **กลไกการพิมพ์** (ซองจดหมาย): น้อยกว่า 3.3 มม. (0.13 นิ้ว) บนความยาว 220 มม. (8.66 นิ้ว)

# D ข้อมูลเกี่ยวกับข้อบังคับ

- <u>ข้อกำหนดของ FCC</u>
- <u>โครงการผลิตภัณฑ์ที่คำนึงถึงสภาพแวดล้อม</u>
- <u>ประกาศเพื่อความเข้าใจที่ตรงกัน</u>
- <u>ประกาศเกี่ยวกับความปลอดภัย</u>

# ข้อกำหนดของ FCC

อุปกรณ์นี้ได้รับการทดสอบและพบว่าอยู่ภายในขีดจำกัดสำหรับอุปกรณ์ดิจิตอลคลาส B วรรค 15 ในข้อบังคับของ FCC ข้อ บังกับเหล่านี้มุ่งที่จะให้การป้องกันตามสมควรเกี่ยวกับอันตรายจากการรบกวนต่างๆ สำหรับการติดตั้งในที่พักอาศัย อุปกรณ์นี้ สามารถกำเนิด หรือใช้ หรือแพร่กระจายพลังงานคลื่นวิทยุได้ หากไม่ได้รับการติดตั้งและใช้งานตามคำแนะนำ อาจก่อให้เกิด สัญญาณรบกวนที่เป็นอันตราย อย่างไรก็ตาม ไม่มีการรับประกันว่าการรบกวนดังกล่าวจะไม่เกิดขึ้นในการติดตั้งกรณีใดๆ หากอุปกรณ์ทำให้เกิดการรบกวนอย่างรุนแรงต่อเครื่องรับวิทยุหรือโทรทัศน์ ซึ่งสามารถสังเกตได้เมื่อเปิดและปิดสวิตช์ที่ตัว เครื่อง ผู้ใช้ควรลองแก้ไขการรบกวนด้วยวิธีดังต่อไปนี้

- หันเสาอากาศไปทิศอื่น หรือเปลี่ยนที่ตั้งของเสาอากาศ
- วางอุปกรณ์และเครื่องรับสัญญาณวิทยุให้ห่างกันมากกว่าเดิม
- เสียบปลั๊กของอุปกรณ์เข้ากับแหล่งจ่ายไฟที่อยู่คนละวงจร กับแหล่งจ่ายไฟของเครื่องรับสัญญาณวิทยุ
- ปรึกษาผู้แทนจำหน่ายหรือช่างเทคนิคที่มีประสบการณ์ด้านวิทยุ/โทรทัศน์
- พมายเหตุ: การเปลี่ยนแปลงหรือปรับเปลี่ยนใดๆ ที่มีต่อเครื่องพิมพ์ซึ่งไม่ได้รับการอนุมัติโดยชัดแจ้งจาก HP อาจเป็นเหตุ ให้สิทธิของผู้ใช้ ในการใช้งานอุปกรณ์นี้สิ้นสุดลง

เพื่อให้เป็นไปตามขีดจำกัดในประเภท B วรรค 15 ของข้อบังคับ FCC ท่านจะต้องใช้สายเคเบิลอินเตอร์เฟซที่มีฉนวนหุ้ม

# โครงการผลิตภัณฑ์ที่คำนึงถึงสภาพแวดล้อม

# การคุ้มครองสิ่งแวดล้อม

Hewlett-Packard Company มุ่งมั่นที่จะจำหน่ายผลิตภัณฑ์ที่มีคุณภาพและไม่เป็นอันตรายต่อสิ่งแวดล้อม เครื่องพิมพ์นี้ได้ รับการออกแบบให้มีลักษณะเฉพาะหลายประการเพื่อลดผลกระทบต่อสิ่งแวดล้อม

# การก่อก๊าซโอโซน

เครื่องพิมพ์นี้ไม่ได้ก่อก๊าซโอโซนในปริมาณที่ตรวจวัดได้ (O<sub>3</sub>)

# การสิ้นเปลืองพลังงาน

การใช้พลังงานจะลดลงอย่างเห็นได้ชัดขณะที่อยู่ในโหมดพร้อม/พัก ซึ่งช่วยสงวนทรัพยากรธรรมชาติ และประหยัดเงินโดย ไม่ส่งผลกระทบต่อประสิทธิภาพที่ดีเยี่ยมของผลิตภัณฑ์นี้ ในการระบุสถานะคุณสมบัติ ENERGY STAR® สำหรับ ผลิตภัณฑ์นี้ โปรดดูเอกสารข้อมูลผลิตภัณฑ์หรือเอกสารข้อกำหนด นอกจากนี้ รายการผลิตภัณฑ์ที่มีคุณสมบัติตามที่กำหนด ยังมีอยู่ที่:

http://www.hp.com/hpinfo/globalcitizenship/environment/productdesign/ecolabels.html

# การใช้กระดาษ

้คุณสมบัติการพิมพ์สองด้านด้วยตนเอง (การพิมพ์สองด้าน) และความสามารถในการพิมพ์แบบ N-up (พิมพ์หลายหน้าบน กระดาษด้านเดียว) ซึ่งเป็นตัวเลือกที่เลือกใช้ได้ในเครื่องนี้ สามารถลดปริมาณการใช้กระดาษ และความต้องการในการใช้ ทรัพยากรธรรมชาติได้

### พลาสติก

ชิ้นส่วนพลาสติกที่มีน้ำหนักเกิน 25 กรัมจะระบุด้วยเครื่องหมายตามมาตรฐานสากล ซึ่งทำให้สามารถแยกประเภทพลาสติก ต่างๆ เพื่อนำไปรีไซเคิลเมื่อพลาสติกเหล่านี้หมดอายุการใช้งาน

# ้อุปกรณ์สิ้นเปลืองสำหรับงานพิมพ์ของ HP LaserJet

ท่านสามารถส่งคืนและรีไซเคิลคาร์ทริดจ์หมึกพิมพ์ HP LaserJet ที่ใช้แล้ว ให้แก่ HP Planet Partners โดยไม่ต้องเสียค่า ใช้จ่ายใดๆ ข้อมูลและคำแนะนำในภาษาต่างๆ เกี่ยวกับโครงการนี้จะมีอยู่ในหีบห่อบรรจุคาร์ทริดจ์หมึกพิมพ์และอุปกรณ์สิ้น เปลืองของ HP LaserJet ใหม่ทุกขึ้น หากท่านส่งคืนคาร์ทริดจ์หมึกพิมพ์ครั้งละหลายๆ อัน แทนที่จะส่งทีละอัน ก็จะช่วย อนุรักษ์สิ่งแวดล้อมได้มากยิ่งขึ้น

HP มุ่งมั่นที่จะจัดหาผลิตภัณฑ์และบริการคุณภาพสูงที่เป็นมิตรต่อสิ่งแวดล้อม ตั้งแต่ขั้นตอนของการออกแบบและผลิต ไปจน ถึงการจัดจำหน่าย การใช้งานของลูกค้า และการรีไซเคิล เมื่อท่านเข้าร่วมในโครงการ HP Planet Partners เราขอรับรอง ว่าคาร์ทริดจ์หมึกพิมพ์ HP LaserJet ของท่านจะได้รับการรีไซเคิลอย่างเหมาะสม โดยมีการนำขึ้นส่วนพลาสติกและโลหะ กลับมาใช้สำหรับผลิตภัณฑ์ใหม่ ซึ่งจะช่วยลดการทิ้งขยะได้หลายล้านตัน เนื่องจากคาร์ทริดจ์หมึกพิมพ์นี้ถูกรีไซเคิลและใช้ใน วัสดุใหม่ ดังนั้นจะไม่มีการส่งคืนให้แก่ท่าน ขอบคุณสำหรับการมีความรับผิดชอบต่อสิ่งแวดล้อม!

หมายเหตุ: ใช้ฉลากส่งคืนเพื่อส่งคืนคาร์ทริดจ์หมึกพิมพ์ของแท้ของ HP LaserJet เท่านั้น อย่าใช้ฉลากดังกล่าวสำหรับคาร์ ทริดจ์หมึกพิมพ์อิงค์เจ็ต HP, คาร์ทริดจ์หมึกพิมพ์ที่ไม่ใช่ของ HP, คาร์ทริดจ์หมึกพิมพ์ที่เติมหมึกหรือผลิตซ้ำ หรือการส่งคืน ผลิตภัณฑ์ภายใต้การรับประกัน หากต้องการข้อมูลเกี่ยวกับการรีไซเดิลคาร์ทริดจ์หมึกพิมพ์อิงค์เจ็ตของ HP โปรดดูที่ <u>http://www.hp.com/recycle</u>

# **คำแนะนำในการส่งคืนและการร**ีไซเคิล

### สหรัฐอเมริกาและเปอร์โตริโก้

ฉลากที่แนบมาในกล่องคาร์ทริดจ์หมึกพิมพ์ของ HP LaserJet ใช้สำหรับการส่งคืนหรือการรีไซเคิลคาร์ทริดจ์หมึกพิมพ์ ของ HP LaserJet ภายหลังการใช้งาน โปรดปฏิบัติตามคำแนะนำด้านล่างนี้

#### การส่งคืนจำนวนมาก (การ์ทริดจ์ 2-8 อัน)

- 1. ใส่คาร์ทริดจ์หมึกพิมพ์ HP LaserJet แต่ละอันไว้ในกล่องและถุงเดิมที่ใส่มา
- มัด 8 กล่องเข้าด้วยกัน โดยใช้เชือกหรือเทปรัด (น้ำหนักไม่เกิน 70 ปอนด์)
- 3. ใช้ฉลากการจัดส่งที่ชำระค่าธรรมเนียมล่วงหน้า

#### หรือ

- ใช้กล่องที่เหมาะสมของท่านเอง หรือขอกล่องเก็บรวบรวมจาก <u>http://www.hp.com/recycle</u> หรือโทรติดต่อที่หมาย เลข 1-800-340-2445 (ใส่คาร์ทริดจ์หมึกพิมพ์ HP LaserJet print ได้ไม่เกิน 8 อัน)
- 2. ใช้ฉลากการจัดส่งที่ชำระค่าธรรมเนียมล่วงหน้า

#### ส่งคืนครั้งเดียว

- 1. ใส่คาร์ทริดจ์หมึกพิมพ์ HP LaserJet แต่ละอันไว้ในกล่องและถุงเดิมที่ใส่มา
- 2. ติดฉลากการจัดส่งไว้ที่ด้านหน้ากล่อง

#### การจัดส่ง

สำหรับการส่งคืนคาร์ทริดจ์หมึกพิมพ์ HP LaserJet ทั้งหมดเพื่อรีไซเคิล ให้นำหีบห่อบรรจุไปส่งที่ UPS ในระหว่างการจัด ส่งหรือการรับของในครั้งถัดไป หรือนำไปส่งที่ศูนย์รับฝากของ UPS หากต้องการทราบตำแหน่งที่ตั้งของศูนย์รับฝากของ UPS ในท้องถิ่นของท่าน โปรดโทรติดต่อที่หมายเลข 1-800-PICKUPS หรือเยี่ยมชม <u>http://www.ups.com</u> หากท่าน ต้องการส่งคืนโดยใช้ฉลาก USPS ให้นำหีบห่อบรรจุไปส่งที่ศูนย์บริการไปรษณีย์ของสหรัฐฯ หรือที่ทำการไปรษณีย์ของ สหรัฐฯ หากต้องการข้อมูลเพิ่มเติม หรือสั่งซื้อฉลากหรือกล่องเพิ่มเติมสำหรับการส่งคืนเป็นจำนวนมาก โปรดดูที่ <u>http://www.hp.com/recycle</u> หรือโทรติดต่อที่หมายเลข 1-800-340-2445 บริการรับของของ UPS จะต้องเสียค่าธรรม เนียมตามปกติ ข้อมูลต่างๆ อาจมีการเปลี่ยนแปลงได้โดยไม่ต้องแจ้งเตือนล่วงหน้า

#### การส่งคืนนอกสหรัฐฯ

หากต้องการเข้าร่วมในโครงการส่งคืนและรีไซเคิล HP Planet Partners ให้ปฏิบัติตามคำแนะนำที่เรียบง่ายในคู่มือการรี ไซเคิล (มีอยู่ในหีบห่อบรรจุของอุปกรณ์สิ้นเปลืองใหม่ของเครื่องพิมพ์) หรือโปรดดูที่ <u>http://www.hp.com/recycle</u> เลือก ประเทศ/พื้นที่ของท่านสำหรับข้อมูลเกี่ยวกับวิธีการส่งคืนอุปกรณ์สิ้นเปลือง HP LaserJet

#### กระดาษ

ผลิตภัณฑ์นี้สามารถใช้กระดาษรีไซเคิลได้ หากกระดาษมีคุณสมบัติตรงตามแนวทางที่กำหนดไว้ใน *คู่มือการใช้วัสดุพิมพ์ใน เครื่องพิมพ์ตระกูล* LaserJet *ของ* HP ผลิตภัณฑ์นี้สามารถใช้งานได้กับกระดาษรีไซเคิลตามมาตรฐาน EN12281:2002

# ข้อจำกัดของวัสดุ

ในผลิตภัณฑ์ HP นี้ไม่มีปรอทเพิ่มเติม

ผลิตภัณฑ์ HP นี้ไม่มีแบตเตอรี่

# การทิ้งอุปกรณ์ที่ไม่ใช้แล้วโดยผู้ใช้ในครัวเรือนส่วนตัวในสหภาพยุโรป

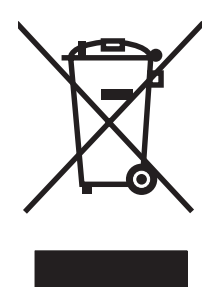

สัญลักษณ์นี้บนผลิตภัณฑ์หรือกล่องบรรจุแสดงว่าคุณต้องไม่ทิ้งผลิตภัณฑ์นี้รวมกับขยะอื่นๆ ในครัวเรือนของคุณ ทั้งนี้ ถือเป็น ความรับผิดชอบของคุณในการทิ้งอุปกรณ์ที่ไม่ใช้แล้วในจุดรวบรวมที่กำหนดไว้โดยเฉพาะสำหรับการรีไซเคิลอุปกรณ์ อิเล็กทรอนิกส์และอุปกรณ์ไฟฟ้าที่ไม่ใช้แล้ว การรวบรวมแยกไว้ต่างหากและการรีไซเคิลอุปกรณ์ที่ไม่ใช้แล้วของคุณเมื่อถึง เวลากำจัดขยะที่เหมาะสม ช่วยในการอนุรักษณ์ทรัพยากรธรรมชาติ และแนใจได้ว่ามีการรีไซเคิลด้วยวิธีการที่ช่วยป้องกันสุข ภาพและสภาพแวดล้อม สำหรับข้อมูลเพิ่มเติมเกี่ยวกับสถานที่ที่คุณสามารถทิ้งอุปกรณ์ที่ไม่ใช้แล้ว เพื่อนำไปรีไชเคิล โปรดติด ต่อเจ้าหน้าที่ในพื้นที่ของคุณ บริการกำจัดขยะที่ไม่ใช้แล้วในครัวเรือนของคุณ หรือร้านค้าที่คุณซีอผลิตภัณฑ์นี้มา

# เอกสารข้อมูลเกี่ยวกับความปลอดภัยของวัสดุ (MSDS)

์ ท่านสามารถรับเอกสารข้อมูลเกี่ยวกับความปลอดภัยของวัสดุ (MSDS) สำหรับวัสดุที่มีสารเคมีเป็นส่วนประกอบ (เช่น ผง หมึก) ทางเว็บไซต์ของ HP ที่ <u>www.hp.com/go/msds</u> หรือ <u>www.hp.com/hpinfo/globalcitizenship/environment</u>

# สำหรับข้อมูลเพิ่มเติม

ในการขอข้อมูลเกี่ยวกับสภาพแวดล้อมเหล่านี้:

- ข้อมูลเกี่ยวกับสภาพแวดล้อมของผลิตภัณฑ์สำหรับผลิตภัณฑ์ชนิดนี้และผลิตภัณฑ์ HP อื่นๆ ที่เกี่ยวข้อง
- ความมุ่งมั่นในการรักษาสิ่งแวดล้อมของ HP
- ระบบการจัดการด้านสิ่งแวดล้อมของ HP
- โปรแกรมการรีไซเคิลและการส่งคืนผลิตภัณฑ์ที่หมดอายุของ HP
- เอกสารข้อมูลเกี่ยวกับความปลอดภัยของวัสดุ

โปรดไปที่ <u>www.hp.com/go/environment</u> หรือ <u>www.hp.com/hpinfo/globalcitizenship/environment</u>

# ประกาศเพื่อความเข้าใจที่ตรงกัน

#### ประกาศเพื่อความเข้าใจที่ตรงกัน

| D 001111101101101000000     |                                                                                                 |  |  |
|-----------------------------|-------------------------------------------------------------------------------------------------|--|--|
| ตาม ISO/IEC 17050-          | -1 และ EN 17050-1; DoC#: BOISB-0603–00–rel. 1.0                                                 |  |  |
| ชื่อผู้ผลิต:                | Hewlett-Packard Company                                                                         |  |  |
| ที่อยู่ผู้ผลิต:             | 11311 Chinden Boulevard,                                                                        |  |  |
|                             | Boise, Idaho 83714-1021, USA                                                                    |  |  |
| ประกาศว่าผลิตภัณฑ์นี้       |                                                                                                 |  |  |
| ชื่อผลิตภัณฑ์:              | HP Color LaserJet CP1215/CP1515/CP1518 Series                                                   |  |  |
| ร่นข้อบังคับ: <sup>2)</sup> | BOISB-0603-00                                                                                   |  |  |
| ตั่วเลือกของผลิตภัณฑ์:      | ทั้งหมด                                                                                         |  |  |
| ตลับผงหมึก:                 | CB540A, CB541A, CB542A, CB543A                                                                  |  |  |
| เป็นผลิตภัณฑ์ที่ตรงกับว     | ายละเอียดผลิตภัณฑ์ด้านล่างนี้:                                                                  |  |  |
| ความปลอดภัย:                | IEC 60950-1:2001 / EN60950-1: 2001 +A11                                                         |  |  |
|                             | IEC 60825-1:1993 +A1+A2 / EN 60825-1:1994 +A1 +A2 (Class 1 Laser/LED Product) GB4943-2001       |  |  |
| EMC:                        | CISPR22:2005 / EN55022:2006 - คลาส B <sup>1)</sup>                                              |  |  |
|                             | EN 61000-3-2:2000 +A2                                                                           |  |  |
|                             | EN 61000-3-3:1995 +A1                                                                           |  |  |
|                             | EN 55024:1998 +A1 +A2                                                                           |  |  |
|                             | FCC Title 47 CFR, Part 15 Class B <sup>1)</sup> / ICES-003, Issue 4 GB9254-1998, GB17625.1-2003 |  |  |
|                             |                                                                                                 |  |  |

#### ข้อมูลเพิ่มเติม:

ผลิตภัณฑ์เป็นไปตามข้อกำหนดของ EMC Directive 2004/108/EEC รวมทั้งข้อกำหนด Low Voltage Directive 2006/95/EC รวมทั้งได้แสดงเครื่องหมาย CE ไว้ตามนั้นแล้ว

อุปกรณ์นี้เป็นไปตามข้อกำหนดของ FCC ส่วนที่ 15 การปฏิบัติงานต้องมีลักษณะสองประการต่อไปนี้: (1) อุปกรณ์นี้อาจไม่ก่อให้เกิดคลื่นรบกวนที่เป็นอันตราย และ (2) อุปกรณ์นี้จะต้องรับคลื่นรบกวนต่างๆ ที่มีการส่งออกมาได้ รวมถึงคลื่นรบกวนที่อาจก่อให้เกิดการทำงานที่ไม่พึงประสงค์

1) ผลิตภัณฑ์นี้ได้รับการทดสอบเช่นเดียวกับคอนฟีเกอเรชันของระบบคอมพิวเตอร์ส่วนบุคคลของ Hewlett-Packard

2) เพื่อวัตถุประสงค์ด้านข้อบังคับ ผลิตภัณฑ์นี้ได้รับการกำหนดหมายเลขรุ่นตามข้อบังคับ หมายเลขนี้ไม่เกี่ยวข้องกับชื่อผลิตภัณฑ์หรือหมายเลขผลิตภัณฑ์

Boise, Idaho 83713, USA

#### ตุลาคม 2550

#### สำหรับหัวข้อเกี่ยวกับข้อบังคับเท่านั้น:

ยุโรปติดต่อ Your Local Hewlett-Packard Sales and Service Office or Hewlett-Packard Gmbh, Department HQ-TRE / Standards Europe, Herrenberger Strasse 140, Böblingen, D-71034, เยอรมนี, (FAX+49-7031-14-3143)

สหรัฐอเมริกาติดต่อ Product Regulations Manager, Hewlett-Packard Company, PO Box 15, Mail Stop 160, Boise, ID 83707-0015, USA, (Phone: 208-396-6000)

# ประกาศเกี่ยวกับความปลอดภัย

# ความปลอดภัยในการใช้แสงเลเซอร์

ศูนย์อุปกรณ์และอนามัยทางรังสีวิทยา (CDRH) ขององค์การอาหารและยาแห่งสหรัฐฯ ได้ออกข้อบังคับสำหรับอุปกรณ์ เลเซอร์ซึ่งผลิตตั้งแต่วันที่ 1 สิงหาคม 1976 โดยผลิตภัณฑ์ที่วางขายในสหรัฐฯ จะต้องปฏิบัติตาม เครื่องพิมพ์นี้ได้รับการ รับรองว่าเป็นผลิตภัณฑ์ที่ใช้แสงเลเซอร์ "Class 1" ตามมาตรฐานการแผ่รังสี (Radiation Performance Standard) ของ U.S. Department of Health and Human Services (DHHS) ตามพระราชบัญญัติแห่งปี ค.ศ. 1968 ว่าด้วยการ ควบคุมการแผ่รังสีเพื่อสุขภาพและความปลอดภัย เนื่องจากรังสีที่เกิดภายในเครื่องพิมพ์จะถูกจำกัดอยู่ในตัวเครื่องและฝา ครอบเครื่องภายนอกซึ่งมีการป้องกันเป็นอย่างดีแล้ว ดังนั้นแสงเลเซอร์จะไม่สามารถออกมาจากเครื่องได้ในระหว่างการทำ งานตามปกติ

▲ คำเตือน! การควบคุม การเปลี่ยนแปลง หรือการปฏิบัติตามขั้นตอนอื่นนอกเหนือจากที่ระบุไว้ในคู่มือผู้ใช้ฉบับนี้อาจส่งผล ให้ได้รับรังสีซึ่งก่อให้เกิดอันตราย

# ข้อบังคับ DOC ของประเทศแคนาดา

Complies with Canadian EMC Class B requirements.

« Conforme à la classe B des normes canadiennes de compatibilité électromagnétiques. « CEM ». »

# ประกาศ VCCI (ญี่ปุ่น)

この装置は、情報処理装置等電波障害自主規制協議会(VCCI)の基準 に基づくクラスB情報技術装置です。この装置は、家庭環境で使用すること を目的としていますが、この装置がラジオやテレビジョン受信機に近接して 使用されると、受信障害を引き起こすことがあります。 取扱説明書に従って正しい取り扱いをして下さい。

# ประกาศเกี่ยวกับสายไฟ (ญี่ปุ่น)

製品には、同梱された電源コードをお使い下さい。 同梱された電源コードは、他の製品では使用出来ません。

# ประกาศ EMI (เกาหลี)

B급 기기 (가정용 정보통신기기)

이 기기는 가정용으로 전자파적합등록을 한 기기로서 주거지역에서는 물론 모든지역에서 사용할 수 있습니다.

# ประกาศเรื่องเลเซอร์ของประเทศฟินแลนด์

#### Luokan 1 laserlaite

Klass 1 Laser Apparat

HP Color LaserJet CP1215/CP1515/CP1518 Series, laserkirjoitin on käyttäjän kannalta turvallinen luokan 1 laserlaite. Normaalissa käytössä kirjoittimen suojakotelointi estää lasersäteen pääsyn laitteen ulkopuolelle. Laitteen turvallisuusluokka on määritetty standardin EN 60825-1 (1994) mukaisesti.

#### **VAROITUS** !

Laitteen käyttäminen muulla kuin käyttöohjeessa mainitulla tavalla saattaa altistaa käyttäjän turvallisuusluokan 1 ylittävälle näkymättömälle lasersäteilylle.

#### **VARNING** !

Om apparaten används på annat sätt än i bruksanvisning specificerats, kan användaren utsättas för osynlig laserstrålning, som överskrider gränsen för laserklass 1.

#### HUOLTO

HP Color LaserJet CP1215/CP1515/CP1518 Series - kirjoittimen sisällä ei ole käyttäjän huollettavissa olevia kohteita. Laitteen saa avata ja huoltaa ainoastaan sen huoltamiseen koulutettu henkilö. Tällaiseksi huoltotoimenpiteeksi ei katsota väriainekasetin vaihtamista, paperiradan puhdistusta tai muita käyttäjän käsikirjassa lueteltuja, käyttäjän tehtäväksi tarkoitettuja ylläpitotoimia, jotka voidaan suorittaa ilman erikoistyökaluja.

#### VARO !

Mikäli kirjoittimen suojakotelo avataan, olet alttiina näkymättömällelasersäteilylle laitteen ollessa toiminnassa. Älä katso säteeseen.

#### VARNING !

Om laserprinterns skyddshölje öppnas då apparaten är i funktion, utsättas användaren för osynlig laserstrålning. Betrakta ej strålen. Tiedot laitteessa käytettävän laserdiodin säteilyominaisuuksista: Aallonpituus 775-795 nm Teho 5 m W Luokan 3B laser.

#### ตารางสสาร (จีน)

根据中国电子信息产品污染控制管理办法的要求而出台

| ิตาราง D-1 有毒有害物质表 |           |        |        |                          |                            |                 |
|--------------------|-----------|--------|--------|--------------------------|----------------------------|-----------------|
| 部件名称               | 有毒有害物质和元素 |        |        |                          |                            |                 |
|                    | 铅 (Pb)    | 汞 (Hg) | 镉 (Cd) | 六价 <sub>铬</sub> (Cr(VI)) | <b>多</b> 溴联 <b>苯</b> (PBB) | 多溴二苯醚<br>(PBDE) |
| 打印引擎               | х         | 0      | Х      | Х                        | 0                          | 0               |
| 控制面板               | 0         | 0      | 0      | 0                        | 0                          | 0               |
| 塑料外壳               | 0         | 0      | 0      | 0                        | 0                          | 0               |
| 格式化板组件             | Х         | 0      | 0      | 0                        | 0                          | 0               |
| 碳粉盒                | Х         | 0      | 0      | 0                        | 0                          | 0               |

**O**:表示在此部件所用的所有同类材料中,所含的此有毒或有害物质均低于 SJ/T11363-2006 的限制要求。

X:表示在此部件所用的所有同类材料中,至少一种所含的此有毒或有害物质高于 SJ/T11363-2006 的限制要求。

「新มายเหตุ: 引用的"环保使用期限"是根据在正常温度和湿度条件下操作使用产品而确定的。

# ดัชนี

### В

BOOTP 35

#### С

Care Pack, HP 130

# D

DHCP 35 DIMM การตรวจสอบการติดตั้ง 92 การติดตั้ง 90 Display contrast (ความเข้มของจอ แสดงผล), การตั้งค่า 52 dpi (จุดต่อนิ้ว) HP ImageREt 3600 60 ข้อกำหนดรายละเอียด 3

# Е

EWS. *โปรดดู* เว็บเซิร์ฟเวอร์ในตัว

#### G

grayscale (โทนสีเทา) การแก้ไขปัญหา 113

#### Η

HP Care Pack 130 HP ImageREt 3600 60 HP Instant Support Professional Edition (ISPE) 128 HP JetReady 11 HP Toolbox FX แถบการแจ้งข้อมูล 76 แถบสถานะ 75 HP ToolboxFX การตั้งค่าความเข้ม 79 การตั้งค่าเครือข่าย 30 การเปิด 75 ข้อมูลเกี่ยวกับ 16 พาเลตต์ Microsoft Office Basic Colors, การพิมพ์ 62 หน้าการแก้ไขปัญหาคุณภาพการ พิมพ์ 114 เกี่ยวกับ 75 เครื่องมือเทียบสีพื้นฐาน HP, การ เปิด 63 แถบการตั้งค่าระบบ 81 แถบการตั้งค่าคุรือข่าย 81 แถบการตั้งค่าเครือข่าย 81 แถบการแจ้งข้อมูลด้วยอีเมล์ 76 แถบข้อมูลผลิตภัณฑ์ 76 แถบความช่วยเหลือ 77 HP Web Jetadmin 16

# I.

ImageREt 3600 3, 60 Instant Support Professional Edition (ISPE) 128 Internet Protocol (IP) 34 IP แอดเดรส BOOTP 35 Macintosh, การแก้ไขปัญหา 118 การตั้งค่า 30, 31 ภาพรวม 34

#### J

Jetadmin, HP Web 16

# Μ

Macintosh PPD 16 การแก้ไขปัญหา 118 การ์ด USB, การแก้ไขปัญหา 119 กำหนดค่าซอฟต์แวร์เครื่องพิมพ์ 84 กำหนดค่าเครื่องพิมพ์ 16 ตัวเลือกไดรเวอร์ 43 สนับสนุน 129 เวอร์ชันที่สนับสนุน 11 ไดรเวอร์, การแก้ไขปัญหา 118

#### Ν

Network config. (การกำหนดค่าเครือ ข่าย) เมนู 52

#### Ρ

PictBridge การใช้ 72 PPD, Macintosh 16

# Т

TCP/IP การกำหนดค่า 35 การตั้งค่า 52 ภาพรวม 34 ToolboxFX,HP 75 Transmission Control Protocol (TCP) 34

#### W

Windows การตั้งค่าไดรเวอร์ 14, 39 การฉบซอฟต์แวร์ 15 ความช่วยเหลือ, ไดรเวอร์ เครื่องพิมพ์ 38 ซอฟต์แวร์สำหรับ 16 เวอร์ชันที่สนับสนุน 11

#### ก

ักระดาษ การตั้งค่า HP ToolboxFX 77, 79 การตั้งค่าม้วนงอ 53 การตั้งค่าเริ่มต้น 51, 78 ขนาดกระดาษ, การเถือก 41 ขนาดที่รองรับ 21 คู่มือข้อกำหนด 124 จำนวนหน้าต่อแผ่น 42 จำนวนหน้าต่อแผ่น 42 ม้านงอ, การแก้ไขปัญหา 112

ย่น 112 หน้าแรก (Macintosh) 43 กระดาษติด การติดตามจำนวนของ 50 ตำแหน่ง 103 ถาดกระดาษออก, การแก้ ปัญหา 108 ทางเดินกระดาษ, การแก้ปัญหา 107 สาเหตทั่วไป 103 กระดาษติด <location> ข้อความแสดงข้อผิดพลาด 99 กระดาษติด, การแก้ไข 104 กระดาษติดในถาด # ข้อความแสดงข้อผิดพลาด 101 กระดาษพับ, การแก้ไขปัญหา 112 กระดาเ+พิเศเ+ ข้อกำหนด 24 กระดาษมัน การสั่งซื้อ 124 กระดาษม้วนงอ 112 กระดาษยุ่น, การแก้ไขปัญหา 112 กระดาษหัวจดหมาย การพิมพ์บน 40 กระดาษเป็นคลื่น, การแก้ไขปัญหา 112 การกำหนด IP แอดเดรส 34 การขนส่งเครื่องพิมพ์ 131 การขยายขนาดเอกสาร 40 การขยายเวลารับประกัน 130 การค้นหาอปกรณ์ 33 การจับคู่สี, เครื่องมือการเทียบสีพื้นฐาน ของ HP 63 การดาวน์โหลดซอฟต์แวร์ HP Web Jetadmin 16 Linux 12 ระบบการพิมพ์ 9, 10 การตั้งค่า HP ToolboxFX 77 การเรียกคืนค่าเริ่มต้น 53 คณภาพงานพิมพ์ 40 ี ด่าล่วงหน้าของไดรเวอร์ (Macintosh) 43 ช็อตคัท (Windows) 39 รายงานเครือข่าย 50 ลำดับความสำคัญ 13 สี 60 เมนการตั้งค่าระบบ 51 ไดรเวอร์ 14 การตั้งค่า PCL. HP ToolboxFX 78 การตั้งค่า PostScript, HP ToolboxFX 78

การตั้งค่า RGB 59, 60 การตั้งค่า sRGB 59. 60 การตั้งค่าข้อมลที่เก็บ 53 การตั้งค่าความเข้ม 79 การตั้งค่าความเข้มในการพิมพ์ 79 การตั้งค่าภาพถ่าย, HP ToolboxFX 78 การตั้งค่าเริ่มต้น การเปลี่ยนแปลง, การ์ดหน่วยความ จำ 68 การตั้งค่าแบบอักษร Courier 52 การติดต่อ HP 128 การทำความสะกาด 93 การทำงานต่ออัตโนมัติ ใช้ 85 การทิ้ง, หมดอาย 144 การทิ้งเมื่อหมดอาย 144 การบรรจหีบห่อเครื่องพิมพ์ 131 การบำรงรักษา ข้อตกลง 130 การปรับขนาดเอกสาร 40 การปรับสเกลเอกสาร 40 การปรับเทียบสี 51, 79, 115 การพิมพ์ การยกเลิก 38 การแก้ไขปัญหา 116 บนกระดาษหัวจุดหมาย 40 บนการ์ดสต็อก 40 บนฉลาก 40 บนซองจดหมาย 40 บนทั้งสองด้าน 41 บนวัสดพิมพ์ชนิดพิเศษ 40 บนวัสดพิมพ์ที่กำหนดขนาดเอง 40 บนแบบฟอร์มที่พิมพ์ไว้แล้ว 40 บนแผ่นใส 40 ภาพถ่าย. จากการ์ดหน่วยความ ຈຳ 69 ภาพถ่าย, ดัชนีของ 71 หนังสือเล่มเล็ก 39 การพิมพ์ 2 ด้าน 41 การพิมพ์ขาวดำ การแก้ไขปัญหา 113 การพิมพ์ดัชนี 65 การพิมพ์ภาพถ่าย 65 การพิมพ์สองด้าน 41 การพิมพ์เกรย์สเกล 58 การพิมพ์แบบ n-up 42 การพิมพ์แบบ Peer-to-peer 30 การยกเลิกการพิมพ์ 38, 45 การยกเลิกคำสั่งพิมพ์ 45

การรับประกัน ขยายเวลา 130 ตลับหมึกพิมพ์ 127 ผลิตภัณฑ์ 126 การรีไซเคิล การส่งคืนอปกรณ์สิ้นเปลืองสำหรับการ พิมพ์ของ HP และโครงการด้านสิ่ง แวดล้อม 144 การลงทะเบียน, ผลิตภัณฑ์ 81 การลงทะเบียนผลิตภัณฑ์ 81 การลดขนาดเอกสาร 40 การฉบซอฟต์แวร์ Windows 15 การวางแนวกระดาษ. การตั้งค่า 41 การสนับสนน ข้อตกลงในการบำรงรักษา 130 ฟอร์มข้อมลการบริการ 132 ้ออนไลน์ 81, 128 การสนับสนนทางเทคนิค ข้อตกลงในการบำรงรักษา 130 ฟอร์มข้อมลการบริการ 132 ออนไลน์ 128 การสนับสนนแบบออนไลน์ 128 การสั่งซื้อ วัสดสิ้นเปลืองและอปกรณ์เสริม 122 การสั่งซื้ออปกรณ์สิ้นเปลือง เว็บไซต์ 121 การหยุดคำสั่งพิมพ์ 45 การหยุดคำสั่งพิมพ์ชั่วคราว 45 การอัปเกรดเฟิร์มแวร์จากระยะไกล เกี่ยวกับ 94 ุการเกลี่ยขอบ 58 การเก็บ ตลับหมึกพิมพ์ 85 การเก็บรักษา เครื่องพิมพ์ 135 การเชื่อมต่อ **USB 27** เดรือข่าย 27 การเชื่อมต่อสายเคเบิลเครือข่าย 29 การเทียบสี 62 การเปลี่ยนตลับหมึกพิมพ์ 87 การเปลี่ยนแปลงการตั้งค่าเริ่มต้นของการ์ด หน่วยความจำ 68 การเรียกคืนค่าเริ่มต้น 53 การแก้ไขกระดาษติด 103 การแก้ไขปัญหา กระดาษติด 103 กระดาษม้วนงอ 112 กระดาษย่น 112 การปรับเทียบ 115

ข้อความ 112 ข้อความบนแผงควบคม 97 ุคณภาพการพิมพ์ 109. 114 ้ปัณหาของเครื่อง Macintosh 118 ผงหมึกเปื้อน 111 ผงหมึกเลอะเป็นจด 110 ผงหมึกไม่ติดกระดาษ 111 พิมพ์กระดาษช้า 116 รอยเปื้อนซ้ำ 113 รายการตรวจสอบ 96 สายเคเบิล USB 116 สี 113 หน้าว่าง 116 หน้าเอกสารเอียง 112 หมึกกระจัดกระจาย 112 หมึกเลือน 110 เครื่องไม่พิมพ์เอกสาร 116 เส้น. หน้ากระดาษที่พิมพ์ 110 ไฟล์ EPS 119 การแจ้งเตือน การดด้วย HP Toolbox FX 76 การแจ้งเตือน, การตั้งค่า 75 การใช้การ์ดหน่วยความจำร่วมกัน การตั้งค่า 32 การใส่ กระดาษ 25 วัสดพิมพ์ 25 การใส่กระดาษ ข้อความแสดงข้อผิดพลาด 100 การ์ดสต็อค การพิมพ์บน 40 การ์ดหน่วยความจำ 65 การ์ดหน่วยความจำ, ภาพถ่าย การใส่ 66 การ์ดหน่วยความจำภาพถ่าย 3 กำหนดค่าเครื่องพิมพ์, Macintosh 16, 84 เกตเวย์ 35

#### ป

ขนาด, กระดาษ
การเลือกถาด 38
ขนาด, วัสดุพิมพ์
ค่าเริ่มต้น, การตั้งค่า 51
ขั้วต่อไฟฟ้า, ที่ตั้ง 6
ข้อกำหนด
คุณลักษณะ 3
ภายนอก 134
ระดับเสียง 138
สภาพแวดล้อม 135

เอกสาร 124 เอียง 140 ไฟฟ้า 136 ข้อกำหนดด้านขนาด, เครื่องพิมพ์ 134 ข้อกำหนดด้านพลังงาน 136 ข้อกำหนดด้านระดับเสียงรบกวน 138 ข้อกำหนดทางด้านไฟฟ้า 136 ข้อกำหนดภายนอก 134 ข้อกำหนดเกี่ยวกับความชื้น 135 ข้อกำหนดเกี่ยวกับความสง 135 ข้อกำหนดเกี่ยวกับสภาพแวดล้อม 135 ข้อกำหนดเกี่ยวกับสภาพแวดล้อมในการ ทำงาน 135 ข้อกำหนดเกี่ยวกับอุณหภูมิ 135 ข้อกำหนดเสียงรบกวน 138 ข้อความ. การแก้ไขปัญหา ตัวอักษรผิดรูป 112 ข้อความ. แผงควบคม 97 ข้อความการสั่งซื้ออปกรณ์สิ้น เปลือง 100 ข้อความติดตั้งอปกรณ์สิ้นเปลือง 99 ข้อความเปลี่ยนอุปกรณ์สิ้นเปลือง 100, 101 ข้อความแสดงข้อผิดพลาด <Color> อย่ใน ตำแหน่งไม่ถกต้อง 99 ข้อความแสดงข้อผิดพลาด. แผงควบ คม 97 ข้อความแสดงข้อผิดพลาดตัวล็อคสำหรับ การขนส่ง 101 ข้อความแสดงข้อผิดพลาดว่างานพิมพ์ซับ ซ้อนเกินไป 101 ข้อความแสดงข้อผิดพลาดว่าพิมพ์ ผิด 100 ข้อความแสดงข้อผิดพลาดว่าไดรเวอร์ไม่ ถกต้อง 102 ข้อความแสดงข้อผิดพลาดเกี่ยวกับ บริการ 99 ข้อความแสดงข้อผิดพลาดเกี่ยวกับพัด ลม 98 ข้อความแสดงข้อผิดพลาดเกี่ยวกับ เครื่องพิมพ์ 102 ข้อจำกัดของวัสด 144 ข้อตกลง, การบำรงรักษา 130 ข้อตกลงการบริการ 130 ข้อบังคับ DOC ของประเทศแคนา ดา 147 ข้อผิดพลาด ซอฟต์แวร์ 117

การตั้งค่า 32 ครอสโอเวอร์อัตโนมัติ, การตั้งค่า 52 ควบคมขอบ 58 ความจ ถาดกระดาษออก 3 ความช่วยเหลือ, ไดรเวอร์เครื่องพิมพ์ Windows 38 ้ความช่วยเหลือแบบออนไลน์. ไดรเวอร์ เครื่องพิมพ์ Windows 38 ความละเอียด HP ImageREt 3600 60 ข้อกำหนดรายละเอียด 3 คณลักษณะ 3 ดวามสว่าง งานพิมพ์สีซีด, การแก้ปัญหา 110 ความเข้ม ความเข้มในการพิมพ์ 79 จอแสดงผล, แผงควบคม 52 ความเข้ากันได้กับ Energy Star 3 ความเร็ว ข้อกำหนดรายละเอียดเกี่ยวกับการ พิมพ์ 3 คณภาพ HP ImageREt 3600 60 การตั้งค่า HP ToolboxFX 78 การตั้งค่าข้อมลที่เก็บ 53 การพิมพ์, การแก้ไขปัญหา 109 พิมพ์, การแก้ปัญหา 109 คณภาพการพิมพ์ HP ImageREt 3600 60 การตั้งค่า HP ToolboxFX 78 การตั้งค่าข้อมลที่เก็บ 53 ีการแก้ไขปัญหา 109 หน้าการแก้ปัญหา 114 คณภาพของภาพ HP ImageREt 3600 60 การตั้งค่า HP ToolboxFX 78 การตั้งค่าข้อมลที่เก็บ 53 การพิมพ์, การแก้ไขปัญหา 109 พิมพ์, การแก้ปัญหา 109 คุณภาพงานพิมพ์ HP ImageREt 3600 60 การตั้งค่า 40 การตั้งค่า HP ToolboxFX 78 การตั้งค่าข้อมลที่เก็บ 53 การพิมพ์, การแก้ไขปัญหา 109 พิมพ์, การแก้ปัญหา 109 คณลักษณะ 3

ครอสโอเวอร์อัตโนมัติ

้คุณสมบัติของความสามารถในการเข้าใช้ งาน 3 ค่าล่วงหน้า (Macintosh) 43 ้ค่าเริ่มต้น, การเรียกคืน 53 ้ ค่าเริ่มต้นจากโรงงาน. การเรียกคืน 53 เครือข่าย DHCP 35 HP ToolboxFX 30 Internet Protocol (IP) 34 IP แอดเดรส 31, 34 TCP/IP 34, 35 **Transmission Control Protocol** (TCP) 34 การกำหนดค่า 30 การค้นหาอปกรณ์ 33 การตั้งค่า 30, 52 การใช้แผงควบคมใน 55 ซอฟต์แวร์ 16 ซับเน็ต 35 รหัสผ่าน, การตั้งค่า 31 ระบบปฏิบัติการที่สนับสนน 11 รายงานการตั้งค่า 50 ร่นที่สนับสนน 2 หน้าการกำหนดค่า 50 เกตเวย์ 35 เว็บเซิร์ฟเวอร์ในตัว 30 เว็บเซิร์ฟเวอร์ในตัว. การเข้าใช้ 82 โปรโตคอลที่สนับสนน 33 เครื่อง. การทำความสะอาด 93 ้เครื่องมือเทียบสีพื้นฐาน HP, การ เปิด 63 โครงการที่คำนึงถึงสภาพแวดล้อม 143

# ຈ

จำนวนหน้า 50 จำนวนหน้าต่อแผ่น Macintosh 43 จุด, การแก้ไขปัญหา 110 จุดต่อนิ้ว (dpi) HP ImageREt 3600 60 ข้อกำหนดรายละเอียด 3

#### ฉ

ฉลาก การพิมพ์บน 40

#### ช

ขึ้นส่วนสำรอง 123 ขึ้นส่วนสำรอง, และอุปกรณ์สิ้น เปลือง 123 ช็อตคัท 39 ช่องสำหรับป้อนกระดาษทีละแผ่น. *โปรดดู* ถาด 1

#### ช

ซองจดหมาย การพิมพ์บน 40 ซอฟต์แวร์ HP ToolboxFX 75 HP Web Jetadmin 16 Macintosh 16 Windows 16 การตั้งค่า 13 การลบใน Windows 15 ปัญหา 117 เครือข่าย 16 เว็บเซิร์ฟเวอร์ที่ให้มาด้วย 17 เว็บไซต์ 9, 10 ไดรเวอร์ 11 ซอฟต์แวร์ระบบการพิมพ์ 9, 10 ซับเน็ต 35 ซับแน็ตมาสก์ 35

# ด

ดัชนี. ภาพถ่าย 71 ดัชนีภาพถ่าย 65 ไดรเวอร์ Macintosh, การแก้ไขปัญหา 118 การตั้งค่า 13, 14 การตั้งค่า Windows 39 ความช่วยเหลือ, Windows 38 ค่าล่วงหน้า (Macintosh) 43 ช็อตคัท (Windows) 39 ตัวเลือกของ Macintosh 43 ระบบปฏิบัติการที่สนับสนน 11 หน้าแสดงการใช้ 50 ให้มาพร้อมกัน 3 ไดรเวอร์ Linux 12 ไดรเวอร์ PCL 11 ไดรเวอร์ PDL 11 ไดรเวอร์ PS Emulation 11 ไดรเวอร์เครื่องพิมพ์ ความช่วยเหลือ, Windows 38

# ୭

ตลับผงหมึก. *โปรดดู* ตลับหมึกพิมพ์ ตลับหมึก การจัดเก็บ 85 การรับประกัน 127 การรีไซเดิล 143

การเปลี่ยน 87 การใช้เมื่อหมึกหมด 85 ข้อความการสั่งซื้อ 100 ข้อความแสดงข้อผิดพลาด 101 ข้อความให้เปลี่ยน 100, 101 สถานะ, การดูโดยใช้ HP Toolbox FX 75 หน้าสถานะอปกรณ์สิ้นเปลือง 50 เครื่องวัดสถานะ 48 เหลือน้อยหรือหมด, การตั้งค่า 52 ไม่ใช่ของ HP 85 ตลับหมึกพิมพ์ การจัดเก็บ 85 การรับประกัน 127 การรีไซเคิล 143 การเปลี่ยน 87 การใช้เมื่อหมึกหมด 85 ข้อความการสั่งซื้อ 100 ข้อความแสดงข้อผิดพลาด 101 ข้อความให้เปลี่ยน 100, 101 สถานะ, การดโดยใช้ HP Toolbox FX 75 หน้าสถานะอปกรณ์สิ้นเปลือง 50 เครื่องวัดสถานะ 48 เหลือน้อยหรือหมด. การตั้งค่า 52 ไม่ใช่ของ HP 85 ตลับหมึกพิมพ์, การเข้าถึง 5 ตัวอักษร, การแก้ไขปัญหา 112 ้ตัวแทนจำหน่ายที่ได้รับอนฌาต 128 ตัวแทนจำหน่ายที่ได้รับอนญาตจาก HP 128

# ຄ

ຄາ໑ กระดาษติด, การแก้ปัญหา 106 การตั้งค่า 51.78 ข้อความแสดงข้อผิดพลาดเกี่ยวกับการ ใส่ 100 ความจ 3, 23 ที่ตั้ง 5 น้ำหนักวัสดพิมพ์ 23 ประเภทวัสดพิมพ์ที่รองรับ 23 ให้มาพร้อมกัน 2 ถาด 1 กระดาษติด, การแก้ไข 104 การตั้งค่า 51 การใส่ 25 ที่ตั้ง 5 ถาด 2 กระดาษติด, การแก้ปัญหา 106

การตั้งค่า 51 การใส่ 25 ความจ 5 ที่ตั้ง 5 ถาด, กระดาษออก กระดาษติด, การแก้ปัญหา 108 ที่ตั้ง 5 ถาดกระดาษ, กระดาษออก ความจ 3 ถาดกระดาษออก กระดาษติด, การแก้ปัญหา 108 ความจ 3 ที่ตั้ง 5 ี ถาดบรรจุกระดาษ 500 แผ่น. *ไปรดดู* ถาด 3 ี ถาดป้อนกระดาษ. *โปรดด* ถาด แถบ, การแก้ไขปัญหา 110 แถบการตั้งค่า. เว็บเซิร์ฟเวอร์ที่ให้มา ด้วย 83 แถบการตั้งค่าระบบ, HP ToolboxFX 81 แถบการตั้งค่าเครือข่าย, HP ToolboxFX 81 แถบการตั้งค่าเครื่อง, HP ToolboxFX 77 แถบการแจ้งข้อมล, HP Toolbox FX 76 ีแถบการแจ้งข้อมูลด้วยอีเมล์, HP ToolboxFX 76 แถบข้อมูลผลิตภัณฑ์, HP ToolboxFX 76 แถบความช่วยเหลือ, HP ToolboxFX 77 แถบบริการ การตั้งค่า HP ToolboxFX 81 แถบสถานะ. HP Toolbox FX 75 แถบสถานะ. เว็บเซิร์ฟเวอร์ในตัว 82 แถบเครือข่าย. เว็บเซิร์ฟเวอร์ที่ให้มา ด้วย 83

#### ท

ทางเดินกระดาษ กระดาษติด, การแก้ปัญหา 107

#### อ

ธีมสี 59

#### น

แนวตั้ง, การตั้งค่า 41 แนวนอน, การตั้งค่า 41

#### บ

บริการ การบรรจหีบห่อเครื่องพิมพ์ 131 ข้อตกลง 130 ้ตัวแทนจำหน่ายที่ได้รับอนฌาตจาก HP 128 แบบฟอร์มข้อมล 132 บริการของเครือข่าย การตั้งค่า, IPv4, IPv6 33 แบตเตอรี่ที่ให้มา 144 แบบฟอร์มที่พิมพ์ไว้แล้ว การพิมพ์บน 40 แบบอักษร DIMM. การติดตั้ง 90 การตั้งค่า Courier 52 รายการ. การพิมพ์ 50 ้ไฟล์ EPS, การแก้ไขปัญหา 119 ใบปะหน้า Macintosh 43

#### ป

ประกาศ EMI ของเกาหลี 147 ประกาศ VCCI ของญี่ปุ่น 147 ประกาศเกี่ยวกับความปลอดภัย 147 ประกาศเกี่ยวกับความปลอดภัยในการใช้ แสงเลเซอร์ 147 ประกาศเกี่ยวกับความปลอดภัยในการใช้ แสงเลเซอร์ของประเทศฟินแลนด์ 147 ประกาศเพื่อความเข้าใจที่ตรงกัน 146 ประเทศ/พื้นที่ทีผลิต 7 ประเภท, กระดาษ การตั้งค่า HP ToolboxFX 79 การเลือกถาด 38 ปุ่ม, แผงควบคุม 6, 48 โปรโตคอล, เครือข่าย 33

#### М

ผงหมึกเปื้อน, การแก้ไขปัญหา 111
ผงหมึกไม่ติด, การแก้ไขปัญหา 111
ผลิตภัณฑ์ปลอดสารปรอท 144
แผงควบคุม
IP แอดเดรส, การตั้งค่า 31
การกำหนดค่าเครือข่าย เมนู 52
การตั้งค่า 13
การใช้การ์ดหน่วยความจำร่วมกัน,
การตั้งค่า 32
ข้อความ, การแก้ไขปัญหา 97
ครอสโอเวอร์อัตโนมัติ, การตั้งค่า 32
ความเข้มของจอแสดงผล 52
ที่ตั้ง 5

บริการเครือข่าย, การตั้งค่า, IPv4, IPv6 33 ปมและไฟสัญญาณ 6, 48 ผังเมน, การพิมพ์ 50 ภา⊮า 51 สภาพแวดล้อมที่ใช้ร่วมกัน 55 เมน 50 เมนการตั้งค่าระบบ 51 เมนบริการ 53 เมนรายงาน 50 เรียกคืนค่าเริ่มต้น, การตั้งค่าเครือ ข่าย 33 แสดง IP แอดเดรส. การตั้งค่า 32 แผ่นใส การพิมพ์บน 40 การสั่งซื้อ 124

#### ฝ

ฝาด้านหน้า, ที่ตั้ง 5 ฝาปิดช่องเพื่อเข้าสู่บริเวณที่กระดาษติด, ที่ ตั้ง 5 ฝาปิดด้านหลัง, ที่ตั้ง 5 ฝ่ายบริการลูกค้าของ HP 128 ฝ่ายสนับสนุนลูกค้า ข้อตกลงในการบำรุงรักษา 130 ฟอร์มข้อมูลการบริการ 132 ออนไลน์ 128

### พ

พอร์ต การแก้ไขปัญหา Macintosh 119 ประเภทที่ให้มาพร้อมกัน 3 พอร์ต PictBridge USB คณลักษณะของผลิตภัณฑ์ 3 พอร์ต USB การตั้งค่าความเร็ว 53 การเชื่อมต่อ 27 การแก้ไขปัญหา 116 การแก้ไขปัญหาของเครื่อง Macintosh 119 ที่ตั้ง 5 ประเภทที่ให้มาพร้อมกัน 3 พอร์ตอินเตอร์เฟซ ประเภทที่ให้มาพร้อมกัน 3 พอร์ตเครือข่าย การเชื่อมต่อ 27, 29 ที่ตั้ง 5 ประเภทที่ให้มาพร้อมกัน 3 พาเลตต์ Microsoft Office Basic Colors, การพิมพ์ 62

พิมพ์เอกสารบน 41 พื้นหลัง, สีเทา 110 พื้นหลังสีเทา, การแก้ไขปัญหา 110

#### ฟ

ฟิวเซอร์ กระดาษติด, การแก้ปัญหา 107 ข้อผิดพลาด 97 เฟิร์มแวร์ เกี่ยวกับการอัปเกรด 94 ไฟล์ EPS,การแก้ไขปัญหา 119 ไฟสัญญาณ, แผงควบคุม 6, 48

#### ภ

ภาพถ่าย การพิมพ์ดัชนี 71 การพิมพ์โดยตรงจากการ์ดหน่วยความ จำ 69 การ์ดหน่วยความจำ, การใส่ 66 ภาษา, แผงควบคุม 51

#### ม

ม้วนงอ, กระดาษ การตั้งค่า 53 เมนู, แผงดวบคุม การกำหนดค่าเครือข่าย 52 การตั้งค่าระบบ 51 การใช้ 50 บริการ 53 รายงาน 50 แผนผัง, การพิมพ์ 50 เมนูการตั้งค่าระบบ 51 เมนูบริการ 53 เมนูรายงาน 50

#### 3

รหัสการผลิต 7 รหัสผ่าน, เครือข่าย 31 รอยเปื้อนซ้ำ, การแก้ไขปัญหา 113 ระดับการแก้ไข 7 ระบบปฏิบัติการที่สนับสนุน 3, 11 รายการแบบอักษร PCL 50 รายการแบบอักษร PS 50 รายละเอียด หมายเลขรุ่นและหมายเลข ผลิตภัณฑ์ 7 ริ๋ว, การแก้ไขปัญหา 110 เรียกคืนค่าเริ่มต้น การตั้งค่าเครือข่าย 33

#### <mark>ิด</mark> ลายน้ำ

ลายนา ใบปะหน้า (Macintosh) 43 ลำดับความสำคัญ, การตั้งค่า 13 ล็อกการใช้ลี 50 ล็อกแสดงบันทึกการทำงาน 76 เลอะเป็นจุด, การแก้ไขปัญหา 110

# ິ

วัสดพิมพ์ การตั้งค่าม้วนงอ 53 การตั้งค่าเริ่มต้น 51.78 ขนาดที่รองรับ 21 ขนาดเอกสาร, การเลือก 41 ค่มือข้อกำหนด 124 จำนวนหน้าต่อแผ่น (Macintosh) 43 ที่รองรับ 21 ม้วนงอ, การแก้ไขปัญหา 112 ย่น 112 หน้าแรก (Macintosh) 43 หลายหน้าในหน้าเดียว 42 วัสดพิมพ์ติด. *โปรดด* ติด วัสดพิมพ์ที่กำหนดขนาดเอง 40 วัสดพิมพ์ที่รองรับ 21 วัสดพิเศษ ข้อกำหนด 24 วัสดสิ้นเปลือง การสั่งซื้อ 81, 122 เว็บเซิร์ฟเวอร์ที่ให้มาด้วย แถบการตั้งค่า 83 แถบเครือข่าย 83 เว็บแซิร์ฟเวอร์ในตัว การตั้งค่าเครือข่าย 30 การเข้าใช้ 82 แถบสถานะ 82 เว็บไซต์ HP Web Jetadmin 16 การสั่งซื้อวัสดสิ้นเปลือง 122 การสั่งซื้ออปกรณ์สิ้นเปลือง 121, 128 ซอฟต์แวร์ Linux 12 ซอฟต์แวร์, การดาวน์โหลด 9. 10 บริการลกค้า Macintosh 129 ฝ่ายสนับสนุนลูกค้า 128 รายงานของปลอม 85 เอกสารข้อมลเกี่ยวกับความปลอดภัย ของวัสดุ (MSDS) 145

#### ମ

ศูนย์ฮอตไลน์แจ้งเรื่อง HP ของ ปลอม 85 ศูนย์ฮอตไลน์แจ้งเรื่องของปลอม 85

# ส

สถานะ การดโดยใช้ HP Toolbox FX 75 การแจ้งเตือน. HP Toolbox FX 75 อปกรณ์สิ้นเปลือง. รายงานการ พิมพ์ 50 เครื่องวัดตลับหมึกพิมพ์ 48 สภาพแวดล้อมที่ใช้ร่วมกัน 55 สล็อต หน่วยความจำ 3 สวิตช์เปิด/ปิด 6 สวิตช์เปิด/ปิดเครื่อง 6 สหภาพยโรป, การทิ้งขยะ 145 สัญญา, การบำรงรักษา 130 สายเคเบิล USB, การแก้ไขปัญหา 116 การเชื่อมต่อ USB 27 การเชื่อมต่อเครือข่าย 27. 29 สี HP ImageREt 3600 60 sRGB 59.60 การจัดการ 58 การจับค่, เครื่องมือการเทียบสีพื้นจาน ของ HP 63 การจำกัด 52 การตั้งค่า Macintosh 44 การปรับ 58 การปรับเทียบ 51, 79, 115 การพิมพ์เทียบกับหน้าจอ 62 การเทียบ 62 การแก้ไขปัญหา 113 ควบคมขอบ 58 ตัวเลือกฮาล์ฟโทน 58 พาเลตต์ Microsoft Office Basic Colors 62 พิมพ์แบบเกรย์สเกล 58 สีเทากลาง 58 เครื่องมือเทียบสีพื้นฐาน HP 63 สีเทากลาง 58 เส้น. การแก้ไขปัญหา หน้ากระดาษที่พิมพ์ 110 เส้นในแนวตั้ง, การแก้ไขปัญหา 110 แสดง IP แอดเดรส การตั้งค่า 32

ห

หนังสือเล่มเล็ก 39 หน่วยความจำ การตรวจสอบการติดตั้ง 92 การติดตั้ง 90 การเปิดใช้ 92 การเพิ่ม 90 ข้อกำหนดรายละเอียด 3 ข้อความแสดงข้อผิดพลาด 100 สล็อตการ์ด 3 ให้มาพร้อมกัน 2 หน้ากระดาษ พิมพ์ช้า 116 ว่างเปล่า 116 เครื่องไม่พิมพ์เอกสาร 116 เอียง 112 หน้าการกำหนดค่า 50 หน้าข้อมล 74 หน้าตัวอย่าง 50 หน้าต่อนาที 2, 3 หน้าบริการ 51 หน้าว่าง, การแก้ไขปัญหา 116 หน้าสถานะอุปกรณ์สิ้นเปลือง 50 หน้าเอกสารเอียง 112 หน้าเอกสารไม่ตรง 112 หน้าแรก ใช้กระดาษแตกต่างกัน (Macintosh) 43 หน้าแสดงการใช้ 50 หมายเลขชิ้นส่วน 123 หมายเลขผลิตภัณฑ์ 7 หมายเลขร่น 7 หมึก หมึกกระจัดกระจาย, การแก้ไข ปัญหา 112 เปื้อน, การแก้ไขปัญหา 111 เลอะเป็นจด, การแก้ไขปัญหา 110 ไม่ติดกระดาษ. การแก้ไข ปัญหา 111 หมึกกระจัดกระจาย, การแก้ไข ปัญหา 112 หมึกซีดจาง, การแก้ไขปัญหา 110 หมึกเลือน 110 หลายหน้าในหน้าเดียว Macintosh 43 โหมดการพิมพ์เพิ่มเติม การตั้งค่า HP ToolboxFX 79

#### ิก

อัปเกรดเฟิร์มแวร์ เกี่ยวกับ 94 อีเมล์แจ้งเตือน, การตั้งค่า 75 อปกรณ์สิ้นเปลือง การปลอมแปลง 85 การรีไซเคิล 143 การสั่งชื่อ 121 ข้อความการสั่งซื้อ 100 ข้อความแสดงข้อผิดพลาด 101 ข้อความแสดงข้อผิดพลาดตัว ล็อคสำหรับการขนส่ง 101 ข้อความแสดงข้อผิดพลาดตำแหน่งไม่ ถกต้อง 99 ข้อความให้เปลี่ยน 100, 101 สถานะ, การดโดยใช้ HP Toolbox FX 75 เครื่องวัดสถานะของตลับหมึก พิมพ์ 48 เหลือน้อยหรือหมด, การตั้งค่า 52 ไม่ใช่ของ HP 85 ้อปกรณ์สิ้นเปลืองของปลอม 85 ้อปกรณ์สิ้นเปลืองที่ปลอมแปลง 85 ้อุปกรณ์สิ้นเปลืองที่ไม่ใช่ของ HP 85 อปกรณ์เสริม การสั่งซื้อ 121, 122 เอกสาร 124 เอกสารข้อมูลเกี่ยวกับความปลอดภัยของ วัสด (MSDS) 145 เอียง ข้อกำหนด 140

#### www.hp.com

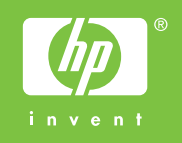

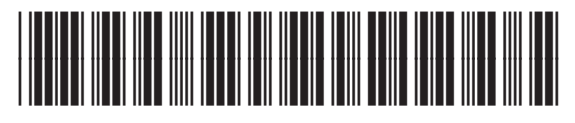

CC378-90933